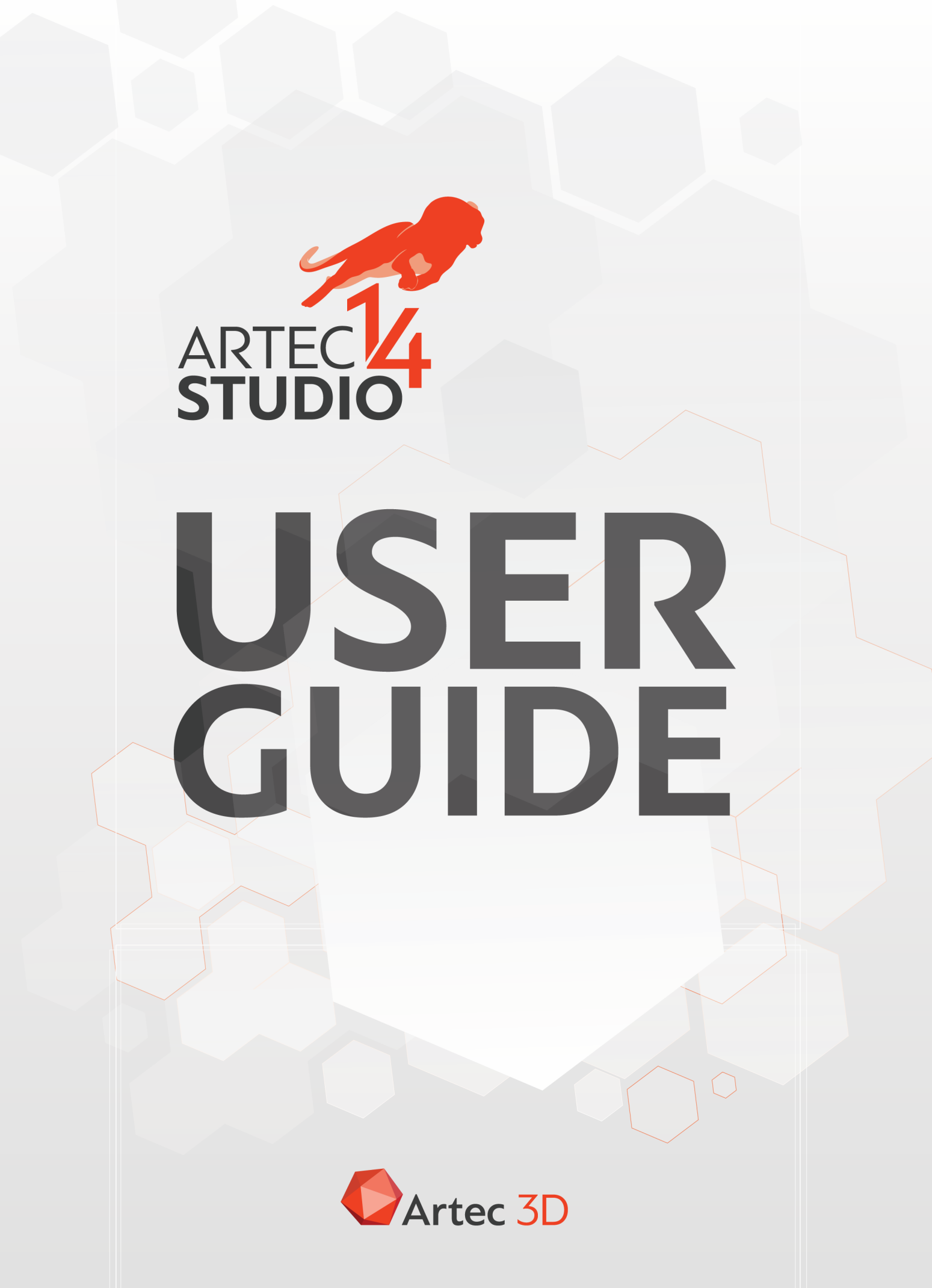

# Contents

| 1 | 3D S  | canning at a Glance 3                         |
|---|-------|-----------------------------------------------|
|   | 1.1   | Activate                                      |
|   | 1.2   | Prepare                                       |
|   | 1.3   | Scan                                          |
|   | 1.4   | Turn and Scan (Optional)6                     |
|   | 1.5   | Use Autopilot                                 |
|   | 1.6   | Process Manually                              |
|   |       | 1.6.1Crop Surroundings8                       |
|   |       | 1.6.2 Align                                   |
|   |       | 1.6.3 Global Registration                     |
|   |       | 1.6.4 Eliminate Noise                         |
|   |       | 1.6.5 Fusion                                  |
|   |       | 1.6.6 Erase Flaws (Optional)                  |
|   |       | 1.6.7 Simplify Mesh                           |
|   |       | 1.6.8 Apply Texture                           |
|   | 1.7   | Measure, Export, Share                        |
|   | 1.8   | Tips and Tricks    12                         |
| 2 | Gloss | sary 13                                       |
| 3 | Usino | the Hardware 15                               |
|   | 3.1   | 3D Scanners                                   |
|   | 3.2   | Buttons and LED Indicators for Eva and Spider |
|   |       | 3.2.1 LED Indicators                          |
|   |       | 3.2.2 Hardware Buttons                        |
|   | 3.3   | Hardware Synchronization for Eva              |
|   | 3.4   | Artec Turntable                               |
|   |       | 3.4.1 Recovering Lost Tracking                |
|   | 3.5   | 3D Mouse                                      |
|   | 3.6   | Artec Battery Pack                            |
| 4 | Insta | llation 23                                    |
| - | 4.1   | System Requirements                           |
|   |       |                                               |

|   | 4.2          | User Account                                                     |
|---|--------------|------------------------------------------------------------------|
|   | 4.5          | Scanner Activation                                               |
|   |              | 4.5.1 Running Artec Installation Center                          |
|   |              | 4.5.1.1 Logging Out and Switching Accounts                       |
|   |              | 4.3.2 3D Scanner Activation Using Artec Installation Center      |
|   | 4.4          | Artec Studio Installation                                        |
|   | 4.5          |                                                                  |
|   | 4.6          | Deactivation                                                     |
|   | 4./          | Managing Artec 3D Scanners and Products                          |
| 5 | Scan         | ning 37                                                          |
|   | 5.1          | Scanner Buttons and Capture Modes                                |
|   | 5.2          | Selecting and Preparing Objects for Scanning                     |
|   | 5.3          | Technique         38                                             |
|   | 5.4          | Scanning Procedure                                               |
|   | 5.5          | Tracking Modes                                                   |
|   |              | 5.5.1 Base Removal: Erasing a Supporting Surface                 |
|   |              | 5.5.2 Resuming Scan After Lost Tracking 44                       |
|   |              | 5.5.3 Auto-align new scans with those marked in Workspace 46     |
|   |              | 5.5.4 Scanning With Real-Time Fusion                             |
|   |              | 5.5.5 Target-Assisted Scanning                                   |
|   |              | 5.5.5.1 Placing Targets                                          |
|   |              | 5.5.5.2 Using Artec Scanners Only                                |
|   |              | 5.5.5.3 Using Photogrammetry Solution (Scan Reference) 49        |
|   | 5.6          | Using Certain Scanner Types                                      |
|   |              | 5.6.1 Notes on Scanning With Spider                              |
|   |              | 5.6.2 Notes on Scanning With Third-Party 3D Sensors              |
|   |              | 5.6.3 Notes on Scanning With MHT                                 |
|   | 5.7          | Tweaking Scanning Options                                        |
|   |              | 5.7.1 Disabling Distance Color                                   |
|   |              | 5.7.2 Tuning Texture Brightness                                  |
|   |              | 5.7.2.1 Preventing Overexposure                                  |
|   |              | 5.7.3 Sensitivity                                                |
|   |              | 5.7.4 Frequency for Capturing Texture Frames                     |
|   |              | 5.7.5 Deactivating Scanner Flash 55                              |
|   |              | 5.7.6 Tuning Exposure Time                                       |
|   |              | 5.7.7 Disabling Texture Recording 56                             |
|   |              | 5.7.8 Decreasing Scanning Speed 56                               |
|   |              | 579 Supplementary Settings 56                                    |
|   | 5.8          | Troubleshooting                                                  |
| 6 | Einet        | Stone FO                                                         |
| U | <b>FIISC</b> | Getting Started With Artes Studio                                |
|   | 0.1          | 6.1.1 Windows Dapols and Pars                                    |
|   |              | 6.1.2 Primary Sottings (0                                        |
|   | 67           | Object Types (1                                                  |
|   | 0.2          | Workspace Columns         61                                     |
|   | 0.5          | vvoikspace columnis         61           (7.1)         Gene list |
|   |              | 01.0.1 SCAN USU                                                  |

|   | 6.4                                                                                      | Workspace Toolbar Commands                                                                                                    | 62                                                                                                    |
|---|------------------------------------------------------------------------------------------|----------------------------------------------------------------------------------------------------|----------------------------------------------------------------------------------------------------|
|   | 6.5                                                                                      | Selecting Scans and Models                                                                                                    | 63                                                                                                    |
|   |                                                                                          | 6.5.1 Selecting Frames                                                                                                    | 63                                                                                                    |
|   |                                                                                          | 6.5.2 Selecting Models                                                                                                    | 64                                                                                                    |
|   |                                                                                          | 6.5.3 Selecting Point-Cloud Scans                                                                                                    | 64                                                                                                    |
|   | 6.6                                                                                      | Memory Management and History                                                                                                    | 65                                                                                                    |
|   |                                                                                          | 6.6.1 Selectively Loading Project Data                                                                                                    | 65                                                                                                    |
| 7 | View                                                                                     | ing Scans and Models                                                                                                    | 67                                                                                                    |
| / | 71                                                                                       | 3D Navigation                                                                                                    | <b>6</b> 7                                                                                                    |
|   |                                                                                          | 711 Moving Rotating and Scaling                                                                                                    | 67                                                                                                    |
|   |                                                                                          | 71.2 Global Coordinate System and Rotation Center                                                                                                    | 67                                                                                                    |
|   | 72                                                                                       | Choosing Projections                                                                                                    | 69                                                                                                    |
|   | 73                                                                                       | Viewpoints                                                                                                    | 69                                                                                                    |
|   | 74                                                                                       | Displaying 3D Data                                                                                                    | 70                                                                                                    |
|   | 7.т                                                                                      | 74.1 Rendering and Shading Modes                                                                                                    | 70                                                                                                    |
|   |                                                                                          | 74.2 Lighting Color and Texture                                                                                                    | / <u>1</u><br>71                                                                                                    |
|   |                                                                                          | 74.3 Back-Face Rendering                                                                                                    | 7 I                                                                                                    |
|   |                                                                                          | 74.4 Poprosontation of Normals and Boundarios                                                                                                    | 77<br>77                                                                                                    |
|   |                                                                                          | 7.4.4 Representation of Normals and Doundaries                                                                                                    | 74<br>71                                                                                                    |
|   |                                                                                          | 7.4.5 Rendering and rescuring Untextured Polygons                                                                                                    | /4<br>75                                                                                                    |
|   | 75                                                                                       | 7.4.0 Displaying boundaries of fexture Atlas                                                                                                    | כו<br>זר                                                                                                    |
|   | 7.5                                                                                      |                                                                                                    | /0                                                                                                    |
| 8 | Proie                                                                                    | ects. Scans and Models                                                                                                    | 77                                                                                                    |
|   | 8.1                                                                                      | Creating a Project                                                                                                    | 77                                                                                                    |
|   |                                                                                          |                                                                                                    |                                                                                                    |
|   | 8.2                                                                                      | Saving a Project                                                                                                    | 77                                                                                                    |
|   | 8.2<br>8.3                                                                               | Saving a Project                                                                                                    | 77<br>78                                                                                                    |
|   | 8.2<br>8.3                                                                               | Saving a Project                                                                                                    | 77<br>78<br>78                                                                                                    |
|   | 8.2<br>8.3                                                                               | Saving a Project                                                                                                    | 77<br>78<br>78<br>78<br>78                                                                                           |
|   | 8.2<br>8.3                                                                               | Saving a Project                                                                                                    | 77<br>78<br>78<br>78<br>78<br>79                                                                                     |
|   | 8.2<br>8.3<br>8.4                                                                        | Saving a Project                                                                                                    | 77<br>78<br>78<br>78<br>79<br>79                                                                                     |
|   | 8.2<br>8.3<br>8.4<br>8.5                                                                 | Saving a Project                                                                                                    | 77<br>78<br>78<br>78<br>79<br>79<br>80                                                                               |
|   | <ul><li>8.2</li><li>8.3</li><li>8.4</li><li>8.5</li></ul>                                | Saving a Project                                                                                                    | 77<br>78<br>78<br>78<br>79<br>79<br>80<br>81                                                                         |
|   | 8.2<br>8.3<br>8.4<br>8.5                                                                 | Saving a Project       Saving a Project         Opening Project and Scans       Saving a Project from Leo         8.3.1       Opening a Project from Leo         8.3.1.1       Connecting to Leo         8.3.1.2       Using SD Card         Importing Models and Scans       Saving Scans         Exporting Models, Scans and Point Clouds       Saving Scans         8.5.1       Exporting Scans         8.5.2       Exporting Models)                                                                                                    | 77<br>78<br>78<br>78<br>79<br>79<br>80<br>81<br>82                                                                   |
|   | 8.2<br>8.3<br>8.4<br>8.5                                                                 | Saving a Project       Saving a Project and Scans         Opening Project and Scans       Saving a Project from Leo         8.3.1       Opening a Project from Leo         8.3.1.1       Connecting to Leo         8.3.1.2       Using SD Card         Importing Models and Scans       Saving Scans         Exporting Models, Scans and Point Clouds       Saving Scans         8.5.1       Exporting Scans         8.5.2       Exporting Meshes (Models)         8.5.3       Exporting Point Clouds                                                                                                    | 77<br>78<br>78<br>78<br>79<br>79<br>80<br>81<br>82<br>83                                                             |
|   | 8.2<br>8.3<br>8.4<br>8.5                                                                 | Saving a Project       Saving a Project         Opening Project and Scans       Saving a Project from Leo         8.3.1       Opening a Project from Leo         8.3.1.1       Connecting to Leo         8.3.1.2       Using SD Card         Importing Models and Scans       Saving Scans         Exporting Models, Scans and Point Clouds       Saving Scans         8.5.1       Exporting Scans         8.5.2       Exporting Meshes (Models)         8.5.3       Exporting Point Clouds         8.5.4       Merging Sections                                                                                                    | 77<br>78<br>78<br>79<br>79<br>80<br>81<br>82<br>83<br>83                                                             |
|   | 8.2<br>8.3<br>8.4<br>8.5                                                                 | Saving a Project                                                                                                    | 77<br>78<br>78<br>78<br>79<br>79<br>80<br>81<br>82<br>83<br>83<br>83                                                 |
|   | 8.2<br>8.3<br>8.4<br>8.5                                                                 | Saving a Project       Saving a Project and Scans         Opening Project and Scans       8.3.1         Opening a Project from Leo       8.3.1.1         Connecting to Leo       8.3.1.2         Using SD Card       8.3.1.2         Importing Models and Scans       8.5.1         Exporting Models, Scans and Point Clouds       8.5.1         Exporting Scans       8.5.2         Exporting Meshes (Models)       8.5.3         Exporting Point Clouds       8.5.3         S.5.4       Understanding How Artec Studio Applies Transformations         8 5 4 1       Special Aspects of Scan Placement                                                                                                    | 77<br>78<br>78<br>78<br>79<br>79<br>80<br>81<br>82<br>83<br>83<br>83<br>83                                           |
|   | 8.2<br>8.3<br>8.4<br>8.5                                                                 | Saving a Project                                                                                                    | 77<br>78<br>78<br>79<br>79<br>80<br>81<br>83<br>83<br>83<br>83<br>83                                                 |
|   | 8.2<br>8.3<br>8.4<br>8.5                                                                 | Saving a Project       Opening Project and Scans         8.3.1       Opening a Project from Leo         8.3.1.1       Connecting to Leo         8.3.1.2       Using SD Card         Importing Models and Scans       Exporting Models, Scans and Point Clouds         8.5.1       Exporting Scans         8.5.2       Exporting Meshes (Models)         8.5.3       Exporting Point Clouds         8.5.4       Understanding How Artec Studio Applies Transformations         8.5.5       Storing and Exporting Color Information         8.5.6       Exporting Coordinates                                                                                                    | 77<br>78<br>78<br>79<br>79<br>80<br>81<br>82<br>83<br>83<br>83<br>83<br>83<br>83                                     |
|   | 8.2<br>8.3<br>8.4<br>8.5                                                                 | Saving a Project       Opening Project and Scans         8.3.1       Opening a Project from Leo         8.3.1.1       Connecting to Leo         8.3.1.2       Using SD Card         Importing Models and Scans       Exporting Models, Scans and Point Clouds         8.5.1       Exporting Scans         8.5.2       Exporting Meshes (Models)         8.5.3       Exporting Point Clouds         8.5.4       Understanding How Artec Studio Applies Transformations         8.5.5       Storing and Exporting Color Information         8.5.6       Exporting Target Coordinates                                                                                                    | 77<br>78<br>78<br>79<br>79<br>80<br>82<br>83<br>83<br>83<br>83<br>83<br>83<br>83<br>83                               |
|   | 8.2<br>8.3<br>8.4<br>8.5                                                                 | Saving a Project       Opening Project and Scans         0pening Project and Scans       8.3.1         0pening a Project from Leo       8.3.1.1         Connecting to Leo       8.3.1.2         Using SD Card       8.3.1.2         Importing Models and Scans       9         Exporting Models, Scans and Point Clouds       9         8.5.1       Exporting Scans         8.5.2       Exporting Meshes (Models)         8.5.3       Exporting Point Clouds         8.5.4       Understanding How Artec Studio Applies Transformations         8.5.4.1       Special Aspects of Scan Placement         8.5.5       Storing and Exporting Color Information         8.5.6       Exporting Target Coordinates         8.5.7       Exporting to Leios         8.5.8       Exporting to Leios                                                                                                    | 77<br>78<br>78<br>79<br>79<br>80<br>81<br>83<br>83<br>83<br>83<br>83<br>83<br>83<br>83<br>83<br>83<br>83<br>83<br>83 |
|   | 8.2<br>8.3<br>8.4<br>8.5                                                                 | Saving a Project                                                                                                    | 77<br>78<br>78<br>79<br>80<br>82<br>83<br>83<br>84<br>85<br>83<br>84<br>85<br>87                                     |
|   | <ul><li>8.2</li><li>8.3</li><li>8.4</li><li>8.5</li></ul>                                | Saving a Project       Opening Project and Scans         8.3.1       Opening a Project from Leo         8.3.1       Connecting to Leo         8.3.1.1       Connecting to Leo         8.3.1.2       Using SD Card         Importing Models and Scans       Importing Models, Scans and Point Clouds         8.5.1       Exporting Scans         8.5.2       Exporting Meshes (Models)         8.5.3       Exporting Point Clouds         8.5.4       Understanding How Artec Studio Applies Transformations         8.5.5       Storing and Exporting Color Information         8.5.6       Exporting Target Coordinates         8.5.7       Exporting to Leios         8.5.8       Exporting to SolidWorks                                                                                                    | 77<br>78<br>78<br>79<br>80<br>82<br>83<br>83<br>84<br>85<br>85<br>87<br>87                                           |
|   | 8.2<br>8.3<br>8.4<br>8.5<br>8.6<br>8.6                                                   | Saving a Project       Opening Project and Scans         0pening Project and Scans       8.3.1         0pening a Project from Leo       8.3.1.1         Connecting to Leo       8.3.1.2         Using SD Card       1         Importing Models and Scans       1         Exporting Models, Scans and Point Clouds       1         8.5.1       Exporting Scans       1         8.5.2       Exporting Meshes (Models)       1         8.5.3       Exporting Point Clouds       1         8.5.4       Understanding How Artec Studio Applies Transformations       1         8.5.4       Storing and Exporting Color Information       1         8.5.5       Storing and Exporting Color Information       1         8.5.6       Exporting to Leios       1         8.5.7       Exporting to Geomagic Design X       1         8.5.9       Exporting to SolidWorks       1         8.5.9       Exporting to SolidWorks       1  | 77<br>78<br>77<br>77<br>77<br>77<br>77<br>77<br>77<br>77<br>77<br>77<br>77<br>7                                      |
|   | <ul> <li>8.2</li> <li>8.3</li> <li>8.4</li> <li>8.5</li> <li>8.6</li> <li>8.7</li> </ul> | Saving a ProjectOpening Project and Scans8.3.1Opening a Project from Leo8.3.1.1Connecting to Leo8.3.1.2Using SD CardImporting Models and ScansExporting Models, Scans and Point Clouds8.5.1Exporting Scans8.5.2Exporting Meshes (Models)8.5.3Exporting Point Clouds8.5.4Understanding How Artec Studio Applies Transformations8.5.5Storing and Exporting Color Information8.5.6Exporting to Leios8.5.7Exporting to Geomagic Design X8.5.9Exporting to SolidWorksHistory of Project ChangesAutosaving a Project                                                                                                    | 77<br>78<br>79<br>79<br>80<br>82<br>83<br>83<br>84<br>85<br>87<br>87<br>87                                           |
| 9 | 8.2<br>8.3<br>8.4<br>8.5<br>8.6<br>8.7<br><b>Data</b>                                    | Saving a ProjectOpening Project and Scans8.3.1Opening a Project from Leo8.3.1.1Connecting to Leo8.3.1.2Using SD CardImporting Models and ScansExporting Models, Scans and Point Clouds8.5.1Exporting Scans8.5.2Exporting Point Clouds8.5.3Exporting Point Clouds8.5.4Understanding How Artec Studio Applies Transformations8.5.5Storing and Exporting Color Information8.5.6Exporting to Geomagic Design X8.5.9Exporting to SolidWorksHistory of Project ChangesAutosaving a Project                                                                                                    | 77<br>78<br>78<br>79<br>79<br>80<br>82<br>83<br>83<br>84<br>85<br>87<br>87<br>87<br>87<br>87<br>87                   |
| 9 | 8.2<br>8.3<br>8.4<br>8.5<br>8.6<br>8.7<br><b>Data</b><br>9.1                             | Saving a Project       Opening Project and Scans         0pening Project and Scans       8.3.1         0pening a Project from Leo       8.3.1.1         Connecting to Leo       8.3.1.2         0stain State       8.3.1.2         Importing Models and Scans       8.5.1         Exporting Models, Scans and Point Clouds       8.5.1         Exporting Scans       8.5.2         Exporting Meshes (Models)       8.5.3         8.5.2       Exporting Point Clouds         8.5.3       Exporting Point Clouds         8.5.4       Understanding How Artec Studio Applies Transformations         8.5.5       Storing and Exporting Color Information         8.5.6       Exporting Target Coordinates         8.5.7       Exporting to Leios         8.5.8       Exporting to Geomagic Design X         8.5.9       Exporting to SolidWorks         History of Project Changes       8         Autosaving a Project       8 | 77<br>78<br>78<br>79<br>79<br>82<br>83<br>83<br>84<br>85<br>87<br>87<br>89<br>89                                     |

|       | 9.2.1 Separating Scans                                 | 91  |
|-------|--------------------------------------------------------|-----|
| 9.3   | Alignment and Registration at a Glance                 | 91  |
| 9.4   | Editing Scans                                          | 92  |
|       | 9.4.1 Eliminating 3D-Noise (Outlier Removal)           | 92  |
|       | 9.4.2 Erasing Portions of Scans (Eraser)               | 93  |
|       | 9.4.2.1 Selection Types                                | 94  |
|       | 9422 More Actions With Selections                      | 94  |
|       | 9423 Frasing Supporting Surface                        | 95  |
| 05    | Fine Registration                                      | 07  |
| 9.5   |                                                        | 07  |
| 9.0   | Stan Alignment                                         | 97  |
|       | 9.6.1 Selecting Scans for Alignment                    | 9/  |
|       | 9.6.1.1 Changing Scan Status                           | 98  |
|       | 9.6.2 Displaying Scans in 3D View                      | 98  |
|       | 9.6.3 Summary of Alignment Modes                       | 99  |
|       | 9.6.4 Drag Alignment                                   | 99  |
|       | 9.6.5 Auto-Alignment                                   | 101 |
|       | 9.6.5.1 Managing Groups and Scans                      | 102 |
|       | 9.6.6 Manual Rigid Alignment Without Specifying Points | 102 |
|       | 9.6.6.1 Texture Alignment                              | 102 |
|       | 9.6.7 Specifying Points and Editing Their Positions    | 103 |
|       | 968 Manual Rigid Alignment Using Point Specification   | 103 |
|       | 969 Nonrigid Alignment                                 | 105 |
|       | 9610 Complex Alignment                                 | 107 |
| 97    | Global Registration                                    | 100 |
| 2.1   | 0.71 Clobal Registration Darameters                    | 110 |
|       | 9.7.1 Global Degistration for Doint Cloud Scans        | 110 |
|       | 9.7.2 Global Registration for Point-Cloud Scans        | 110 |
|       | 9.7.3 Possible Global-Registration Errors              | 111 |
| 9.8   | Ray Scan Irlangulation                                 | 112 |
| 9.9   | Creating Models (Fusion)                               | 113 |
|       | 9.9.1 Fusion-Algorithm Errors                          | 116 |
| 9.10  | Editing Models                                         | 116 |
|       | 9.10.1 Small-Object Filter                             | 117 |
|       | 9.10.2 Defeature Brush (Editor)                        | 117 |
|       | 9.10.2.1 Selection Types                               | 119 |
|       | 9.10.3 Smoothing                                       | 120 |
|       | 9.10.3.1 Smoothing (Tools)                             | 120 |
|       | 9.10.3.2 Smoothing Brush (Editor)                      | 120 |
|       | 91033 Smoothing Edges                                  | 121 |
|       | 910.4 Hole Filling                                     | 123 |
|       | 910.4.1 Bridges or Smart Hole Filling                  | 173 |
|       | 9.10.4.2 Automatic Holo Filling                        | 175 |
|       | 9.10.4.7 Fiving Holes                                  | 176 |
|       | 9.10.4.5 FIXING HOLES                                  | 120 |
|       |                                                        | 120 |
|       |                                                        | 128 |
| 0.1.1 | 9.10.5.2 Fast Mesh Simplification                      | 129 |
| 9.11  | lexturing                                              | 129 |
|       | 9.11.1 Preparing Model                                 | 130 |
|       | 9.11.2 Applying Texture (Procedure)                    | 130 |

|          | 9.11.3 Modes                                                  | . 132        |
|----------|---------------------------------------------------------------|--------------|
|          | 9.11.3.1 Texturing for Preview (Triangle Map)                 | . 132        |
|          | 9.11.3.2 Texturing for Export (Texture Atlas)                 | . 132        |
|          | 9.11.4 Supplementary Settings                                 | . 133        |
|          | 9.11.4.1 Inpaint Missing Texture                              | . 133        |
|          | 9.11.4.2 Remove Targets                                       | . 133        |
|          | 9.11.4.3 Enable Texture Normalization                         | . 133        |
|          | 9.11.4.4 Reduce Glare                                         | . 133        |
|          | 9.11.5 Texture Adjustment                                     | . 133        |
| 9.12     | Texture-Healing Brush: Manual Inpainting                      | . 135        |
| 9.13     | Preparing Models To Export                                    | . 136        |
|          | 9.13.1 Moving, Rotating and Scaling (Transformation Tool)     | . 136        |
|          | 9.13.1.1 Iranslate                                            | . 136        |
|          | 9.13.1.2 Rotate                                               | . 13/        |
|          | 9.13.1.3 Scale                                                | . 138        |
| 0.1.4    | 9.13.2 Placing Objects on Coordinate Plane (Positioning Iool) | . 158        |
| 9.14     | Advanced lechniques                                           | . 140        |
|          | 9.14.1 Automatic Processing                                   | . 140<br>111 |
|          | 9.14.2 Millioning                                             | . 141<br>172 |
|          | 9.14.5 ISOLIOPIC REITEST                                      | . 142<br>177 |
|          | 9.14.4 NOITING Triangulation Errors                           | . 143<br>111 |
|          |                                                               | . 177        |
| 10 Addit | tional Modes                                                  | 145          |
| 10.1     | Publishing to the Web                                         | . 145        |
|          | 10.1.1 Model Requirements                                     | . 147        |
|          | 10.1.2 Fixing Issues                                          | . 147        |
| 10.2     | Multicapturing                                                | . 148        |
|          | 10.2.1 Bundle Creation                                        | . 149        |
|          | 10.2.2 Performing Multicapture                                | . 151        |
|          | 10.2.2.1 Tweaking Multicapture Options                        | . 153        |
| 10.3     | Measurement Tools                                             | . 154        |
|          | 10.3.1 Linear Distance                                        | . 155        |
|          | 10.3.2 Geodesic Distance                                      | . 156        |
|          | 10.3.3 Using Sections to Measure Area and Volume              | . 157        |
|          | 10.3.3.1 Switching Selections                                 | . 159        |
|          | 10.3.3.2 Comparing Values                                     | . 159        |
|          | 10.3.3.3 Exporting Sections                                   | . 161        |
|          | 10.3.3.4 Displaying Only Sections                             | . 161        |
|          | 10.3.4 Surface-Distance Maps                                  | . 161        |
|          | 10.3.5 Annotations                                            | . 163        |
| 11 Setti | nas                                                           | 167          |
| 11 1     | General                                                       | 167          |
| ± ±.±    | 11.1.1 Project-Storage Path                                   | . 169        |
|          | 11.1.2 Temporary Folder                                       | . 169        |
|          | 11.1.3 Autosave Options                                       | . 169        |
|          | 11.1.4 Registering Artec Studio as Default Viewer             | . 169        |
|          |                                                               |              |

|          | 11.1.5 Opening Files                                            | 170        |
|----------|-----------------------------------------------------------------|------------|
|          | 11.1.6 Surface-Consistency Detection During Import              | 170        |
|          | 11.1.7 Model Placement                                          | 170        |
|          | 11.1.8 Base Removal for Leo Scans                               | 170        |
|          | 11.1.9 Point-Cloud Export                                       | 171        |
|          | 11.1.10 Units                                                   | 171        |
|          | 11.1.11 View-Control Settings                                   | 171        |
| 11.2     | Performance                                                     | 172        |
|          | 11.2.1 Multithreading                                           | 172        |
|          | 11.2.2 Memory                                                   | 173        |
|          | 11.2.3 Command History                                          | 173        |
|          | 11.2.4 Data-Compression Level                                   | 173        |
|          | 11.2.1 Data compression level                                   | 174        |
|          | 11.2.5 Real-Time Eusion Settings                                | 174        |
| 11 Z     |                                                                 | 175        |
| 11.5     | 11 7.1 Algorithm Sottings                                       | 175        |
|          | 11.3.1 Algorithm Settings                                       | 175        |
|          | 11.5.2 Photogrammetry Settings                                  | 176        |
|          | 11.5.5 Capture                                                  | 176        |
|          | 11.5.5.1 Stdfi Using Auto-Alignment                             | 177        |
|          | 11.5.4 Misdignment Detection                                    | 177        |
| 11 /     | 11.5.4.1 Default Capture Settings                               | 170        |
| 11.4     | UI                                                              | 170        |
|          | 11.4.1 AUGIO NOTIFICATION                                       | 170        |
|          | 11.4.2 Workspace Colors                                         | 1/8        |
|          | 11.4.3 Warnings                                                 | 180        |
|          | 11.4.3.1 Startup Checks                                         | 180        |
|          | 11.4.3.2 Warnings in Tools and Editor                           | 180        |
|          | 11.4.4 Displaying in 3D View Window                             | 181        |
|          | 11.4.4.1 Display                                                | 181        |
|          | 11.4.4.2 Colors                                                 | 181        |
|          | 11.4.4.3 Playback                                               | 181        |
|          | 11.4.4.4 Background                                             | 182        |
|          | 11.4.4.5 Welcome Screen                                         | 183        |
|          | 11.4.4.6 Autopilot                                              | 183        |
| 11.5     | Miscellaneous                                                   | 183        |
|          | 11.5.1 Usage Information                                        | 183        |
|          | 11.5.2 Language                                                 | 183        |
| 12 6     | eer Celibustien and Compatien                                   | 405        |
| 12 SCani | Suggestions for Use                                             | 105<br>105 |
| 12.L     |                                                                 | 107<br>107 |
| 12.Z     |                                                                 | 100<br>107 |
| 12.5     | 12.7.1 Correcting Field of View for EVA MUT MUL and L Congress  | 107        |
|          | 12.5.1 Correcting Field of View for EVA, MHT, MH and L Scanners | 100        |
| 42.4     | 12.5.2 Correcting Calibration Data for Spider                   | 100        |
| 12.4     | Spider Calibration                                              | 187        |
| 12.5     | Notes Regarding Scanner-Calibration Files                       | 195        |
| 12.6     | Assembling the Scanner Stand                                    | 195        |
| 12.7     | Assembling the Calibration Rig                                  | 198        |

| 13 | Hot K | eys                               | 199 |
|----|-------|-----------------------------------|-----|
|    | 13.1  | Scanning                          | 199 |
|    | 13.2  | Workspace                         | 200 |
|    | 13.3  | Save, Export and Import           | 200 |
|    | 13.4  | Viewing 3D Content                | 201 |
|    |       | 13.4.1 Switching Viewpoint        | 201 |
|    | 13.5  | Editor                            | 202 |
|    |       | 13.5.1 Transformation Tool        | 202 |
|    | 13.6  | Aligning Scans                    | 203 |
|    | 13.7  | Starting Tools, Modes and Dialogs | 204 |
| 14 | Conve | entions and Acronyms              | 205 |

## Index

#### **Popular Topics**

- How to scan
- Autopilot
- Create model manually
- Align scans
- Apply texture
- Orient model
- Fusion and Real-time fusion
- Bridges or Smart Hole Filling
- Export model
- Measure model
- About your scanner
- Ask for help

Artec Studio is an industry-acclaimed software package for advanced 3D scanning and data processing. It enables you to scan countless objects using Artec scanners.

This manual will show you how to use the application as well as your 3D scanner to quickly and easily create great-looking 3D models. Use the left panel to get an overview of the entire manual, or refer to the *Quick Start Guide*. To get the most out of the documentation, review the various *terms* we use throughout. Consult the genindex to find references for specific parameters that appear in processing algorithms. Also, take a look at the *Conventions and Acronyms* section for a key that describes how we highlight semantic elements.

The incomplete list of chapters below is intended to clarify the document structure.

- *3D Scanning at a Glance* (Quick Start Guide) is a brief overview of scanning and processing basics. It also covers *Autopilot* mode.
- *Using the Hardware* covers hardware-related matters: scanners, third-party 3D sensors and 3D mice
- *Scanning* explains the basic principles of object scanning and offers advice on how to conduct the scanning process to obtain the best results.
- *Viewing Scans and Models* describes ways in which to control an object's appearance in the *3D View* window and obtain the best view of the 3D model.
- Projects, Scans and Models contains information on data management, working with projects, exporting and importing data, undoing recent operations, and saving the history of project changes.
- Data Processing focuses on data-processing techniques: working with separate

scans, alignment, fusion, filters, defect-elimination methods and texturing.

• *Additional Modes* demonstrates how to publish models on the Web; how to use additional features, such as employing several scanners to capture an object; and how to use measuring tools.

In addition to this manual, you can find practical tips and other information at the Support Center. If you encounter an issue when using our 3D scanners or applications, please submit a request.

Documentation for earlier versions of the software is available here.

# CHAPTER 1

## 3D Scanning at a Glance

Before you start using the guide, we want to show you how easy 3D scanning can be. Although this well-structured manual covers all the matters related to Artec scanners and software, you may find it helpful to have an overview at your fingertips. This brief summary will assist you in getting started right away! But if you prefer to begin with comprehensive and detailed information, you can skip this chapter.

## 1.1 Activate

The scanner case includes everything you need to start 3D scanning, except a computer. At a minimum, your PC must run the 64-bit version of Microsoft Windows 7 or 8 (10 is also supported). The more powerful the PC, the better. The main memory (RAM) and graphics card are the most critical components (visit our FAQ page for more information).

**Warning:** Don't connect the scanner just yet! Continue reading for more information.

- 1. Register for an account at *my.artec3d*
- 2. Sign in and download Artec Installation Center from the welcome page
- 3. Install Artec Installation Center. When prompted, enter your email and password.
- 4. Plug the scanner into a power outlet, then connect it to your PC using the USB cable
- 5. Wait for Windows to detect the scanner. Click Activate.
- 6. Click Install in the Software section to get Artec Studio running on your machine

(For more details, see User Account, Scanner Activation and Offline Activation.)

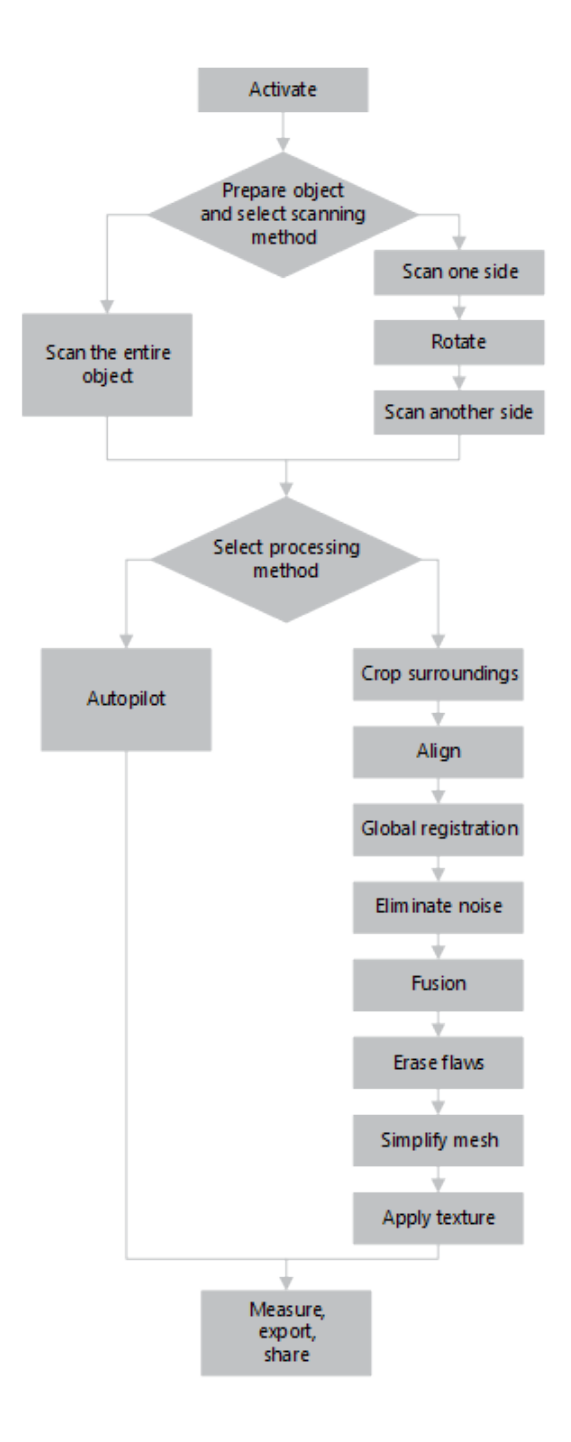

# **1.2 Prepare**

Most objects are easily scannable. Before scanning transparent, reflective or black objects, we suggest applying a powder coating or a special anti-glare spray.

To scan monochrome objects with simple geometric shapes, do the following:

- Add auxiliary objects (e.g., crumpled paper) to the scene
- Paint markers (e.g., "X" shapes) on the surrounding surfaces

Be sure to provide good ambient light. (For more info, see *Selecting and Preparing Objects for Scanning*.)

# 1.3 Scan

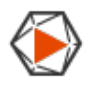

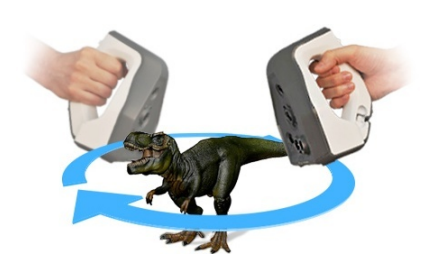

- 1. Launch Artec Studio, then aim the scanner at the object.
- 2. Press ▶ on the scanner to start *Preview* mode. If your scanner lacks this button, first open the *Scan* panel.
  - Geometry + Texture is the default scanning mode and is suitable for most cases
  - For older PCs, *Geometry* mode is a good alternative
  - The *Real-time fusion* mode creates a model in real time, allowing you to skip postprocessing; click *Stop*, then select the *Real-time fusion* checkbox and click *Preview*.
- 3. Make sure the object is visible, then press ▶ once again to initiate recording. If possible, scan all sides of the object in one go, slowly moving the scanner around it as pictured below.

**Note:** While scanning, pay closer attention to the object on the screen than to the actual object.

4. If you hear an alert sound and the screen displays an error against a red background, smoothly aim the scanner at the area you just captured. Possible reasons for the "Tracking lost" error include the following:

- 1. You are scanning simple geometric shapes
- 2. The part of the object you are scanning is too small
- 3. Scanner movement is too fast
- 5. Press **I** to display the scan in the *Workspace* panel.

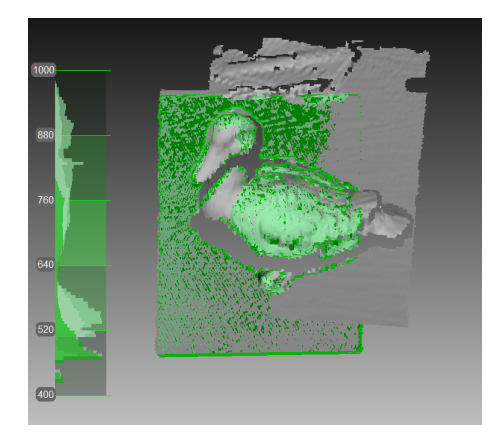

## 1.4 Turn and Scan (Optional)

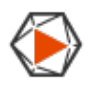

#### Note: This part is optional.

Turn the object and capture any remaining unscanned regions (press ▶). Also, to facilitate alignment, record at least one previously scanned region.

(For more info, see *Buttons and LED Indicators for Eva and Spider*, *Tweaking Scanning Options*, *Scanning Procedure*, *Tracking Modes*, and *Scanning With Real-Time Fusion*.)

## 1.5 Use Autopilot

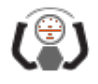

For beginners, the easiest way to obtain a 3D model is by using *Autopilot*. It's also a great time saver for advanced users. If you prefer performing all the steps manually, refer to the *Process Manually* section.

Autopilot is a special mode that helps users obtain a complete 3D model without learning all the ins and outs of postprocessing. It consists of two major parts: semiautomatic

(editing and alignment) and automatic<sup>1</sup>.

#### **Tweaking Autopilot Settings**

- *Hole-filling method* (available options are *Don't fill, Watertight* and *By radius*) instructs the algorithm to fill or not fill holes in the model.
- *Model resolution*—the lower the resolution value, the sharper the shape and the more details you will see. If you're unsure, leave the value as Auto. Effectively, it's the same as *Creating Models (Fusion)* resolution. Note that the resolution should be no less than 0.5 for scans captured using EVA and no less than 0.1 for Spider.
- *Polygon count* determines how many polygons the resulting model will have. The greater the value, the better the quality and the larger the file size. If you're unsure, leave the value as Auto. For more information, consult the *Mesh Simplification* section.
- *Texture*—clear this checkbox if you don't want to apply texture to the model.
- *Texture resolution* takes specific values in the range of 512x512 to 8192x8192 or 16384x16384 pixels depending on the available GPU memory.

To produce a model,

- 1. Click *Autopilot* in the left panel or hit F9.
- 2. Become familiar with the steps that you will perform in this guided mode (listed in the welcome screen).
- 3. In the *Workspace* panel, use the ∞ flag to mark all scans that you intend to use, then click *Next*.
- 4. Then specify the input parameters for the model-creation step and click *Next*. Primary settings may include the following:

**Note:** We suggest consulting the tool tips, which you can reveal by clicking the <sup>(2)</sup> button next to the option name.

<sup>1</sup> Automatic steps may include the following:

- 1. Fine registration
- 2. Global registration
- 3. Outlier removal
- 4. Fusion
- 5. Small-object filter
- 6. Mesh simplification
- 7. Texturing
- 8. Texture optimization (Texture inpainting)

- a. *Scan quality (geometry)*. Click <sup>(2)</sup> to determine whether your scan of the object has the correct geometry by examining the tool-tip images.
- b. *Scan quality (texture)*. Click , look at the images and decide whether your scan has sufficient texture.
- c. *Hard-to-scan surfaces*. Select the checkbox if your object has surfaces that are difficult to capture. Consult the image samples by clicking the 💿 button.
- d. Decide on the *Object size* by referring to the image samples.
- e. Leave the default values for the remaining options in this window (sufficient for most cases). For advanced scenarios, you can tweak these settings (more details appear in the *sidebar*).
- 5. If necessary, erase any extraneous objects that can hinder postprocessing. Learn how to use Eraser by consulting the *Erasing Portions of Scans (Eraser)* section.
- 6. Once you're done, click *Next*. If the object was captured over several scans, Autopilot will align them and show you the result. You can approve it or align the scans manually (consult *Manual Rigid Alignment Without Specifying Points*).
- 7. Click Next.
- 8. Autopilot will begin postprocessing<sup>1</sup>. Once it's finished, a message will appear informing you that the model is ready. Click *OK*.

## 1.6 Process Manually

### 1.6.1 Crop Surroundings

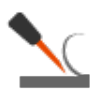

Once you finish, click *File* and select *Save project*. Close the *Scan* panel; preliminary registration will start automatically. You can then crop the surroundings.

Purpose: To erase auxiliary surfaces (e.g., a table or floor).

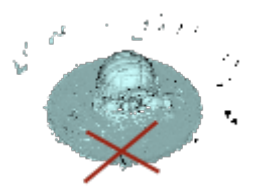

**Steps:** Open *Editor*  $\rightarrow$  *Eraser*  $\rightarrow$  *Cutoff-plane selection*. Follow the instructions. (For more info, see *Editing Scans*.)

### 1.6.2 Align

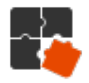

Purpose: To align several scans. Skip this step if only one scan is in the Workspace panel.

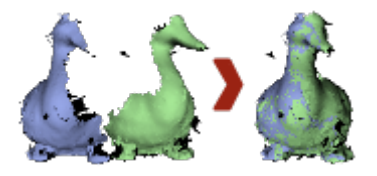

#### Steps:

- 1. Mark two or more scans using ∞, click *Align* and select those scans in the *Rigid* tab while holding the Ctrl key.
- 2. Click Auto-alignment.
- 3. If alignment fails owing a lack of texture or lack of overlapping areas, manually match the features among the scans and click the *Align* button.

(For more info, see *Scan Alignment*.)

### 1.6.3 Global Registration

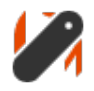

**Purpose:** To simultaneously optimize the frame position across all scans, thus preparing them for further processing.

**Steps:** Mark scans using  $\odot$ , then click *Tools*  $\rightarrow$  *Global registration*  $\rightarrow$  *Apply*.

(For more info, see *Global Registration*.)

### 1.6.4 Eliminate Noise

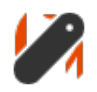

**Purpose:** To erase large outliers and some noise.

**Steps:** Open *Tools*  $\rightarrow$  *Outlier removal*  $\rightarrow$  *Apply*.

(For more info, see *Editing Scans* and *Eliminating 3D-Noise (Outlier Removal)*.)

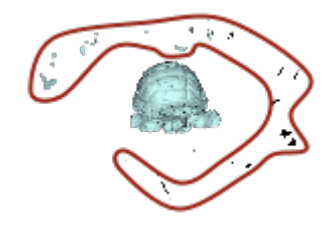

### 1.6.5 Fusion

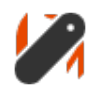

**Purpose:** To create a model (a single surface, as opposed to the multiple surfaces that constitute the source scan).

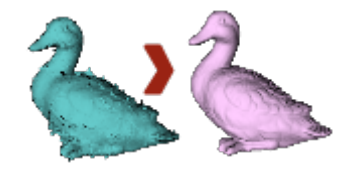

**Steps:** Select *Tools*  $\rightarrow$  *Smooth fusion*  $\rightarrow$  *Watertight*  $\rightarrow$  *Apply*.

To obtain sharper surfaces, select *Sharp fusion*. In both cases, *resolution* can be adjusted: the smaller the value, the more precise the resulting surface.

(For more info, see *Creating Models (Fusion*).)

### 1.6.6 Erase Flaws (Optional)

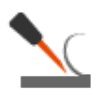

Purpose: To erase any outliers and poorly scanned regions.

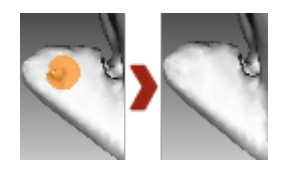

**Steps:** Click *Editor*  $\rightarrow$  *Defeature brush*. Follow the instructions. (For more info, see *Editing Scans*.)

### 1.6.7 Simplify Mesh

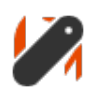

**Purpose:** To reduce the file size by decreasing the number of polygons without significantly distorting the actual 3D geometry.

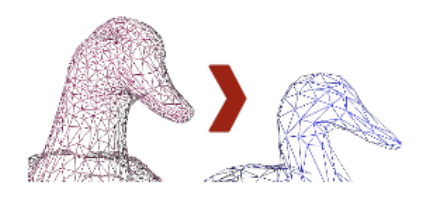

**Steps:** Click *Tools*  $\rightarrow$  *Mesh simplification*  $\rightarrow$  *Apply*. (For more info, see *Mesh Simplification*.)

### 1.6.8 Apply Texture

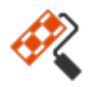

Purpose: To create a textured model.

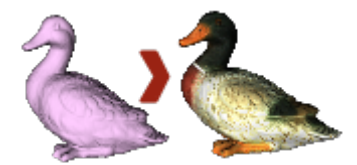

### Steps:

- 1. Click Texture.
- 2. Select fusion and its "parent" scan(s) in the corresponding fields.
- 3. Select texturing for *Export*  $\rightarrow$  *Apply*.

(For more info, see *Texturing*.)

## 1.7 Measure, Export, Share

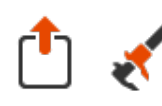

- Export the model: open *File* → *Export mesh*. Select the required format, specify the folder and file name, then click *OK*.
- Measure the model: open *Measures*, then select one of the following:
  - Linear for distance calculation (points are connected by lines)
  - *Geodesic* for distance calculation (points are connected by curves that pass over the model surface)

- Sections for area and volume calculation
- Share the model on *viewshape.com* by opening the *Publish* toolbar

(For more info, see *Exporting Models, Scans and Point Clouds, Publishing to the Web* and *Measurement Tools.*)

## 1.8 Tips and Tricks

- You can reset all settings to their defaults using  $F10 \rightarrow Scan \text{ tab} \rightarrow Reset \text{ to defaults}$
- To return any altered parameters in the *Tools* panel to their default values, click the adjacent **•** button. The **•** button indicates a default value.
- Save screenshots by hitting Ctrl+Shift+S
- Apply annotations using *Measures* → *Annotations*, enter the tag label and type text, then click *Apply*.

# CHAPTER 2

### Glossary

The following terms related to Artec Studio and 3D scanning appear regularly in this manual.

- **accuracy (general term)** How closely a measurement matches the actual value of the quantity being measured.
- **Autopilot** An advanced smart mode that guides the user through postprocessing in a few steps, automatically selecting the most effective settings and producing a 3D model.
- **bundle** Capture of an object through simultaneous use of multiple scanners, whose numbers and relative positions are specified in the application.
- **CAD model** Feature-based, editable solid model used in manufacturing. It can be created in a CAD system or reverse-engineering software package.
- **fine registration** A thorough frame alignment using an algorithm for relative positioning of sequential frame pairs.
- **frames** 3D surfaces captured during a scanning session. The maximum scanning rate is 15 frames per second (30 frames per second for Microsoft Kinect, PrimeSense Carmine and Asus Xtion sensors).
- **fusion** Process that creates a polygonal 3D model. It effectively melts and solidifies the captured and processed frames or point-cloud surfaces. Fusion can be run as a separate *algorithm* or throughout the scanning (*Real-time fusion*).
- **global registration** Algorithm that optimizes the relative positions of all frames using a single coordinate system.
- **key frames** Frames used by the global registration algorithm. The algorithm selects them automatically to fully cover the surface of the captured object using as few as possible.
- mesh The surface geometry of a 3D model; it comprises a series of linked polygons.

- **model** The 3D object that results from the fusion operation (in Artec Studio) or another modeling process in a different software package.
- **near and far cutting planes** Planes that limit the space in which the scanner is capturing 3D frames. The device will ignore everything that is closer than the near cutting plane or more distant than the far cutting plane.
- **project** A method of managing the scanned material, processed data and user operation history, either in memory or on disk. Artec Studio project files use the *SPROJ* extension.
- resolution (general term) The ability of a scanning system to capture detail in an object.
- rough registration Preliminary frame alignment performed during capture.
- **scan** A sequence of frames captured in a single continuous movement of the scanner around an object or scene.
- supporting surface A surface on which the object is resting (e.g., a table or the floor).
- **targets** Stickers placed on the object being scanned to ease identification of the various regions. There are two types of targets: non-coded and coded. Unless the type is explicitly specified, the target is considered non-coded. Typically, a non-coded target is a round sticker that has a black ring with a white circle in the center; a coded target has a unique code ring that photogrammetry software can automatically recognize.
- tracking Calculation of the scanner's position in a coordinate system relative to the scene.

You can also find these terms along with some algorithm parameters in genindex.

# CHAPTER 3

## Using the Hardware

## 3.1 3D Scanners

Artec Studio can work with one or more Artec 3D scanners. It offers tools to quickly create 3D models of physical objects. Besides managing the process of capturing objects, it lets you perform full data postprocessing, optimize mesh tessellations and apply other operations to obtain a quality 3D model. You can then send the complete model to a CNC machine or import it to another 3D-modeling application.

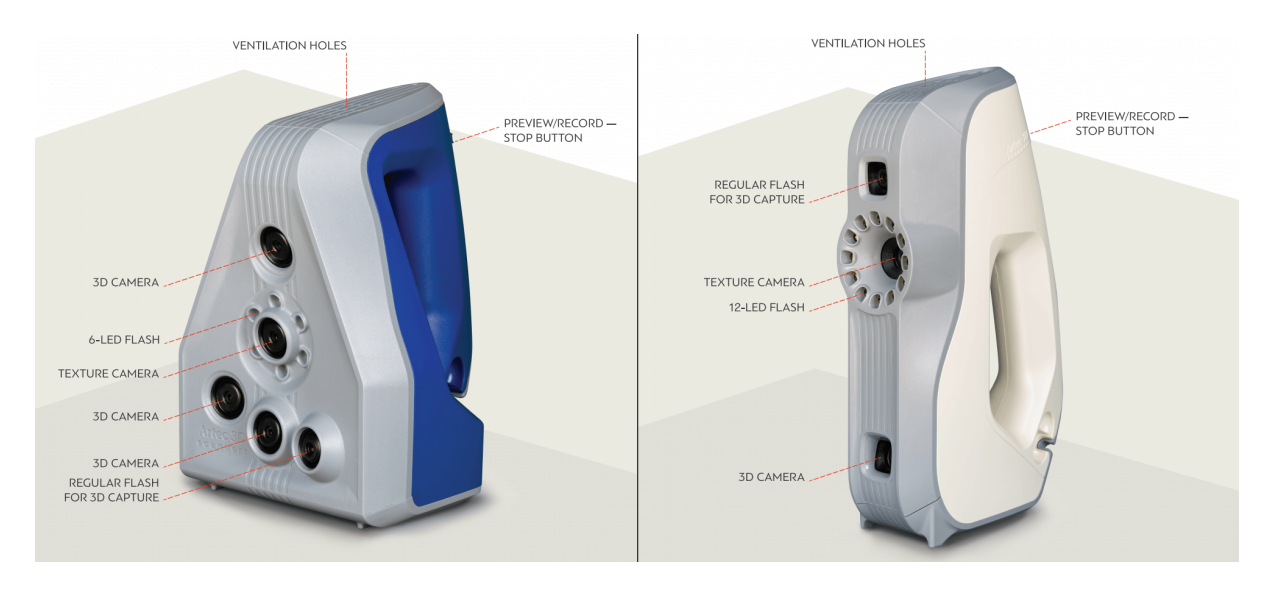

Figure 1: Features of Artec 3D scanners: Space Spider (left) and EVA (right).

Most Artec 3D scanners are specifically designed for handheld use, offering light weight and compact size. Being structured-light 3D scanners, they don't require you to place any special targets on the object you're capturing. Using them is easy—no special knowl-

edge or skills are necessary. To obtain a complete 3D model, simply scan the object from different angles and fuse the resulting scans into a single model using Artec Studio.

Depending on the size of the object you're scanning, use either Artec Ray, Leo and Eva, Spider or Micro. The primary difference between these models is the depth and field of view. They also differ in 3D resolution as well as point accuracy; consult the Artec web site and respective manuals for details.

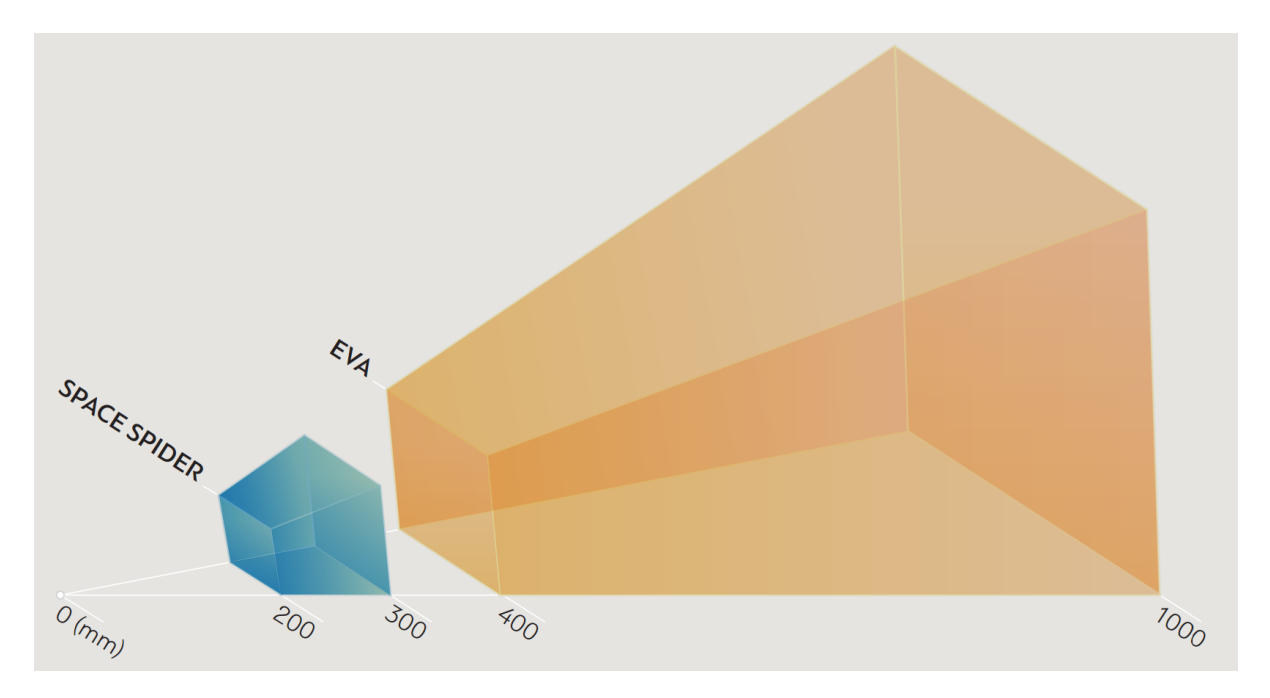

Figure 2: Fields of view for Eva and Spider 3D scanners.

You can combine several different scanner types while capturing a scene. In some cases when capturing complex shapes, this capability increases the scanning rate and enables you to achieve your desired precision.

# 3.2 Buttons and LED Indicators for Eva and Spider

### 3.2.1 LED Indicators

Artec scanners include built-in multicolor indicators. By explaining the meaning of these indicators, the list below enables you to keep track of the scanning process:

- **Steady blue**—scanner is booting up.
- **Flashing green**—Artec Studio cannot detect a 3D scanner.
- **Steady green**—scanner is connected to the application and ready to use.
- Flashing red-scanner is in Preview mode, or tracking in Recording mode is lost.
- Steady red—scanner is in *Recording* mode and object tracking is proceeding correctly.

### 3.2.2 Hardware Buttons

The Artec EVA and Artec Spider 3D scanners have three-position buttons on their bodies:

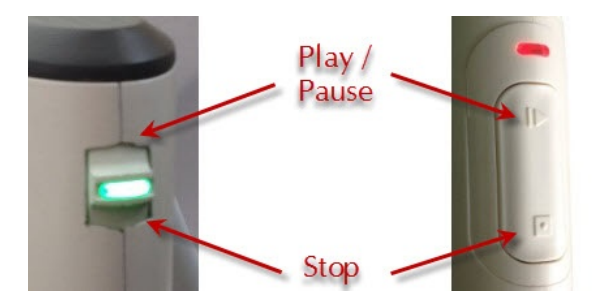

Figure 3: Scanner buttons: Artec Spider on the left and Artec EVA on the right.

- -press this button once to open the Scan panel and start Preview mode; press it once more to switch to Recording mode. Subsequently, pressing this button will switch between Preview and Recording.
- press once during a scan to stop the scanning process; press twice to stop scanning and close the *Scan* panel.

## 3.3 Hardware Synchronization for Eva

Artec EVA is equipped with two jacks designed for 6P6C connectors (RJ12). By creating a bundle, you can link multiple Artec EVA scanners to each other. The master device is a leading scanner that sends signals to the next slave device. Each subsequent device is connected to the previous one sequentially as Figure 4 shows. To connect the devices, you can use a standard phone cable (*RJ12 6P6C*) or any other cable that uses the conductor scheme shown in Figure 4. Each scanner should also connect to the PC via USB.

**Warning:** Only Artec EVA scanners can connect to each other. Do not connect Artec EVA to a telephone wall port!

# 3.4 Artec Turntable

Artec Turntable is designed to ease scanning of small and midsize objects by eliminating the need to rotate them manually. Both the rotary plate and the mat that comes with the turntable feature a special pattern to ensure robust tracking with Artec scanners. The mat is made of silicone, which prevents objects from sliding off the rotary plate.

To scan using Turntable, follow the steps:

- 1. Ensure your computer has a Bluetooth adapter that supports the 4.0 standard.
- 2. Add a new Bluetooth device.

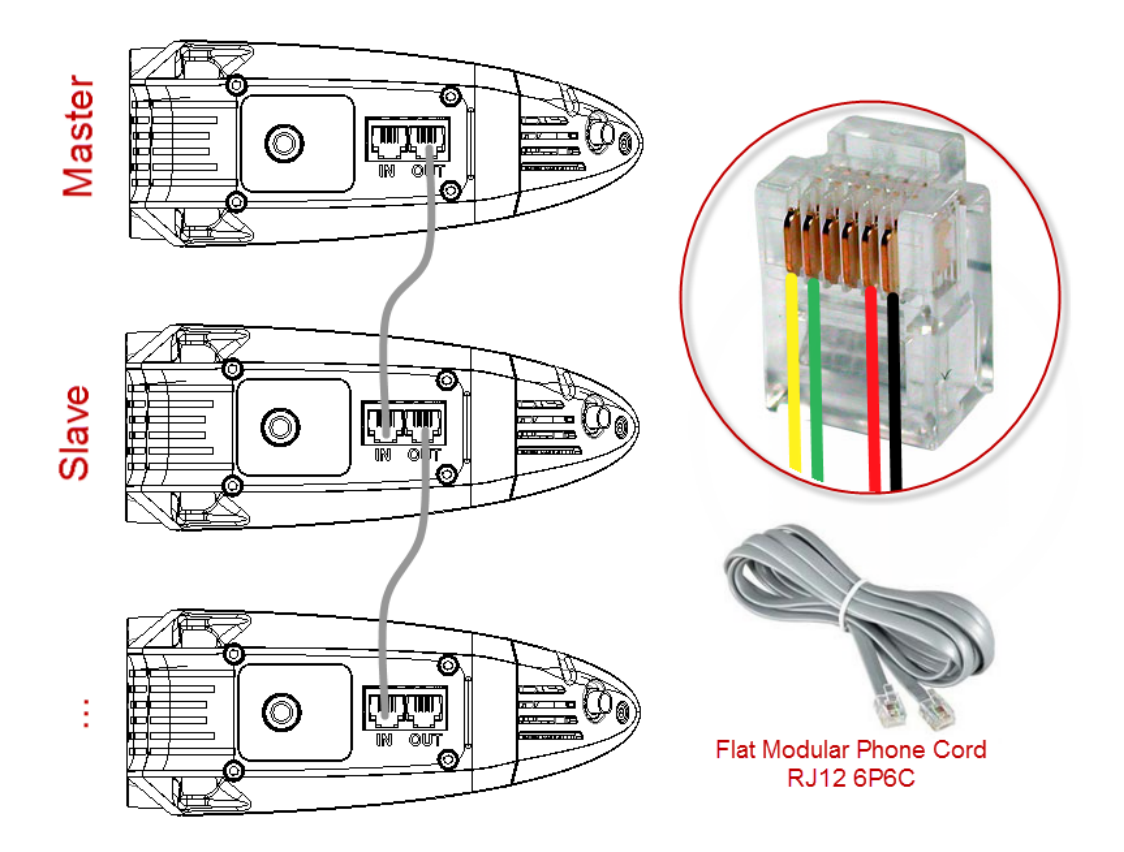

Figure 4: Synchronization scheme.

Jacks on the Artec EVA scanner shown at left and conductors in a 6P6C connector shown at right.

- 3. Open Artec Studio.
- 4. Access the *Scan* panel.
- 5. Select the *Use turntable* checkbox.
- 6. Place the object on the turntable.
- 7. Click Preview.
- 8. Click *Record* to start capturing. The turntable will start rotating.
- 9. Click *Pause* or *Stop*. The turntable will stop rotating.

### 3.4.1 Recovering Lost Tracking

If you experience a *tracking loss*, Artec Studio will pause the turntable. It also turns the rotary plate back by about 15 degrees. Once the application has recovered tracking, it resumes rotation.

## 3.5 3D Mouse

Artec Studio can work with 3D connexion manipulators.

Basic support includes navigation in *3D View* and the following commands:

- Home
- Fit to view
- Undo
- Redo

For 3D mouse to function, you need to install drivers from the manufacturer's web site. Additionally, you can assign four currently supported commands to the mouse radial menu or at least two of them to the hardware buttons for Artec Studio.

To assign a command to the 3D mouse button, follow the steps:

- 1. Open Artec Studio
- 2. Then open *3Dconnexion Properties* utility from the Windows tray
- 3. Click Buttons
- 4. Click on the > arrow on the right side of either button field. A flyout window will open for that 3D mouse button.
- 5. Open the *Artec Studio* category
- 6. Select either of the currently supported command.

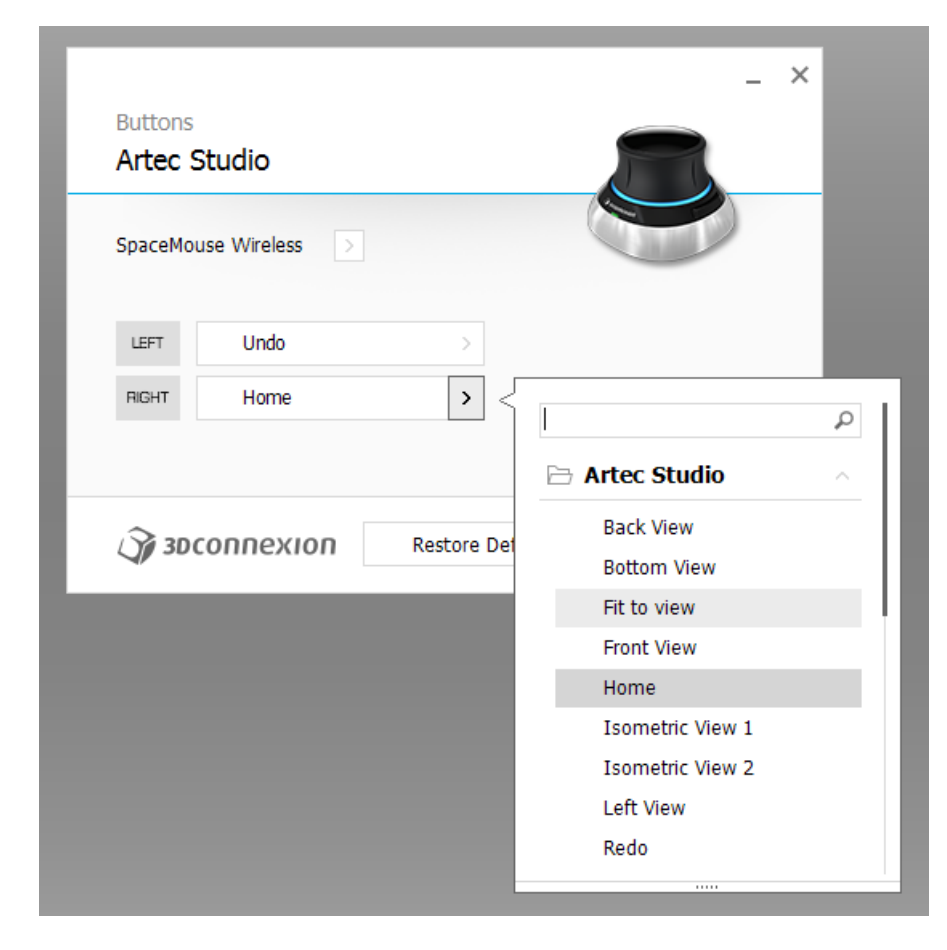

Figure 5: Assigning command to 3D mouse button.

If you want to assign several commands, create a new *Radial menu* (use the eponymous category in the flyout menu). For more information, consult the manual for your 3Dconnexion mouse.

To get used to navigating 3D content, use *3Dconnexion Trainer* or *3Dconnexion Demo* from the *3Dxonnextion Home* application.

**Note:** In Artec Studio, you move the camera around the object rather than the object itself.

# 3.6 Artec Battery Pack

Available as an accessory, battery pack allows you to scan anywhere without the need to be near a power outlet. Battery from this pack supports Artec EVA, Artec Spider and Artec MHT scanners and lasts for up to 6 hours of scanning.

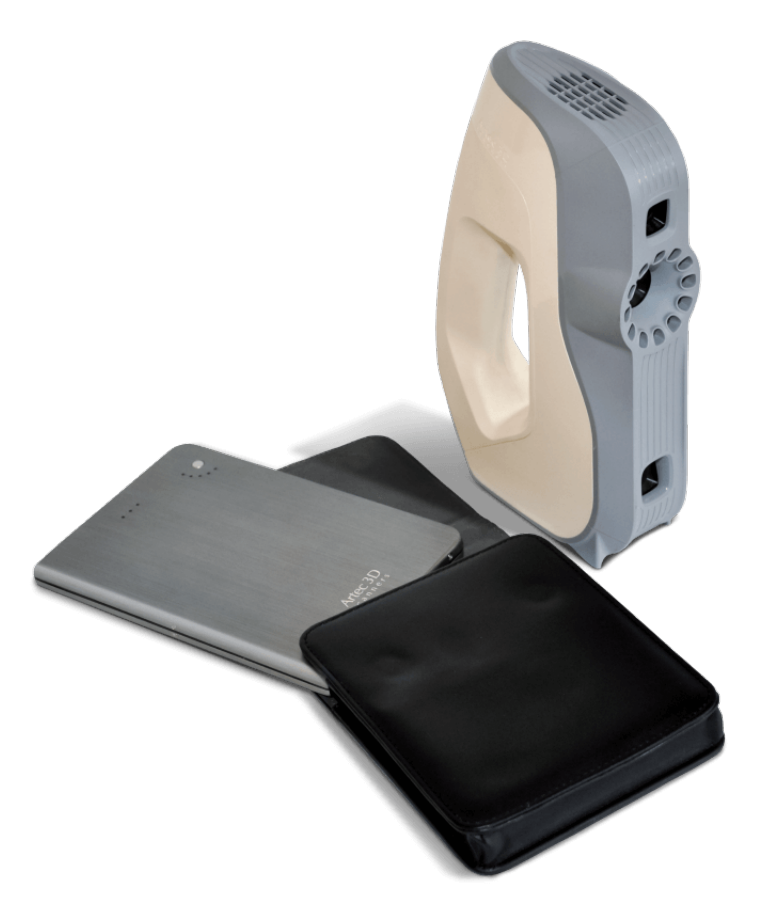

Figure 6: Battery pack with Eva.

Battery pack includes the following items:

- Battery
- Battery pouch

- Power adapter (110–230 V  $\rightarrow$  19 V)
- 1. Fully charge Artec battery using its *Input* socket.
- 2. Plug the cable into the battery *Output* socket.
- 3. Then connect the cable to your Artec scanner.

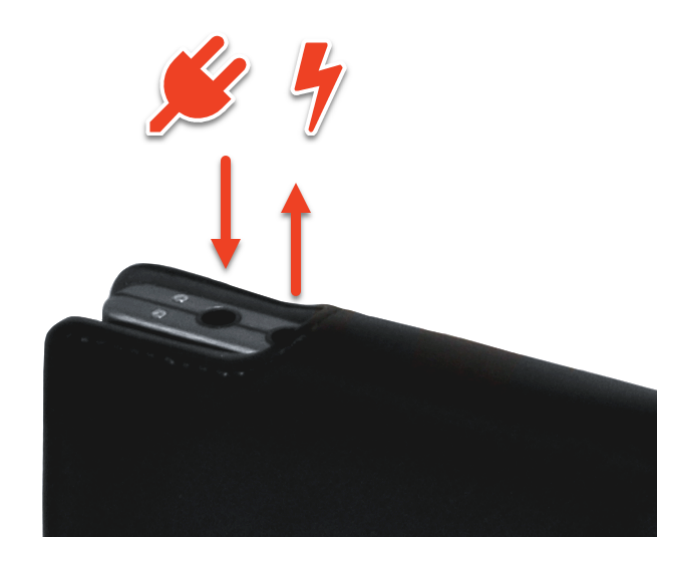

Figure 7: Battery ports from left to right: Input, Output.

**Important:** Never confuse battery ports when connecting scanner.

# CHAPTER 4

### Installation

## 4.1 System Requirements

Your computer must meet the system requirements to use Artec 3D scanners.

In addition, take note of the following:

- **Real-time fusion mode** (*Scanning With Real-Time Fusion*): ensure that your graphics card has at least 1 GB of memory or your Intel HD Graphics chipset is 4600 or higher (consult the FAQ article for more information).
- **Using Intel RealSense camera** requires your computer to run Windows 8 (Windows 10 for SR300) and to feature at least 4th Generation Intel Core processor and USB3.0
- **Using Kinect v2** requires your computer to run Windows 8 and to feature 3.1 GHz (or faster) processor with physical dual-core (2 logical cores per physical) and USB3.0 based on Intel or Renesas chipset.
- **Using multiple scanners** (*Multicapturing*) requires your workstation to integrate as many independent USB host controllers as connected scanning devices. Upgrading your hardware with PCI/PCI Express USB cards may provide the required number of hosts.

## 4.2 User Account

To install Artec Studio and keep it up to date, register for a free account at *my.artec3d*. Registration is also required to activate an Artec 3D scanner. In addition, the site allows you to track all your Artec devices and products.

Your account at *my.artec3d* will be valid for all Artec sites and services (including *view-shape.com*).

| Artec 3D                       |                                                       |
|--------------------------------|-------------------------------------------------------|
| Login                          | <u>Sign Up</u>                                        |
| <b>f</b> Facebook<br>S* Google | Twitter                                               |
| Email                          |                                                       |
| Password                       |                                                       |
| Remember me                    | Forgot your password?<br>Didn't receive confirmation? |
| © 2003 — 2016 Artec G          | roup. All rights reserved.                            |

Figure 8: *my.artec3d* welcome screen.

To register, follow these steps:

- 1. Go to my.artec3d and click Sign up
- 2. Fill in all the fields in the registration form and click Create account
- 3. Receive a registration email that contains a confirmation link.
- 4. Click the link or copy it to your browser to confirm your registration and go straight to your *my.artec3d* account.

## 4.3 Scanner Activation

Before using your new Artec 3D scanner, you must activate it and link it to an account at *my.artec3d*. You can do so with the help of Artec Installation Center—a standalone utility available for download from *my.artec3d*. If you're a new user and don't yet have Artec Installation Center, please read *Running Artec Installation Center* below. Otherwise, proceed to 3D Scanner Activation Using Artec Installation Center.

**Warning:** Do not connect your scanner to the USB port before installing Artec Installation Center.

### 4.3.1 Running Artec Installation Center

To use Artec Installation Center, first ensure that your computer is connected to Internet. Any computer with USB2.0 or USB3.0 ports will work. If necessary, you will be able to install and activate Artec Studio on a separate computer later. Also make sure that you already have a *my.artec3d* account; if not, see *User Account*.

- 1. Log into your *my.artec3d* account and download Artec Installation Center. The link for the Artec Installation Center executable is available on the site's main screen.
- After downloading, open the folder that contains the executable and run it. Follow the instructions on the installation screens. Once Artec Installation Center is installed, you will see a dialog requesting your email address and password. Use your *my.artec3d* account to log in as Figure 9 shows.

| Artec Installation Center |                                          |  |  |  |  |
|---------------------------|------------------------------------------|--|--|--|--|
| Enter ye                  | our my.artec3d.com username and password |  |  |  |  |
| Username:                 | eva@acme.com                             |  |  |  |  |
| Password:                 | ••••••                                   |  |  |  |  |
|                           | <u>Sign in online</u>                    |  |  |  |  |
|                           | Create an account                        |  |  |  |  |
|                           |                                          |  |  |  |  |
|                           |                                          |  |  |  |  |
|                           |                                          |  |  |  |  |
|                           |                                          |  |  |  |  |
| Continue o                | ffline Sign in Cancel                    |  |  |  |  |

Figure 9: Authentication for Artec Installation Center

### 4.3.1.1 Logging Out and Switching Accounts

You may need to change *my.artec3d* account. Artec Installation Center displays the current user email in the top-right corner (Figure 25).

To log out of Artec Installation Center:

- 1. Click Log out.
- 2. Enter another user's email and password in the window that opens.
- 3. Click Sign in.

### 4.3.2 3D Scanner Activation Using Artec Installation Center

To activate a 3D scanner using Artec Installation Center, make sure your computer is connected to the Internet and that you have installed the application.

- 1. Run Artec Installation Center (go to the Start menu: click  $Start \rightarrow All Programs \rightarrow Artec Group \rightarrow Artec Installation Center$ ) to bring up the window shown in Figure 25.
- 2. Connect your new Artec 3D scanner to the computer and wait until Windows detects the device and installs the necessary drivers. You may see a notification similar to one shown in Figure 10.

3. Go to Artec Installation Center, click *Refresh* and wait for the new 3D scanner to appear in the hardware box. Click *Activate* (to the right of the serial number) to enable your 3D scanner. The status of the device should change to *Activated*, as Figure 11 shows.

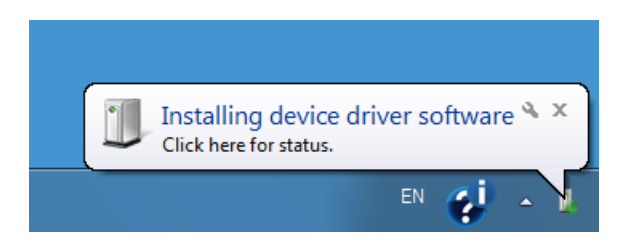

Figure 10: Windows notification indicating device installation.

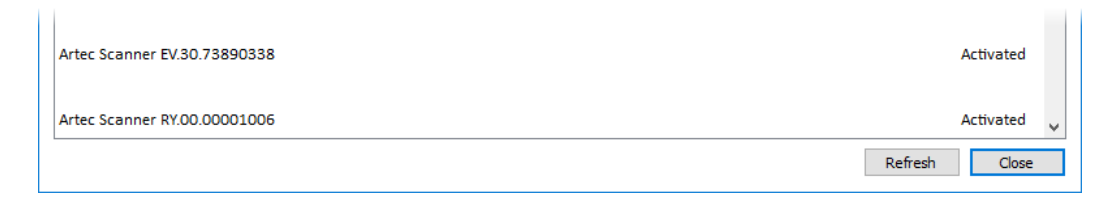

Figure 11: 3D scanner activated

## 4.4 Artec Studio Installation

There are two ways to download and install Artec Studio:

- Through Artec Installation Center (either during the installation process or by clicking *Install* in the application, as Figure 12 shows)
- From *my.artec3d*—log into the site, go to the *My applications* page and download the executable (see Figure 13)

| Artec Installation Center 1.5.12.72 |                  |               |                         | - 🗆 X             |
|-------------------------------------|------------------|---------------|-------------------------|-------------------|
|                                     |                  |               | all@artec-              | group.com Log out |
| Software                            |                  |               |                         |                   |
| Artec Studio 13 Professional        | Version 13.0.2.2 | Not installed | 1 of 1 activations left | Install           |

Figure 12: Artec Installation Center is ready to install Artec Studio.

If you download the executable, run it to begin installation; otherwise, click *Install* in Artec Installation Center. To continue with the installation, click *Next* and proceed to the license agreement (see Figure 14). After reviewing the agreement, accept it by clicking *Yes*.

Specify the path to the installation folder (we recommend using the default location) as Figure 15 shows, then select the components you would like to install (see Figure 16):

Program-menu shortcuts create icon in the Start menu

| Artec 3D                    |                              |                   |                   | ۲                    | Billy Logout  |
|-----------------------------|------------------------------|-------------------|-------------------|----------------------|---------------|
| Scanners<br>My applications | AIC                          |                   |                   |                      |               |
| Support Center              | Product name                 | Available version |                   | Download             | d links       |
|                             | Artec Installation Center    | 1.5.2.134         |                   | <u>32-bit</u> 64-    | -bit          |
|                             | Trial applications           |                   |                   |                      |               |
|                             | Product name                 | Available version | Download<br>links | Installations        | Expires       |
|                             | Artec Studio 11 Trial        | 11.0.2.21         | <u>64-bit</u>     | 0 of 2               |               |
|                             | Applications                 |                   |                   |                      |               |
|                             | Product name                 | Available v       | ersion            | Download links       | Installations |
|                             | Artec Studio 11 Professional | 11.0.2.21         |                   | <u>32-bit 64-bit</u> | 0 of 1        |

Figure 13: Portion of *My applications* page at *my.artec3d*.

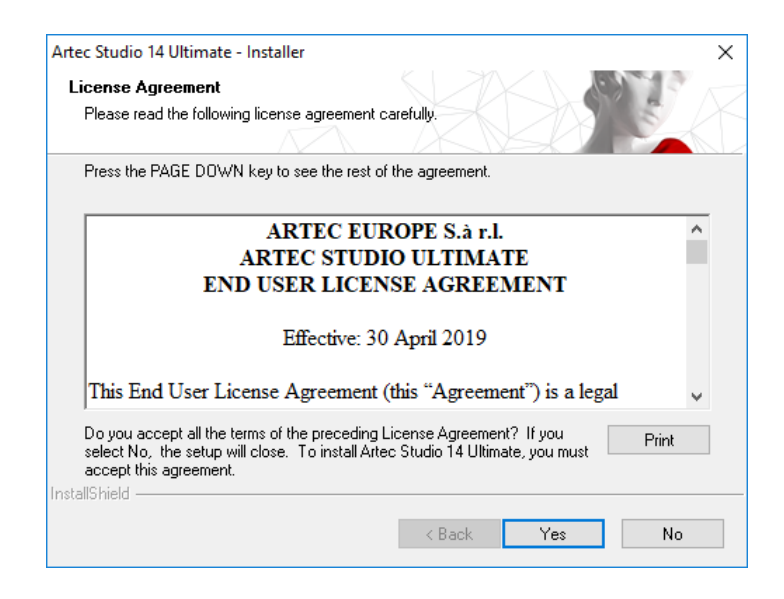

Figure 14: License agreement
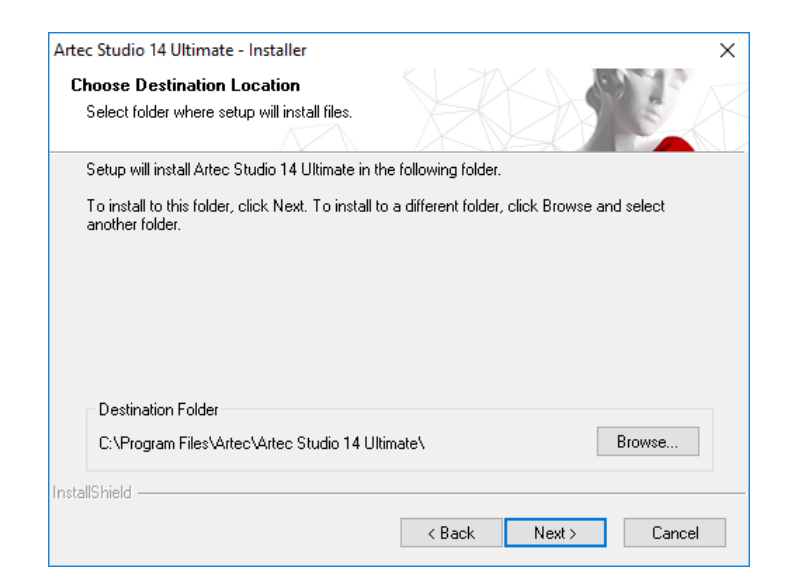

Figure 15: Installation location

| Select Features                                                                                             |                                                                |
|----------------------------------------------------------------------------------------------------|----------------------------------------------------------------|
| Select the features you want to install and deselect                                                        | the others.  Description  Artec Studio 14 Ultimate application |
| 663.37 MB of space required on the C drive<br>32983.67 MB of space available on the C drive<br>nstallShield | < Back Next > Cancel                                           |

Figure 16: Select components to install

| Artec S     | Studio 14 Ultimate - Installer                                                                              | 2    |
|-------------|----------------------------------------------------------------------------------------------------|------|
| Insta       | tall drivers for third-party 3D sensors                                                                     | 7 1  |
|             |                                                                                                    | K    |
|             | Open Kinect for Windows SDK v1.8 download page - required for Kinect v1                                     |      |
|             | Open Kinect for Windows Runtime 2.0 download page $$\ensuremath{-required}\xspace$ - required for Kinect v2 |      |
|             | Check online instruction for more information                                                               |      |
|             |                                                                                                    |      |
| at all C la | "histed                                                                                                    |      |
| istallor    | < Back Next > Ca                                                                                            | ncel |

Figure 17: Third-party 3D-sensor driver selection

| Artec Studi<br>Review you | o activation > computer configuration before activating Artec Studio 13 Ultimate                                                        |
|---------------------------|----------------------------------------------------------------------------------------------------|
| Computer con              | figuration                                                                                                    |
|                           | Recommended configuration                                                                                                    |
| Processor:                | Intel i5/i7                                                                                                    |
| RAM:                      | 12 GB                                                                                                    |
| Video card:               | NVIDIA / AMD                                                                                                    |
| OS:                       | Windows 7, 8, 10 - x64                                                                                                    |
|                           | You have 39 of 50 Artec Studio 13 Ultimate installations left.<br>Would you like to activate Artec Studio 13 Ultimate on this computer? |

Figure 18: Artec Installation Center showing Artec Studio activation window

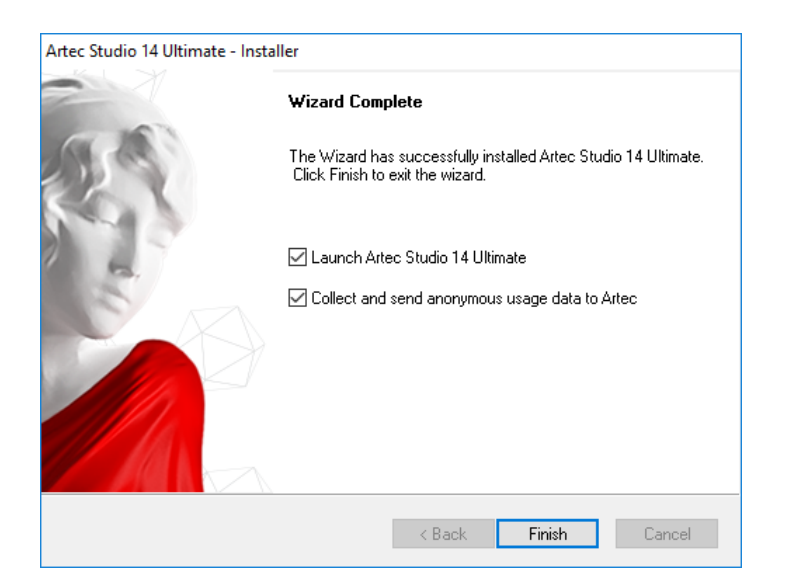

Figure 19: Finish installation

Desktop shortcut create icon on the desktop

Start-menu shortcut add shortcuts to the Start menu and Quick Launch panel

English manual install user manual in English

Install Artec Scanner Drivers install drivers for Artec 3D scanners

Artec Ray drivers install drivers for Artec Ray 3D scanner

Artec Micro drivers install drivers for Artec Micro 3D scanner

**PrimeSense Carmine / Asus Xtion drivers** install drivers for PrimeSense/Asus 3D sensors

Intel RealSense Runtime install drivers for Intel RealSense cameras

By default, the application will create all of the above icons and install the user manual and Artec 3D-scanner drivers. To continue with the installation, click *Next*.

If you have yet to install Artec Installation Center, a login dialog will appear, as Figure 9 shows. If you are not connected to the Internet, consult *Offline Activation* regarding offline activation of Artec Studio.

If you have yet to link to your account the computer on which you are installing Artec Studio, you will see the activation confirmation shown in Figure 18.

When the installation is complete (see Figure 19), the installer will offer to launch Artec Studio.

## 4.5 Offline Activation

If the computer on which you are installing Artec Studio lacks an Internet connection for security or other reasons, you may use the offline activation procedure to activate the software.

**Note:** Copies of Artec Studio activated offline cannot be deactivated, so use this option only if absolutely necessary.

**Note:** Before conducting offline activation, make sure the scanner (see *Scanner Activation*) and Artec Studio are tied to your *my.artec3d* account.

For offline activation, you need the following:

- Another computer connected to the Internet
- Artec Studio installation package (preferably, download it from *my.artec3d*)
- Flash drive or another storage medium to transfer files from the Internet-connected computer to the computer that will run Artec Studio

| I Artec In | stallation Center                        |
|------------|------------------------------------------|
| Enter y    | our my.artec3d.com username and password |
| Username:  | eva@acme.com                             |
| Password:  |                                          |
|            | Sign in online                           |
|            | Create an account                        |
|            |                                          |
|            |                                          |
|            |                                          |
| Continue o | offine Sign in Cancel                    |

Figure 20: Artec Installation Center authentication dialog

Installation and activation procedure:

- 1. Start Artec Studio installation.
- 2. During installation the login/password dialog will be displayed as Figure 20 shows. Click *Continue offline*
- 3. In the offline-activation dialog (Figure 21), click *Save*... and save generated Activation ID file to a flash drive or other storage medium.
- 4. Log into your *my.artec3d* account and open *My applications* page using the Internetconnected computer.
- 5. Find Artec Studio and click on it. A new page will appear, as Figure 22 shows.
- 6. Click the *Activate application offline* link then the *Select file* button and specify the Activation ID file path. Next, click *Activate*.
- 7. A new dialog will allow you to download an Offline Activation Data file; save it to the flash drive.

| Artec Installation Center                                                                                                    | X      |  |  |
|----------------------------------------------------------------------------------------------------|--------|--|--|
| Offline activation<br>Perform the steps below to activate Artec Studio offline.                                                                                                    |        |  |  |
| Important note. Computers activated offline can't be deactivated later and you will not be able to move the license to another machine. Please do not use offline activation for testing purposes. Step 1: Get Activation ID |        |  |  |
| Computer Name: WRITER-PC<br>Fingerprint: 913B-BA3F-9B15-BF6F<br>Fingerprint AIC: D51C-1694-AE3A-620E<br>Product Name: Artec Studio 9<br>Product Version: 9.2.3.15<br>Product Bits: 64                                        | E Save |  |  |
| Step 2: Get activation package from <a href="http://my.artec3d.com">http://my.artec3d.com</a> using your activation data                                                                                                    |        |  |  |
| Step 3: Upload activation package Activate and Continue                                                                                                    |        |  |  |
|                                                                                                    | Cancel |  |  |

Figure 21: Offline-activation window

8. Return to the computer on which you are installing Artec Studio. Click *Activate and Continue* and specify the Offline Activation Data file.

**Note:** Once you create the Offline Activation Data File, *my.artec3d* will decrease the number of available activations by one.

Once you complete all the steps described above, your copy of Artec Studio will be activated and all of your Artec 3D scanners will be installed on the non-Internet-connected computer.

| Scanners<br>My applications | Artec Studio 11              | Ultimate Activations |
|-----------------------------|------------------------------|----------------------|
| Support Center              | Total licenses:              | 1                    |
|                             | Activations:                 | 0                    |
|                             | Activations available:       | 1                    |
|                             | Activate application offline |                      |

Figure 22: Offline activation at *my.artec3d*.

**Note:** If later you purchase another Artec 3D scanner, you must reinstall the application and repeat the activation procedure described above to copy the new scanner's data files to your computer.

# 4.6 Deactivation

Note that deactivation is only possible for computers on which you activated Artec Studio online as *Artec Studio Installation* describes. Artec Studio installations activated offline cannot be deactivated.

**Note:** The number of deactivations may be limited, so deactivate Artec Studio only if you absolutely must move it from one computer to another.

| Artec Studio 14 Ultimat                        | e - Installer                                          |                                        |                   | ×             |
|------------------------------------------------|--------------------------------------------------------|----------------------------------------|-------------------|---------------|
| Artec Studio 14 Ulti                           | mate deactivation                                      |                                        |                   |               |
| Warning: number of o<br>computer only if you p | leactivations may be lin<br>plan to transfer it to ano | iited. Deactivate Ar<br>ther computer. | tec Studio 14 Ult | imate on this |
| 🗌 Deactivate Artec                             | Studio                                                 |                                        |                   |               |
| Also remove user                               | data and settings                                      |                                        |                   |               |
|                                                |                                                        |                                        |                   |               |
|                                                |                                                        |                                        |                   |               |
|                                                |                                                        |                                        |                   |               |
|                                                |                                                        |                                        |                   |               |
|                                                |                                                        |                                        |                   |               |
| InstallShield                                  |                                                        |                                        |                   |               |
|                                                |                                                        | < Back                                 | Next >            | Cancel        |

Figure 23: Deactivation of Artec Studio.

To deactivate a license on your computer, follow these steps:

- 1. Make sure the computer is connected to the Internet.
- 2. Go to Control Panel  $\rightarrow$  Uninstall Applications and click on Artec Studio. The uninstallation process will start.
- 3. The dialog shown in Figure 23 will appear. Select the *I understand*. *Deactivate Artec Studio* checkbox.
- 4. Click *Next* to complete the uninstallation.

## 4.7 Managing Artec 3D Scanners and Products

Artec Installation Center manages applications and 3D scanners linked to your account.

It's a multifunctional supplement to Artec Studio that connects with *my.artec3d* and helps you install new applications, download updates and manage your 3D scanners. To launch Artec Studio for the first time, you must log into *my.artec3d*. After this one-time authentication, you need not provide your email address or password each time you launch the application.

When Artec Studio launches, Artec Installation Center checks for new updates; if an update is available for any installed product, the software will display a notification like the one shown in Figure 24.

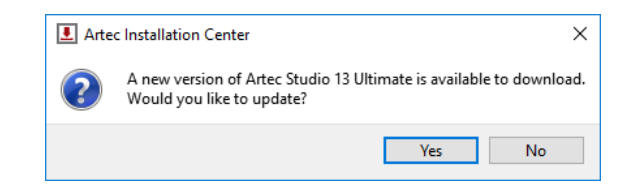

Figure 24: An Artec Studio update is available for download.

Once you log in, Artec Installation Center displays information about your products.

| Artec Installation Center 1.5.12.72 |                   |               | _                         | - 🗆 X            |
|-------------------------------------|-------------------|---------------|---------------------------|------------------|
|                                     |                   |               | eva@artec-g               | roup.com Log out |
| Software                            |                   |               |                           |                  |
| Artec Studio 13 Professional        | Version 13.0.2.2  | Not installed | 1 of 1 activations left   | Install          |
| Artec Studio 12 Professional        | Version 12.1.7.1  | Not installed | 3 of 10 activations left  | Install          |
| Artec Studio 11 Professional        | Version 11.2.2.19 | Not installed | 10 of 10 activations left | Install          |
| Artec Studio 11 Ultimate            | Version 11.2.2.16 | Not installed | 9 of 10 activations left  | Install 🗸        |
| Hardware                            |                   |               |                           |                  |
| Artec Scanner EV.12.10213310        |                   |               |                           | Activated        |
| Artec Scanner EV.30.05131500        |                   |               |                           | On loan          |
| Artec Scanner EV.30.44052700        |                   |               |                           | Activated        |
| Artec Scanner EV.30.48633550        |                   |               |                           | Activated 🗸      |
|                                     |                   |               | Refresh                   | Close            |

Figure 25: Artec Installation Center.

The *Software* section of Artec Installation Center provides all information about your software products:

- A list of all applications available to you
- Activation status of each application (application may or may not be activated)
- Total number of activations and number of activations you've used so far
- *Activate*, *Install* or *Update* buttons for any of these actions that are currently available to you
  - *Install*-appears if the software is not installed on the computer (installation usually means activation)
  - *Activate*—appears if the software is not currently activated on the computer. Activation decreases number of licenses by one for each computer.

 Update—appears if a new version of installed software is available for download

The *Hardware* section contains a list of the scanners that you own or have otherwise connected to your computer. For the first case, the *Activated* status or *Activate* button will be displayed, while in the second case, the *On loan* status or *Rent* button will be displayed.

A row of buttons appears at the bottom of the Artec Installation Center window:

*Refresh* – refresh the data displayed by Artec Installation Center

Close -exit Artec Installation Center

# CHAPTER 5

## Scanning

## 5.1 Scanner Buttons and Capture Modes

Your 3D scanner may be in one of the following capture modes (each of which has a corresponding color and flicker rate of the LED indicator on the device if you're using an Artec scanner):

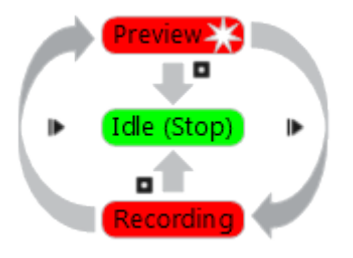

Figure 26: Understanding capture modes (colors correspond to scanner LED indicator colors).

- Idle—the LED is steady green . This mode indicates either that the application has detected the scanner or that the user has clicked the *Stop* button in the *Scan* panel or pressed the button on the scanner body (see Figure 3). In this case, the 3D scanner is not flashing.
- Preview—the LED is flashing red ■. In this mode, the 3D scanner is capturing images, but the software is neither performing alignment nor recording captured frames. To start this process, either click the *Preview* button in the *Scan* panel (see Figure 39), press the ▶ button on the scanner body or hit the F7 key on the keyboard. This mode is useful when doing the following:
  - 1. Checking the 3D scanner's field of view

- 2. Determining the best position for the object
- 3. Preparing to recording and developing a scan procedure
- 4. Adjusting texture brightness

Recording—the LED is steady red ■ Scanning takes place in this mode, with the software storing 3D data to disk or RAM. Activate this mode either by clicking the *Record* button in the *Scan* panel, hitting the Space key on the keyboard or pressing the I button (do so once for *Preview* and a second time for *Recording*). To pause recording, either click *Pause* in the *Scan* panel, press I on the scanner body or hit the Space key.

# 5.2 Selecting and Preparing Objects for Scanning

Artec 3D scanners employ the structured-light method of 3D reconstruction. Since they capture 3D frames using optical technology, some types of objects are difficult to scan. Certain techniques, however, enable successful scanning of such objects. For example, you can cover a transparent or dark object with a light paint or dust it with talcum powder. You can also use other easily removable substances or a special anti-glare spray.

| Surface Features                     | Possible Solutions                            |
|--------------------------------------|-----------------------------------------------|
| Black or very dark                   | Dust with anti-glare spray                    |
| Shiny or reflective objects          | Dust with anti-glare spray, tilt scanner when |
|                                      | capturing                                     |
| Transparent (glass, certain kinds of | Dust with anti-glare spray                    |
| plastic, etc.)                       |                                               |
| Thin edges                           | Add background geometry (e.g., crumpled pa-   |
|                                      | per)                                          |

# 5.3 Technique

Artec 3D scanners capture objects at a rate of 15 frames per second to ensure that adjacent frame areas overlap as you gradually move the scanner. Artec Studio uses features in overlapping areas to automatically align captured frames. It performs this task in real time, providing immediate access to the frames in a single coordinate system. You can evaluate the captured area after the scanning session to determine which parts of the object require additional scanning.

To accurately capture an object or scene, follow these steps:

- 1. Pay closer attention to the object on the screen rather than looking at the actual object.
- 2. Ensure that Artec Studio can accurately register frames from the scanner. To this end, do the following:

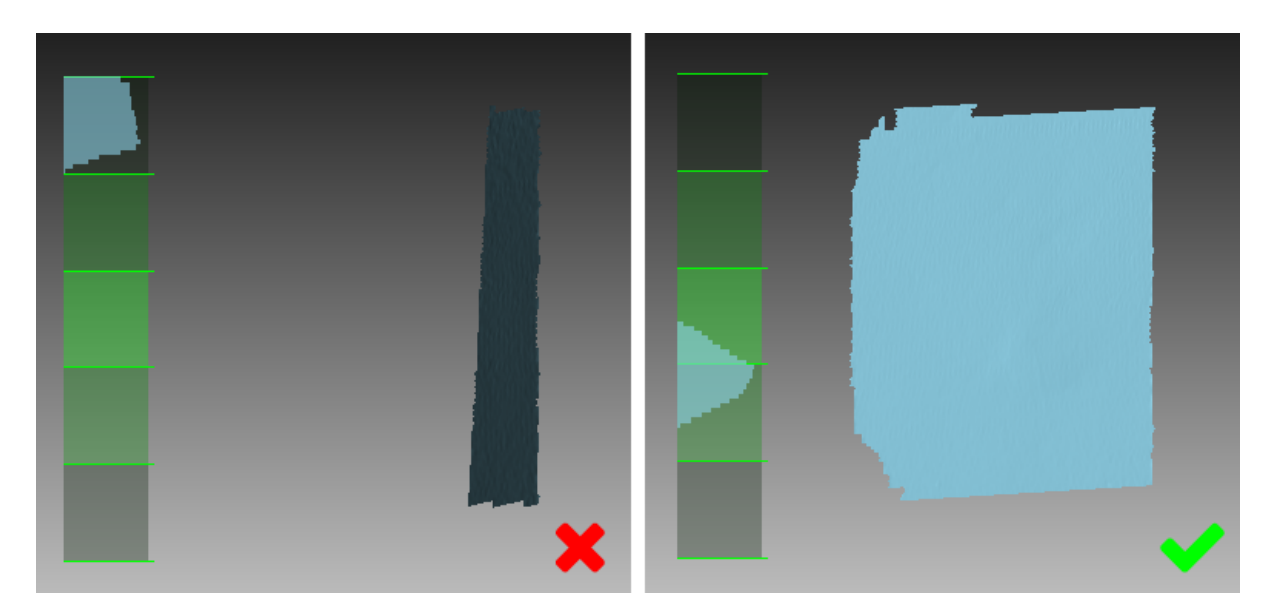

Figure 27: Scanner orientation and reconstructed surfaces.

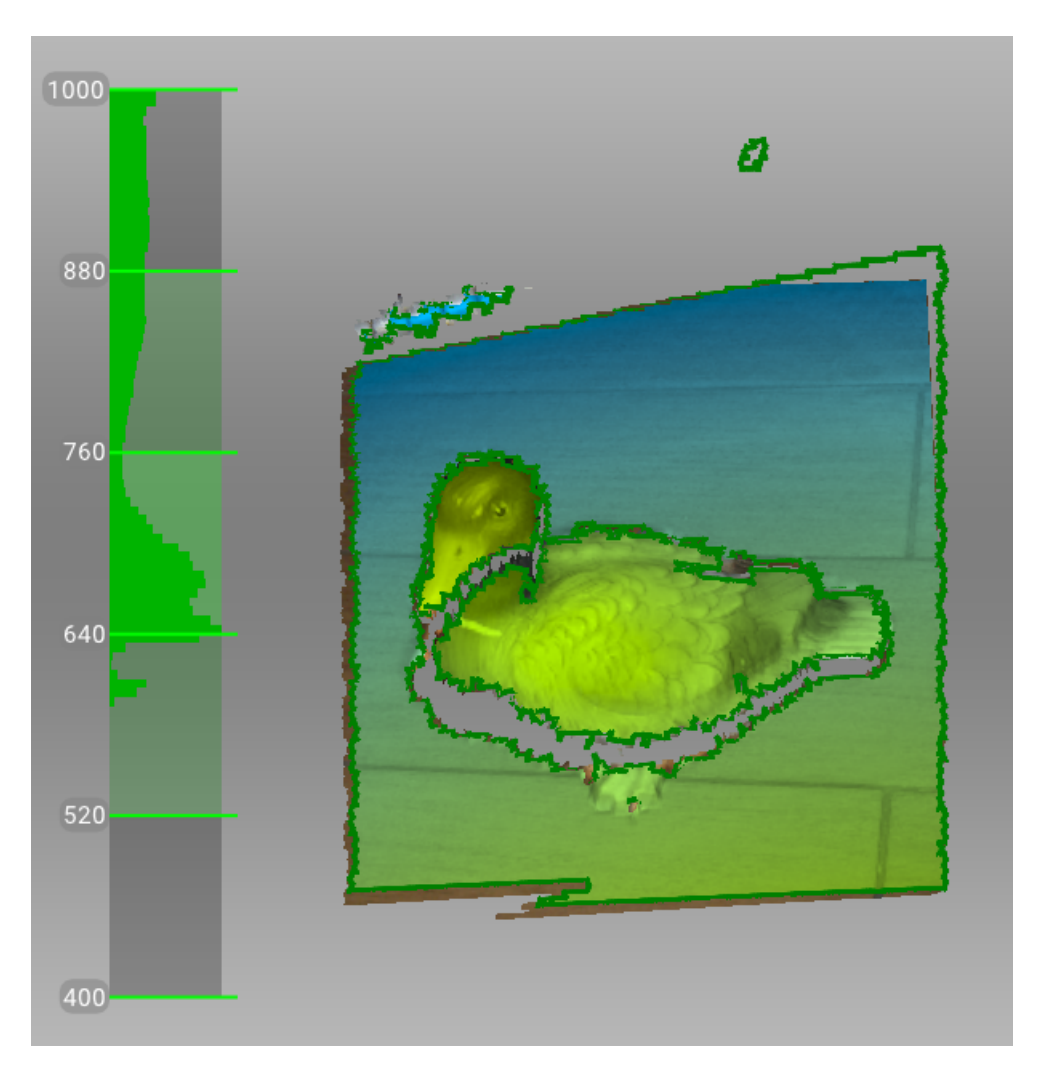

Figure 28: Distance meter and distance color showing surfaces that fall within the optimal range for Artec Spider.

- Don't move the scanner too fast
- Keep the object as close to the center of the field of view as possible
- Maintain the scanner orientation in such a way that the field of view is sufficiently filled with surfaces (see Figure 27)
- Try to position the scanner in the way the most surfaces in the field of view are colored in green which corresponds to the center of the range meter<sup>1</sup> (Figure 28)
- 3. If you're capturing an object over several scans, remember to capture a common area in each one to ensure successful alignment
- 4. If you're capturing an object in one scan, do so all the way around the object-regardless of direction-plus a little more (360+ degrees)
- 5. Avoid capturing any objects that may change shape during the scanning process. When the geometry of the scene is changing, the system may fail to find the correct position of new frames relative to previously aligned ones. If you have captured unwanted objects, you must remove them later during the editing stage (see *Editing Scans*).
- 6. Don't record too many frames: ensure that you have sufficiently scanned all regions, but avoid scanning them twice, except when providing overlapping areas for sub-sequent alignment.

# 5.4 Scanning Procedure

#### **Ins and Outs**

- Artec Studio creates a new scan in the *Workspace* panel at the beginning of each session.
- When you start *Preview* mode, Artec Studio will hide all uploaded scans. This mode helps you to determine how well the 3D scanner sees the object, and it helps you to identify areas that may cause trouble during the scanning session. To begin the scanning process, click the *Record* button in the *Scan* panel or press the lb button on the device body.
- If your 3D scanner is equipped with a texture camera, Artec Studio will activate the scanner's texture flash and capture color images that it will later use to texture

<sup>&</sup>lt;sup>1</sup> Technically, the center of the range meter is the center of the depth of view. The 3D scanner has near and far cutting planes (see Figure 2) that determine the optimum distance between the scanner and the target object. Artec Studio offers the *Range meter* feature so you can easily visualize the distance between the scanner and the object during the recording process. The *Range meter* comprises a set of semitransparent diagrams located on the left side of the *3D View* window (see Figure 28). Each histogram displays the distribution of captured surface points by distance from the scanner. The color corresponds to the set of surfaces from which it was obtained: by default, gray indicates registered key frames, dark green indicates the last successfully registered frame and red indicates a registration error.

the 3D model.

- 1. Prepare the object and make sure it has enough geometry and texture details (see *Selecting and Preparing Objects for Scanning*).
- 2. Provide even lighting without using direct sunlight.
- 3. If you have connected just one 3D scanner to the computer, Artec Studio will select it automatically; otherwise, you must select the appropriate device from the dropdown list under the *Advanced* section of the *Scan* panel.
- 4. Create a new project before getting started: use the  $\bigcirc$  button in the *Workspace* panel, select *File*  $\rightarrow$  *New project* from the menu, or use the shortcut Ctrl + N. Once you have saved the project, you will be able to load or unload the scans as necessary and thereby limit RAM usage (see *Projects, Scans and Models* for details).
- 5. Decide how many sessions you need in order to capture the entire object. By using a special third-party rotating table, you may be able to avoid interrupting the session and eliminate the need to turn the object by hand. Depending on your choice, you may
  - Turn the object
  - Position yourself to gain access to the other area
  - Use a rotating table
- 6. Click *Preview* or press ▶ on the scanner. Direct the scanner at the object and practice your movements around the object, taking into account the proper *Technique*.

**Note:** If you wish to use the *Enable automatic base removal* option, first direct the scanner at the surface that supports the object.

- 7. Click *Record* to start capturing.
- 8. Gradually move the scanner while monitoring the process in the *3D View* window
- 9. Capture what you can and pause or cease recording by clicking the *Pause* or *Stop* button, respectively. Choose *Stop* if you must make adjustments to the object's positioning (see the next step).
- 10. Turn the object or otherwise adjust it as necessary, then capture any remaining unscanned regions.
- 11. Once you have successfully captured the object from all sides, click the *Stop* button or press on the scanner body.

## 5.5 Tracking Modes

#### Ins and Outs

- Artec Studio still records texture in *Geometry* tracking mode if the scanner incorporates a texture camera
- Continuous scanning in the hybrid tracking mode is easier with the *Scan using auto-alignment* option.

The software provides three *tracking* modes and one option:

**Geometry + Texture, or hybrid** The optimal (and default) algorithm for 3D scanners equipped with a texture camera. It uses features from images obtained using the texture camera as well as geometrical features of the object and thus is more likely to successfully capture flat or textureless objects. The only possible drawback is greater CPU utilization compared with other algorithms, potentially decreasing the frame rate for less powerful computers. You can use this mode with Artec MHT, Artec EVA, Artec Spider and third-party 3D scanners.

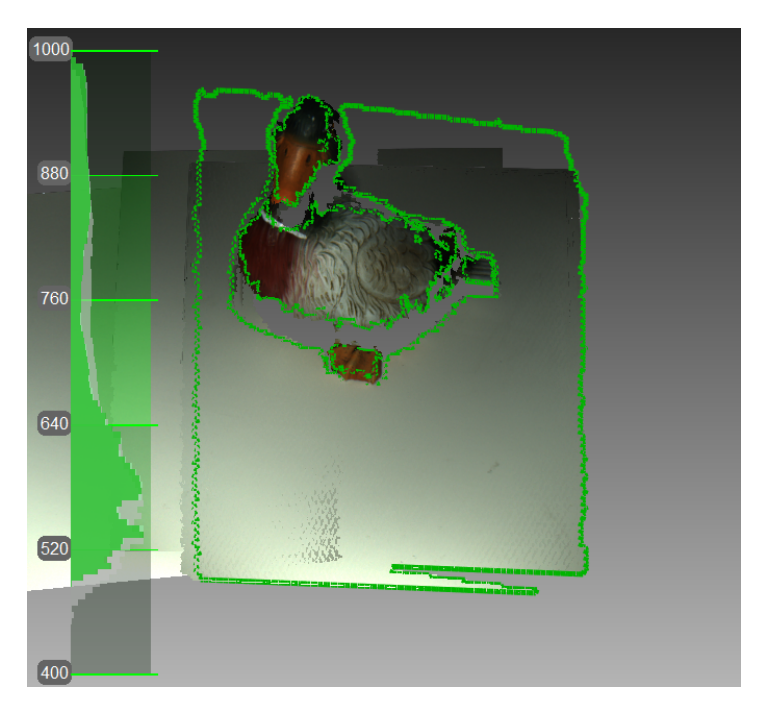

Figure 29: Texture tracking renders color object (scanner's current field of view outlined in green).

- **Geometry** The default algorithm for all 3D scanners that lack a texture camera (Artec EVA Lite). It uses only object geometry to align the scanned frames, making it suitable for objects that have a rich geometry but not objects with large flat, spherical or cylindrical parts. The Geometry tracking algorithm is the least CPU hungry.
- *Targets* A special algorithm for scanning objects with special targets placed on their surfaces.
- **Real-time fusion (option)** Available for both Artec 3D scanners and third-party 3D sensors, this option fuses the results immediately after scanning.

See also:

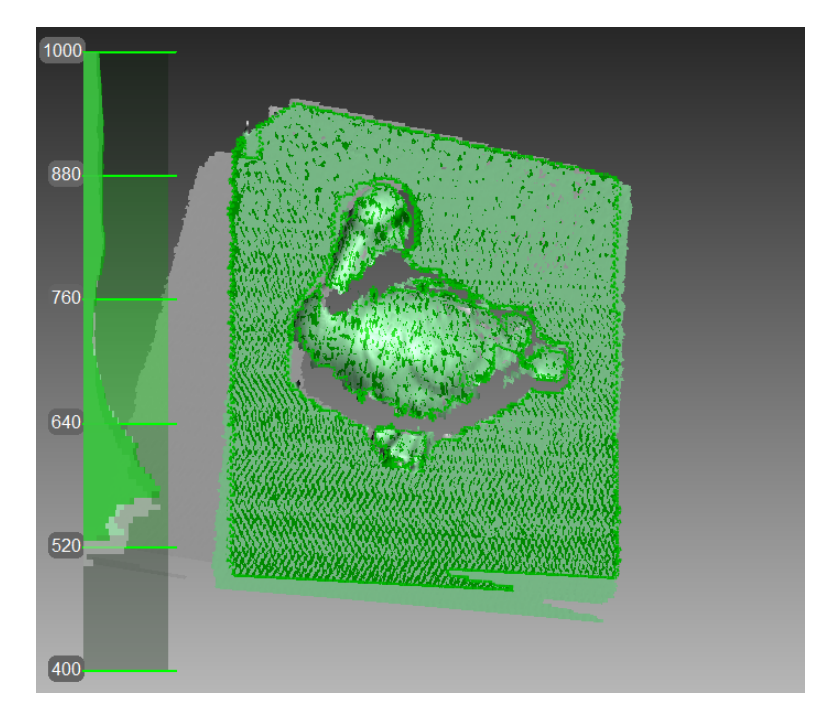

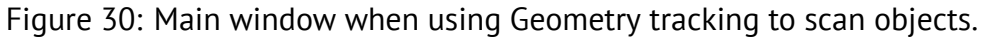

#### Tweaking Scanning Options

### 5.5.1 Base Removal: Erasing a Supporting Surface

#### Ins and Outs

- Base removal is available for all tracking modes.
- If you click *Stop* or press **I**, you should again identify the supporting surface.
- If the scene remains unchanged, you can also use the *Auto-align new scans with those marked in Workspace* option. In this case, the application won't prompt you to identify the base.
- If base detection is successful, the base will always render in *Recording* mode.

When you capture an object, you can often omit from the scan any surface that supports the object. The *Base removal* option serves this purpose. To employ this option, first indicate the surface on which the object is resting and then capture the object. If this approach is unsuitable for your situation, clear the *Enable automatic base removal* checkbox.

- 1. Open the Scan panel.
- 2. Make sure the *Enable automatic base removal* checkbox is selected.
- 3. Click *Preview* and direct your scanner at the surface that supports object (e.g., a table or the floor). A gray wireframe plane will appear, indicating the scene's base.

4. Once the application detects the base, it will display a message: "Now scan the object."

**Important:** If Artec Studio fails to detect a supporting surface, you can still start recording.

- 5. Click *Record* (**I**) and then direct the scanner at the object.
- 6. Scan the object freely. You can pause and resume the session as necessary.
- 7. Click *Stop*; all scans will move to the coordinate system with the Z axis normal to the base.
- 8. Close the *Scan* panel. The *Base removal* algorithm will remove the previously detected supporting surface. If not, *erase it manually*.

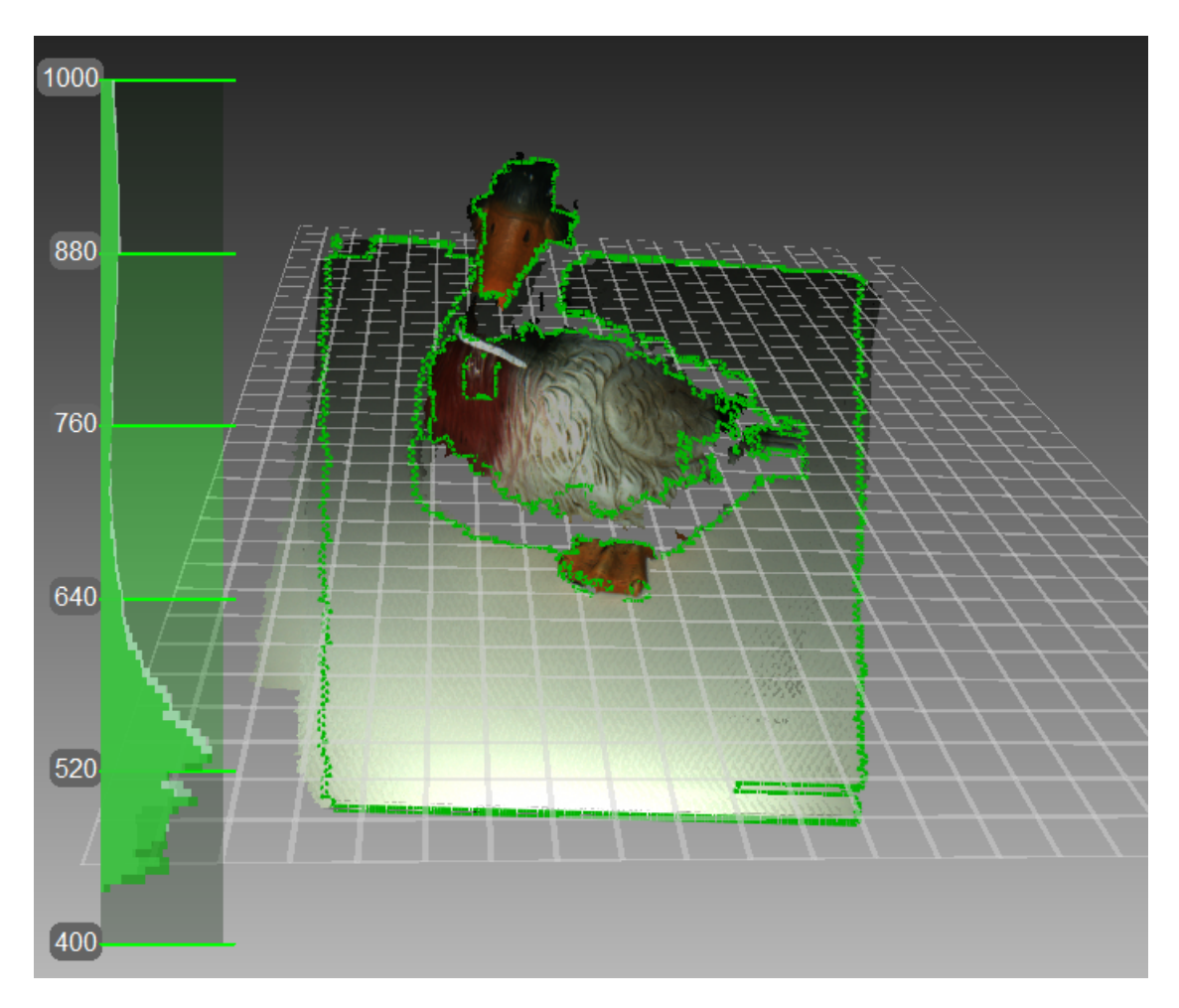

Figure 31: Scanning with the *Enable automatic base removal* option.

### 5.5.2 Resuming Scan After Lost Tracking

Artec Studio records adjacent frames on the basis of common surface features. If the scanner stops recognizing common features, it will stop capturing the scene. This situation

is called lost tracking; if it happens, just direct the scanner at a recently captured region. There are, however, nuances, which we address below.

Table 2 lists several causes of lost tracking. The most common is moving the scanner too fast.

| Reason                         | Possible Solutions                                              |
|--------------------------------|-----------------------------------------------------------------|
| Moving the scanner too fast    | Move the scanner more slowly or increase the <i>Scanning</i>    |
|                                | speed                                                           |
| Scanner sees too few surfaces  | Apply an anti-glare spray or direct the scanner at a            |
|                                | larger part of the object; increase <i>Sensitivity</i> of Artec |
|                                | Spider                                                          |
| Object doesn't have enough     | Apply masking tape or draw markers on the surround-             |
| features for successful track- | ing surfaces, and/or move the scanner more slowly               |
| ing                            |                                                                 |

| Table 2: Causes | of lost tracking. |
|-----------------|-------------------|
|-----------------|-------------------|

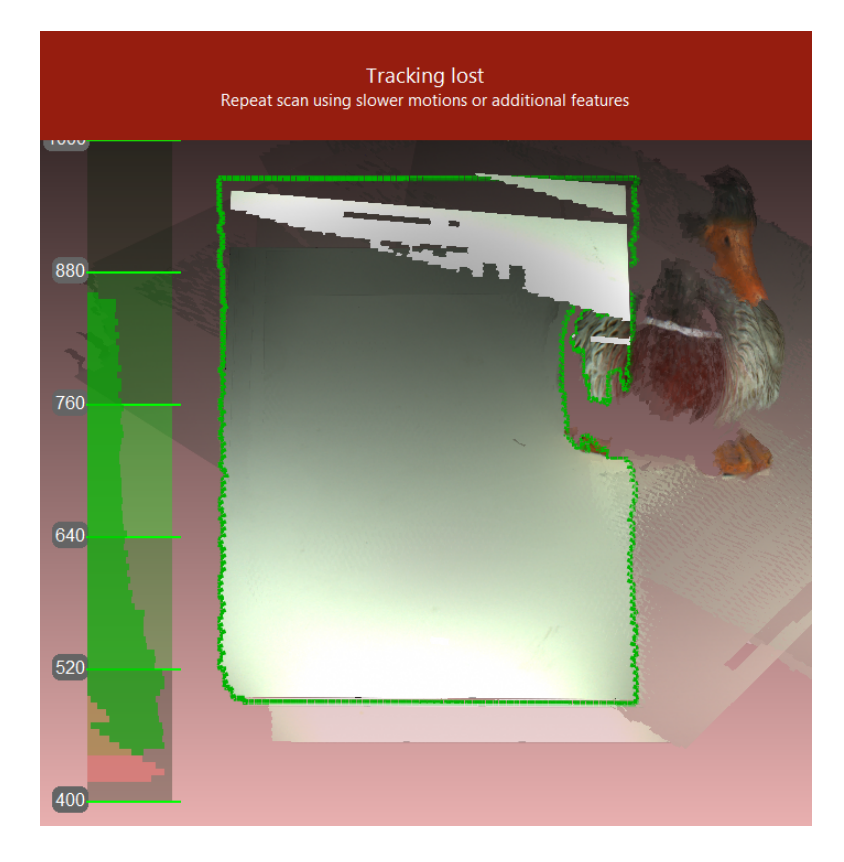

Figure 32: Alert message: tracking lost.

The *Scan using auto-alignment* option may ease the process of resuming tracking (this option is enabled by default in the application settings). Note the following:

- Artec Studio switches almost instantly from displaying *Tracking lost* mode (see Figure 32) to *Searching for position*, which appears on a green background.
- To continue scanning, direct the scanner at a region you've already captured.
  - Try to maintain the original scanner orientation toward this region

- You need not necessarily use the most recent one, but it should have sufficient texture features.
- If the application successfully resumes tracking, it will start recording in a newly created scan. This new scan will already be aligned with the previous one.

The *Scan Using Auto-Alignment* section describes system behavior when this option is disabled.

#### 5.5.3 Auto-align new scans with those marked in Workspace

Auto-alignment is a great timesaver and may help simplify further processing. But for projects that involve scans using *Geometry* + *Texture tracking* and for which the actual scene is unchanged, you can continue scanning immediately:

- 1. Ensure that the *Scan using auto-alignment* option is turned *on* in *Settings* (see *Cap-ture*).
- 2. Mark previously captured scans using the  $\odot$  icon in the *Workspace* panel.
- 3. Select *Geometry* + *Texture tracking* as well as the *Auto-align new scans with those marked in Workspace* checkbox in the *Scan* panel.
- 4. Click *Preview*, direct the scanner at a textured region you've already captured textured region—maintaining the original scanner orientation—and then click *Record*.
- 5. If tracking resumes successfully, Artec Studio will align the newly recorded scan with the selected ones.

### 5.5.4 Scanning With Real-Time Fusion

*Real-time fusion* is a special mode in which Artec Studio builds a 3D model in real time while you're scanning. It's the easiest and fastest way to obtain a model, but it cannot completely replace the normal workflow for processing raw scans after capturing them. Thus, we recommend avoiding *Real-time fusion* in the following cases:

- The scene is large and the amount of GPU memory is limited
- Objects have complicated shapes that cannot be captured in one scan session
- The object has small geometric details
- Extra-high accuracy is required

The *Real-time fusion* feature is available for each tracking method.

- 1. Open the *Scan panel*.
- 2. Select the required tracking mode.
- 3. Select the *Real-time fusion* checkbox<sup>2</sup>.

<sup>&</sup>lt;sup>2</sup> If you selected the *Targets* mode and cleared the *Disable hybrid tracking for .obc* checkbox (see the *Photogrammetry Settings* section), Artec Studio will clear the *Real-time fusion* checkbox because it doesn't

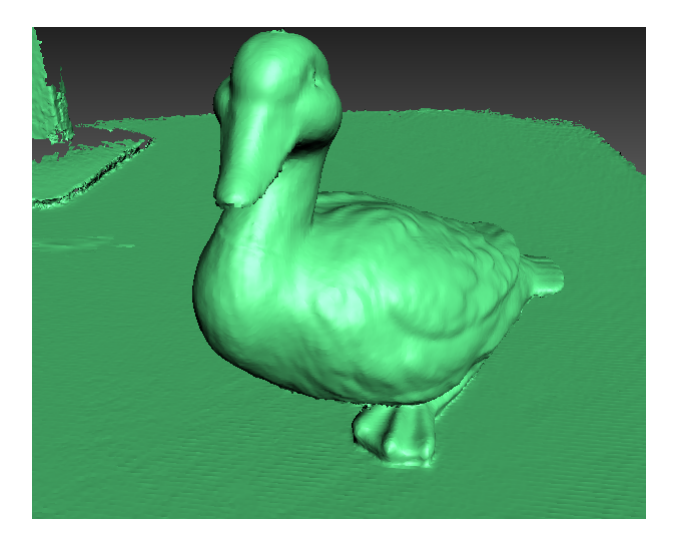

Figure 33: Real-time fusion model.

- 4. Click *Preview* and then *Record*. Observe the recommendations in *Scanning Procedure*.
- 5. Pause and resume the session as necessary.
- 6. When you stop scanning, the *Workspace* panel will add one or more raw scans named Eva Scan1, Eva Scan2, Eva Scan3 and so on, as well as one model named Eva Scan1-Fusion. The number of these raw scans corresponds to how many times you pause and resume scanning (see Figure 34).

| Workspace - <unnamed> project *</unnamed> |  |     |                   |        |            |           |
|-------------------------------------------|--|-----|-------------------|--------|------------|-----------|
| 0                                         |  | - 1 | • • • • • • •     | - 🔽 -  |            | \$        |
| •                                         |  | ID  | Title             | Loaded | Total      | Max error |
| 0                                         |  | 1   | Eva Scan 1-Fusion | 1      | 1 / 11 MB  |           |
| o                                         |  | 2   | Eva Scan 1        | 23     | 23 / 26 MB | 0.1       |

Figure 34: *Workspace* panel after using Real-time fusion.

You can access the *Settings* window and use the *Performance* tab to configure the following *Real-time fusion* settings (see *Real-Time Fusion Settings*):

*Voxel size* 3D resolution of the model (i.e., the size of the triangulation-grid step in millimeters). The smaller the value, the more geometric details you can detect and capture in 3D.

### 5.5.5 Target-Assisted Scanning

Generally, you don't need any special equipment to record using an Artec scanner. If the object has hard-to-scan regions, however, *targets* may be useful. In some cases, they can improve tracking and further registration.

#### 5.5.5.1 Placing Targets

Whatever the method chosen, you should place at least non-coded *targets* on the object.

support this combination of options.

Attach non-coded targets (Figure 35) to the object using the following rules:

- Try to place them on flat elements
- Avoid uneven surfaces
- Avoid obstructing significant geometric elements

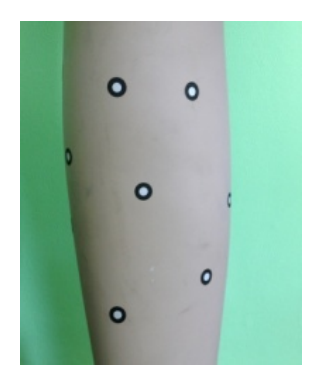

Figure 35: Non-coded targets placed on an object.

**Note:** You can specify the target size in the *Settings* dialog of Artec Studio, as *Photogrammetry Settings* describes. If you use non-coded targets from the *Scan Reference* kit, specify 5 mm for the inner diameter and 10 mm for the outer diameter. You should measure targets from other suppliers and specify both diameters in the appropriate fields of the *Settings* dialog.

Place coded targets if your choice is photogrammetry (*Using Photogrammetry Solution (Scan Reference*)).

- 1. Prepare the objects and surrounding scene. All objects must remain stationary during measurement and capture.
- 2. Place the cross (Figure 37) on the scene, ensuring that it rests firmly, and it is seen from most points of view. Also double check that all targets on the cross are clearly visible.
- 3. Place the coded targets on the object and the surroundings. Note that you should distribute them such that at least six to eight coded targets are visible in each image. Random placement is preferable; avoid symmetry and target alignment.

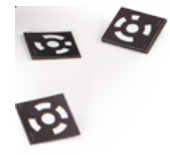

Figure 36: Coded targets.

#### 5.5.5.2 Using Artec Scanners Only

You don't necessarily need a photogrammetry kit to benefit from targets placed on the object you're scanning; Artec 3D scanners can do all the work. This mode employs extrahybrid (Geometry + Texture + Targets) tracking and doesn't require you to upload an OBC file.

- 1. Open the Scan panel in Artec Studio. Select Targets under Features to track.
- 2. Scan the object from all sides
- 3. Run *Global registration*

**Note:** As you scan (without having uploaded an OBC file), the application registers the target coordinates. You can then *save an OBC file* and use it in later scanning sessions. We strongly recommend running *Global registration* first, however.

#### 5.5.5.3 Using Photogrammetry Solution (Scan Reference)

By using a combination of special reference *targets* and photogrammetric measurements, you can scan large areas in one session, improve the accuracy of captured surfaces and boost productivity by reducing postprocessing time. The only downside of this method is the preparation. After scanning, however, you need not align the scanned surfaces, so you can immediately proceed to *Fusion* (see the order of postprocessing steps in *3D Scanning at a Glance*).

This synergy of technologies is possible thanks to Artec 3D-scanner and photogrammetry solutions. Several third-party photogrammetry offerings are available on the market. *Scan Reference* photogrammetry is one example. The *Scan Reference* kit includes hardware and software (see Figure 37), a digital camera, a reference-scale cross, non-coded sticky *targets* (which Artec Studio uses to match the captured 3D data to the photogrammetric measurements), and reusable magnetic coded targets (required to automatically carry out measurements in the *Scan Reference* software).

To perform scanning using targets, follow these steps:

- Take several photos of the object from different angles. To determine the appropriate number of photos, angles and targets for each image, as well as required settings for a calibrated digital camera, consult the *Scan Reference* user manual and FAQ article. General recommendations are as follows:
- a) Take photographs at a distance of 0.5-1.5 meters with enabled flash
- b) Each photograph should contain as much targets as possible and each target should be captured at least in 10 photos
- c) Entire cross should be captured in first 10-12 photographs
- d) Capture the object from all sides
- 1. Move the cross and the coded targets away from the scene.

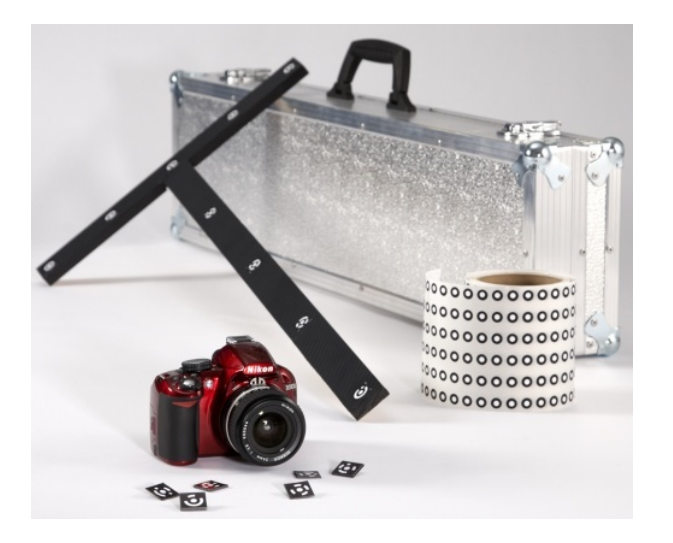

Figure 37: Scan Reference kit

The kit includes (from left to right) coded targets (foreground), a digital camera, a scale cross, a roll of tape with non-coded targets and a carry case.

- 2. Connect the camera to a PC, then transfer and process the photos using the *Scan Reference* software. Once the calculations are complete, the software will display measurement results on the screen. These results can appear as a point table or a 3D model.
- 3. Save the point model in an \*.obc file. This format is the software's default.
- 4. Open the *Scan* panel in Artec Studio. Select *Targets* under *Features to track*.
- 5. Click *Load targets from file* and specify the OBC file path.
- 6. Scan the object. When you finish, the software will align all scans.

**Important:** If you don't want the texture and geometry features to assist target scanning, select the *Disable hybrid tracking for .obc* checkbox (*Photogrammetry Settings*).

# 5.6 Using Certain Scanner Types

### 5.6.1 Notes on Scanning With Spider

Because Artec Spider has smaller field of view and provides higher accuracy in comparison with Artec EVA, scanning using it can pose difficulties. Consider the recommendations given in *Technique* and also the following:

- Opt for rotating table if possible
- Use a piece of paper with text on it as artificial texture
- Double check that objects don't change their shape and position
- Try tuning sensitivity in particular cases (see *Sensitivity*). Avoid extreme values.

We recommend using the Artec Spider scanner only after it reaches its normal operating temperature. As soon as you plug Artec Spider in or connect it to a PC, it starts warming up. If you open the *Scan* panel, you will see two lines that provide the device's current and optimal temperatures. Artec Spider will warm up faster when it's in *Preview* mode. The *Scan* panel also displays additional information about the time remaining until the scanner reaches its optimal temperature.

**Note:** Artec Spider can operate at temperatures beyond its optimal range, but the accuracy of captured surfaces may be lower.

### 5.6.2 Notes on Scanning With Third-Party 3D Sensors

**Important:** Support for third-party 3D sensors is only available in Artec Studio Ultimate 13 and older.

Third-party 3D sensors are not specifically designed to serve as 3D scanners. Because they are multipurpose devices made from inexpensive components, they can scan objects, but the texture and surface quality is far worse than that of professional Artec 3D scanners (see Figure 38).

When using third-party 3D sensors, bear in mind the following:

- **Providing good lighting is critical** because none of the sensors offers built-in flash. Also, use of these devices precludes the ability to adjust the brightness of the texture you are scanning, so good lighting is crucial to obtaining a decent model. Avoid using too much illumination, and avoid using direct light or fluorescent lamps. Intel RealSense R200 is particularly sensitive to direct sunlight.
- When using PrimeSense and Asus Xtion sensors, a special technique can help you capture surfaces with consistent brightness:
  - 1. Click the Preview button
  - 2. Direct the sensor at the object and hold it for 5 seconds while the sensor adjusts white balance and exposure
  - 3. Click the *Record* button
  - 4. Move the scanner slowly to capture the scene
  - 5. While scanning, keep the sensor as close to the object as possible

**Most third-party devices work in the Real-time fusion mode,** except for *Kinect v2*. Moreover, this mode is default for Intel RealSense 3D sensors.

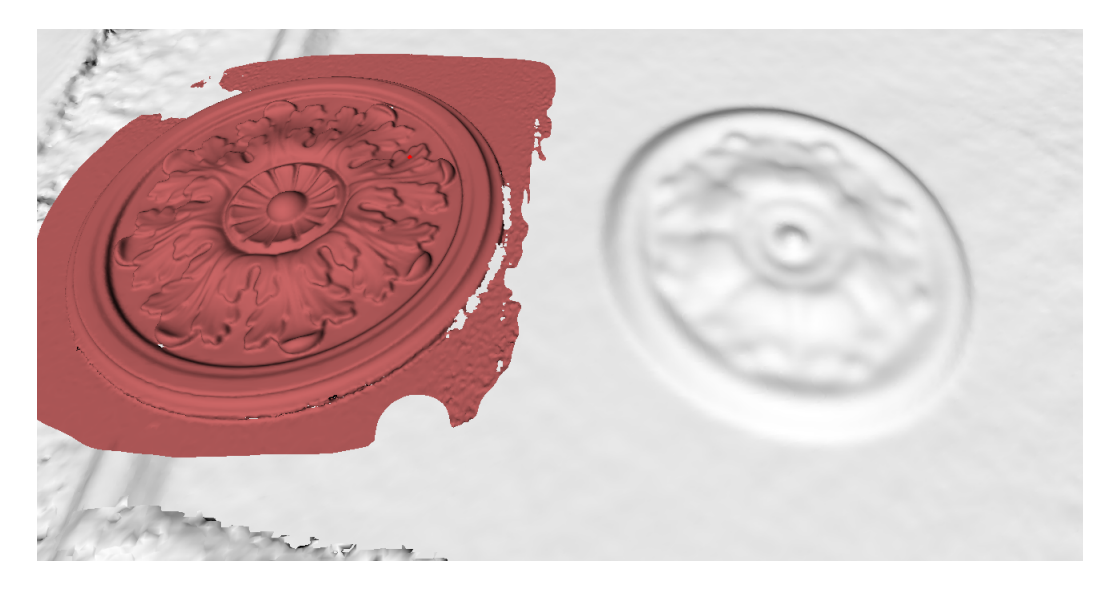

Figure 38: Object captured and processed (Artec EVA scan on left and *PrimeSense* on right).

### 5.6.3 Notes on Scanning With MHT

The flash feature in an Artec MHT scanner has a very large but limited number of operation cycles, so ensure that you disable the scanner when it's not in use. Avoid leaving the Artec MHT on for a long time when using the maximum capture rate (15 frames per second). Artec Studio will automatically turn off the Artec MHT after five minutes of continuous operation. Normally the active mode/rest mode is 3 minutes of scanning and 7 minutes of rest; this mode is optimal and significantly increases the lifetime of the flash.

# 5.7 Tweaking Scanning Options

### 5.7.1 Disabling Distance Color

The *Show distance color* option (Figure 28) highlights the reconstructed surfaces in the field of view based on the working range of a particular scanner.

| Red           | Surfaces are too close to the object.                              |
|---------------|--------------------------------------------------------------------|
| Orange, green | Corresponds to the middle of range. Green represents the optimal   |
|               | distance.                                                          |
| Blue          | Surfaces are too far away from the scanner and about to disappear. |
| No color      | Surface is not being recorded.                                     |

In some cases you may need to observe how well texture is being recorded. Disabling this feature would then help. Clear the *Show distance color* checkbox in the *Scan* panel to this end.

| Click "Preview" to begin    |           |              |           |            |
|-----------------------------|-----------|--------------|-----------|------------|
| Preview                     |           | Record       |           | Stop       |
| Features to track           |           |              |           |            |
|                             | exture    |              |           |            |
| Geometry                    |           |              |           |            |
| <ul> <li>Targets</li> </ul> |           |              |           |            |
| Real-time fusion            | n         |              |           |            |
| Auto-align new              | scans     | with those r | marked in | Workspace  |
| 🗹 Enable automat            | tic base  | removal      |           |            |
| Show distance of            | color     |              |           |            |
| Scanning speed              |           |              |           |            |
| 1 fps                       |           |              |           | 16 fps     |
| 40<br>Far (mm):             | 10        | 600          | 800       | 1000       |
|                             |           |              | Scan      |            |
| Add scanner typ             | pe in pr  | efix         |           |            |
| Sensitivity                 |           |              |           |            |
| Sensitivity will be         | adjuste   | d automati   | cally     |            |
| Texture brightness          |           |              |           |            |
| -                           |           |              |           |            |
| Use                         |           |              |           |            |
| Artec Scanner [EV           | .30.051   | 31500]       |           | ~ <b>C</b> |
| Don't record text           | ture      |              |           |            |
| Disable flash bul           | b         |              |           |            |
| Delay before reco           | rding:    |              |           |            |
| Save scans direc            | ctly to c | lisk         |           |            |

Figure 39: Scan panel in Artec Studio.

### 5.7.2 Tuning Texture Brightness

Note: This option is available only for Artec 3D scanners equipped with texture cameras.

You can adjust the *Texture brightness* setting in *Preview* mode. Use the slider to increase or decrease the brightness of frames captured by the color camera (see Figure 40). Note that the texture brightness affects texture quality as well as tracking steadiness. Observe the recommendations in the Table 3.

| , , ,                  | 5                   |
|------------------------|---------------------|
| Surface Color          | Recommendation      |
| Dark or black          | Increase brightness |
| Light-colored or white | Decrease brightness |

Table 3: Adjusting texture brightness.

| Texture brightness | Texture brightness |
|--------------------|--------------------|
|                    |                    |

Figure 40: Color-camera brightness adjustment The brightness is lower on the left and higher on the right (slider from *Scan* panel overlaid on image for clarity).

#### 5.7.2.1 Preventing Overexposure

Artec Studio has error-proofing against overexposure. If the *Auto-adjust brightness* checkbox is selected and the specified value of *Texture brightness* causes texture to overexpose, the application will automatically decrease brightness to avoid damaging texture.

### 5.7.3 Sensitivity

You can tune the *Sensitivity* of Artec Spider scanner if the application fails to reconstruct particular surfaces. Increasing this setting enables the scanner to more easily capture black, reflective, translucent and fine objects (such as human hair). The higher the sensitivity, the noisier the recorded surfaces will be. Higher values may also reduce the scanning speed. For Eva and other Artec scanners, this setting is automatically adjusted.

### **5.7.4 Frequency for Capturing Texture Frames**

Specify the frequency for capturing texture frames by using the corresponding spinner in the *Settings* dialog (see *Texture-Recording Mode* and Figure 123).

### 5.7.5 Deactivating Scanner Flash

If circumstances prohibit you from using the scanner flash, follow the directions below.

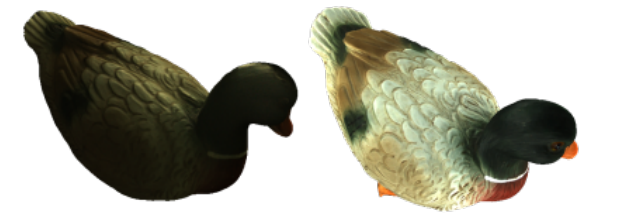

Figure 41: Influence of ambient light on captured results. On left: flash is turned off; ambient light is poor; results – dark texture. On right: flash is turned off; lighting conditions are improved; results – good texture.

Note that if you disable the flash, you should compensate by using bright ambient light. According to our tests, acceptable texture quality is obtainable with the flash disabled if the surface illuminance is at least 1 000 lux. Compare the models shown in Figure 41, which were recorded under different lighting conditions.

The following procedure captures the textured model without using the scanner flash:

- 1. Open the Scan panel and click the Advanced link
- 2. Turn off the texture flash by selecting the Disable flash bulb checkbox
- 3. Use good illumination. Avoid fluorescent lamps.
- 4. Click *Preview* and direct the scanner at the object
- 5. Adjust *Texture brightness* and *Texture exposure time*. In most circumstances, values should be as low as possible, because increasing the brightness also increases a texture noise, whereas increasing exposure time can blur the texture. Instead of adjusting sliders, try to further improve the lighting conditions.
- 6. Capture the scene

- 7. Perform required postprocessing as described in *Data Processing* to get a textured model
- 8. Adjust texture parameters for this model as described in *Texture Adjustment*. Pay particular attention to the *Hue* and *Saturation* sliders. The *Hue* slider allows you to correct unwanted texture color.

### 5.7.6 Tuning Exposure Time

You can alter texture exposure time in the *Preview* mode. Adjust this parameter in tandem with the *Texture brightness*. Increasing exposure time can blur the texture. Don't alter the default value unless it's necessary.

### 5.7.7 Disabling Texture Recording

Clear *Don't record texture* checkbox if you don't want to store texture information in your scans. It is located in the *Advanced* section of the panel and disengages both texture camera and texture flash in the scanner. Note that this option is unavailable for Artec EVA Lite. Don't forget to select this checkbox once you have completed textureless scanning; otherwise, next time you want to start regular scanning the hybrid tracking mode could be unavailable.

**Important:** Just using the *Geometry* tracking mode it is still not sufficient for the application to don't record texture. Make sure you clear the eponymous checkbox.

### 5.7.8 Decreasing Scanning Speed

Artec EVA captures objects at up to 15 frames per second, whereas Artec Spider at 7.5. Default values ensure comfortable scanning with smooth movements. However, if you find scanning speed inappropriate, you can decrease it. In this case, Artec Studio will record fewer identical frames and register them faster. To this end, use the *Scanning speed* slider in the *Scan* panel.

**Important:** Decreasing scanning speed may hinder scanning. Don't use this slider unless it is absolutely necessary.

### 5.7.9 Supplementary Settings

**Customize scan names and starting number** by entering your own values in the *Scan name* and *Start with* fields and changing the state of the *Add scanner type in pre-fix* checkbox. The software uses these values to create a scan title in the *Workspace* 

panel (see Figure 42, left). You can change the default values Eva Scan and 1 to, for example, Capture and 14.

- **Set saving scan data to disk** Trigger a capture mode that simultaneously records scanning results to a disk by selecting the *Save scans directly to disk* checkbox. This option is enabled when you're working with an existing saved project (see *Saving a Project*) and can be useful when capturing large amounts of data on a computer with insufficient memory.
- **Specify a delay (in seconds) before recording** using the *Delay before recording* spinner under the *Advanced* section of the *Scan* panel. The countdown begins as soon as you click the *Record* button. To eliminate the delay, set the value to zero.
- **Decrease specified operating-zone (***Depth of field***)** by using the *Near (mm)* and *Far (mm)* sliders under the *Advanced* section of the *Scan* panel. Here you can only decrease range within the specified boundaries.
- **Specify the operating-zone boundaries (in millimeters)** By default, Artec Studio provides the correct values for the minimum and maximum limits within which the cutoff planes are to be positioned. These values are different for each 3D scanner model, and they ensure that you capture good-quality 3D data. If high accuracy is a secondary concern, you can manually adjust the depth boundaries, allowing you to capture objects using an Artec L scanner or third-party 3D sensors positioned closer to or further from the object than is recommended. To do so, select the *Override default depth range* checkbox in the *Settings* dialog in the *Scan* tab, then specify new boundaries for the scanning range (For more details about scan settings, see *Capture*).

Warning: Custom depth-range settings may reduce accuracy.

**Configure hiding** *Scan* **panel during scanning** To widen the viewport during scanning, software automatically closes the *Scan* panel once you start recording using Artec EVA or Artec Spider scanners. The *Hide this panel during scanning* checkbox is located in the *Advanced* section and is cleared by default.

# 5.8 Troubleshooting

| Issue                               | Possible Resolution                                                  |  |
|-------------------------------------|----------------------------------------------------------------------|--|
| Geometry + Texture radio but-       | You were probably scanning without texture. Clear the                |  |
| ton missing from <i>Scan</i> panel. | <i>Don't record texture</i> checkbox in the <i>Advanced</i> section. |  |
| Final model contains notice-        | You likely scanned the affected areas improperly, or the             |  |
| able noise.                         | scanner was too far from the object. Rescan those areas.             |  |
| Tracking lost error persists.       | Make sure Scan using auto-alignment is enabled in the                |  |
|                                     | Settings dialog and use Geometry + Texture tracking.                 |  |

# CHAPTER 6

## **First Steps**

# 6.1 Getting Started With Artec Studio

### 6.1.1 Windows, Panels and Bars

When you launch Artec Studio, you will see the main application window, which allows you to perform all operations on scans and models.

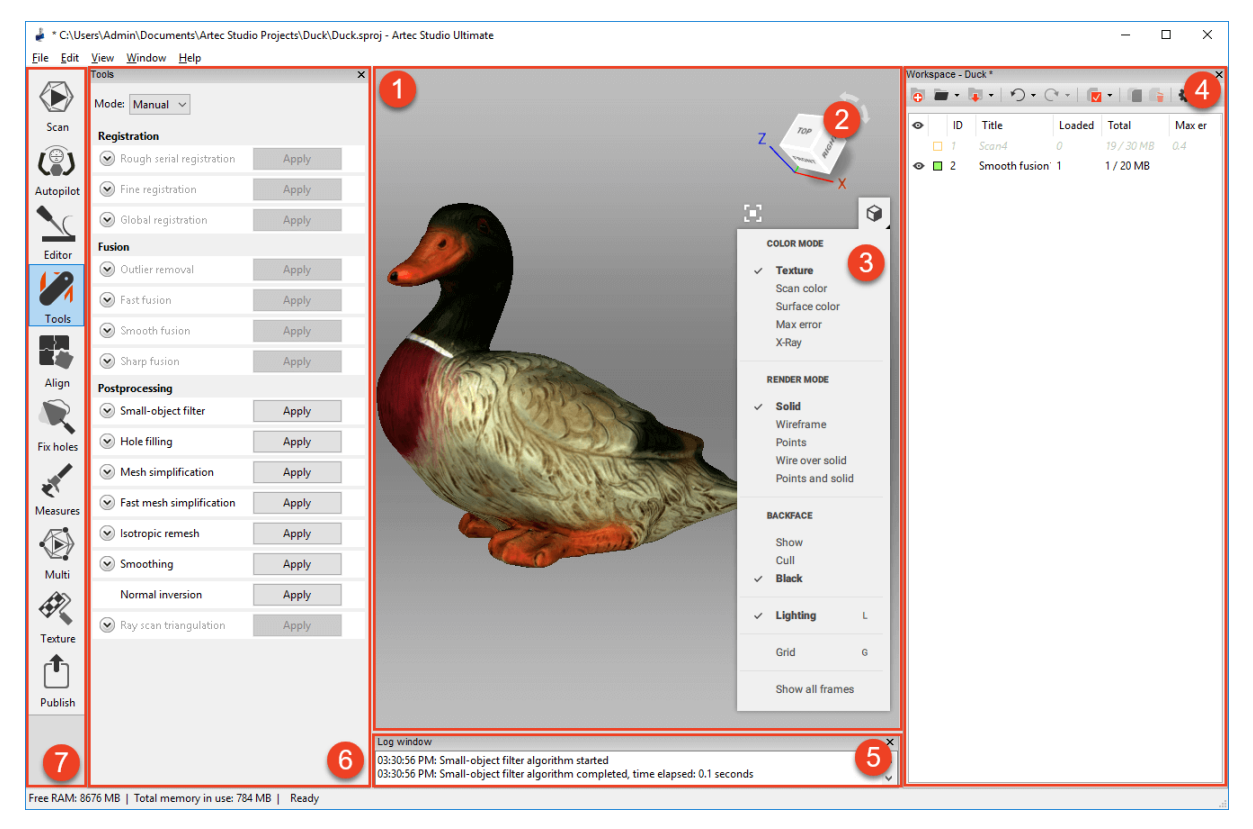

The main window is divided into several sections:

- 1. 3D View
- 2. Navigation cube
- 3. 3D toolbar
- 4. Workspace panel
- 5. Log window
- 6. Left panel (figure depicts optionally open panel *Tools*)
- 7. Left toolbar
- 8. Not marked in the figure: menu bar (top) and status bar (bottom).

The *3D View* window displays all 3D data. You will use this window regularly. When the application launches, a coordinate grid with coordinate axes will appear in the center. Your scans and models will employ this global coordinate system.

To the left of the *3D View* window is the left toolbar that contains icons for various application modes, including *Scan*, *Autopilot*, *Editor*, *Tools*, *Align*, *Fix holes*, *Measures*, *Multi*, *Texture* and *Publish*. These modes are mutually exclusive: the application can work only in one of them at any given time, except for *Autopilot*. Some modes will lock the *Workspace* panel when you use them.

To the right of the *3D View* window is the navigation cube and the *3D toolbar* containing the following commands: *Fit to view*, *Grid*, *Lighting*, *Color*, *Render mode* and *Backface*.

The *Workspace* panel displays and manages all data uploaded to the application. Here you will find your scans as well as project-manipulation commands, such as saving, erasing,

moving and renaming. You can reveal the hidden *Workspace* panel by clicking  $^{<<}$  at the top right of the *3D View* window.

The *Log* panel sits at the bottom of the application window. The log is the software's report on any executed commands, specifying the time and details of each operation. It also stores all error and troubleshooting messages generated by the algorithms.

The status bar contains information on memory availability and current usage by Artec Studio. It also has a progress indicator for any currently running task, such as algorithm execution, model and scan exporting, and so on.

### 6.1.2 Primary Settings

To access the settings dialog, select *Settings*... in the *File* menu. The settings window has several tabs for various groups of application settings. To switch between the tabs, click the icon at the top of the dialog. For a detailed description of the tabs, see *Settings*.

To change the language, select the *Miscellaneous* tab (Figure 127) and then the required language from the list and click *OK*. You will be asked to confirm the operation and restart the application. Once you agree, Artec Studio will automatically restart using the new

interface language. If you choose not to restart, the changes will be applied the next time you start the application.

Under the *Performance* tab you can specify the maximum number of alterations to be saved, or specify maximum the size (in MB) of the history to be saved. The *Datacompression level* slider enables you to adjust the compression level when saving project data to a disk.

# 6.2 Object Types

After each scanning iteration, Artec Studio saves a separate *scan*. The list of all scans for a given project appears in the *Workspace* panel (see Figure 42). Afterwards, the algorithms, primarily *Creating Models (Fusion*), yield *model*s.

Artec Studio can accommodate the following types of objects in *Workspace*:

| Туре                    | Content           | Origin                                   | Example<br>Name     |
|-------------------------|-------------------|------------------------------------------|---------------------|
| Scan                    | Set of frames     | From scanners Eva, Spider, Leo and Micro | Eva Scan 1          |
| Point-<br>cloud<br>scan | Point-cloud       | From Ray scanner                         | Ray Scan 1          |
| Model                   | Polygonal<br>mesh | Algorithm output or imported mesh        | Sharp fu-<br>sion 1 |

Table 4: Object types in Artec Studio.

## 6.3 Workspace Columns

Data in the *Workspace* panel is arranged in several columns:

### 6.3.1 Scan list

- **Selection flag** scans marked with in this column will appear in the *3D View* window and will undergo processing by all Artec Studio algorithms and tools.
- **Color** in this column, each scan has a colored square next to it. The square's fill depends on the number of scan frames loaded into the application. When all frames are loaded, the square will be completely filled in. When only key frames are loaded, it will be half filled, and when all the scan data is unloaded, it will be unfilled (see *Selectively Loading Project Data*). You can change the scan color by clicking on the corresponding square and selecting the desired color from the palette.
- *ID* order number of the scan.

*Title* when a scan is created, Artec Studio automatically assigns it a name, such as Eva Scan 1, Eva Scan 2 and so on, according to the values in the *Scan name* and *Start with* fields as well as the state of the *Add scanner type in prefix* checkbox in the *Scan* panel. To rename a scan, select it by left-clicking on its name. Then either hit F2 or right-click on the scan name to open the dropdown menu. Select the *Rename...* option. Both approaches open a dialog that allows you to specify the new name.

Loaded number of scan frames loaded into memory (see Selectively Loading Project Data).

*Total* total number of frames and size of a particular scan (in MB).

*Max error* the largest registration-error value among all frames in the scan. *More infor-mation*.

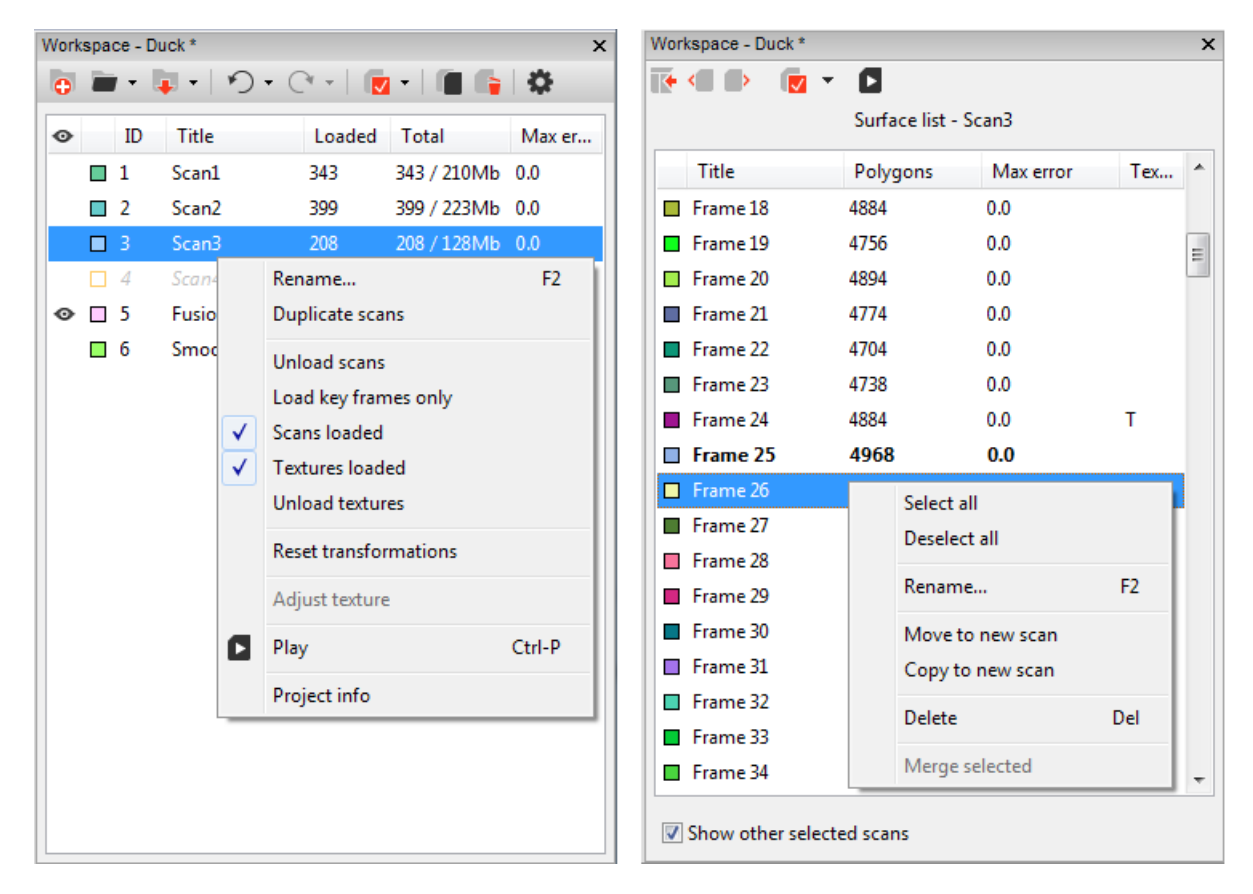

Figure 42: Workspace panel: scan list (original view) on left and surface list on right.

## 6.4 Workspace Toolbar Commands

Toolbar located at the top of the *Workspace* panel duplicates commands from the menu bar and helps to quickly create , open or save project, undo operations of the command history, access *Settings*.

You can also access project statistics. Call a context menu (RMB) of any object in *Workspace* and select the *Project info* command.

# 6.5 Selecting Scans and Models

To view a scan or model in the *3D View* window or to *process* it, you need to mark it with the  $\odot$  icon in the *Workspace* panel. To navigate scans and models, use keys  $\uparrow$  and  $\downarrow$  or click an arbitrary area except those in  $\odot$  or *Color* column.

| Purpose                            | Method                     | Alternate Method        |
|------------------------------------|----------------------------|-------------------------|
| Highlight scan in Workspace        | Left-click on the scan     | _                       |
|                                    | name                       |                         |
| Toggle visibility and availability | Left-click in the leftmost | Hit Space on the        |
| for processing (o flag)            | column                     | highlighted scan or     |
|                                    |                            | select scan name using  |
|                                    |                            | Shift+Alt+LMB           |
| Batch selection (deselection) of   | Click 🔽                    | Hit Ctrl+A (Ctrl+D)     |
| scans for display and process-     |                            |                         |
| ing                                |                            |                         |
| Select a single scan for process-  | Select the scan name       | Use Ctrl+LMB in the     |
| ing and deselect others            | using Ctrl+Alt+LMB         | empty area of the left- |
|                                    |                            | most column             |

In addition to the methods in the table above, you can use commands from the dropdown menu of the votion. See also the full list of hot keys in *Workspace*.

### 6.5.1 Selecting Frames

Double-clicking the scan name opens the *Surface List* panel, revealing all frames in that scan (see Figure 42, right).

Highlighting specific frames will make them (and only them) appear in the *3D View* window. When the *Show other selected scans* option at the bottom of the panel is checked, the selected frames from other scans will also appear in the *3D View* window.

You can select frames in a number of ways:

- Click LMB on the frame name to select it while clearing other selections.
- Click LMB while holding the Ctrl key to select several frames at once.
- Click LMB while holding the Shift key to select a sequence of frames in the specified range.
- Click the 🔽 icon in the *Surface list* panel to select all frames or to clear the selection.
- Use the dropdown menu for 🔽 to quickly select all key frames or all textured frames.
- Click Ctrl + A to select all frames.

To start a sequential frame demonstration, use the *Play* command of the scan context menu, **D** button in the *Surface list* or Ctrl + P shortcut. To stop the demonstration,
select *Stop playback* from the scan menu, click **u** or hit Ctrl + P again.

### 6.5.2 Selecting Models

Double-clicking the model that contains no frames will bring a panel with its properties (see Figure 43).

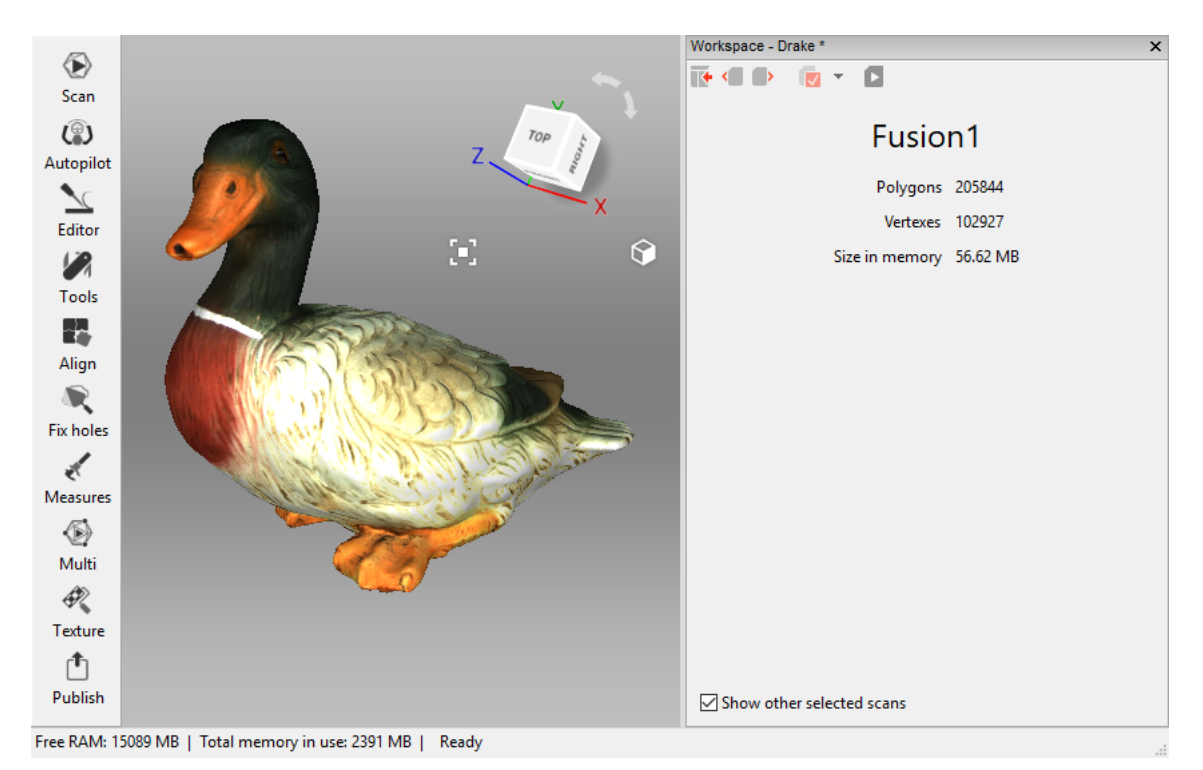

Figure 43: Model properties.

### 6.5.3 Selecting Point-Cloud Scans

Point-cloud scans contain only one surface. To access scan summary list, double click its name in the *Workspace*. It includes the following data:

- Polygon and vertex count. Since Artec Studio doesn't display all the points constituting the scan, you can only see a mesh obtained from a simplified copy of the actual point cloud.
- Points in point cloud Total number of points.
- Sections in point cloud. When you scan with Ray, you may select particular regions (sections) to narrow down the actual scene. This parameter stands for the number of these regions.

Context menu for a point-cloud scan has the *Go to scanner viewpoint* command that moves camera to the exact position where Ray captured this scan.

## 6.6 Memory Management and History

## 6.6.1 Selectively Loading Project Data

When working with a large data set, you may often find it necessary to free up RAM without deleting any of the project data. To this end, Artec Studio implements a mechanism for selectively loading scans. You can move to disk any currently unused scans to free up extra RAM. If a particular algorithm later requires any of the unloaded scans, the application will automatically reload them. Frames that are not currently loaded into the memory won't show in the *3D View* window.

Any scans or frames that are completely unloaded from memory will appear in a gray italicized font in the *Workspace* window (see Figure 44).

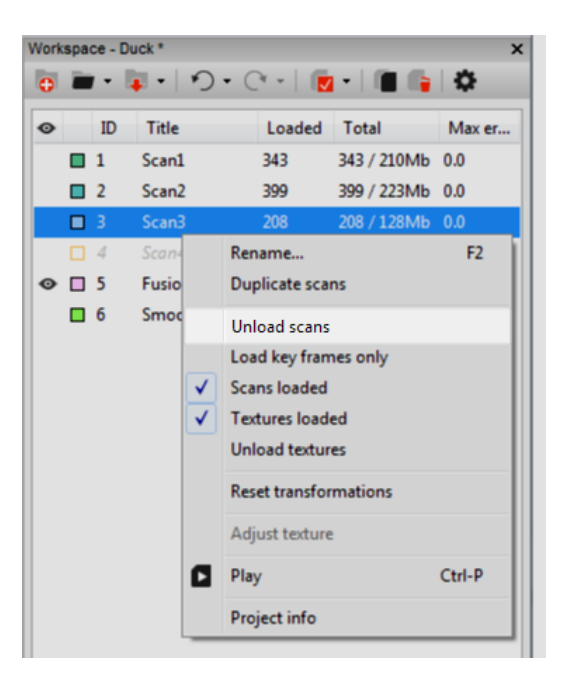

Figure 44: Selectively unloading scans.

Note: Before you can change a scan's loading status, you must save the project.

To change the loading status, select the scans in the *Workspace* window (using the Ctrl key), click RMB and then select one of the scan-loading options in the pop-up menu (see Figure 44):

| Menu Command    | Function                               | Resulting Icon Appear- |
|-----------------|----------------------------------------|------------------------|
|                 |                                        | ance                   |
| Unload scans    | Fully unload scans from memory         |                        |
| Load key frames | Only load key frames into memory       |                        |
| only            |                                        |                        |
| Load scans      | Fully load scans into memory           |                        |
| Load textures   | Fully load texture images into memory  | _                      |
| Unload textures | Fully unload textures from memory      | _                      |
| _               | Scan loaded partially (some frames not | <b>T</b>               |
|                 | loaded)                                |                        |

| Table 5: Workspace | menu | commands | and | corresponding |
|--------------------|------|----------|-----|---------------|
| icons.             |      |          |     |               |

Algorithms may automatically change the loading status of project data in the following cases:

- You have selected unloaded scans for processing by clicking the  $\infty$  button. Artec Studio will load these scans into memory.
- Execution of the algorithm requires large amounts of memory. Artec Studio will unload unused scans, frames, textures or a combination thereof.
- Algorithm needs certain frames and it loads only them.

**Note:** In addition to 3D data, the change history can also consume a large portion of memory. For information on how to control the history size as well as how to unload or clear it, consult *History of Project Changes*.

# CHAPTER 7

## Viewing Scans and Models

## 7.1 3D Navigation

When you have finished scanning, Artec Studio displays the results in the 3D View window.

### 7.1.1 Moving, Rotating and Scaling

You can control the observer's perspective in the *3D View* window by moving or rotating the observation point, or by zooming in or out. Use the mouse to control these effects:

- **Move** move the mouse pointer over the *3D View* window. Hold down the left (LMB) and right (RMB) mouse buttons simultaneously, then move the mouse to relocate the model. You can also use the middle mouse button to perform the same operation.
- **Rotate** move the mouse pointer over the *3D View* window. While holding down LMB, move the mouse to rotate the model. To flip 3D data around a specific axis in a specific direction, use the dedicated arc arrows ( ) near the navigation cube (see Figure 47).
- **Zoom in and out** hold RMB and move the mouse. Moving left or up will zoom out, whereas moving right or down will zoom in. You can also use the mouse wheel to produce the same effect.

You can also use 3D mouse to navigate 3D content (see 3D Mouse).

### 7.1.2 Global Coordinate System and Rotation Center

To enable or disable the global coordinate-system axes, select the *Show grid* option in the *View* menu or *Grid* in the *3D View* toolbar, or press G.

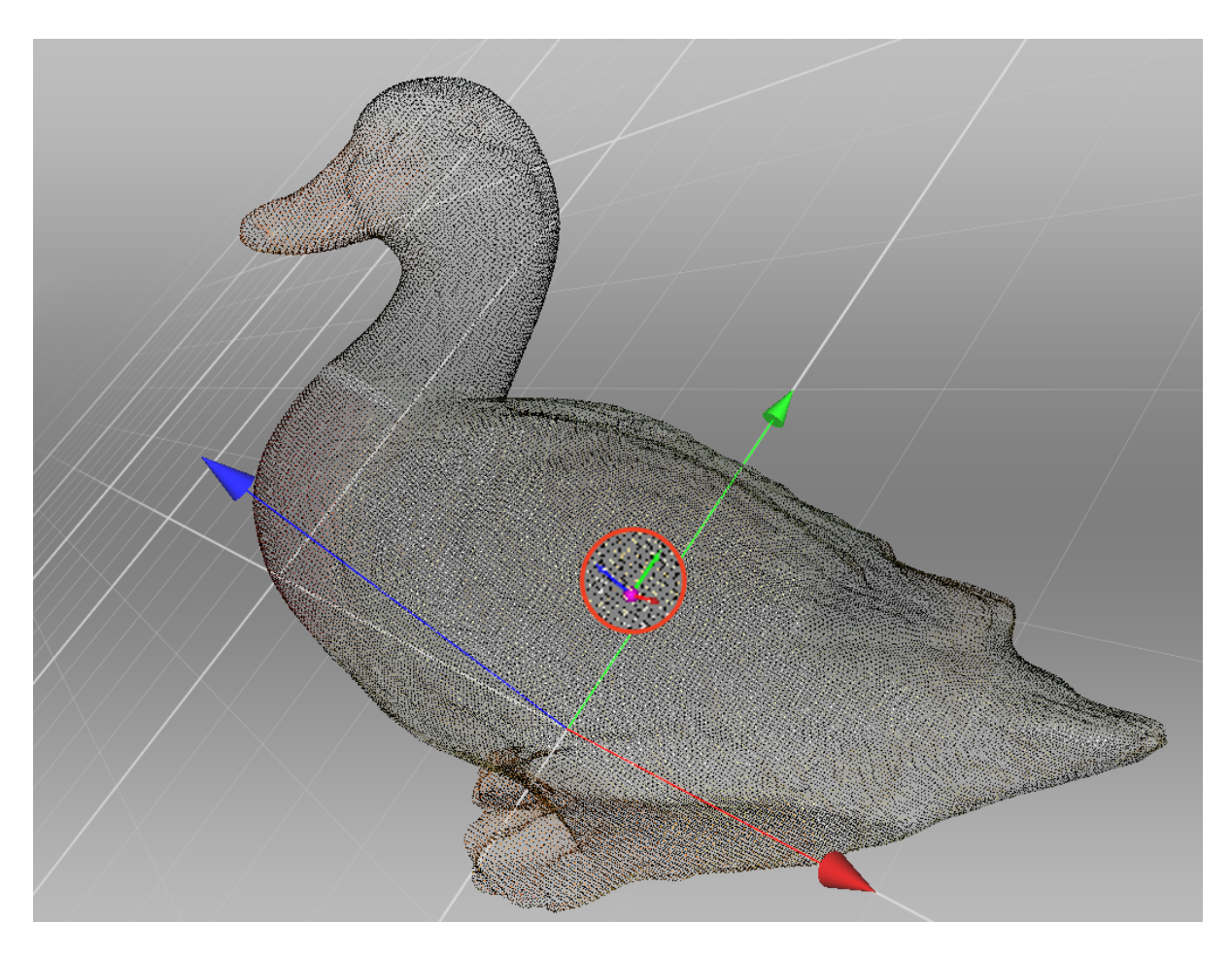

Figure 45: Custom rotation center.

When you rotate the model, the scene always turns around a certain point—the rotation center. By default, the rotation center coincides with the origin of the main axis grid. To change its location, double-click LMB at any point on the 3D model: the rotation center will move to this point. Setting the rotation center can be useful when you wish to view a particular object from all sides. Once it is set, rotate the view using LMB.

Artec Studio displays the rotation center as a small purple sphere with the three small coordinate axes (see Figure 45). If the rotation center coincides with the origin of the main axis grid, the purple sphere lacks small axes. If the rotation center hasn't been altered, it even lacks the sphere.

Application can set the rotation center to the center of mass of the object. Access the following menu command:  $Edit \rightarrow Cursor \rightarrow Set$  to mass center. To go back to the default state, select Set to origin of axis grid.

## 7.2 Choosing Projections

The *View* menu allows you to choose between perspective and orthogonal projections when displaying the model in the *3D View* window.

*Perspective view* is the central projection on a plane produced by direct rays that focus on one point: the projection center. This method produces a visual effect similar to human eyesight.

*Orthogonal view* is when the projection center resides infinitely far from the plane of projection; in this case, the projection rays are perpendicular to the observation plane. This method preserves parallel lines and is more commonly used for measurement (see *Measurement Tools* for details).

You can also change projection type in other ways:

- Hit Ctrl + 5 on the main keyboard
- Hit 5 on the extended numeric keypad (numpad)

## 7.3 Viewpoints

To quickly toggle a camera view between several predefined positions, use navigation cube, *View* menu or the keyboard combinations listed in Table 6.

In comparison with the other ways, navigation cube provides more flexibility in orienting objects in the window. Apart from using labeled faces (*TOP*, *FRONT*, *LEFT*, etc.), cube allows one to orient scene to intermediate positions with the help of controls located on the edges and vertices (see Figure 46).

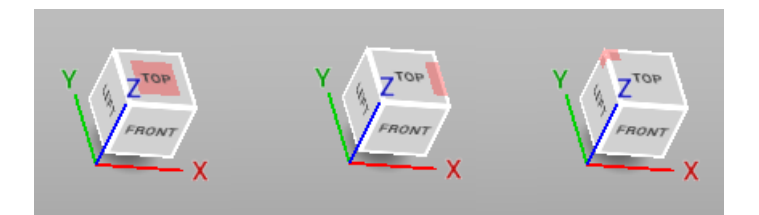

Figure 46: Navigation-cube controls (face, edge, vertex).

| Viewpoint | Keyboard         | Extended Numpad |
|-----------|------------------|-----------------|
| Front     | Ctrl + Shift + 1 | 1               |
| Back      | Ctrl + 1         | Ctrl + 1        |
| Right     | Ctrl + Shift + 3 | 3               |
| Left      | Ctrl + 3         | Ctrl + 3        |
| Тор       | Ctrl + Shift + 7 | 7               |
| Bottom    | Ctrl + 7         | Ctrl + 7        |

Table 6: Key combinations for switching viewpoints.

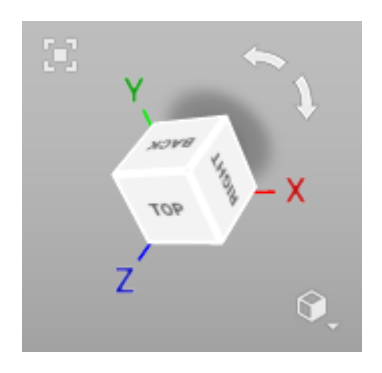

Figure 47: Navigation cube and arc arrows.

The *Home* command of the *View* menu or H keystroke restores the view to its original position.

The *Fit to view* menu option, button or F keystroke automatically fits the object to the *3D View* window.

For point-clouds, you can have a look at scan from the Ray perspective. Open the rightclick menu for this scan and select the *Go to scanner viewpoint* command to this end.

## 7.4 Displaying 3D Data

The toolbar on the right of the *3D View* window features controls for data-display modes.

If minimized, it can be opened by clicking button  $\square$  in the *3D View* window (see Figure 47). All the commands for viewing and switching between modes are also available in the *View* menu.

## 7.4.1 Rendering and Shading Modes

Both the *View* menu and the *3D View* toolbar allow you to choose one of the following 3D rendering options for scanned frames:

- **Render solid** the most common way to render with a solid fill on all faces using your selected shading method
- *Render wireframe* display polygonal-mesh edges without applying a solid fill to the faces
- Render points display polygonal-mesh vertices
- **Render wireframe over solid** apply a solid fill to the faces and use a different color to display edges. This method enables you to visually assess the quality of the polygonal model (see *Mesh Simplification* for details).
- **Render points and solid** automatically display scans in point view, but display models in solid-fill view. This mode eliminates the need to switch to another mode in order to find the best rendering approach for each surface type. It is enabled by default for the Artec Spider scanner.

For some examples of the various model-rendering modes, see Figure 48.

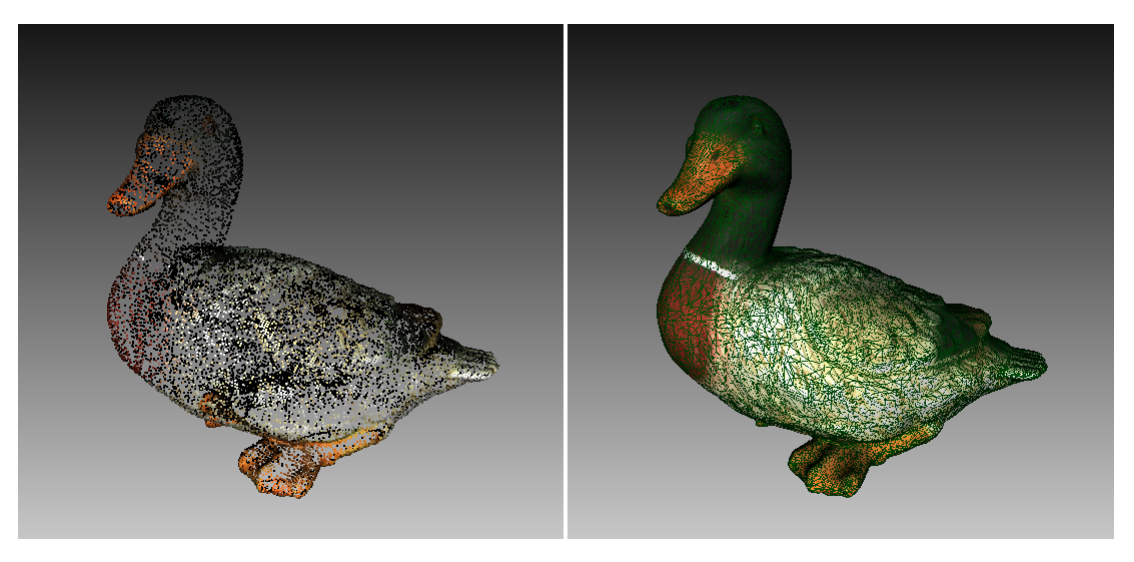

Figure 48: Examples of model using different rendering modes. Point model on left and wire over solid on right.

To choose a shading method for the solid fill, use the *View* menu:

*Smooth shading* the color value for each point in a triangular face is calculated using color interpolation at the vertices

*Flat shading* all the points on a triangular face are assigned the same color

## 7.4.2 Lighting, Color and Texture

The *Lighting* option in the *View* menu or in the toolbar, or  $\bot$  hot key toggles the lighting in the *3D View* window. This option may be useful when you must turn the lighting off to see only the outline of the model or to assess texture quality.

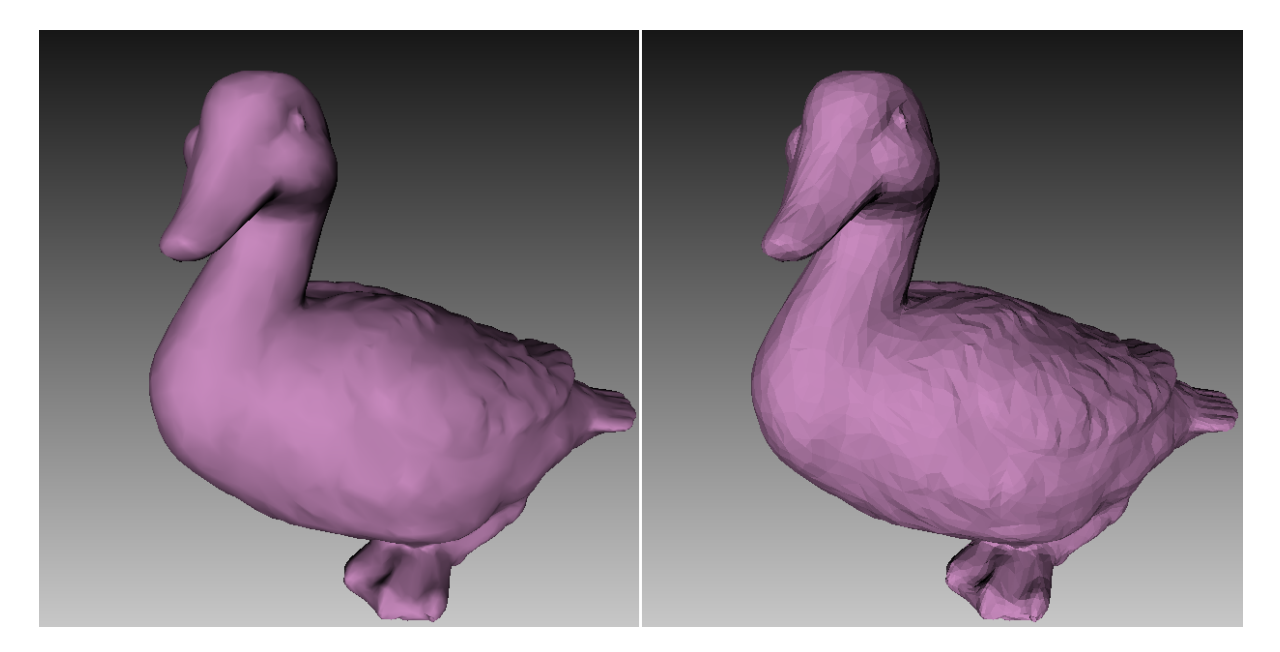

Figure 49: Smooth versus flat shading (respectively).

The *Color* subgroup in the *View* menu or *Color mode* section in the toolbar list the methods for assigning colors to the surfaces in the *3D View* window:

| Texture          | displays textured data;<br>otherwise, the software<br>uses the scan's default<br>color                                                                                                    | Ctrl+Alt+1 |
|------------------|----------------------------------------------------------------------------------------------------|------------|
| Scan<br>color    | displays the default color<br>of the scan; the figure de-<br>picts two scans                                                                                                    | Ctrl+Alt+2 |
| Surface<br>color | displays each frame in a<br>scan using a different color                                                                                                    | Ctrl+Alt+3 |
| Max<br>error     | colors the frames from Eva<br>and Spider in accordance<br>with their <i>registration qual-</i><br><i>ity</i> from green to red via<br>yellow and orange; red in-<br>dicates unacceptable val-<br>ues and registration errors | Ctrl+Alt+4 |
| X-ray            | beneficial for noisy data<br>since it highlights only ar-<br>eas with high point den-<br>sity; it features a slider for<br>adjusting its intensity                                                                           | Ctrl+Alt+5 |

### 7.4.3 Back-Face Rendering

Artec Studio offers three methods for rendering a frame's back face:

Show assigns the back face the same color as the model

Cull the back face is not displayed

Black renders the back face in black

You can choose the mode from the *View* menu or from the toolbar in *3D View* window. See Figure 50 for examples that illustrate the different methods of back-face rendering. *Black* is the default mode.

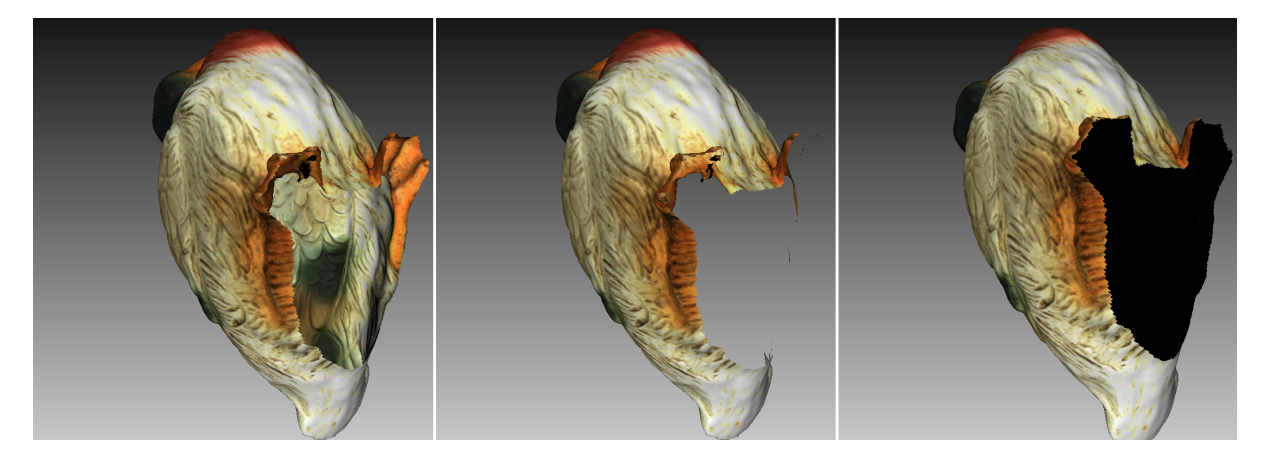

Figure 50: Examples of different methods for back-face rendering. *Show* back-face mode on the left, hide (*Cull*) in the middle and *Black* on the right.

### 7.4.4 Representation of Normals and Boundaries

The *Show normals* option in the *View* menu enables or disables rendering of normals for each vertex. By default, the normals point away from the model surface and toward the 3D scanner. You can change this direction using the *Invert normals* command. You can also switch between modes for displaying normals by hitting the N key with the *3D View* window active.

When working with edges, the *Show boundary* feature in the *View* menu allows you to enable and disable highlighting of the model's edges. To toggle this feature, hit the B key with the *3D View* window active.

### 7.4.5 Rendering and Texturing Untextured Polygons

Textured models may have some untextured areas (for instance, the green area in the middle of Table 7). The *Render polygons without texture* option in the *View* menu allows you to toggle rendering of such areas.

If the texture of the imported model is smaller than the model itself, Artec Studio can wrap it to fill the untextured areas (see Table 7). The wrapping effect is similar to floor tiling

or a repeating wallpaper pattern—that is, the texture repeats periodically. To activate this option, enable the *Wrap texture coordinates* option in the *View* menu.

| Options Enabled                 | Result |
|---------------------------------|--------|
| None                            |        |
| Render polygons without texture |        |
| Wrap texture coordinates        |        |

Table 7: Rendering and texturing untextured polygons.

## 7.4.6 Displaying Boundaries of Texture Atlas

Textures applied to 3D models are obviously two-dimensional. You may, however, want to see the boundaries of each texture patch on the actual 3D surface. Artec Studio can display a texture-atlas file, such as the the middle image in Figure 94, with its boundaries highlighted (see Figure 51). Identifying the way in which the boundaries lie on the surface may, for example, help you determine whether you must simplify the model to get better texture application.

To enable boundary display, access the *View* menu and select *Show texture boundaries* or hit the Shift+B keys with the *3D View* window active. To disable this feature, make sure this menu command is unchecked.

Technically, this command also works for textures produced by triangle methods, but it provides no usable information.

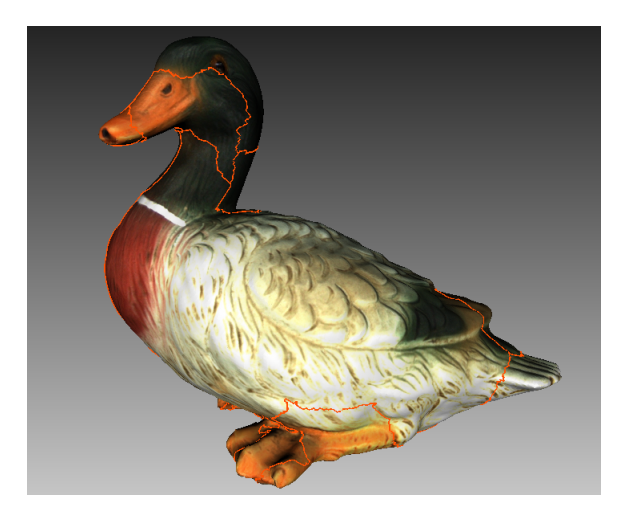

Figure 51: 3D model with texture-atlas boundaries.

## 7.5 Saving Screenshots

You can capture surfaces displayed in the *3D View* window and save them in a graphics file. Unlike the conventional system Print Screen command, this option saves only the contents of the *3D View* window and uses the specified background color (see *Background for screenshots* transparent, black or white).

**Tip:** When saving screenshots in *X-ray* mode, avoid using transparent background.

To capture a screenshot, follow this procedure:

- 1. Select the Save screenshot... option in the View menu, or hit Shift+Ctrl+S.
- 2. In the dialog, specify the destination folder and file name, then click the *Save* button. Artec Studio will save the file in PNG format.

**Note:** If you save a screenshot using an existing file name, Artec Studio will overwrite that file without warning. Be sure to specify a unique file name to avoid overwriting other files.

# CHAPTER 8

## Projects, Scans and Models

A project encompasses all 3D data obtained by scanning and postprocessing that can be saved to disk and accessed for later use. In addition, it contains *command history* and *measurement* results. For each project, a corresponding folder contains all project data as well as a project file describing the structure of that data.

Artec Studio can display project statistics. It includes information on number of scans, surfaces (frames), polygons, vertices and UV coordinates. To access this data, call a rightclick menu for any *Workspace* object and select *Project info*. If you want to collate data on the selected scans with the total numbers for the project, first mark the required scans using with the  $\infty$  flag.

## 8.1 Creating a Project

To start a new project, select the *File*  $\rightarrow$  *New project* menu option. It is a best practice to *save this project* to a specific folder before you start scanning. If you start scanning with the *Save scans directly to disk* option enabled or import scans from Ray, a temporary project is created in the Windows temporary folder or another directory if you specified one in *Settings*.

## 8.2 Saving a Project

You can save your project using the *File*  $\rightarrow$  *Save project* menu option, by clicking  $\P$  at the top of the *Workspace* panel or by hitting Ctrl + S.

While you're working with a saved project, the header of *Workspace* panel displays its name and the application window its full path. Save project 4 from time to time in the course

of processing or otherwise using the scanned material.

**Note:** Artec Studio saves data incrementally, meaning that if you save an existing project, the application will only save newly changed or added data.

## 8.3 Opening Project and Scans

To open an existing project, use the *File*  $\rightarrow$  *Open project* menu option, click  $\blacksquare$  at the top of the *Workspace* panel or hit Ctrl + O.

**Note:** Files from Artec Studio versions 8, 9, 10 and 11 are mutually compatible. Earlier versions, however, may be unable to open projects saved in a later version using the SPROJ format.

By default, when you open a project, the application will restore it to the state in which it was last saved (the three scan-loading states include loaded, unloaded and key frames only—see *Selectively Loading Project Data*). To load faster by opening the project without loading any scans, use the *Open project (scans not loaded)* dropdown menu option under the **button**. Alternatively, use the same option from the *File* menu or hit Ctrl + Shift + O.

**Note:** When Artec Studio opens a project, it will determine the amount of available memory. If the scan you are trying to load requires more memory than is available in your system, the application will process it as an "unloaded" scan.

### 8.3.1 Opening a Project from Leo

You can obtain projects from Leo via direct connection to the scanner or using an SD card installed in the device.

#### 8.3.1.1 Connecting to Leo

- 1. Ensure that your Leo scanner and your computer are connected to the same network and you authenticated using the same credentials
- 2. Click *File*  $\rightarrow$  *Import*  $\rightarrow$  *Leo project (connect to scanner)*
- 3. Select the required device from the list and click *Connect*<sup>1</sup>

<sup>&</sup>lt;sup>1</sup> If Artec Studio doesn't list your Leo, try connecting to the device by manually specifying the IP address. Click *Connect by IP* to this end.

- 4. Then using either LKM or  $\uparrow$  and  $\downarrow$  select the project that you want to load (Figure 52)
- 5. Click *Import*. Wait for scans and real-time fusion models (RTF) to appear in the *Workspace* panel. If the scans contain information on *supporting surface* and the *corresponding option* is enabled in *Settings*, application will also launch base removal.

| Import scans fro | om Leo             |                    |          | ×         |
|------------------|--------------------|--------------------|----------|-----------|
| Scanners         | Artec Leo: Helene- | -2 > Project 2     |          |           |
|                  | Project 2          | 27.Jul.2018, 17:44 | 25.61 MB | Project 2 |
|                  | Project 1          | 25.Jul.2018, 14:51 | 34.21 MB | 2 scans   |
|                  |                    |                    |          | Import    |

Figure 52: Dialog for selecting Leo projects to import.

#### 8.3.1.2 Using SD Card

If you want to open Leo scans without having to connect to the device, use the following method:

- 1. On Leo, first copy a project to SD card.
- 2. Then insert the card into the computer with installed Artec Studio.
- 3. Click File  $\rightarrow$  Import  $\rightarrow$  Leo project
- 4. Browse for the required project folder
- 5. Select the folder containing Leo project and click *Select folder*. Import will start.

## 8.4 Importing Models and Scans

Importing is another way to load data into Artec Studio in place of capturing or opening a project. You can import scan files created in earlier versions of the software, individual

| SCAN | Artec 3D scan format                   |
|------|----------------------------------------|
| PLY  | Stanford polygon file format           |
| STL  | Stereolithography file format          |
| VRML | VRML file; actual extension is *.wrl   |
| OBJ  | Wavefront OBJ file format              |
| PTX  | Disney per-face texture mapping format |
| C3D  | Artec Ray original point cloud         |
| BTX  | Artec Ray point cloud                  |

frames, as well as point cloud data in the following formats:

To import a file, use the  $File \rightarrow Import \rightarrow Scans$ , meshes or point clouds menu option, Ctrl + I or the dropdown menu option for the file button. Next, select a file for importing. You can also drag and drop a file into the main Artec Studio window, or just double click on it.

**Note:** The import process runs in the background, so you can continue working with the scans you've already loaded. The progress indicator for the import operation will appear at the bottom of the main application window. To abort the operation, click *Cancel* in the bottom-right corner.

| mport. Please select surfaces you |
|-----------------------------------|
|                                   |
|                                   |
| $\checkmark$                      |
|                                   |
|                                   |
|                                   |

Figure 53: Dialog for selecting surfaces to correct.

Artec Studio will import frame files as individual single-frame scans. After importing each scan, the application calculates the *key frames* for any scan that contains more than one surface. Also, the application will check the surfaces for defects when the appropriate setting is enabled (see *Surface-Consistency Detection During Import*). If it finds defects, it will show a dialog with a list of defective surfaces once the import operation is complete. You can then choose which ones should be corrected (see Figure 53).

## 8.5 Exporting Models, Scans and Point Clouds

When you want to store data for future processing, the best approach is to save the project as an SPROJ file or to export the data to the SCAN format. Any Artec Studio version can

open the latter format. If you plan to use the data in other applications, however, you should save scans and individual frames in another format.

You may also need to perform one of the following tasks:

| Export one or   | File $ ightarrow$ Export  | Doing so will save all frames to folders with names  |
|-----------------|---------------------------|------------------------------------------------------|
| more scans      | ightarrow Scans           | that match the corresponding scan names. An ex-      |
|                 |                           | ception is the SCAN format; in this case, Artec Stu- |
|                 |                           | dio not only stores the frame-by-frame scan struc-   |
|                 |                           | ture, but it does so in a single file.               |
| Export a single | File $\rightarrow$ Export | It works for models. If you, however, marked several |
| surface         | ightarrow Meshes          | scans, models or frames using the 👁 button, Artec    |
|                 |                           | Studio will suggest merging them.                    |
| Export Ray      | File $\rightarrow$ Export | It works for point-cloud scans from Ray.             |
| scans           | ightarrow Point clouds    |                                                      |

### 8.5.1 Exporting Scans

To export scans:

- 1. Mark any scans you want to export using the  $\infty$  button.
- 2. Select the *Export scans*... command in the dropdown menu option of  $\overline{\bullet}$  in the *Workspace* panel.
- 3. Click the ... button to open and specify the destination folder.
- 4. Select Scan export format using the eponymous dropdown list.
- 5. If the selected format supports textures, also specify the texture format.
- 6. Select the *Apply transformation* checkbox, or leave it cleared (for more information, consult *Understanding How Artec Studio Applies Transformations*).
- 7. Click OK.

| ply   | Stanford polygon file format                                |
|-------|-------------------------------------------------------------|
| stl   | Stereolithography file format                               |
| obj   | Wavefront OBJ file format                                   |
| wrl   | VRML file; actual extension is *.wrl                        |
| Х     | Direct X file format                                        |
| scan  | Artec 3D scan format                                        |
| plyVC | Stanford polygon file format with vertex colors, actual ex- |
|       | tension is *.ply                                            |
| obc   | OBC point-cloud file                                        |

**Note:** The export process for models and scans runs in the background, so the application will allow you to continue working with the scans. The progress indicator for the

export operation will appear at the bottom of the main application window. To abort the operation, click *Cancel* in the bottom-right corner.

### 8.5.2 Exporting Meshes (Models)

To export a mesh:

- 1. Mark one or more models using  $\odot$  or select frames in the scan by clicking on them while holding the Ctrl key.
- 2. Select the *Export meshes*... command in the dropdown menu of the 4 button in the *Workspace* panel.

```
Tip: File \rightarrow Export \rightarrow Meshes command and Ctrl+Shift+E hot key also work.
```

- 3. Specify the destination folder, enter the file name, and select the appropriate mesh format from the dropdown list<sup>2</sup>.
- 4. Click Save.
- 5. If the model has texture and the format supports it, specify the *Texture export format* in the new dialog (see *Storing and Exporting Color Information*).
- 6. Click Export.

| PLY    | Stanford polygon file format (standard and with the support |
|--------|-------------------------------------------------------------|
|        | for vertex color)                                           |
| STL    | Stereolithography file format                               |
| VRML   | VRML file (1.0 and 2.0); actual extension is *.wrl          |
| OBJ    | Wavefront OBJ file format                                   |
| ASC    | Point cloud 3D format                                       |
| AOP    | American Academy of Orthotists and Prosthetists file format |
| PTX    | Walt Disney Ptex: mesh with per-face texture mapping        |
| Х      | Direct X file format (binary and text)                      |
| XYZRGB | XYZRGB file format                                          |
| E57    | ASTM E57 3D file format                                     |

#### See also:

#### Model Placement

 $^2\,$  If you type an extension in the file name field, application will use it rather than the selected mesh file format.

## 8.5.3 Exporting Point Clouds

You can export point-cloud scans obtained from Ray scanner to either of the following formats (respective units are given in the third column):

| PTX | Leica Geosystems Cyclone Point Cloud. Important!     | Meter                        |
|-----|------------------------------------------------------|------------------------------|
|     | Don't confuse with <i>Disney Ptex</i> .              |                              |
| XYZ | XYZRGB file format                                   | Specified in <i>settings</i> |
| BTX | Artec Ray point cloud; various versions (v2, v3, v5, | Micron                       |
|     | v6).                                                 |                              |

- 1. Mark one or more point-cloud scans using  $\odot$  flag in *Workspace*. Ensure that you have selected a point-cloud scan by double-clicking its name: the panel must show point-cloud properties.
- 2. Select  $File \rightarrow Export \rightarrow Point \ clouds$ .
- 3. Specify the destination folder and required format and click *Save*.

#### 8.5.3.1 Merging Sections

When exporting to PTX, ensure the *Merge sections during export to PTX* checkbox is marked in the Artec Studio settings. This option merges all sections (selections made during scans with Ray scanner) so that third-party software products can open the exported file.

### 8.5.4 Understanding How Artec Studio Applies Transformations

Artec Studio offers two options for exporting surfaces:

- 1. Store surfaces using the scanner coordinates and create XF text files that contain the coordinates calculated during registration. To use this approach, clear the *Apply transformations* checkbox.
- 2. Store surfaces that are relocated to the positions calculated during registration. In this case, XF files contain no relevant data. To use this approach, select the *Apply transformations* checkbox.

#### 8.5.4.1 Special Aspects of Scan Placement

In most cases when you're exporting a scan to a common 3D-graphics format, you should select the *Apply transformations* checkbox. By doing so, you instruct third-party applications to display surfaces in the same way that Artec Studio does: that is, with the origin at the center of mass. If for some reason you need to store a scan in the scanner's coordinate system—in other words, with surfaces located at a distance from the origin that is equal to scanner's operating range—clear the *Apply transformations* checkbox.

Technically, Artec Studio saves scans in the scanner's coordinate system, but it displays them in a user-friendly manner by placing the origin at the center of mass. The actual

positions of surfaces calculated during registration are stored in text (XF) files. Therefore, when you're importing files using Artec Studio, it makes no difference whether the checkbox was cleared when Artec Studio exported them. It does make a difference, however, for third-party applications that cannot read XF files simultaneously with 3D geometry.

### 8.5.5 Storing and Exporting Color Information

You can transfer color information for 3D surfaces in three ways. The most common is through a texture using a separate bitmap file (see *Applying Texture (Procedure)*). Another option is to save color information in each vertex of a mesh. The third is to assign a small textured fragment to each polygon. The two latter methods produce no texture files.

Colors stored in a vertex are blended throughout the polygon. As a result, you should avoid oversimplifying the exported mesh; otherwise, colors blended over a large face may fail to render true texture information.

| Texture stored as a bitmap                         | PLY, VRML (*.wrl), OBJ, X, e57 |
|----------------------------------------------------|--------------------------------|
| Model file contains separate texture for each face | PTX                            |
| Formats that support vertex color                  | plyVC,XYZRGB                   |

Table 8: Formats that support color-information transfer.

When exporting texture as a bitmap image, you can select one of the following formats: PNG, BMP or JPG. PNG format provides the best quality for a given file size thanks to its lossless image compression. JPG is the most compact format.

### 8.5.6 Exporting Target Coordinates

If you scan while in the *Targets* tracking mode *using only Artec scanners*, you can save an OBC file containing the target coordinates. Once you finish scanning, run *Global registra-tion*, then do the following:

- 1. Use the  $\odot$  button to mark any scans that you captured without having uploaded an OBC file.
- 2. Select the *Export scans*... command from the *File* menu, or select the corresponding dropdown menu option of in the *Workspace* panel.
- 3. Click the ... button to open and specify the destination folder.
- 4. Select obc from the Scan export format dropdown list.
- 5. Click OK. The targets.obc file will appear in the folder you specified.

For more information on the OBC file structure, consult the FAQ.

### 8.5.7 Exporting to Leios

Artec Studio enables you to export files to *Leios* by accessing the *File* menu if the *Leios* software is already installed on your computer.

- 1. Select a model in the Workspace panel
- 2. Open File  $\rightarrow$  Export to Leios
- 3. Then, in *Leios*, select millimeters as the length unit for the imported files.

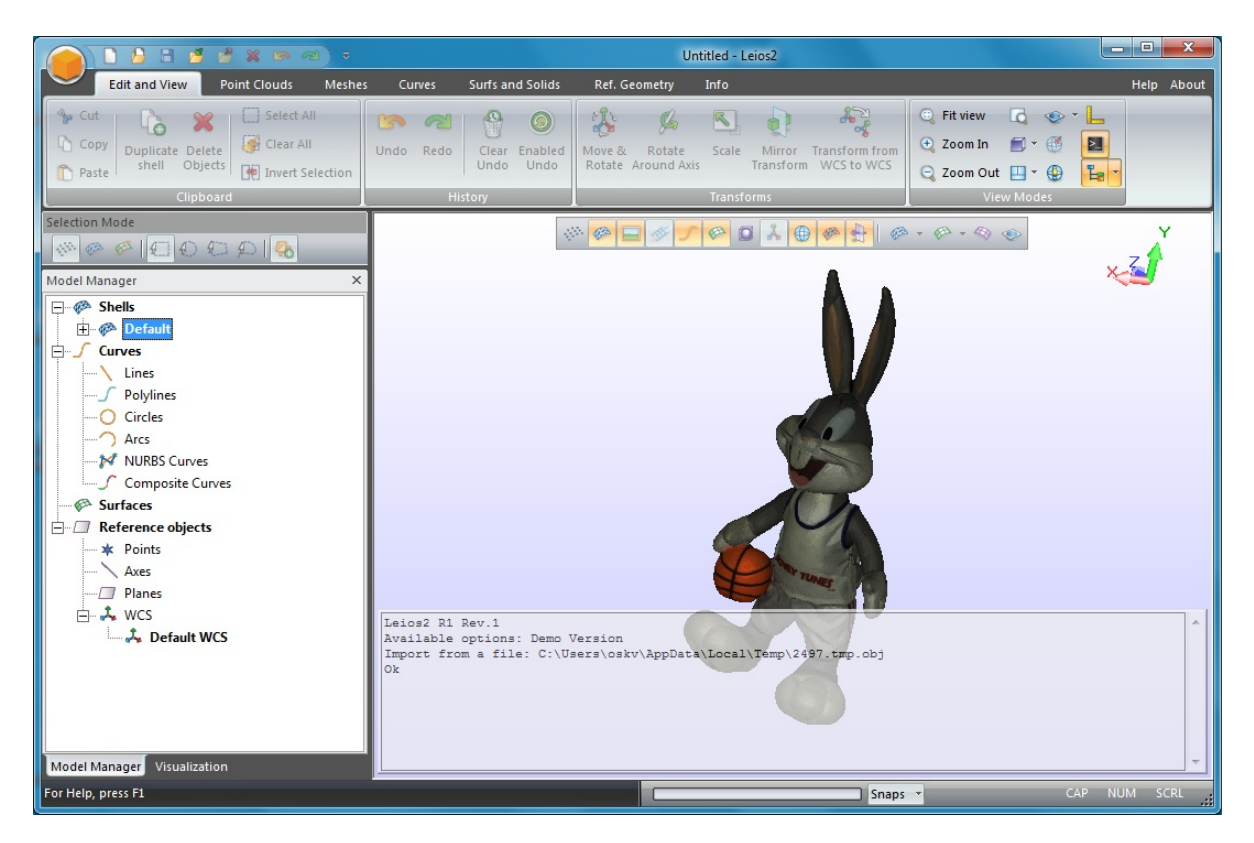

Figure 54: Model exported to Leios

### 8.5.8 Exporting to Geomagic Design X

Polygonal models created in Artec Studio are insufficient for most design needs. Geomagic Design X (formerly Rapidform XOR) is purpose built to create manufacturing-ready *CAD model*s directly from meshes.

To export a model,

- 1. Make sure Geomagic Design X is installed on your computer
- 2. In the Workspace panel, mark one model using the 👁 flag
- 3. Select the *Export to Design X* command from the *File* menu
- 4. Wait for the model in OBJ format to open in the reverse-engineering system.

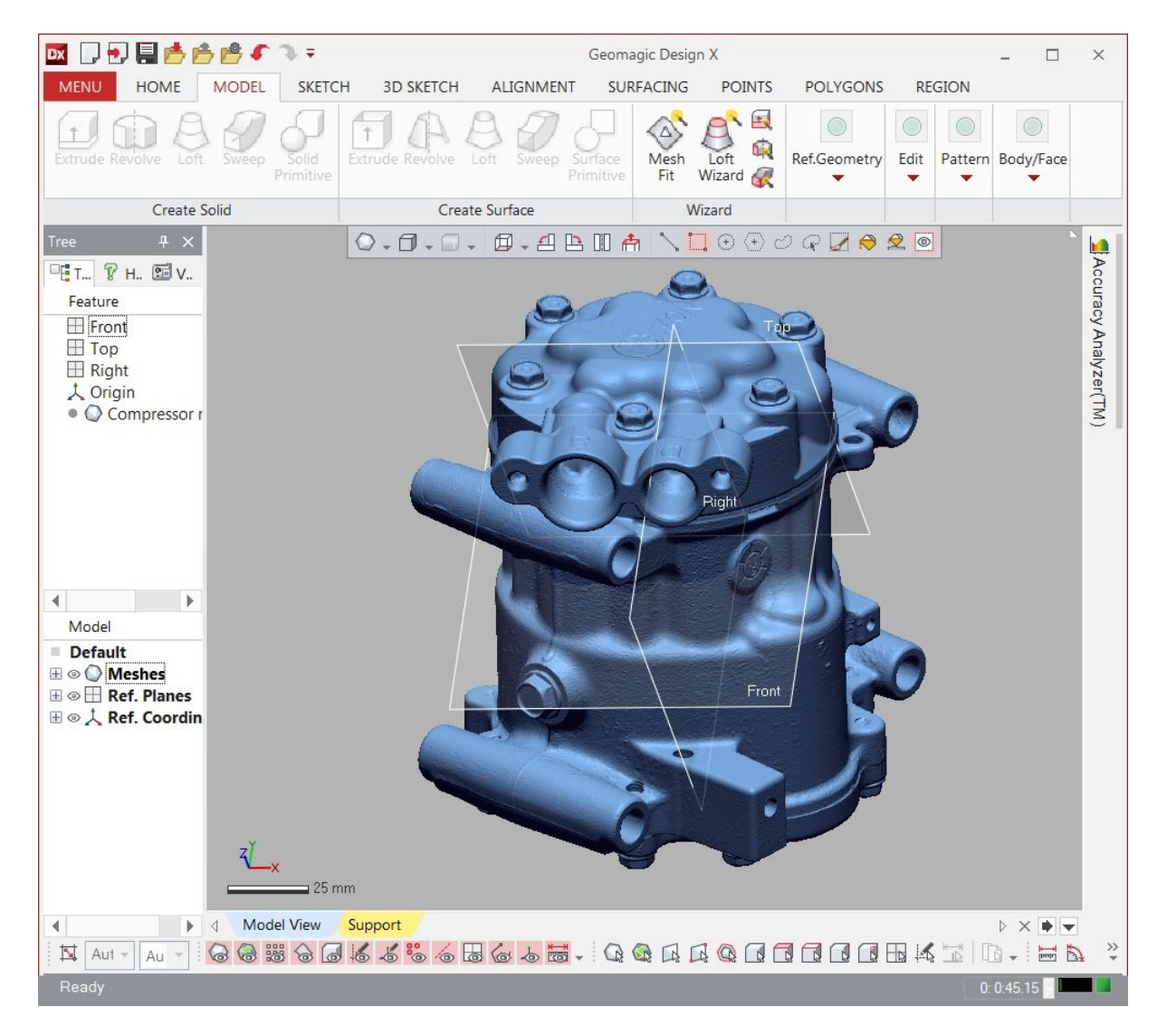

Figure 55: Model exported to *Geomagic Design X* 

## 8.5.9 Exporting to SolidWorks

Artec Studio allows you to export models to SolidWorks by using third-party plug-ins. It supports the following plug-ins:

- Geomagic for SolidWorks
- DezignWorks for SolidWorks

To export a model,

- 1. Make sure SolidWorks and either of the plug-ins are installed on your computer
- 2. In the Workspace panel, mark one model using the 👁 flag
- 3. Select the Export to SolidWorks command from the File menu
- 4. Wait for the model to open in the CAD system.

## 8.6 History of Project Changes

Artec Studio stores all data changes and you can later undo most of them. To undo an operation, click the  $\bigcirc$  button in the *Workspace* panel. To perform the previously undone operation, click  $\bigcirc$ . You can also use Ctrl + Z or Ctrl + Y. Use the dropdown menu of commands  $\bigcirc$  or  $\bigcirc$ , respectively, to undo or redo several operations at once.

When you save a project, Artec Studio stores 3D data together with the history of changes. You can select the maximum length of the history in the settings window under the *Performance* tab (see *Command History*). In addition, the *Compact memory* button allows you to save the history of changes on a local drive and thus free up RAM. Also, the *Clear command history* button clears the change history, likewise freeing up RAM, and makes the undo operation for the most recent changes unavailable. To clear the history, you can use the *Edit*  $\rightarrow$  *Clear history* menu option in the main window or hit Ctrl + Alt + H.

## 8.7 Autosaving a Project

A project can be saved by either the user or Artec Studio. The latter case is called autosaving. For temporary (i.e., unsaved) projects, autosaving is unavailable. The application autosaves a project in the following cases:

- Before running the texturing algorithm (see *Texturing*)
- When scanning is complete and the *Save scans directly to disk* option is selected (see *Scanning Procedure*)
- When unloading scans with unsaved changes (see *Selectively Loading Project Data*)
- When the *Save project before starting algorithms* setting is selected (see *Autosave Options*):

- Before launching algorithms from the *Tools* panel
- Before and after running the Global registration algorithm (*Global Registration*)
- Before starting *Autopilot* (*Use Autopilot*).

# CHAPTER 9

## Data Processing

Once you have captured an object from all desired angles and created a sufficient number of scans, you can then build a 3D model. This chapter offers a detailed description of the process.

The process of creating the final model includes the following stages:

#### See also:

3D Scanning at a Glance.

- Revising Scans and Editing Scans
- Scan Alignment
- Global Registration
- Creating Models (Fusion)
- Editing Models
- Texturing

## 9.1 Maximum Error and Registration Quality

*Max error* is the parameter that reflects frame registration quality. For scans, it shows the maximum value among all the frames. The larger the value, the less accurate the alignment. Artec Studio displays noteworthy values only for scans that have passed *Fine registration*, *Align* and *Global registration*.

| Scanner type | Max error | Recommendations                                   |
|--------------|-----------|---------------------------------------------------|
| All          | 0-0.2     | Good results                                      |
| All          | >10       | Run <i>registration</i>                           |
| Spider       | 0-0.3     | Acceptable unless high resolution is required     |
| Spider       | 0.4-0.5   | Acceptable for large objects                      |
| Spider       | >0.6      | Unacceptable                                      |
| Eva          | 0.4-0.7   | Acceptable for small objects                      |
| Eva          | 0.8-1.2   | Acceptable for large objects and unacceptable for |
|              |           | small ones                                        |
| Eva          | >1.2      | Acceptable for large objects                      |
| —            | Warning!  | Check the frame list                              |
| _            | Failed    | Indicates unregistered frames                     |

|  | Table 9 | ): | Max | error | values. |
|--|---------|----|-----|-------|---------|
|--|---------|----|-----|-------|---------|

## 9.2 Revising Scans

As you begin building a 3D model, you may want to start by preprocessing your scans: separate misaligned areas (if any) into separate scans and cut out unwanted objects from the scene.

You may encounter the following problems:

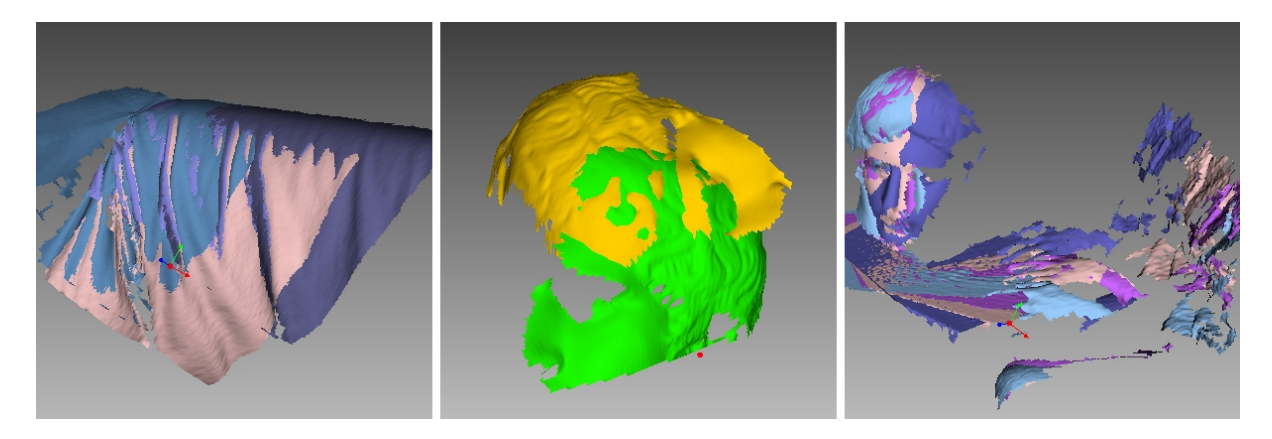

Figure 56: Possible scan errors.

Bad geometry on the left, scan misalignment in the middle and hands captured in frames on the right.

- Misaligned frames (see Figure 56, left)—may occur because of small size, an insufficient number of geometrical features on the object or an insufficient number of polygons in a frame.
- Misaligned parts (see Figure 56, middle)—occurs when the real-time alignment algorithm incorrectly determines the position of the new frame relative to previous ones.
- Unwanted objects in the frame (see Figure 56, right).

A visual inspection of the frames can be very helpful in determining problematic areas. To perform a visual inspection, select the scan and view all the frames that it contains by holding  $\uparrow$  or  $\downarrow$  on the keyboard. This technique can easily detect misaligned frames.

When viewing scans, application generally shows only *key frames* and textured frames. To display all the frames, select the *Show all frames* option in the *3D toolbar*.

#### See also:

Misalignment Detection.

### 9.2.1 Separating Scans

During the fine-alignment process, frames in certain scans may be misaligned. Sometimes it's possible to divide the problematic scan into several scans, where each part is registered fairly well. In this case, divide the scan. To move some of the frames into a new scan, use the following procedure:

- 1. Select in the *Surface List* panel the frames you want to move (see *Selecting Frames*).
- 2. Click RMB and select *Move to new scan* (Figure 42, right).

You can also fix alignment errors in another way: reset the current frame-transformation values and repeat the registration, making any appropriate changes to the settings. Select the desired scan in the *Workspace* panel, click on it using RMB and select *Reset transformations* from the dropdown menu. Doing so will reset the computed positions of individual frames in the scan. A dialog will then appear, prompting you to confirm the operation. To compute new positions, run the *Rough serial registration* and then *Fine registration* algorithms (see *Fine Registration*).

## 9.3 Alignment and Registration at a Glance

Registration and alignment tools perform similar tasks, however, they differ. Use the table below to get an insight into the details.

| Туре        | Purpose                        | Details                                        |  |
|-------------|--------------------------------|------------------------------------------------|--|
| Fine regis- | Adjusting frames' positions    | Treat scans in <i>batch</i> separately. Starts |  |
| tration     |                                | once you leave <i>Scan</i> panel.              |  |
| Align       | Assembling scans               | See also Table 11                              |  |
| Global reg- | Optimizing frames within scans | Launch it for a pre-aligned batch of           |  |
| istration   |                                | scans or for a single scan                     |  |
| Rough reg-  | Preliminary registration per-  | No need to start it manually                   |  |
| istration   | formed during scanning         |                                                |  |

Table 10: Understanding registration and alignment modes.

## 9.4 Editing Scans

To edit scans, open *Editor* from the side panel and select the *Eraser* tool. You can also use *Positioning tool* or *Transformation tool* to orient the scanned data.

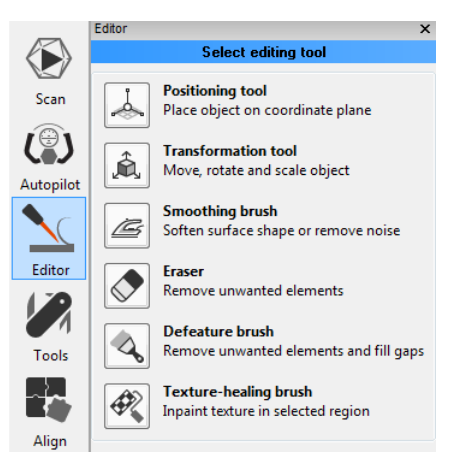

Figure 57: *Editor* panel.

### 9.4.1 Eliminating 3D-Noise (Outlier Removal)

During the scanning process, so-called outliers may appear in the scene. Outliers are small surfaces unconnected to the main surfaces. They require removal because they may spoil the model or produce unwanted fragments. Artec Studio provides two ways to remove outliers: erase them before fusion (preventive approach) or after fusion ("furthering" approach—see *Small-Object Filter*). We advise using the former approach because it decreases the possibility of improper fusion by preventing noisy features from attaching to the main surface.

This outlier-removal approach is based on a statistical algorithm that calculates for every surface point the mean distances between that point and a certain number of neighboring points, as well as the standard deviation of these distances. All points whose mean distances are greater than an interval defined by the global-distances mean and standard deviation are then classified as outliers and removed from the scene.

For better results, we recommend running global registration before starting the algorithm. If you begin *Outlier removal* before doing so, a dialog will appear prompting you to perform global registration.

In most cases, none of the parameters accessible through the  $\bigotimes$  button requires adjustment. But if necessary, you can change the values of these parameters:

*std\_dev\_mul\_threshold* a standard-deviation multiplier. We recommend choosing the value for this parameter according to the following guidelines:

- 2 for noisier surfaces
- **3** for less noisy surfaces

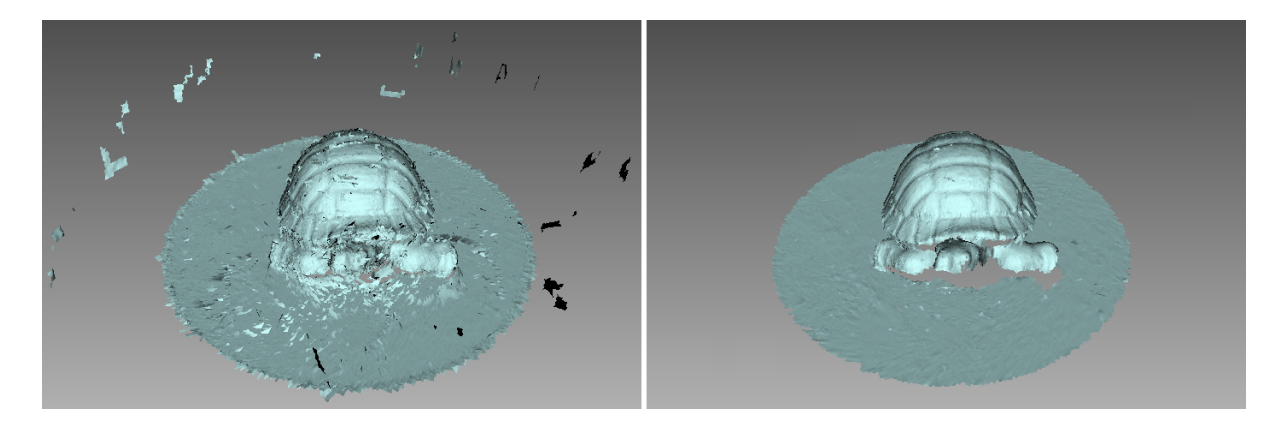

Figure 58: Outlier removal: before and after.

*resolution* should be set equal to the resolution of the *Fusion* process that you expect to run later.

Click *Apply* to run *Outlier removal*.

### 9.4.2 Erasing Portions of Scans (Eraser)

Nearly always, the scanning process will capture unwanted elements, such as walls, the operator's hands, surfaces on which the object is located and other extraneous objects. This unwanted data can hinder postprocessing. To avoid this problem, we recommend eliminating these objects before processing. Eraser offers several options to quickly and easily remove unwanted elements from the scene (see *Selection Types*).

- 1. Open the *Editor* panel using the side toolbar.
- 2. Open the *Eraser* tool by clicking  $\checkmark$  or by hitting  $\mathbb{E}$ .
- 3. Select one or more scans in the Workspace panel.
- 4. In the *Editor* panel, choose the required *selection type*.
- 5. Consult the *instructions* for a specific mode and select regions on the scans that you want to erase. To clear all selections, click *Deselect*.
- 6. Click *Erase* to eliminate the area highlighted in red or to apply cutting plane (*Cutoff- plane* or *Base* selections).

To undo changes, click  $\bigcirc$  in the *Workspace* panel or menu *Edit*, or hit Ctrl + Z. Each click of the *Erase* button generates a command history entry. To undo several operations, use the dropdown menu of button  $\bigcirc$  and select the lowest entry.

#### 9.4.2.1 Selection Types

| 2D           |   | Hold down Ctrl and use Scroll wheel to adjust the tool size. Paint with Ctrl+LMB to create a selection.                                                                                                    |
|--------------|---|----------------------------------------------------------------------------------------------------|
| 3D           |   | See above.                                                                                                    |
| Rectangular  |   | Use Ctrl+LMB to select a rectangular region.                                                                                                    |
| Lasso        | O | Use Ctrl+LMB to freely outline an irregular region.                                                                                                    |
| Cutoff-plane |   | Create selection as in 2D mode. Once you have released<br>the mouse button, a plane will appear. If necessary, ad-<br>just the plane level by using Scroll wheel while hold-<br>ing down Ctrl+Shift or orient the plane freely in 3D<br>space. To this end, hit Alt to display the <i>designated con-<br/>trol</i> . Then still holding the key, drag the required control<br>ring. |
| Base         |   | Select a flat area as in <i>2D</i> mode. The tool will automati-<br>cally fit the base plane and select everything below it.                                                                                                    |

If the *Select through* checkbox is selected, all surfaces throughout the scan are affected. If not, the brush only works on the visible surface.

Use the following general procedure to erase unwanted elements:

#### See also:

Hot keys in Editor.

#### 9.4.2.2 More Actions With Selections

Apart from erasure, you can perform the following action with the selected regions:

• **Clear selection** to create a new one. Click *Deselect* or reselect the region manually while holding down Ctrl+Alt.

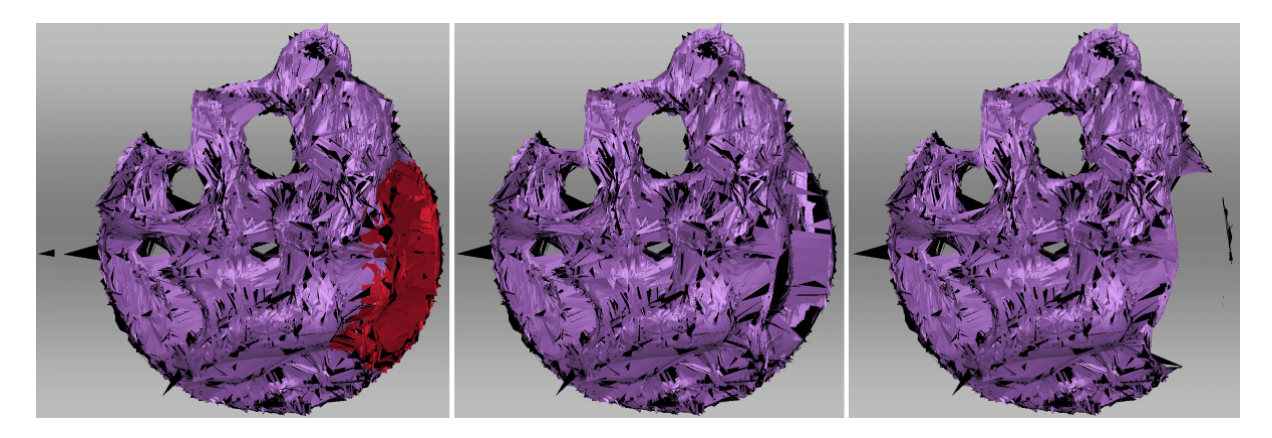

Figure 59: Select through in 2D selection: disabled in the middle, enabled on the right.

- **Invert selection** (clear the highlighted region and select the rest). It might be useful when working with large scans. Click *Inverse* or hit I.
- **Temporarily hide selection** if it obstructs the region you want to erase. Click *Hide* to this end. To display hidden polygons, click *Show*. Then select the region you want to erase.

#### 9.4.2.3 Erasing Supporting Surface

Artec Studio offers two selection modes that differ from conventional brushes in the way how you select the area for erasure. First, you indicate the flat surface (table, floor or base) on which the object is resting. Then, application either determines the base plane and select the area underneath it (*Base selection*), or creates a cutting plane (*Cutoff-plane selection*) that divides the scan into two parts: the first will remain and the second will be erased (see Figure 62). You can orient this plane in any way you need.

**Tip:** Consider using the *Enable automatic base removal* option when scanning since it deletes the flat surface automatically after you close the *Scan* panel.

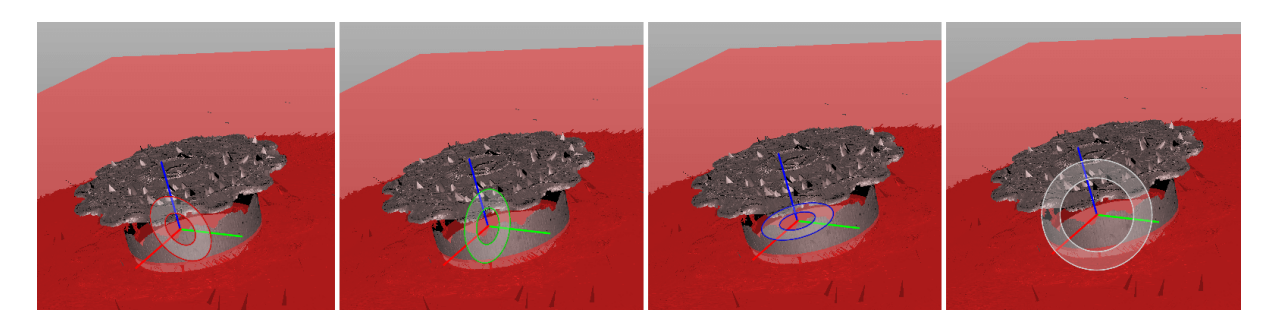

Figure 60: Various controls for orienting cutoff plane: around axes (X, Y and Z) and view direction.

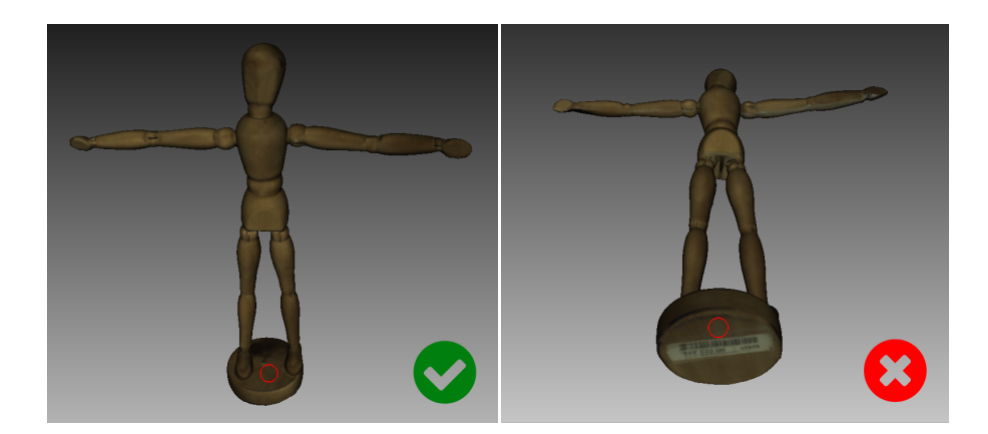

Figure 61: Selecting a flat region in the *Cutoff-plane selection* mode.

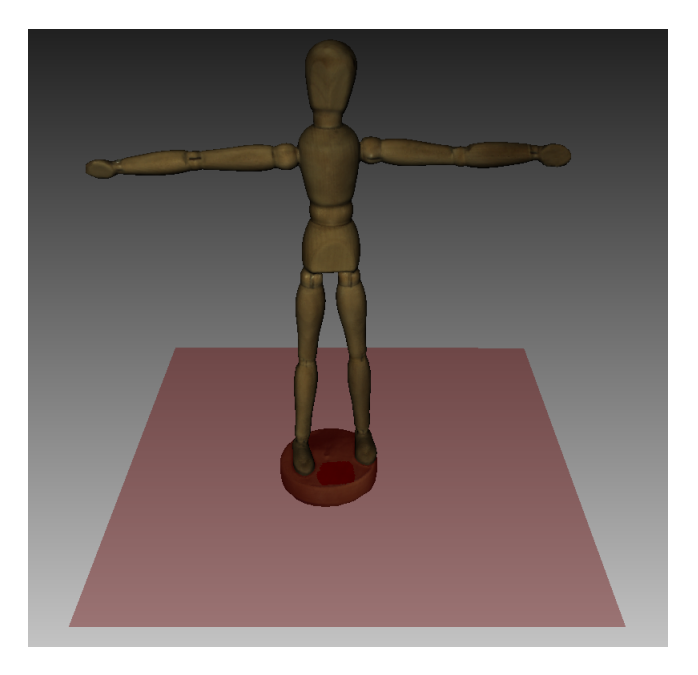

Figure 62: Cutting plane

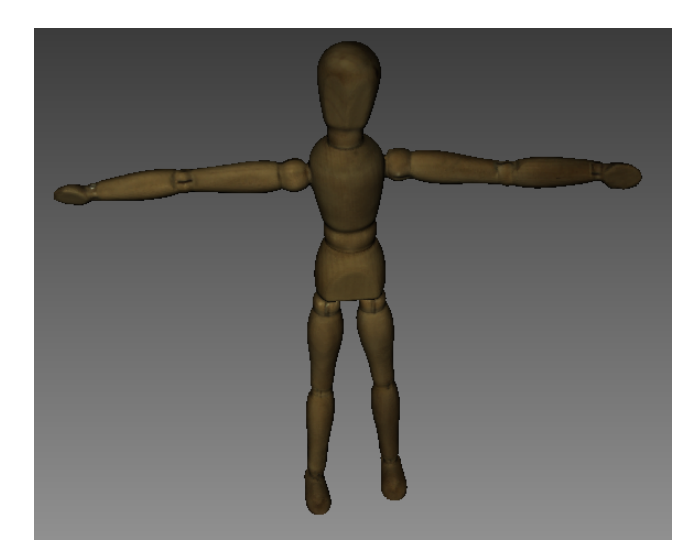

Figure 63: Erasing results

## 9.5 Fine Registration

*Fine registration* is an algorithm designed to precisely align captured frames.

In a number of cases you can start the Fine registration algorithm manually using the *Tools* panel. To access a list of parameters, click the  $\bigcirc$  button in the *Fine registration* section. The algorithm affects all scans marked with the  $\bigcirc$  icon in the *Workspace* panel (see *Selecting Scans and Models* for more information on scan selection), but it processes them separately.

*registration\_algorithm* is a type of registration algorithm.

*Geometry\_and\_Texture* takes both texture and geometry into account. If the scan lacks texture information, the algorithm will run on geometry only.

*Geometry* uses geometry only. Unless your scan entirely lacks texture, we recommend avoiding this option.

## 9.6 Scan Alignment

Although Artec Studio features continuous scanning, there may be some cases where the application lack sufficient information about the relative positions of multiple scans. To assemble all scans into a single whole, you must convert the data to a single coordinate system—that is, you must perform alignment using the *Align* tool.

**Hint:** First refer to *Auto-Alignment* and take a glance at the *Summary of Alignment Modes* section as well.

## 9.6.1 Selecting Scans for Alignment

In the *Workspace* panel, use the  $\bigcirc$  flag to mark all scans that you intend to work with. Once you click *Align* in the side panel; the marked scans will appear in the left panel already selected in the same order as they appear in the *Workspace* panel. During the *Align* operation, Artec Studio divides the selected scans into two sets: aligned (registered) scans and unaligned scans. The first set initially contains only one scan (the first one in the list), which is highlighted in blue. Its name appears in bold and uses the same color icon (). *Auto-Alignment*, however, may produce several groups of aligned scans.

The user's task is to align all scans to those that are already registered and to "assemble a model". In general, the procedure includes the following steps:

- 1. Click the required tab in the *Align* panel.
- Select one scan from the unregistered group in the *Align* panel. The name of unregistered scan appears in a regular typeface. When selected, the unregistered scan is marked by the green icon 

   You can select several scans using either of the following methods:

- Press and hold down the Ctrl key, and then click each scan that you want to select
- Click the first item, press and hold down the Shift key, and then click the last item.
- 3. If necessary, specify point pairs (for two scans) or sets of points (for more than two scans)
- 4. Click the desired alignment-command button (*Auto-Alignment* is the most recommended one). The command affects all scans selected in the *Align* panel plus the first one (
  ).

Since each mode varies in its effects, see the details in the corresponding subsections for more information. Note that you can use either one mode or a series of modes (see comparison table in *Summary of Alignment Modes*): drag alignment, rigid alignment with and without point specification, automatic rigid alignment, and alignment with surface deformations.

#### 9.6.1.1 Changing Scan Status

If you have already aligned several scans, you should move them to the registered group. Select them in the *Align* panel using LMB. Next, click RMB on the name of any scan and select the *Mark as registered* option from the dropdown menu, or just double-click its name in the list. At this point, Artec Studio will treat registered scans as one, so you cannot move them independently.

If you accidentally mark a scan as aligned, remove it from the registered group by selecting the *Mark as unregistered* item from the dropdown menu, or just double-click it.

### 9.6.2 Displaying Scans in 3D View

Scans selected in the *Align* panel appear in the *3D View* window. Keys 1, 2 and 3 switch among scans in the *3D View* window:

- 1 shows aligned scans and groups
- 2 shows scans that are currently under alignment
- 3 shows all scans

Navigation in align mode is similar to navigation in the *3D View* window:

Rotate hold LMB and move mouse

- Zoom in/out Scroll the Mouse wheel, or hold RMB and move mouse
- **Move freely** hold LMB and RMB simultaneously, or hold the middle button, and move mouse

### 9.6.3 Summary of Alignment Modes

The table below provides basic information on the various alignment modes (see *Scan Alignment*).

- Scan type lists which scans you can use in a particular mode.
- **Scans per operation** is the number of scans required to use a particular mode.
- **Markers in set** prescribes how many markers (points) you can map in one point set. Some modes require point (marker) sets, but some don't.
- "--" means that markers are unnecessary.
- "0 or 2" means point specification is optional and, if you do specify them, only marker pairs are allowed.
- "At least 1" means you can specify an unlimited number of markers in one set.

| Mode                    | Scan Types                    | Scans per<br>Operation    | Mark-<br>ers in<br>Set | Notes                                                      |
|-------------------------|-------------------------------|---------------------------|------------------------|------------------------------------------------------------|
| Rigid<br>(mark-<br>ers) | Any                           | 2                         | 2                      | Considers only coordinates, not geometry                   |
| Rigid<br>(meshes)       | Any                           | 2                         | 0 or 2                 | Considers geometric features                               |
| Rigid<br>(tex-<br>ture) | Multiframe with poor geometry | 2                         | 0 or 2                 | High resource consumption                                  |
| Rigid<br>(auto)         | Any                           | Any number                | _                      | Works if surface is well tex-<br>tured                     |
| "Drag"                  | Any                           | 2                         | _                      | Interactive                                                |
| Non-<br>rigid           | Models                        | Any number                | 0 or 2                 | Deforms surfaces and tex-<br>tures; pre-alignment required |
| Com-<br>plex            | Any                           | 1 (at least 2 for models) | At least<br>1          | Precise and flexible                                       |

Table 11: Parameters for alignment modes.

### 9.6.4 Drag Alignment

Drag alignment is always available, regardless of which tab is active in the *Align* panel. This mode allows you to align scans by manually dragging them in the *3D View* window.

Owing to the low accuracy of this approach, however, you can optionally use it for preliminary alignment before running more-accurate modes.

1. Select the scan you want to align, keeping in mind the recommendation in *Selecting Scans for Alignment*. Artec Studio allows you to select multiple scans, but note that it will align them with the registered scans as a single unit.
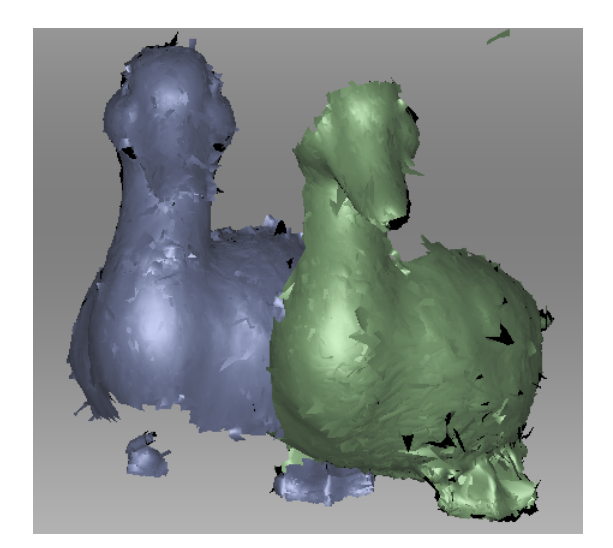

Figure 64: Dragging a scan

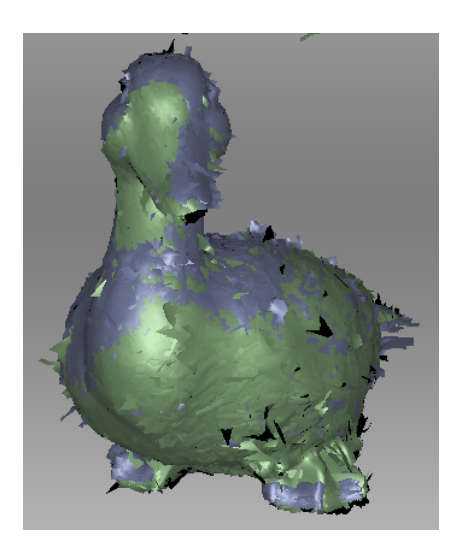

Figure 65: "Drag" alignment result

- 2. Holding down the Shift key and one mouse button, move and rotate the scan you're aligning (a green one •) close to the registered scan (a blue one •). Here is a list of allowed movements and corresponding buttons:
  - Shift+LMB to rotate
  - Shift+LMB+RMB to move
  - Shift+RMB or Shift+Scroll to move only unregistered scan along the view direction
- 3. To confirm the alignment, release the mouse button(s) and the Shift key, then click *Apply*. Note carefully that any scans you are registering won't automatically move to the registered set (see Figure 65). You can do so manually as the *Changing Scan Status* describes.
- 4. If you have several scans to align, repeat these steps for each one individually.

### 9.6.5 Auto-Alignment

Rigid alignment is a universal mode suitable for aligning most scans. Auto-alignment is the easiest approach, however. The advantages of this latter mode include the ability to align several scans at once and avoid the need to specify points; the only disadvantage is minimum requirements for the size of the overlapping areas in the scans you're aligning.

To perform auto-alignment, follow these steps:

- 1. Make sure the *Rigid* tab is selected in the *Align* panel (see Figure 66). The tool will automatically select all scans. Clear unnecessary selections by using the Ctrl key (see *Scan Alignment*).
- 2. Click *Auto-alignment*. Ideally, Artec Studio aligns all the scans and marks them using the icon. It may, however, mark scans as registered even though the 3D surfaces failed to join properly.

**Important:** Auto-alignment may be unsuccessful if the scans have small overlapping area.

Auto-alignment may produce the following results:

- Aligned scans, marked with the icon (basic group of registered scans)
- Unregistered scans, marked with the icon
- One group (
  ) or several groups (
  ) of registered scans. Scans forming this group failed to align with the basic registered group (
  ), although they succeeded in aligning with each other.

We recommend resolving issues with unregistered scans or registered groups by aligning them manually as *Manual Rigid Alignment Using Point Specification* describes. Other methods may also help.

#### 9.6.5.1 Managing Groups and Scans

You can perform the following actions on the scans from the list in the *Align* panel (rightclick on the item to open the context menu):

*Mark as registered* Only available for single unregistered scans ( $\bullet \rightarrow \bullet$ )

*Mark as unregistered* Use this command to discard the alignment state of a particular scan (unavailable for • scans)

*Select group* Highlights the respective group (•, •, • and so on)

*Mark group as registered* Converts all scans from the group into the basic registered group  $(\bullet \rightarrow \bullet)$ 

### 9.6.6 Manual Rigid Alignment Without Specifying Points

You can perform rigid alignment either with or without specifying points. If the scans are close to each other in distance (e.g., after "drag" alignment), or if they have a large overlapping area or rich texture, you can skip the task of point specification when aligning them.

Perform the following steps:

- 1. Make sure the *Rigid* tab is selected (see Figure 66).
- 2. Select the scan you want to align, as the beginning of *Scan Alignment* describes.
- 3. Click *Align*. The result should be as Figure 68 depicts. If you are dissatisfied with this result, click **?** and follow the recommendations in *Manual Rigid Alignment Using Point Specification*.
- 4. Select another scan from the list of unregistered scans and repeat the above procedure.
- 5. Click *Apply* to confirm your alignment results or *Cancel* to reject them.

#### 9.6.6.1 Texture Alignment

If the object was scanned with texture, the texture-alignment feature may ease the alignment process. It uses texture-image characteristics of scanned objects and greatly decreases the possibility of incorrect alignment. This feature also helps to align objects with few or no geometrical features, such as round or flat objects with no corners. If an object has rich, nonrepetitive geometry, however, we recommend disabling texture alignment to reduce the algorithm's running time. Also keep in mind that texture alignment will be useless if the object texture is monochrome.

To enable texture alignment, select the *Enable texture alignment* checkbox at the bottom of the *Align* panel just before you perform Step 3 of the *procedure* above.

**Note:** Texture alignment is a resource-intensive algorithm that slows down the alignment process. We recommend using it only in cases where the object's geometrical features are insufficient.

### 9.6.7 Specifying Points and Editing Their Positions

Before considering how to align scans using points, it is helpful to highlight point-pair specification. The alignment algorithm uses pairs of point, or point sets in "Complex alignment" mode (*Complex Alignment*), to detect scan areas that should be brought close together.

To do point alignment, create several point pairs. To create one pair, mark one point on the aligned scan and then mark another one on the unaligned scan. Ensure that in each case the points for a given pair match a corresponding point on the surface of a real object; note, however, that high matching accuracy is unnecessary, since Artec Studio only uses the pairs to gain a rough approximation before performing precise registration. In the *Complex* mode, you can create a set of points (instead of just a pair), i.e. you can simultaneously specify more than two points in one or several unregistered scans and only one in the registered scan. All these points are connected by polylines and form a set.

When specifying points in the *Rigid* and *Nonrigid* modes, the application automatically creates pairs. Having specified one pair, you can immediately create the next one. In *Complex* mode you must confirm set creation by hitting Space or by clicking *New set* from the left panel, because the set may comprise multiple points (see Figure 67 and Figure 73).

You can toggle between the point pairs (sets) by hitting Space and Backspace, or by clicking RMB in the *3D View* window and selecting the relevant options from the menu. You can also relocate points in the pair (set). Hover the mouse cursor over the point until the pair (set) is highlighted in white, then drag the point to the proper position using LMB, or select the pair (set) and specify a new position using LMB. To confirm your actions and deselect the pair (set), hit Space. You can also remove either a pair (set) or one of its individual points: click on the point using RMB and choose the appropriate command from the menu. Alternatively, you can use Del to remove the selected pair (set).

### 9.6.8 Manual Rigid Alignment Using Point Specification

We advise using this mode when scans are located at a significant distance from each other.

To use this approach, follow these steps:

- 1. Make sure the *Rigid* tab is selected (see Figure 66).
- 2. Select the scan you want to align, as the beginning of *Scan Alignment* describes.

| ר מ                                                                                                    |
|----------------------------------------------------------------------------------------------------|
| Rigid Nonrigid Complex                                                                                                    |
| Rigid alignment for scans and models                                                                                                    |
| <pre>     Prev pair     Next pair      Next pair </pre>                                                                                                    |
| Align markers Auto-alignment                                                                                                    |
| Align                                                                                                    |
| Align                                                                                                    |
| Enable texture alignment                                                                                                    |
| Note that enabling this option may slow the algorithm<br>significantly, so we recommend it only for objects with<br>few or no geometrical features (such as a plane). |
| #                                                                                                    |
| Scan1                                                                                                    |
| Scan2<br>Scan3                                                                                                    |
|                                                                                                    |
| Quick help 👻                                                                                                    |
| Apply Cancel                                                                                                    |

Figure 66: Align panel: Rigid tab.

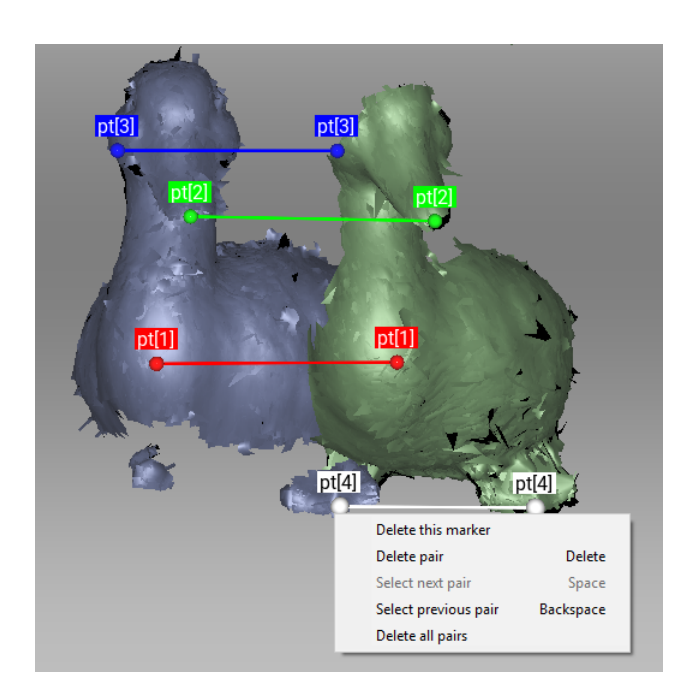

Figure 67: Creation of point pair.

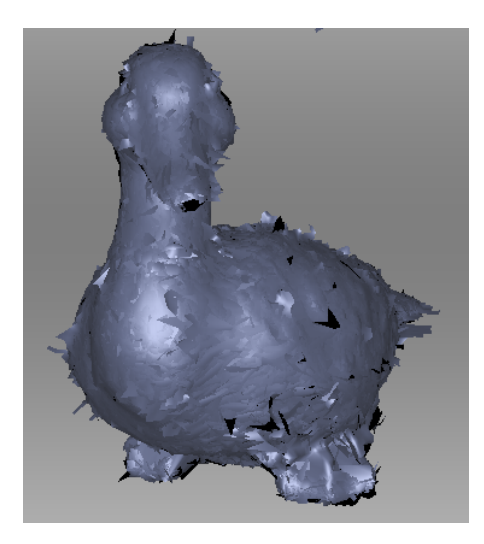

Figure 68: Alignment result.

- 3. Specify several point pairs (Figure 67), keeping in mind the recommendations from *Specifying Points and Editing Their Positions*.
- 4. Click *Align markers*. This mode takes into account only the coordinates of specified points and tries to reduce the distance between the markers for each pair.
- 5. Carry out Steps 3–5 of the *procedure* in *Manual Rigid Alignment Without Specifying Points*.

### 9.6.9 Nonrigid Alignment

Whereas rigid alignment can only perform such transformations as translation and rotation, the nonrigid algorithm can deform 3D data. This algorithm is intended to process so-called nonrigid objects: objects whose shapes have changed during the scan (e.g., models of animals or humans—see Figure 70, left). Keep in mind that the surface Artec Studio produces as a result of the deformation may differ from the surface of the actual object.

**Note:** Nonrigid alignment works on models only. Thus, before you run it, prepare models by fusing the source scans. It is also necessary to first align models in rigid mode (see *Manual Rigid Alignment Without Specifying Points, Auto-Alignment* or *Manual Rigid Alignment Using Point Specification*).

To run the nonrigid alignment, follow these steps:

- 1. Make sure the *Nonrigid* tab is selected (see Figure 69).
- 2. Select the models you want to align, as the beginning of *Scan Alignment* describes.
- 3. If the models differ significantly from each other, we suggest that you specify several point pairs, keeping in mind the recommendations in *Specifying Points and Editing Their Positions*.

| って                         |                |
|----------------------------|----------------|
| Rigid Nonri                | gid Complex    |
| Nonrigid deformation for n | nodels         |
| ≪ Prev pair Next p         | air » New pair |
| Rigid                      | Flexible       |
| Align                      |                |
|                            |                |
|                            |                |
| Fusion1                    |                |
| Quick help 👻               |                |
|                            | Apply Cancel   |

Figure 69: Align panel: Nonrigid tab.

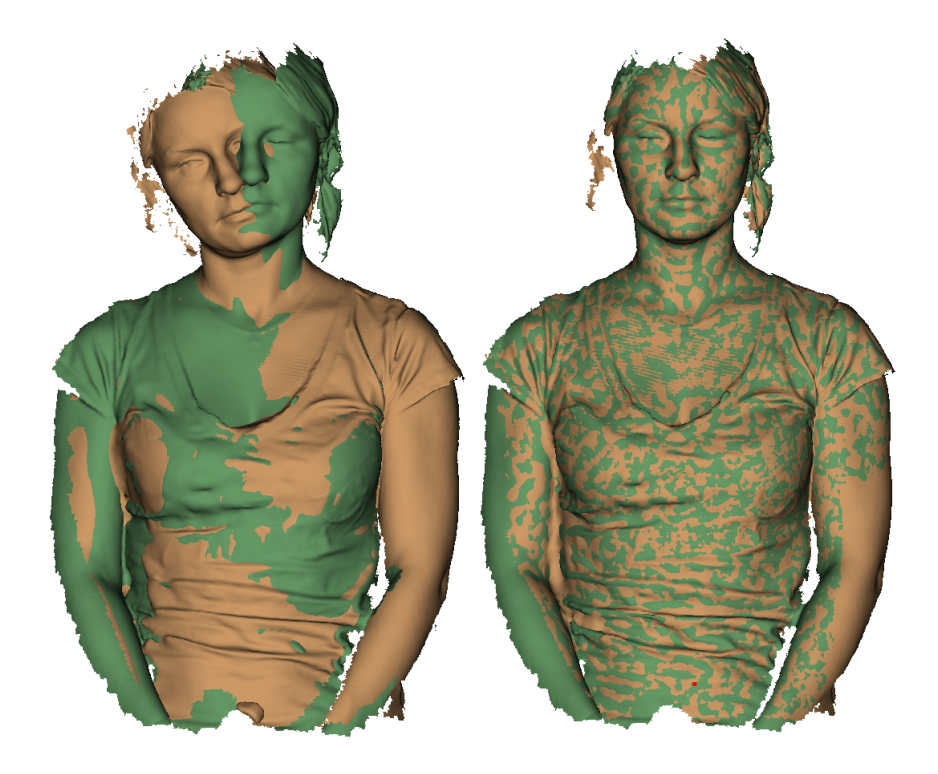

Figure 70: Two models after rigid (left) and nonrigid alignment (right).

4. Where necessary, adjust the deformation degree using the flexibility slider. The greater the flexibility value (i.e., the more "flexible" the deformation), the longer the computation will take.

**Warning:** Avoid extreme *Flexibility* values. Applying very large values may result in major surface distortions and may slow down the algorithm. Extremely low values, on the other hand, barely deform surface and often fail to produce the expected nonrigid-alignment results.

- 5. Click *Align*.... The algorithm will align models by deforming one of the model (see Figure 70, right). If you are dissatisfied with the alignment results, click **?** and specify additional point pairs, or reposition the current pairs.
- 6. Select another model from the unregistered set and repeat the steps above.
- 7. Click *Apply* to confirm your alignment results or *Cancel* to reject them.

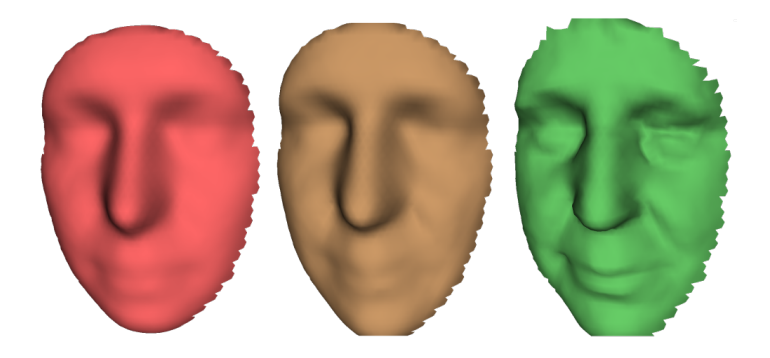

Figure 71: *Flexibility* slider in action: original model (left), nonrigidly aligned model with low *Flexibility* value (middle) and with high value (right).

**Note:** This version of Artec Studio does not support texture mapping on nonrigidly aligned models.

### 9.6.10 Complex Alignment

*Complex* alignment allows you to align not only scan to scan, but surface to surface within a given scan (see the mode comparison in *Summary of Alignment Modes*). Relative to other modes, this one supports multipoint-set definition—that is, you can link more than two points. It's useful for aligning scans obtained during circular movements of the 3D scanner in cases where fine or global registration fails to align them. To run the *Complex* alignment, perform the following steps:

- 1. Make sure the *Complex* tab is selected (see Figure 72).
- 2. Select the scans you want to align, as the beginning of *Scan Alignment* describes. This mode allows you to work even with just one registered (•) scan.

| າ ຕ           |                     |           |
|---------------|---------------------|-----------|
| Rigid         | Nonrigid            | Complex   |
| Advanced alig | gnment within scans |           |
| Prev set      | Next set »          | - New set |
| Align         |                     |           |
|               |                     |           |
|               |                     |           |
|               |                     |           |
|               |                     |           |
| #             |                     |           |
| Scan1         |                     |           |
| Scan2         |                     |           |
| Scan3         |                     |           |
|               |                     |           |
|               |                     |           |
|               |                     |           |
| Quick help 👻  |                     |           |
|               | Apply               | Cancel    |

Figure 72: *Align* panel: *Complex* tab.

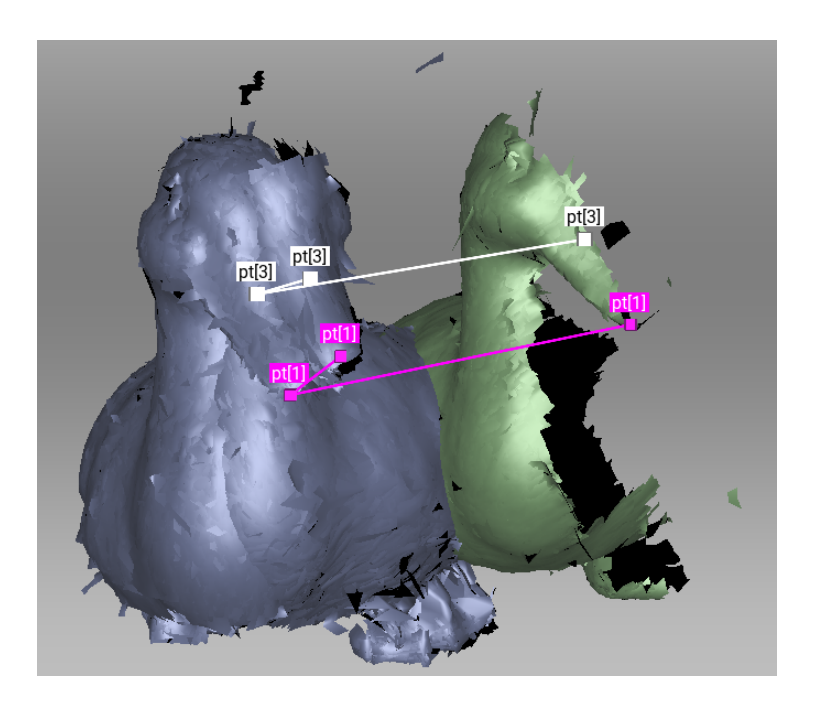

Figure 73: Before alignment: two point-set added.

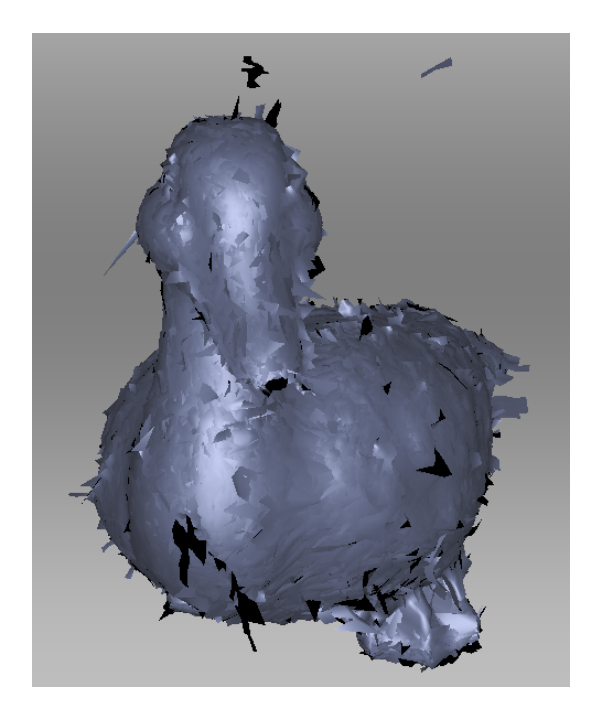

Figure 74: Alignment result.

- 3. Specify one or more point sets on the scan surface (see Figure 73), keeping in mind the recommendations in *Specifying Points and Editing Their Positions*.
- 4. Click *Align*... to run the alignment with your specified constraints (Figure 74 shows example results). If you are dissatisfied with the alignment results, click **>** and specify additional point sets, or reposition the current sets. To redo an operation that you have undone, click **C**.
- 5. Click *Apply* to confirm your alignment results or *Cancel* to reject them.

## 9.7 Global Registration

Once you have aligned all your scans, proceed to the next stage: global registration. The global-registration algorithm converts all one-frame surfaces to a single coordinate system using information on the mutual position of each surface pair. To do so, it selects a set of special geometry points on each frame, followed by a search for pair matches between points on different frames. To perform correctly, the algorithm requires an initial approximation, which a user ensures in the course of the *Align* operation.

**Note:** Global registration is a resource-intensive operation. Processing of large data sets may take a long time and require a large amount of RAM.

To launch the algorithm,

1. Select all aligned scans in the *Workspace* panel.

- 2. Open the Tools panel.
- 3. Locate the *Global registration* section.
- 4. Check the *Preset* field. It must display the actual scanner that was used to obtain the selected scans.
- 5. Click Apply.

### 9.7.1 Global-Registration Parameters

| registration_algorithm | Geometry_and_Texture<br>or Geometry                                                       | The type of algorithm that will perform scan registration. If an object has rich texture and poor geometry, consider using the <i>Geometry_and_Texture</i> option. For objects with rich geometry, you can choose <i>Geometry</i> mode to increase the registration speed.                                                                                                    |
|------------------------|-------------------------------------------------------------------------------------------|----------------------------------------------------------------------------------------------------|
| key_frame_ratio 0–0.6  |                                                                                           | Determines how many surfaces are treated<br>as key frames. Decreasing this parameter<br>when processing a feature-rich object may<br>speed up registration. Increase it if only the<br>previous attempts to register scans failed.<br>Technically, values higher than 0.7, includ-<br>ing 1, are possible, but they may significantly<br>slow down the algorithm.                                                                                     |
| feature_search_radius  | 3–5 mm (Spider); 5<br>mm (Eva/Leo) and<br>50 mm in <i>Geome-<br/>try_and_Texture</i> mode | Controls how sparse the features are lo-<br>cated. Objects with many repetitive features<br>may require decreasing this setting, whereas<br>large values will ensure algorithm robust-<br>ness on the big objects. Increase this param-<br>eter sparingly since large values may cause<br>erroneous registration and hinder calcula-<br>tion. Adjust it if <i>Fine Registration</i> completes<br>with inappropriate values of <i>maximum errors</i> . |

### 9.7.2 Global Registration for Point-Cloud Scans

Global registration with the *Artec Ray* preset only runs on several point-cloud scans. Artec Studio offers three modes:

- *Targets* considers only targets (spheres and checkerboard targets)
- *Geometry\_Ray.* The prerequisite step for this mode is alignment. The scans must be have sufficient initial approximations and may not have targets.
- *Targets\_Geometry*. Global registration first runs on the basis of targets, then on geometric features.

- *Geometry\_alignment* is suitable for point-cloud scans captured without targets. It doesn't require an alignment, but you need to run *Geometry\_Ray* afterwards.
  - *effective\_distance\_from\_scanner* is a radius around the scanner viewpoint from where the algorithm will take points. Alter it when you need to ignore the background 3D noise.
  - *voxelSide* is a volume measure to cull the extra points from the algorithm input. The more the value, the more the points will be culled and the faster the algorithm. Increase it sparingly since it affect the algorithm accuracy.
  - *minDistBetweenDescriptors* is a factor to adjust the point culling. Decreasing it will result in increasing the algorithm robustness and duration.

### 9.7.3 Possible Global-Registration Errors

- After the global-registration algorithm finishes, the frames are in disarray (see Figure 75, left) or the frame positions are unchanged. This error occurs because the application is configured for a different scanner type than the one that captured the data. Change the device type in the application settings (see *Algorithm Settings*).
- The algorithm has completed successfully, but a gap exists between two or more scans (see Figure 75, right). Select just these scans in the *Workspace* panel and run the global-registration algorithm. If the scans have drawn closer to each other but have failed to align after the algorithm finishes, increase the number of iterations and rerun the algorithm. Repeat this process until you achieve full alignment, then run global registration once again for all data. If you are unable to align several problematic scans, try aligning just two of them, then gradually increase the number of scans until all of them are aligned.

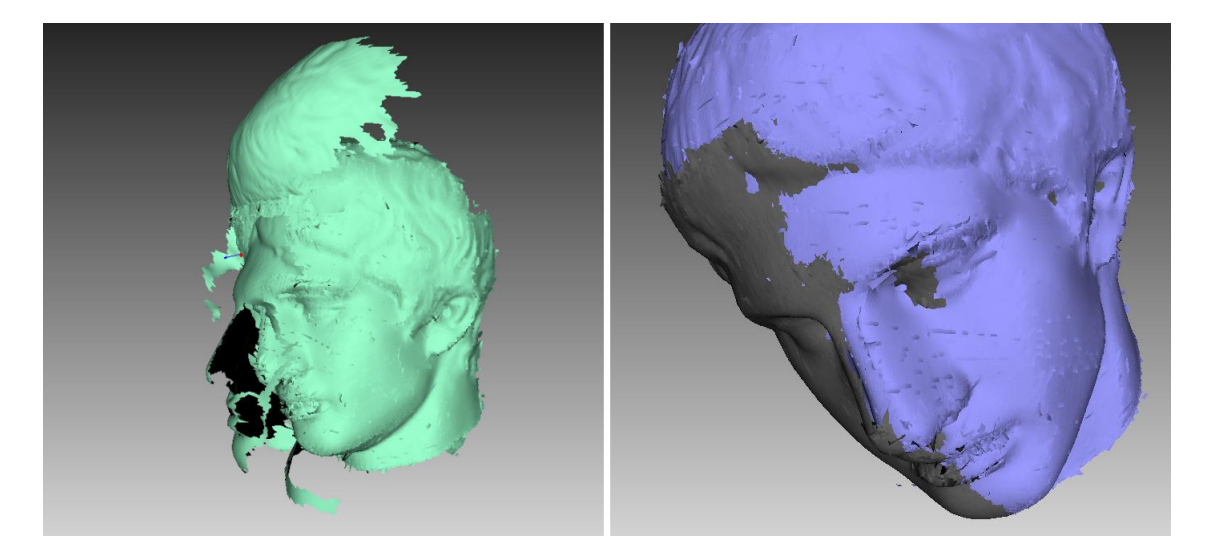

Figure 75: Global-registration errors: wrong settings on left and gap between scans on right.

# 9.8 Ray Scan Triangulation

Application offers two ways to convert point-cloud surfaces to the commonly used models:

- Fusion operation
- Special triangulation algorithm

The latter approach is preferable to fusion in terms of speed. It generates a polygonal mesh from the original point cloud by simplifying its structure.

To launch this algorithm, follow the steps:

- 1. Mark a scan from Artec Ray using flag 👁 in the *Workspace* panel.
- 2. Access *Tools* from the left toolbar.
- 3. If necessary, specify the *decimationStep* and set either of the threshold filters.
- 4. Click Apply.

| method                     | Simple, Adaptive                     | Adaptive takes into account the distance from the scanner, whereas Simple removes points with the fixed step ( <i>decimationStep</i> )                                                                |
|----------------------------|--------------------------------------|----------------------------------------------------------------------------------------------------|
| decimationStep             | 1-10                                 | The larger the value, the more the points will be culled. 1 leaves the point cloud unchanged. 2 culls half of the points, 4 keeps some 25% of the total amount of points, 10 about 10%.               |
| useWholeCloudTriangulation | On/Off                               | Enable it to stitch sections of the point-<br>cloud scans                                                                                                    |
| colorMode                  | SourceColor, Sec-<br>tionColor, None | It can color an output model on the basis<br>of vertex colors ( <i>SourceColor</i> ) or sections<br>constituting the point-cloud scan. The<br>latter yields multicolor model.                         |
| edgeLength                 |                                      | <i>Adaptive</i> method tries to maintain this edge length for triangles within the entire model.                                                                                                    |
| maxEdgeLength              | Above 0.1 mm <sup>1</sup>            | Algorithm will remove triangles whose<br>edge lengths are greater than the spec-<br>ified value.                                                                                                    |
| minTriangleAngle           | 1-60 <sup>1</sup>                    | Triangles with angles smaller than spec-<br>ified limit (in degrees) won't be created<br>in the resulting mesh. Extremely large<br>values that are out of the recommended<br>range may yield no mesh. |
| maxIncidenceAngle          | 0.1-90 <sup>1</sup>                  | If the angle between the normal to tri-<br>angle and the scanner view direction is<br>larger than the specified one, this trian-<br>gle is subject to removal.                                        |
| maxTriangleAngularSize     | 0.1-90 <sup>1</sup>                  | The algorithm will remove triangles<br>whose edge lengths form angles (toward<br>the scanner viewpoint) greater than the<br>specified limit (in degrees).                                             |

# 9.9 Creating Models (Fusion)

Fusion is a process that creates a polygonal 3D model. It effectively melts and solidifies the captured and processed frames. Fusion is the most interesting part of the processing task because a polygonal 3D model is what most people expect to see when performing a 3D scan. To this end, you can use one of the following algorithms, each of which has a self-explanatory name (see also the summary in Table 12):

- Fast fusion produces quick results.
- Smooth fusion is good for scanning the human body because of its ability to com-

pensate for slight movements by the person you're scanning.

• *Sharp fusion* perfectly reconstructs fine features and is suited to both industrial objects and human bodies. It is the only mode that allows you to use all the capabilities of a Artec Spider scanner.

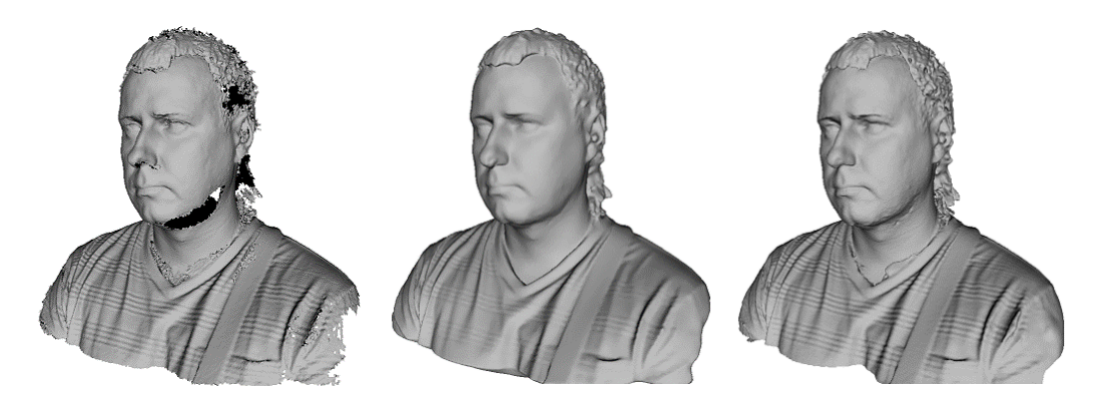

Figure 76: Models of a human subject obtained using various algorithms: *Fast fusion* (left), *Smooth fusion* (middle) and *Sharp fusion* (right).

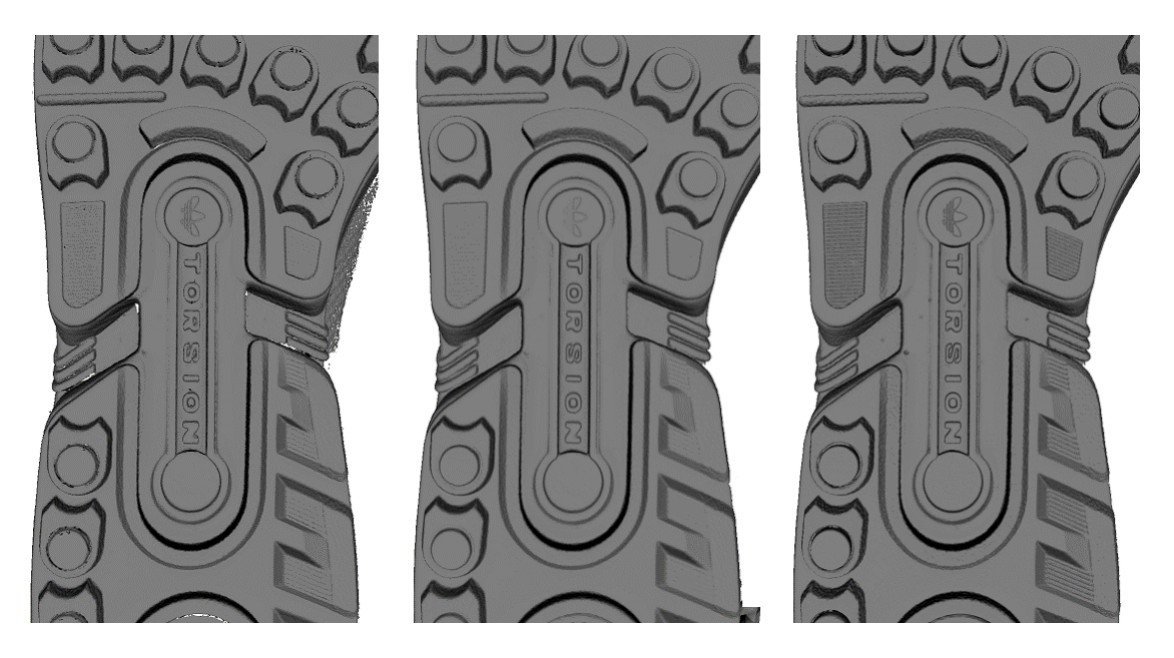

Figure 77: Models of a shoe sole obtained using various algorithms: *Fast fusion* (left), *Smooth fusion* (middle) and *Sharp fusion* (right).

|            | Fast Fusion                                                   | Smooth Fusion                                                                                                    | Sharp Fusion                                                                                                   |  |  |
|------------|---------------------------------------------------------------|----------------------------------------------------------------------------------------------------|----------------------------------------------------------------------------------------------------|--|--|
| Usage      | Fast results for large<br>data sets; also for<br>measurements | Large, noisy data sets<br>with patchy missing re-<br>gions; scans of moving<br>objects                                                  | Scans from Artec Spi-<br>der; scans having re-<br>gions with fine details<br>and sharp edges                   |  |  |
| EVA        | resolution no less than                                       | on no less than 0.5                                                                                                    |                                                                                                    |  |  |
| Spider     | resolution no less than                                       | 0.15                                                                                                    |                                                                                                    |  |  |
| L          | resolution no less than                                       | nan 1.5                                                                                                    |                                                                                                    |  |  |
| Fill_holes | Not applicable                                                | Available                                                                                                    |                                                                                                    |  |  |
| Features   | Resulting surfaces are relatively noisy.                      | Smoother results. Can<br>compensate for slight<br>movements, but not<br>recommended for ac-<br>curate measurements.<br>Relatively slow. | Higher level of detail.<br>Faster than <i>Smooth fu-</i><br><i>sion</i> , but may intensify<br>existing noise. |  |  |

|  | Table 12: | Comparison | of fusion | modes. |
|--|-----------|------------|-----------|--------|
|--|-----------|------------|-----------|--------|

To obtain a model:

- Make sure the scans you intend to fuse have passed *Global registration*.
- Select the scans in the *Workspace* panel using •.
- Enter the *Tools* panel.
- Select the necessary mode; optionally, specify parameter values.
- Click Apply.
- View the model in the *3D View* window and in the *Workspace* panel once the algorithm finishes. The model name will match the algorithm name.

The fusion algorithms use the following parameters:

- *resolution* —the step of the grid (in millimeters) that the algorithm uses to reconstruct a polygonal model. In other words, this parameter defines the mean distance between two points in a model. The lower the *resolution* value, the sharper the shape. When specifying values, keep in mind the default values, lower limits in Table 12 and *Max error*.
- *Fill\_holes* —instructs the algorithm to fill holes in the mesh being reconstructed; option unavailable for *Fast fusion*. The methods for filling the holes are as follows:
  - **By\_radius** —fills all holes with radius less than or equal to the specified value in the *max\_hole\_radius* text box (in millimeters)
  - Watertight -automatically fills all holes in the mesh
  - *Manually* prompts you to fill holes manually in the *Fix holes* panel, which opens automatically
- *remove\_targets* allows you to erase small embossments from surfaces on which targets are placed (see *Target-Assisted Scanning*). Parameter can assume either the *On* or *Off*

value; unavailable for *Fast fusion*.

### 9.9.1 Fusion-Algorithm Errors

Occasionally, defects appear in the 3D model after fusion; some are correctable by creating additional scans, whereas others are correctable by using the model-processing tools described in the next section.

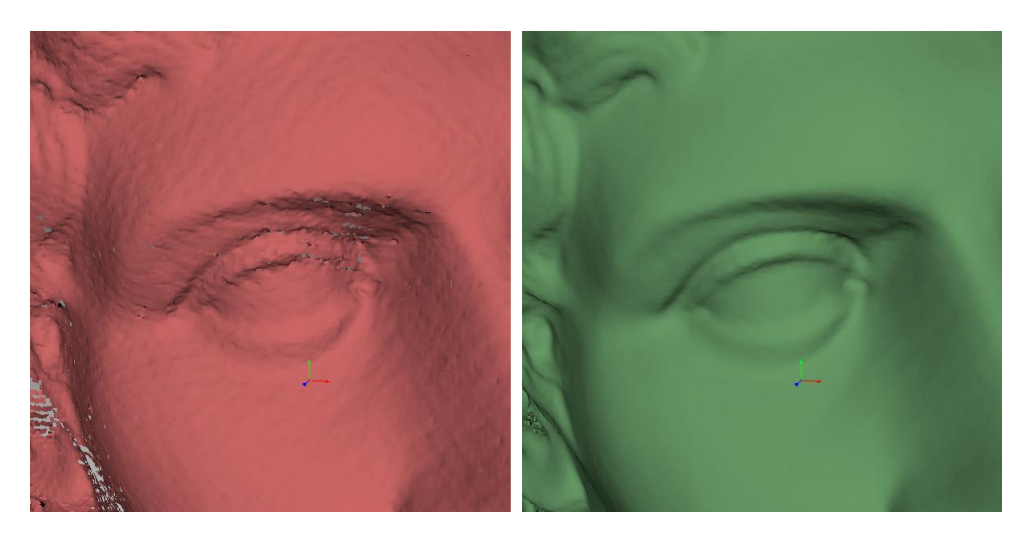

Figure 78: Surface noise caused by insufficient data (left) and improved model after adding one more scan (right).

Errors that can be corrected by capturing additional scans include low-amplitude noise on the surface (see Figure 78, left). Normally, this error indicates that the affected area has a small number of frames. The number of frames needed to eliminate the noise depends on the reflective properties of the object's surface. To correct the error, you need one more scan to cover the noisy area (see Figure 78, right).

Sometimes the cause of noise is an insufficient number of scanning angles. Areas captured at a larger angle have more noise than areas captured at a direct angle (i.e., 90 degrees). You can correct this error by scanning the area again using a better angle.

When the scanning conditions or the object features are such that you are unable to capture additional data, you can correct errors using the *Fix holes* (see *Hole Filling*) or *Smoothing* (*Smoothing (Tools*)) tools. If such errors are frequent, reduce the speed at which you move the scanner around the object, or increase the capture rate (see *Decreasing Scanning Speed*).

## 9.10 Editing Models

The resulting fusion model may contain surface defects due to scanning or registration errors. Artec Studio provides a number of tools to correct such errors:

*Repair* – corrects the model's triangulation errors

*Small-object filter* – removes small objects located near the model surface

Fix holes – semiautomatically fills holes and smooths the model edges

*Hole filling* – fills holes in the model automatically

*Smoothing* –filters low-amplitude noise over the whole model

*Smoothing brush* – enables manual smoothing of the surface areas with the most noise

*Mesh simplification* – reduces the number of polygons in a model while minimizing lost accuracy

*lsotropic remesh* – creates isotropic mesh while keeping the processed mesh as close to the original as possible

Each algorithm processes all scans selected in the *Workspace* panel and replaces the original data with the results. If the algorithm is unsuccessful, you can restore the original data by clicking  $\bigcirc$  (*Undo*) in the *Workspace* panel.

### 9.10.1 Small-Object Filter

If you forgot to erase outliers before fusion (see *Eliminating 3D-Noise (Outlier Removal*)), Artec Studio may solidify and preserve them in the scene as small, distant fragments.

You can effectively remove these remaining outliers by using a filtering algorithm.

To remove these artifacts, select in the *Workspace* panel only the model you are currently editing, then open the *Tools* panel. Click *Apply* next to *Small-object filter* to run the algorithm (see Figure 79). A window containing algorithm settings will appear when you click

✓. You can adjust the following parameters:

*mode* - the *Leave\_biggest\_objects* option from the dropdown menu instructs the algorithm to erase all objects except the one with the most polygons; *Filter\_by\_threshold* erases from the scene all objects whose number of polygons is less than the amount specified in the *threshold* parameter.

*threshold* – the maximum number of polygons for *Filter\_by\_threshold*.

### 9.10.2 Defeature Brush (Editor)

Erasing certain geometrical imperfections often demands further processing of the resulting holes in the model. The *Defeature brush* combines functions of the *Eraser* and *Hole filling* tools and may boost your productivity. To use it, follow these steps:

**Warning:** If you edit a textured model, note the following. Since the texture will incorrectly fit the altered surface, the Defeature brush will remove it from the model. So you will need to repeat *texturing* after you finish editing.

1. Select one model in the *Workspace* panel.

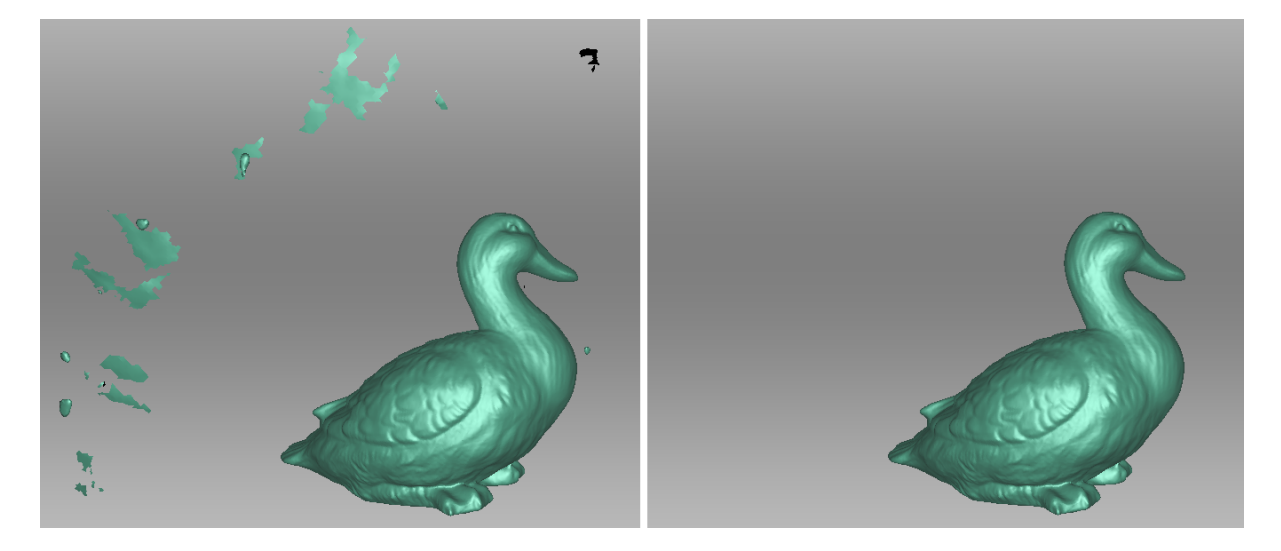

Figure 79: Filtering of small objects: before (left) and after (right).

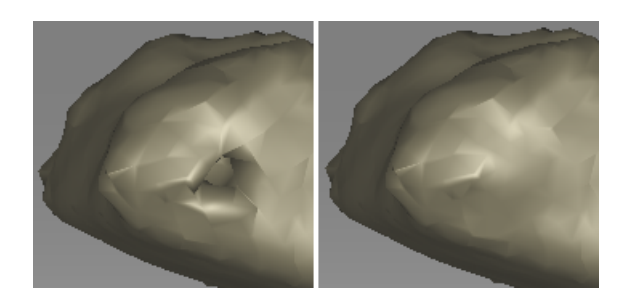

Figure 80: *Defeature brush*: imperfection on the scanned surface (left), results of applying the tool (right).

- 2. Open the *Editor* panel using the side toolbar and click either *Defeature brush* or hit D.
- 3. In the *Editor* panel, choose the required selection type.
- 4. Consult the *instructions* for each mode and select regions on the model that you want to modify. To clear all selections, click *Deselect*.
- 5. Click *Apply*. The software will delete the feature, close up the hole and smooth the surface.

To undo changes, click  $\bigcirc$  in the *Workspace* panel or menu *Edit*, or hit Ctrl + Z. Each click of the *Apply* button generates a command history entry. To undo several operations, use the dropdown menu of button  $\bigcirc$  and select the lowest entry.

| 2D           | 6 | Hold down Ctrl and use Scroll wheel to adjust the tool size. Paint with Ctrl+LMB to create a selection.                                                                                                    |
|--------------|---|----------------------------------------------------------------------------------------------------|
| 3D           | 6 | See above.                                                                                                    |
| Rectangular  |   | Use Ctrl+LMB to select a rectangular region.                                                                                                    |
| Lasso        |   | Use Ctrl+LMB to freely outline an irregular region.                                                                                                    |
| Cutoff-plane |   | Create selection as in 2D mode. Once you have released<br>the mouse button, a plane will appear. If necessary, ad-<br>just the plane level by using Scroll wheel while hold-<br>ing down Ctrl+Shift or orient the plane freely in 3D<br>space. To this end, hit Alt to display the <i>designated con-<br/>trol</i> . Then still holding the key, drag the required control<br>ring. |

#### 9.10.2.1 Selection Types

If you need to deselect any region, hold Ctrl + Alt and reselect this region. To clear all selections, click *Deselect*.

If the *Select through* checkbox is selected, all surfaces throughout the model are affected. If not, the brush only works on the visible surface.

#### See also:

Hot keys in Editor.

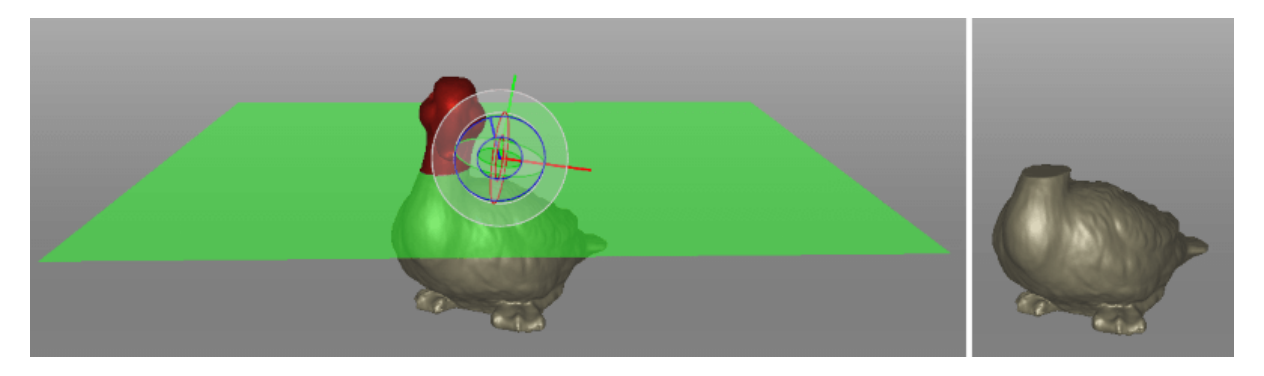

Figure 81: Applying *Cutoff-plane selection* in *Defeature brush*.

### 9.10.3 Smoothing

#### 9.10.3.1 Smoothing (Tools)

The smoothing algorithm evens out noisy areas in the 3D model. Artec Studio provides two such tools: automatic smoothing of the entire model and manual smoothing of specific areas identified using a brush (see *Smoothing Brush (Editor)*).

To run the automatic smoothing algorithm, open the *Tools* panel and select *Smoothing*. You need only set one parameter:

*steps* – the number of algorithm iterations to be performed

#### 9.10.3.2 Smoothing Brush (Editor)

The *Smoothing brush* is a tool that you can employ selectively in specific areas without touching areas that require no alteration (for more information about automatic smoothing, consult *Smoothing (Tools)*).

To use the Smoothing brush,

- 1. Select just one model.
- 2. Open the *Editor* panel, and click the *lice* icon or hit s.
- 3. Hit Ctrl, an orange region will appear around the cursor in the *3D View* window.
- 4. Change brush size if necessary:
  - Use either the Ctrl + [ and Ctrl + ] shortcuts or
  - Use Scroll wheel.
  - Enter a size (in millimeters) in the *Brush size* field.

- Alternatively, you can adjust the slider bar in the *Smoothing brush* panel.
- 5. Set the smoothing strength if necessary:
  - Enter the desired value in the Smoothing strength field or
  - Adjust the slider bar.
- 6. Hold LMB and paint the surface region in order to smooth it. The tool will smooth the affected areas (see Figure 82, right).

**To undo changes**, click  $\bigcirc$  in the *Workspace* panel or hit Ctrl + Z as many times as needed to return to the original state of the model since each brush stroke generates a command history entry.

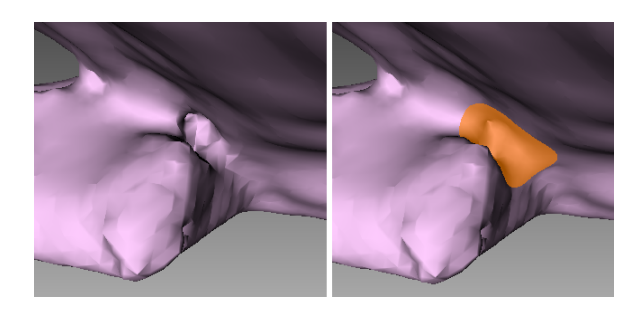

Figure 82: Before smoothing (left) and smoothing out a poorly captured area (right).

#### 9.10.3.3 Smoothing Edges

The *Edges* tab allows you to smooth ragged edges of the model.

To smooth an edge or any part of it, follow the steps:

- 1. Open Fix holes  $\rightarrow$  Edges. It will show the list of edges detected on the surface. These defects are sorted by their full length.
  - Mark the checkbox next to the edge in the list to select **a whole edge**<sup>2</sup>.
  - In *3D View* window, hold down LMB and drag the square control to specify **a part of the edge**.
  - Use the *Select all* button to select **all edges**.
- 2. Artec Studio will highlight these edges in red and draw yellow curves alongside them depicting smoothed boundaries.
- 3. Use the *Strength* slider to control the edge-smoothing intensity as necessary.
- 4. Click Smooth edges.
- 5. Click *Apply* to confirm the results. If the results aren't satisfactory, use the  $\bigcirc$  button to cancel recent changes.

<sup>&</sup>lt;sup>2</sup> If the *Move camera to selection* option is checked, the model will automatically rotate to display the selected hole.

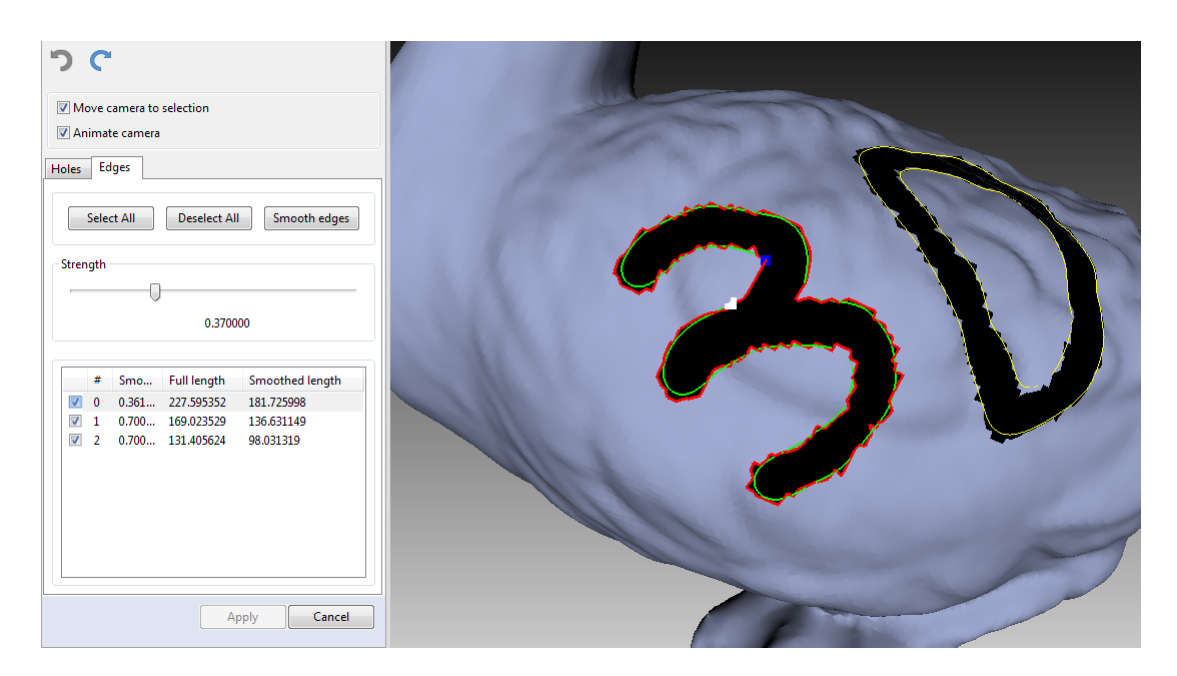

Figure 83: Boundary selection for edge smoothing

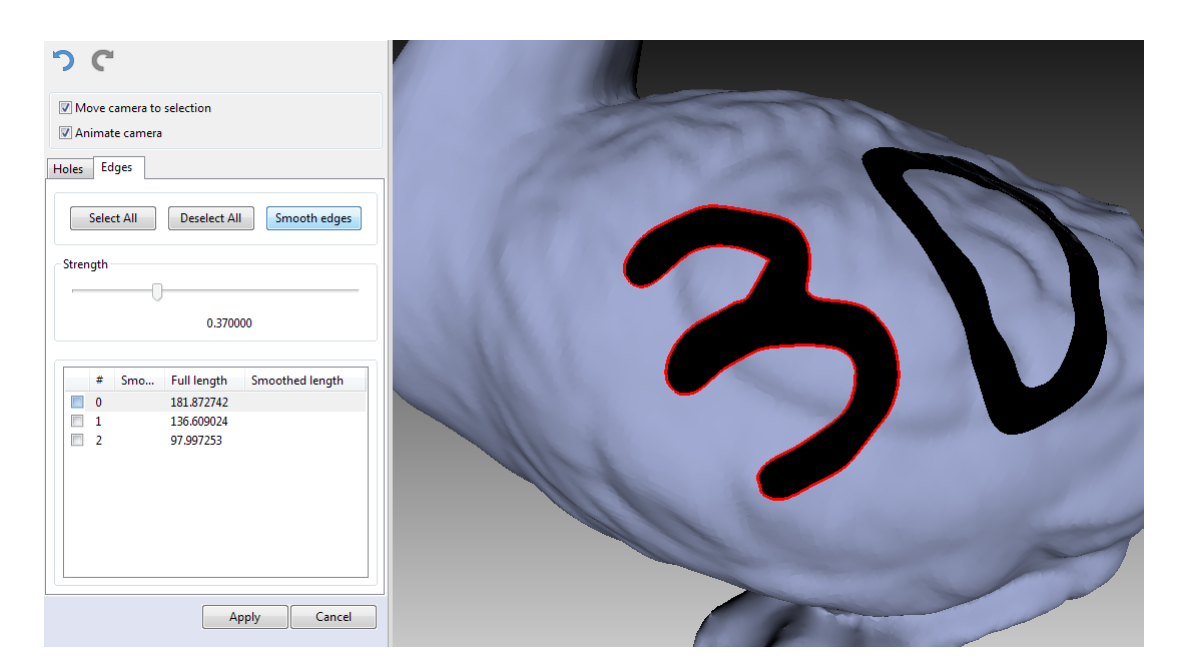

Figure 84: Edge-smoothing algorithm results.

### 9.10.4 Hole Filling

Sometimes the shape of an object or the scanning conditions prevent you from properly capturing of all parts of the scene. As a result, the fused 3D model will have holes. In such instances, you can use either of the hole-filling tools to interpolate the surface.

- Bridges or Smart Hole Filling
- Automatic Hole Filling
- Fixing Holes

#### 9.10.4.1 Bridges or Smart Hole Filling

The *Bridges* tab is intended to connect a pair of the edge fragments by constructing a surface that follows the curvature of the neighboring surfaces.

To create a bridge, follow the procedure:

- 1. Open *Fix holes*  $\rightarrow$  *Bridges*. All holes will outline in red.
- 2. Specify two fragments<sup>3</sup> between which a bridge will go (Figure 86). To this end, perform the steps below twice (for each fragment).
  - 1. Press Ctrl+LMB to start drawing a fragment.
  - 2. Hold Ctrl+LMB and drag the cursor to specify the fragment.
  - 3. Release Ctrl+LMB to confirm your fragment.
- 3. Once you've confirmed the second fragment, a bridge preview will appear. *Change its position* as necessary.
- 4. Adjust bridge curvature on both sides and Bridge smoothness as necessary.
- 5. Click *Build bridge* to confirm your bridge.

The table below lists the possible actions matched with the options and commands for this tool.

| Prepare edges by removing raggedness   | Select the Smooth edges first checkbox         |  |  |
|----------------------------------------|------------------------------------------------|--|--|
| Preserve the original geometry (Figure | Clear the Smooth edges first checkbox          |  |  |
| 86)                                    |                                                |  |  |
| Smooth bridge surface                  | Use the Bridge smoothness slider               |  |  |
| Edit bridge-preview position           | Drag the square controls while holding         |  |  |
|                                        | Ctrl                                           |  |  |
| Adjust bridge tension                  | Use interactive sliders Curvature (start, end) |  |  |
| Delete bridge preview                  | Hit Delete key                                 |  |  |

<sup>&</sup>lt;sup>3</sup> Normally a bridge goes between two fragments of one hole. In complex cases, you may use fragments on different holes or edges.

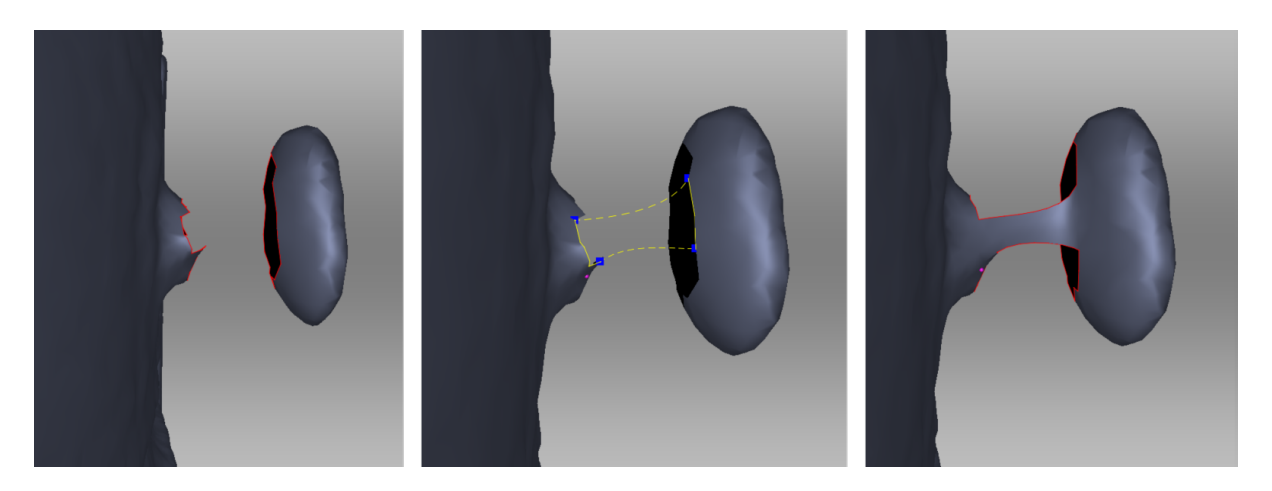

Figure 85: From left to right: original surfaces, bridge preview, actual bridge.

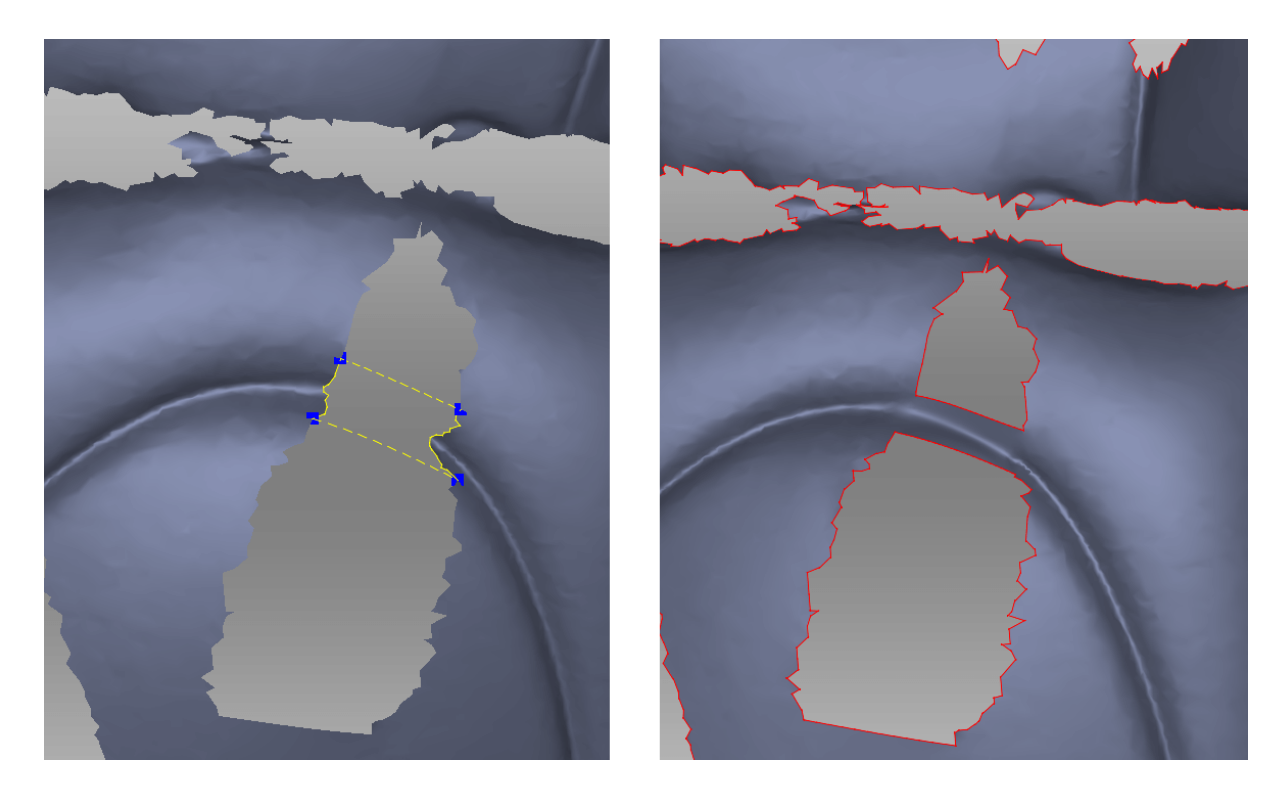

Figure 86: Specifying fragments. Correct fragments can resolve original geometry.

#### Smoothing or Keeping Edges

Smoothing edges might not always be beneficial to you. If the bridge failed to recreate the original geometry, try one or several actions from the following list:

- Clear the *Smooth edges first* checkbox.
- Use small or medium values of the *Bridge smoothness* slider (Figure 87).
- Select fragments correctly.

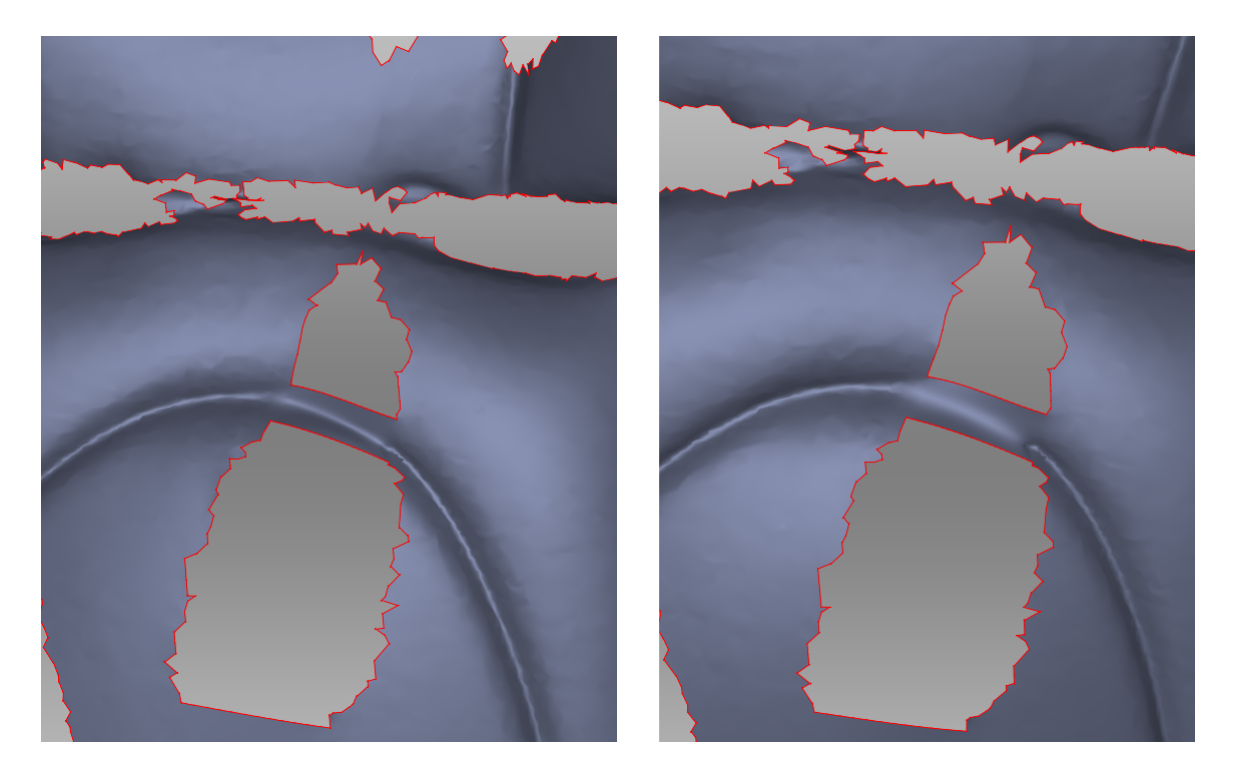

Figure 87: Small smoothness values on left and maximum on right.

#### 9.10.4.2 Automatic Hole Filling

To quickly and automatically fill holes, use the *Hole filling* algorithm in the *Tools* panel. The algorithm only processes holes with perimeters below the threshold specified in *max\_hole\_len* (maximum length of the hole perimeter in millimeters).

Use button  $\bigotimes$  to access this parameter.

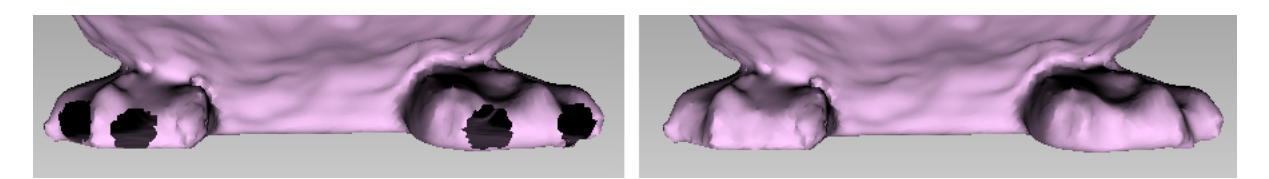

Figure 88: Hole-filling algorithm: original model on left, processed on right.

#### 9.10.4.3 Fixing Holes

Unlike *Bridges*, the *Holes* tab provides flat hole filling.

- 1. Open *Fix holes* from the side panel.
- 2. Select the *Holes* tab. It will show the list of holes detected on the surface. These defects are sorted by their perimeter length.
- 3. Select a hole either in *3D View window* or mark the checkbox next to it in the list. Artec Studio will highlight these holes in red (see Figure 89).

**Note:** If the *Move camera to selection* option is checked, the model will automatically rotate to display the selected hole.

**Hint:** Use the *Select all* and *Deselect all* buttons in the panel to select or clear all selections, respectively.

- 4. Click Fill holes to repair your model.
- 5. Click *Apply* to confirm the results. If the results aren't satisfactory, use the  $\bigcirc$  button to cancel recent changes.

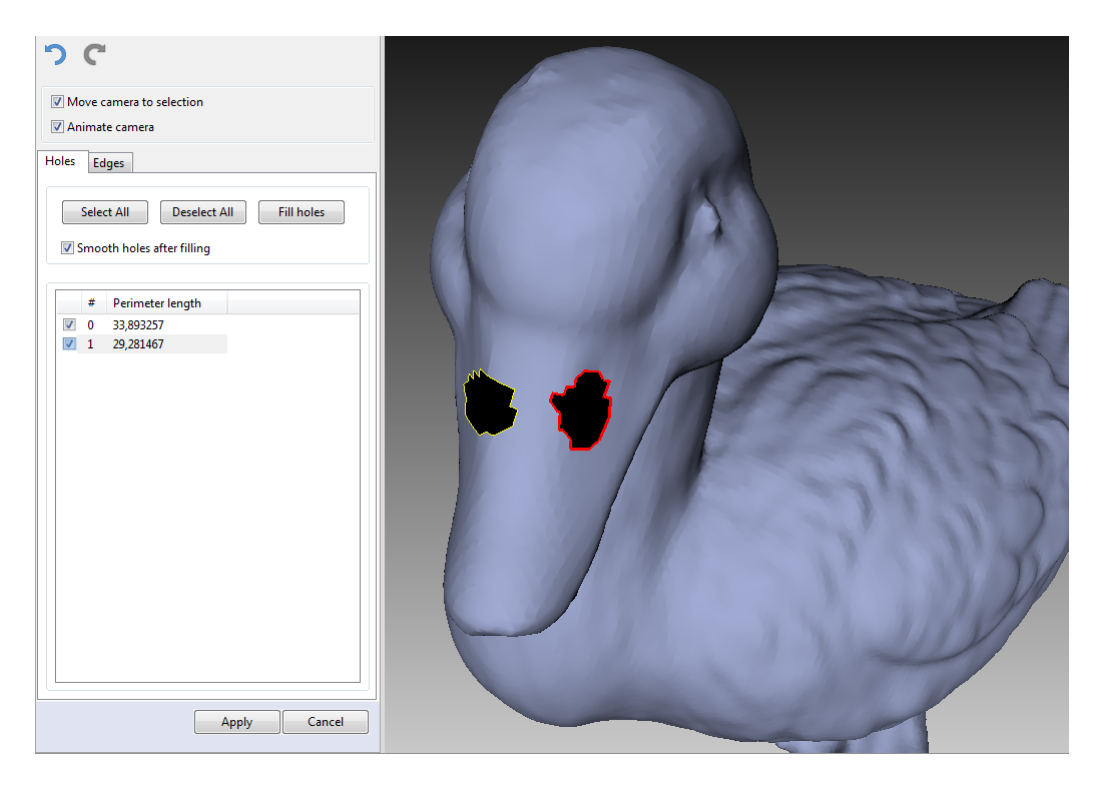

Figure 89: Two holes marked for correction.

If you try to exit the *Fix holes* mode without accepting changes, the software will ask you for confirmation.

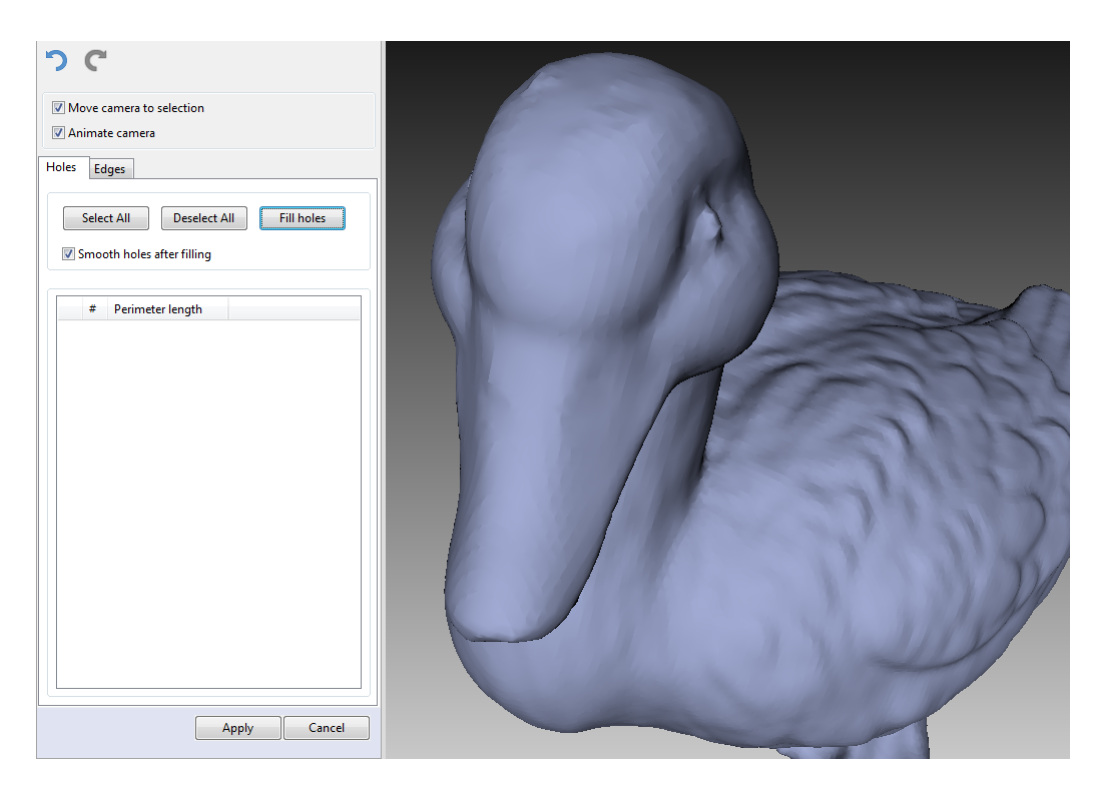

Figure 90: Result from running the *Fill holes* algorithm.

### 9.10.5 Mesh Simplification

The mesh produced after fusion may be less than optimal for some applications because it will contain a large number of polygons. This complexity will increase the amount of memory the model occupies, hindering further processing. To optimize the model size while retaining accuracy, use the *Mesh simplification* algorithm.

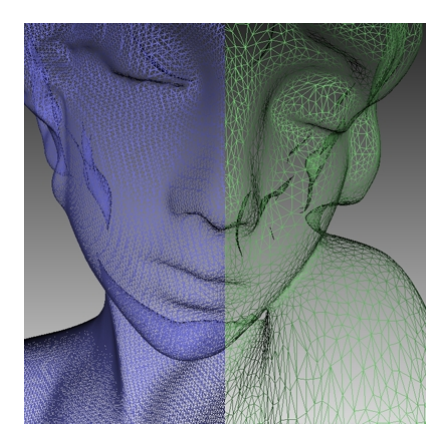

Figure 91: Mesh simplification: original mesh on the left, optimized mesh on the right.

Select the model and open the *Tools* panel. You can choose from two algorithms.

#### 9.10.5.1 Conventional Algorithm

Open the dropdown algorithm settings by clicking the  $\bigotimes$  button next to *Mesh simplification*. Select the appropriate processing method (determined by the *stop\_condition*):

- **Accuracy** optimize model to a predetermined accuracy: the *error* parameter defines the optimized model's maximum allowable deviation (in millimeters) from the original model. When the algorithm reaches this value, the optimization stops.
- **Remesh** perform simple mesh optimization, removing triangles whose edge lengths are less than the *remesh\_edge\_thr* value (in millimeters).
- **Triangle\_quantity** -simplify the model by targeting the number of triangles specified in the *tri\_num* parameter. The algorithm minimizes the resulting model's deviation from the original model, but the final deviation value will remain unknown until processing concludes. Use this method when you know how many triangles the resulting model should have.

**Tip:** To determine the number of triangles, double-click the appropriate model from the list in the *Workspace* panel (see Figure 43).

- UV\_Triangle\_quantity similar to the Triangle\_quantity algorithm, but intended for meshes with textures mapped by the Atlas method (see Applying Texture (Procedure)). This approach not only simplifies the polygon grid, reducing the number of triangles, but it preserves texture.
- **UV\_Vertex\_quantity** simplify a textured model by targeting the number of vertices specified in the *vrt\_num* parameter.

**Tip:** Since the UV methods tend to slightly reduce texture resolution, we recommend using either of them only when no raw scans are available. It is generally better to simplify models using one of the regular method and then reapply texture.

The three first algorithms in the list above have additional parameters:

- **keep\_boundary** maintain the model boundary. Mesh simplification on the scan edges may affect their geometry. Thus, if the shape of the boundaries is more important than the optimized mesh, select the *On* value. Otherwise, select *Off*, and the algorithm will simplify the boundary mesh.
- max\_neighb\_normals\_angle the angle between the normals of two neighboring faces. You can specify an angle (default value is 120°) to prevent Artec Studio from creating degenerate triangles. If the angle measure in some region exceeds the specified value, the algorithm will leave the mesh unchanged in that region. Note that the default value is appropriate in most circumstances.

After adjusting the algorithm settings, click *Apply* to start processing.

Note: Mesh simplification may take a long time when the parameters of the original

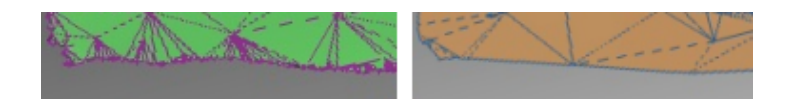

Figure 92: Boundary-appearance options: *keep\_boundary* enabled (left) and disabled (right).

and optimized models are significantly different (for example, if the deviation value is high in *Accuracy* mode or if the required number of polygons in *Triangle\_quantity* mode is much smaller than the number in the original model). For very large 3D models the operation requires extensive memory resources and may fail owing to insufficient RAM. Free the memory by closing unused applications and by optimizing memory usage in Artec Studio, keeping in mind the recommendations in *Memory*, *Command History* and *Selectively Loading Project Data*.

#### 9.10.5.2 Fast Mesh Simplification

The *Fast mesh simplification* algorithm works faster than the conventional one. To run it, perform these steps:

- 1. Open the dropdown algorithm settings by clicking the  $\bigotimes$  button next to *Fast mesh simplification*.
- 2. Specify in the *tri\_num* text box the desired number of triangles for the resulting model. You can determine how many are in the actual model by double-clicking it in the *Workspace* window.
- 3. Set the *force\_constraints* option:
  - If this option is set to *Off*, the value specified in the *tri\_num* text box remains constant.
  - If this option is set to *On* and the algorithm is unable to produce a surface with the specified number of triangles (*tri\_num*), Artec Studio will automatically update this value. In other words, improving the quality of the resulting surface is the primary objective.
- 4. Click *Apply* to run the algorithm.

## 9.11 Texturing

Artec scanners are equipped with a color camera, allowing you to capture 3D surfaces with texture and expanding the range of objects available for scanning. Texturing is a process that projects textures from the individual frames onto the fused mesh.

#### 9.11.1 Preparing Model

To take advantage of texture, do the following:

- 1. Make sure the *Don't record texture* checkbox is cleared.
- 2. Adjust the capture frequency for texture frames (see *Texture-Recording Mode*) if necessary.
- 3. Avoid turning off the flash bulb.
- 4. Adjust the texture brightness in *Preview* mode by using the eponymous slider in the *Scan* panel.
- 5. Scan the object using a tracking algorithm of your choice. Captured frames are marked with the letter "T" in the *Workspace* panel (surface-view mode) (see Figure 42, right).
- 6. Process the data and create a model, consulting the list in the beginning of *Data Processing* or *Use Autopilot*.
- 7. Run a mesh-simplification algorithm for the resulting model (see *Mesh Simplifica-tion*) to accelerate the texturing process.
- 8. Use the *Texture* panel to apply the texture to the model.

### 9.11.2 Applying Texture (Procedure)

The 3D model obtained after fusion contains no texture information. To apply textures onto a model, do the following:

- 1. Open the *Texture* panel
- 2. Choose a model from the first list (see Figure 93); Artec Studio will apply the textures to this model
- 3. Select from the second list the scans from which you created the model (these scans have the required textures)
- 4. Next, choose a method for applying textures to the model. Artec Studio offers two methods:
  - *Preview* (triangle map)
  - Export (texture atlas)
- 5. Select the required *Output texture size*<sup>4</sup> and other options as necessary (*Supplementary Settings*)
- 6. Click *Apply* to start the texturing process<sup>5</sup>

<sup>&</sup>lt;sup>4</sup> Texturing with the 16K resolution (16384x16384) is only available if your graphics card features at least 3 GB of GPU memory.

<sup>&</sup>lt;sup>5</sup> To optimize resource utilization, Artec Studio unloads all surfaces from memory, except those needed for texturing, before running the applying procedure. For a more detailed description of selective project-data loading, see *Selectively Loading Project Data*.

7. Finally, when the texture is ready, *adjust it* as necessary.

To reduce or increase the resolution (*Output texture size*) of the already applied texture, you can re-apply it several times faster by enabling the *Export (reuse UV map)* option.

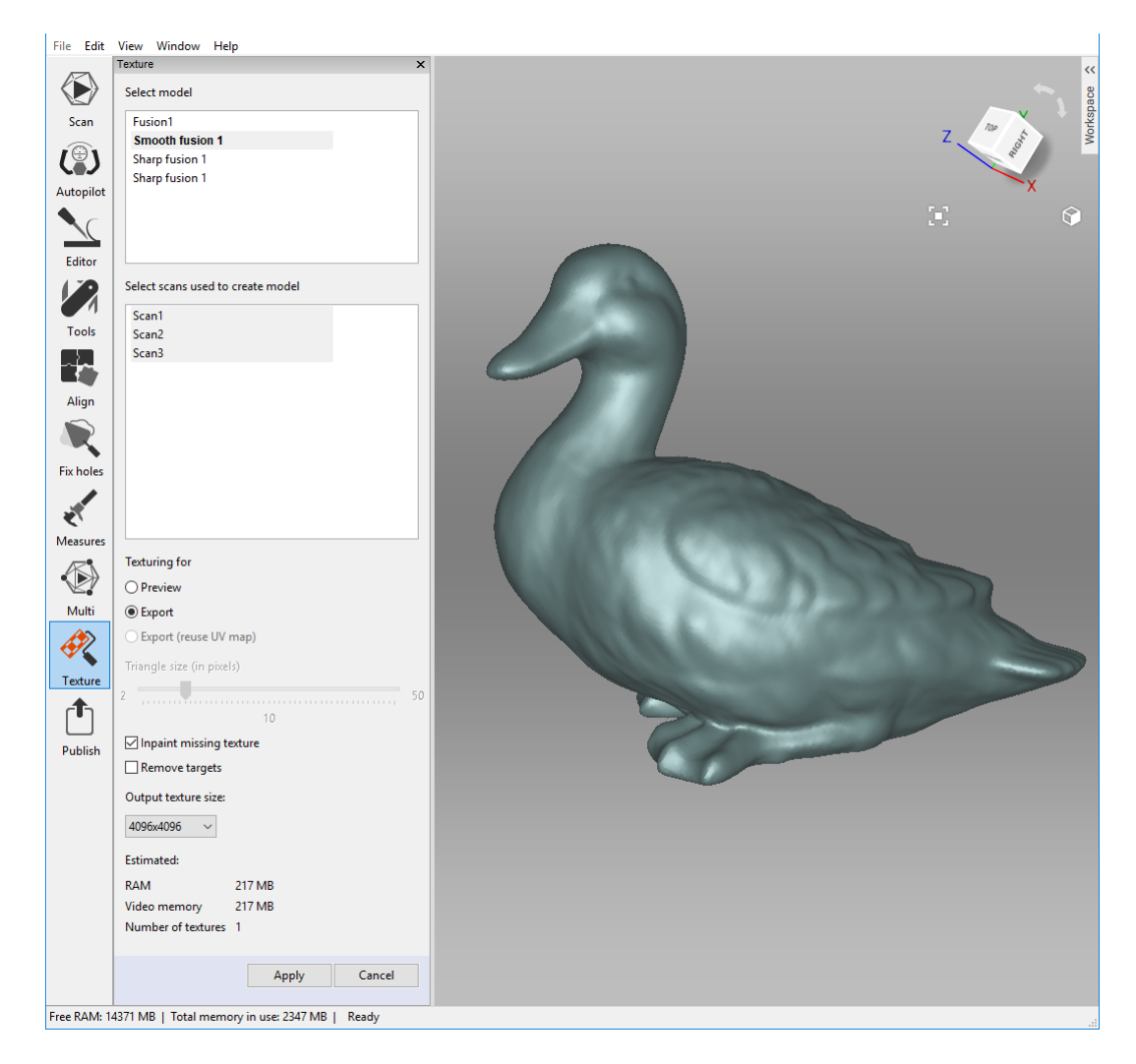

Figure 93: Choosing a texture-application method and adjusting its parameters.

**Warning:** We recommend that you avoid applying texture to models that have undergone major changes in geometry or orientation. The algorithm will apply the texture incorrectly if you have done any of the following:

- Position or transform the model relative to its source scans
- Nonrigid Alignment
- Erase major parts of the model

Perform these operations only after texturing.

#### 9.11.3 Modes

| Mode             | Texture Distor-<br>tion                             | Speed | Number of<br>Textures | Texture-Resolution Man-<br>agement                |
|------------------|-----------------------------------------------------|-------|-----------------------|---------------------------------------------------|
| For pre-<br>view | Does not preserve<br>aspect ratio of tri-<br>angles | Fast  | One or more           | Adjust triangle size and texture-image resolution |
| For export       | Preserves aspect ratio of triangles                 | Slow  | Only one              | Adjust texture-image resolu-<br>tion              |

Table 13: Comparison of the texture-applying methods.

#### 9.11.3.1 Texturing for Preview (Triangle Map)

The *Preview* method transfers all textured triangles to a square texture image (or a series of images). You can adjust the *Triangle size (in pixels)*<sup>6</sup> using the eponymous slider (see Figure 94, right). To select the resulting texture size, use the dropdown list (maximum texture size depends on the capabilities of your graphics card). After changing the triangle/texture size, the estimated number of textures will appear in the *Estimated* area at the bottom of the panel; the actual number may differ slightly, however.

#### 9.11.3.2 Texturing for Export (Texture Atlas)

The *Export* method cuts the surface into pieces, then unfolds and nests these pieces flat and fits them into the specified image size (see Figure 94 (middle) and Figure 51 in *Displaying Boundaries of Texture Atlas*). This method takes longer to run than *Preview*, but the resulting texture is much more convenient for manual editing.

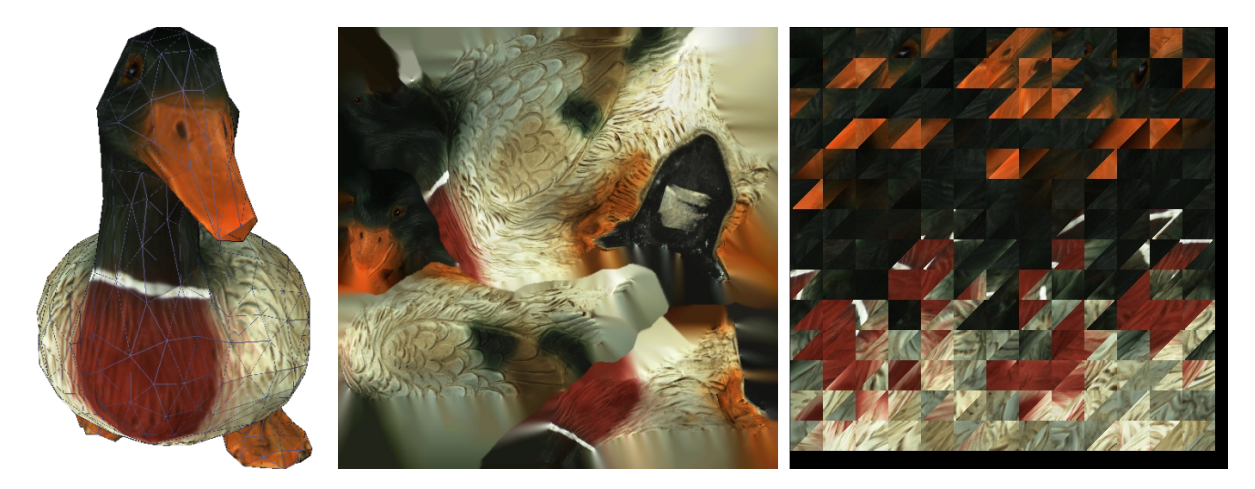

Figure 94: Texture mapping methods: mesh with texture applied (left), texture-atlas sample (middle) and triangle-map sample (right). The latter covers only a portion of the mesh surface (the rest two images not shown).

<sup>&</sup>lt;sup>6</sup> Triangle size is determined by the number of pixels per side.

### 9.11.4 Supplementary Settings

To modify a texture using an inpainting technique, use one of these two options:

#### 9.11.4.1 Inpaint Missing Texture

This option allows you to apply a texture to regions with no texture information by spreading it from the neighboring regions.

#### 9.11.4.2 Remove Targets

*Remove targets* is similar to inpainting. It paints out targets by applying surrounding texture information (targets are used to facilitate scanning—see *Target-Assisted Scanning*). This option makes sense if you enabled *remove\_targets* before producing this fusion model (see *Creating Models (Fusion*)).

#### 9.11.4.3 Enable Texture Normalization

*Enable texture normalization* aims to compensate for uneven lighting caused by movement of a scanner's flash unit during capture. We don't recommend clearing this checkbox.

#### 9.11.4.4 Reduce Glare

*Reduce glare* is intended to eliminate glare spots on texture. This option is only available for *Texturing for Export (Texture Atlas)* and requires many texture frames captured from different perspectives.

- 1. Check whether the source scans include sufficient number of frames (especially those marked with "T"). If necessary, increase *texture-frame rate* and rescan.
- 2. Select the *Reduce glare* checkbox.
- 3. Adjust the *Reduction level* slider as necessary. Avoid extreme values.

**Hint:** Glare reduction is a time consuming algorithm. If you plan to obtain a high-resolution texture, we advise you to first tweak the settings on low values (for example, 512 x 512) and then reapply texture with the required *Output texture size*.

### 9.11.5 Texture Adjustment

After the texturing is complete, you can adjust the texture on the model (see Figure 96).

You can adjust the following texture parameters by way of the corresponding sliders (see Figure 95 for details):

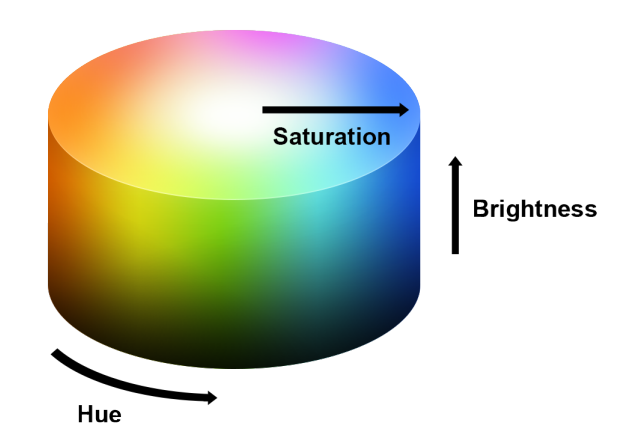

Figure 95: Hue, saturation and brightness representation.

- Brightness
- Saturation
- Hue
- Contrast
- Gamma correction

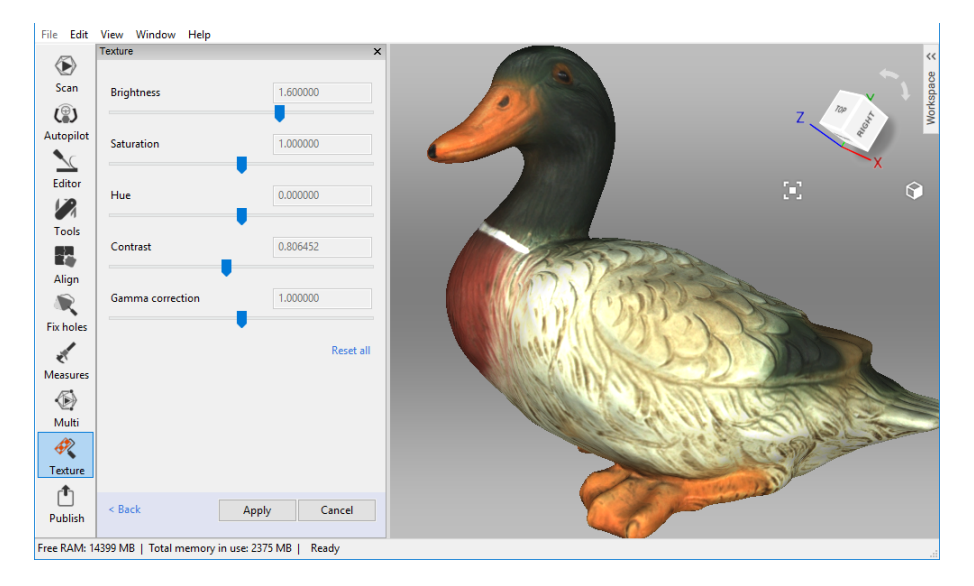

Figure 96: Texture adjustments.

The initial position of the *Hue* slider corresponds to the current texture color. Dragging it left or right corresponds to rotation counterclockwise or clockwise, respectively, on the color wheel.

After making the necessary changes, click *Apply* to transfer the resulting textured model to the *Workspace* panel.

To reopen the texture-adjustment dialog, follow the steps:

- 1. Select a textured model in *Workspace*.
- 2. Use RMB to call the context menu.
- 3. Select the *Adjust texture* command from the list.

## 9.12 Texture-Healing Brush: Manual Inpainting

You can manually inpaint missing textures by using the *Texture-healing brush*. This tool is based on the same algorithm as the *Inpaint missing texture* option covered in *Applying Texture (Procedure)*. The inpainting algorithm uses texture information from neighboring regions to fill in areas with missing or incorrect texture. Left image in Figure 97 shows a small texture imperfection: a felt-tip pen mark on the figurine. Results of inpainting this region appear in Figure 97 (right).

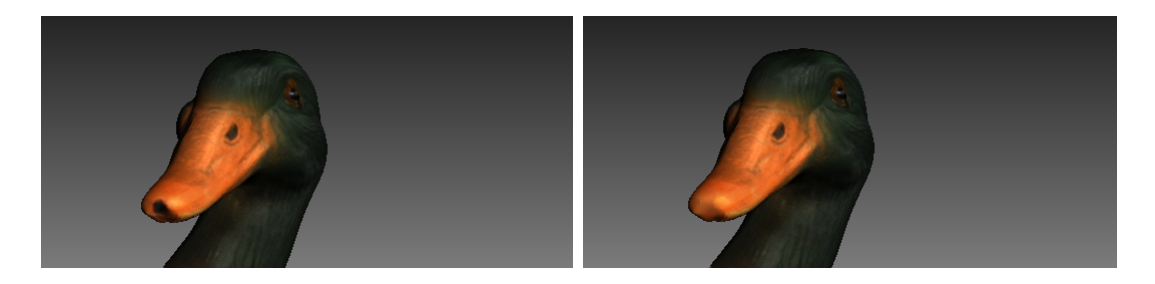

Figure 97: Texture-healing brush: before application (left) and after (right).

To launch the tool and inpaint a texture, do the following:

**Hint:** We advise you to first back up your model by selecting the *Duplicate scans* command from its context menu since the undo function is unavailable in this tool.

1. Mark the model textured for *Export* with the  $\odot$  flag.

**Important:** This version of Artec Studio does not support texture restoration on the models 'textured for *Preview*' (triangle map) and in regions of any models that have been corrected using the *Defeature brush*.

- 2. Open the *Editor* panel by clicking its icon in the side toolbar.
- 3. Select the *Texture-healing brush*.
- 4. Hold down Ctrl while using Scroll wheel or [ and ] keys to adjust the tool size. It should not exceed the size of the region that needs texture correction.
- 5. Paint over the region of interest using LMB while holding down Ctrl so that the tool (a circle or a spot) only rolls over the problem area. Try to avoid touching neighboring areas. Use the *Deselect* button to clear all the selections.
- 6. Repeat the previous step as necessary.
7. Click *Apply* to accept the changes or close the panel to reject them.

**Note:** If you paint an area in which the number of polygons exceeds the value specified in the settings dialog (see *Warnings*), a message will appear prompting you to either ignore the value, which means that processing may take longer, or cancel the operation.

# 9.13 Preparing Models To Export

### 9.13.1 Moving, Rotating and Scaling (Transformation Tool)

The *Transformation tool* allows you to move, rotate, scale and mirror objects relative to the global coordinate-system axes.

To access this tool, open the *Editor* panel and select *Transformation tool* or hit T. The panel will open, displaying four tabs that correspond to different modes for altering the object position in the global coordinate system. The name of the active mode appears at the bottom of the *3D View* window.

To revert your changes inside the tool, use the *Reset* button. Artec Studio applies changes when you leave the tool. Use the  $\bigcirc$  (*Undo*) button in the *Workspace* panel or hit Ctrl+Z to reset changes after you close the tool.

**Hint:** To quickly move objects to the origin and align them with the camera viewport, use the *Auto-position* button.

#### 9.13.1.1 Translate

To enter translation mode, click the *Translate* tab or hit T. Three input fields will appear in the *Editor* panel showing the current origin coordinates (in millimeters) of the local coordinate system. The initial position of the local coordinate system will be in the center of the global one. To translate an object, do either of the following:

- Enter the new coordinate values for the local system using the input fields in the *Editor* panel. To adjust the position only along a specific axis, first hit the corresponding X, Y or Z key.
- Translate the object in the *3D View* window by dragging the corresponding control (see Figure 98):
  - Square in the center to move it freely
  - Arrow to move it along a specific axis
  - *Lines between arrows* to move it along the two axes simultaneously

**Note:** Orienting the object may be easier if you first specify a new position for the origin of the local coordinate system: double-click on the desired surface point in the *3D View* window.

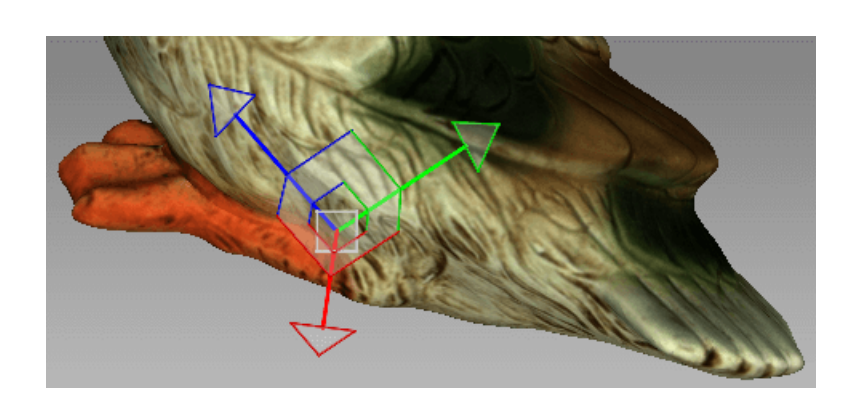

Figure 98: Translation control

#### 9.13.1.2 Rotate

To enter rotation mode, click the *Rotate* tab or hit R. Three input fields containing the Euler-angle values will appear in the *Editor* panel. Initially, all values are set to zero. To rotate the object, do either of the following:

- Enter the new angle values (in degrees) using the input fields in the *Editor* panel.
- Drag one of the three circles (see Figure 99) to rotate the object. Hitting the key that corresponds the required axis (X, Y or Z) will hide the controls for the other axes.

**Note:** Orienting the object may be easier if you first specify a new position for the center of the local coordinate system: double-click on the desired surface point in the *3D View* window.

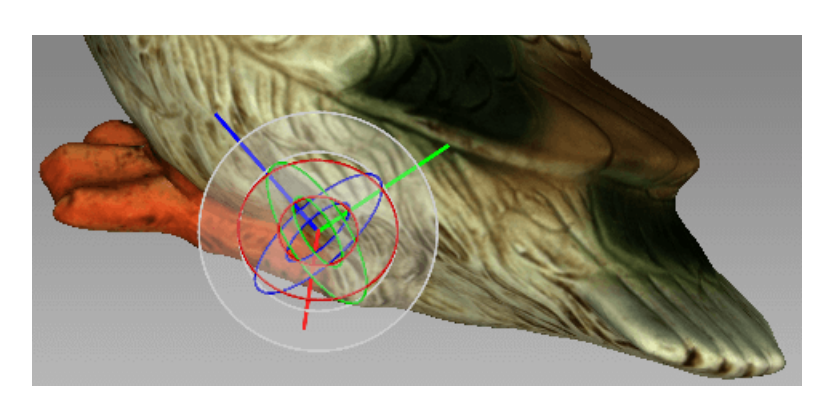

Figure 99: Rotation control

#### 9.13.1.3 Scale

To enter scaling mode, click the *Scale* tab or hit S. A single input field with the current scale value (1.000) will appear in the *Editor* panel. You have two options for scaling the object:

- Enter the new scale value in the field.
- Drag the origin of the control (Figure 100) or either of its round ends in the *3D View* window.

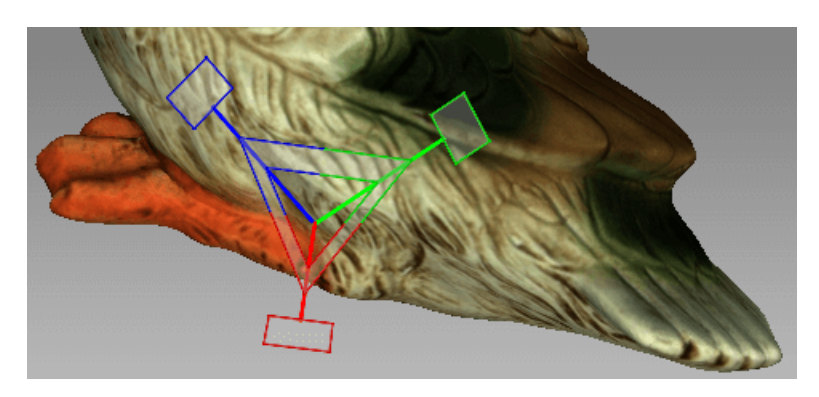

Figure 100: Scaling control

#### 9.13.2 Placing Objects on Coordinate Plane (Positioning Tool)

You may need to place the model on one of the coordinate planes (e.g., for aesthetic reasons or when preparing the model for measurements, for capturing a screenshot, for exporting and so on). Instead of adjusting the model position using the *Rotate* and *Translate* modes of the *Transformation tool*, you can use the special *Positioning tool*. To do so, follow these steps below.

**Tip:** The *Enable automatic base removal* option may come in useful to position scans automatically after the scanning completes (see *Base Removal: Erasing a Supporting Surface*.)

- 1. Open the *Editor* panel from the side toolbar and click either *Positioning tool* button or hit P.
- 2. Ensure that the coordinate axis grid is shown. Otherwise hit G or select the *Grid* command from 3D toolbar.
- 3. Choose the coordinate plane in which you want to place the model by activating one of the following options: *XOY*, *YOZ* or *ZOX*. Note that you may skip this step and return to it after Step 3.
- 4. Use LMB to specify at least three points on the surface; the plane will automatically pass through their center of mass (see Figure 101). The following conditions will then apply:

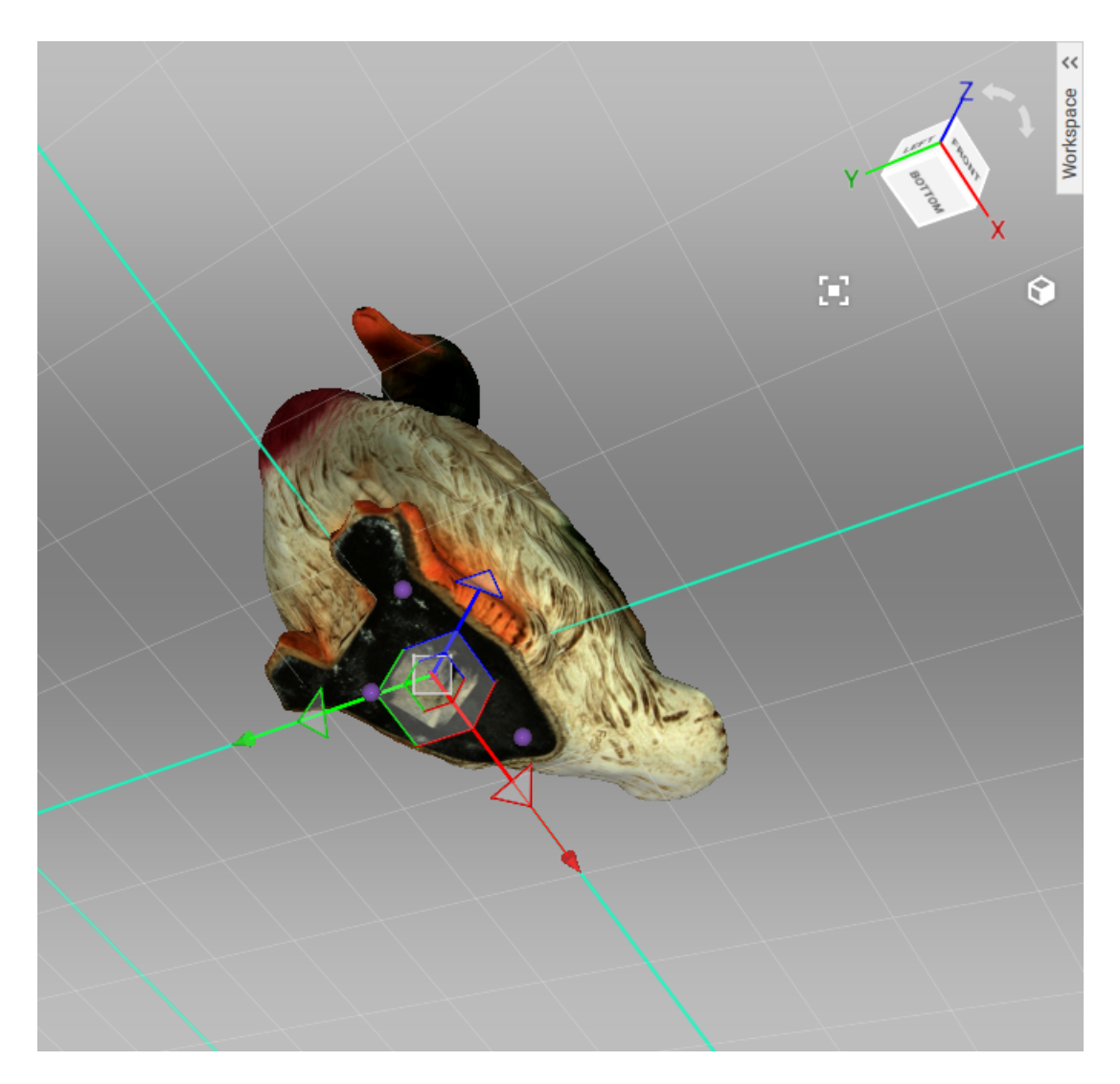

Figure 101: Positioning the model in the global coordinate system.

1. For each additional point you specify, Artec Studio rebuilds the plane. Click *Clear points* at any time to redefine the points.

**Note:** Three points determine a plane. When you're dealing with nonplanar surfaces, however, three points may be insufficient. In that case, the more points you specify, the more precisely a plane will fit the surface.

- 2. In addition to the plane passing through the center of mass of the points you select, the coordinate origin will shift to that location as well.
- 3. The position of the coordinate origin is adjustable, as described below.
- 5. Invert the direction of the coordinate axis, if desired, by clicking the *Invert Z* button for the XOY plane, *Invert X* for YOZ, or *Invert Y* for ZOX.
- 6. If appropriate, adjust the model's position relative to the coordinate origin:
  - 1. Shift + LMB-rotate the model around the axis that is currently normal to the plane
  - 2. Shift + RMB-move the model along the plane in a fixed direction
  - 3. Shift + LMB + RMB-move freely along the plane
- 7. Hit *Apply* to fix the model on a specified plane or close the panel to cancel positioning.

To discard changes of object position, click  $\bigcirc$  in the *Workspace* panel or hit Ctrl+Z.

# 9.14 Advanced Techniques

### 9.14.1 Automatic Processing

#### See also:

#### Use Autopilot

Automatic processing is a special mode for the *Tools* panel that saves time and simplifies postprocessing. It allows you to run all postprocessing algorithms from the *Tools* panel (*Rough, Fine* and *Global registration; Fast, Smooth* and *Sharp fusion; Small-object filter* or *Outlier removal; Hole filling; Mesh simplification; Remesh;* and *Smoothing*) with a click of just one button.

To switch from manual to automatic mode, open the *Tools* panel and choose the *Auto* option from the dropdown list in the left corner. Click the  $\bigcirc$  button near *Go!* to view all options available in automatic mode. Note that only *Global registration*, *Fast fusion* and *Small-object filter* are enabled by default. To perform other actions automatically, choose the *On* option in the dropdown list next to the required function, or choose *Off* to exclude

| Tools                     |                  | ×          |
|---------------------------|------------------|------------|
| Mode: Auto ~              |                  |            |
| Start processing          |                  | $\diamond$ |
| Rough serial registration | Off ~            |            |
| Fine registration         | Off ~            |            |
| Global registration       | On v             |            |
| Outlier removal           | Off ~            |            |
| Fast fusion               | On ~             |            |
| Smooth fusion             | Off ~            |            |
| Sharp fusion              | Off ~            |            |
| Small-object filter       | Off $\checkmark$ |            |
| Hole filling              | Off ~            |            |
| Smoothing                 | Off $\checkmark$ |            |
| Mesh simplification       | Off ~            |            |
| Fast mesh simplification  | Off ~            |            |
| lsotropic remesh          | Off ~            |            |
|                           | Go!              |            |
|                           |                  |            |
|                           |                  |            |

Figure 102: The extended Auto postprocessing menu.

a function from automatic processing. Click Go! or hit Ctrl + G to begin automatic processing.

Each algorithm setting and parameter is based on the values for manual mode. To change these values, switch to *Manual* mode, make the necessary alterations and then run automatic processing—Artec Studio will apply all changes.

Keep in mind that the algorithms run in the order in which they are listed, starting with *Rough serial registration* and ending with *Remesh*. Thus, if you want to run the *Small-object filter* before *Fast fusion* or *Global registration*, for instance, you must do so manually.

Unlike manual processing, automatic processing runs without the need for constant user attention, so it is more convenient when processing large objects: you can configure the settings, start the process and leave it unattended. It can also process objects of any size, reducing the number of mouse clicks to get the result.

### 9.14.2 Mirroring

Artec Studio allows to mirror the 3D data. The application uses the local rotation center as a mirroring center (see *Global Coordinate System and Rotation Center*). If it isn't specified, Artec Studio employs the global coordinate center.

To mirror the model, follow the steps:

- 1. Open Editor
- 2. Access Transformation tool
- 3. Select the Mirror tab
- 4. If necessary, double click the model to specify a rotation center
- 5. Select an axis to mirror the object along. Press the respective button—for example, *Along axis Y.*

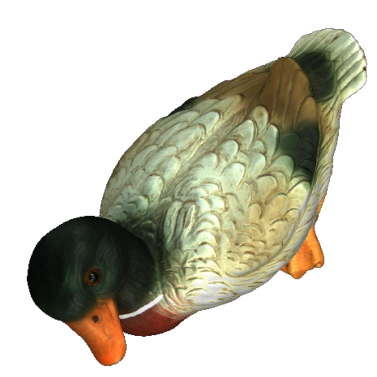

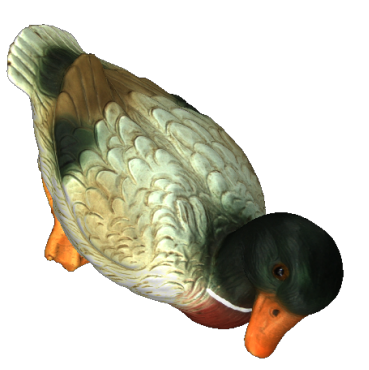

#### Figure 103: Mirroring in action.

To revert your changes, use the *Reset* button. For details, consult *Moving*, *Rotating and Scaling (Transformation Tool)*.

#### 9.14.3 Isotropic Remesh

**Note:** Don't confuse it with the *remesh* parameter in *Mesh simplification*.

*Isotropic remesh* is an operation that modifies 3D model in the way that new mesh triangles have uniform size. Software packages where the models from Artec Studio are intended to be used may impose these requirements.

The algorithm produces an isotropic mesh, but doesn't necessarily decrease the polygon count. However, the output file is often smaller than the original one through the uniform triangles.

To produce a uniform mesh,

- 1. Mark the model using the 👁 flag
- 2. Open the *Tools* panel
- 3. Locate the *lsotropic remesh* section
- 4. Click  $\bigotimes$  and specify *resolution* as necessary
- 5. Click Apply.

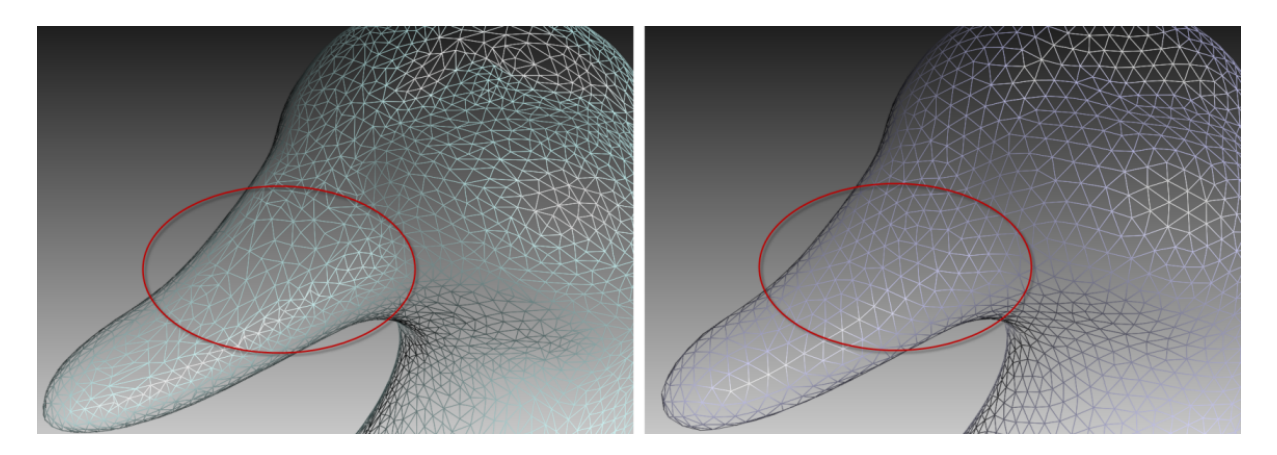

Figure 104: Isotropic remesh operation in action: original model on left, processed one on right.

#### 9.14.4 Normal Inversion

Normal direction determines the visibility of a surface in 3D graphics. Learn how to show normals of the objects in Artec Studio *3D View*, see *Representation of Normals and Boundaries*.

*Normal inversion* allows one to turn the model inside out. This operation may be useful when you need to manufacture some mating parts, like molds; or obtain a model based on its cast (e.g., turn the footprint cast into a shoe last, see Figure 105).

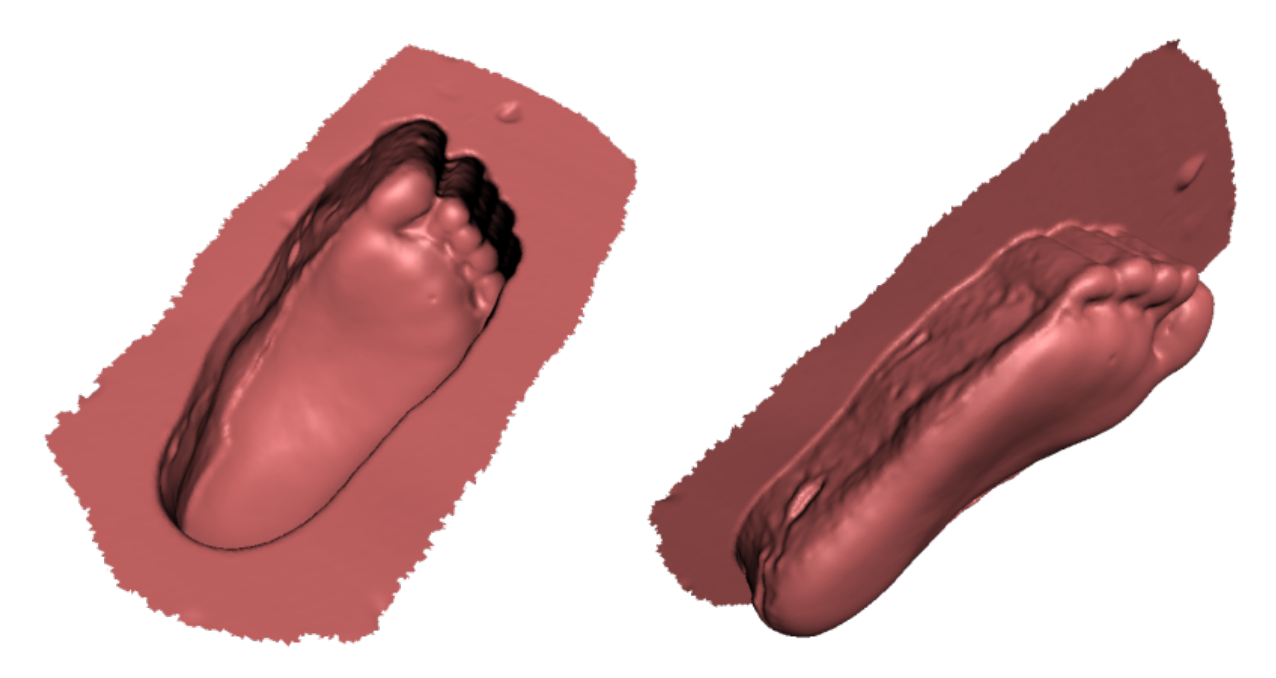

Figure 105: Normal inversion application: obtaining a foot model (right) from its cast (left).

To invert normals on a particular model,

- 1. Mark the model using the 👁 flag
- 2. Open the Tools panel

- 3. Locate the *Normal inversion* section
- 4. Click Apply.

### 9.14.5 Correcting Triangulation Errors

Some algorithms may introduce triangulation errors into the resulting model. These errors include the following:

Unattached vertices - points that are not vertices of any of the triangles

Vertices with identical coordinates -vertices that have the same coordinates

*Faces containing invalid vertices* -triangles that point to nonexistent vertices

*Singular faces* – triangles for which at least two of the three vertices coincide.

Faces with equal signature - faces with fully coinciding sets of vertices

*Edges incident to three or more faces* –edges that are adjacent to three or more faces

*Faces with wrong orientation* – faces whose normals point in a direction opposite to those of the adjoining faces

To correct these errors, mark a model in the *Workspace* panel by using the  $\bigcirc$  flag and hit Ctrl + R or select the *Window*  $\rightarrow$  *Repair* menu command. If the algorithm detects no triangulation errors, Artec Studio will notify you that it has found no defects. Otherwise, the *Repair* panel will open, displaying the above-mentioned list of defects to be corrected. Next to the names of the defects, a column will appear stating the number of defects of a certain type found in the model. You can select all defects by pressing *View all*. Doing so will display in the model all the defective vertices and triangles using colored points. You can disable display of any particular defect type by removing the  $\bigcirc$  icon next to the corresponding name, or disable them all by clicking *View none*. To correct the defects, click *Repair all*. Clicking the *Apply* button accepts the changes.

# CHAPTER 10

## **Additional Modes**

This chapter describes other Artec Studio modes, such as

- Publishing to the Web
- Multicapturing
- Measurement Tools

# 10.1 Publishing to the Web

Having models on a web may simplify the process of collaboration among users. Artec Studio allows you to publish your 3D models on the Web through *viewshape.com*. Viewshape is a service that uses WebGL to render 3D models in a web browser. You can see published models at *viewshape.com* or embedded at other websites, blogs or social networks. Models can be shared privately so that only those who know the unique URL can see, comment on and use them.

Most browsers currently support WebGL. If this feature is disabled or unsupported in a particular browser, *viewshape.com* displays the 3D geometry as a pre-rendered set of images that you can rotate using a mouse. Such images are called spin images.

To publish a model, use the *Publish* panel. It will open only if you have exactly one fusion selected in the *Workspace* window; otherwise, Artec Studio will display an error message. To log into *viewshape.com*, use your *my.artec3d* account. If the process fails, you can access the login window from the link at the top of the panel (see Figure 106).

After you successfully login, you will see the window shown in Figure 107. Follow the steps below to continue uploading:

| <u>F</u> ile <u>E</u> dit | <u>V</u> iew <u>W</u> indow <u>H</u> elp |                                                    |                                                                                                    |
|---------------------------|------------------------------------------|----------------------------------------------------|----------------------------------------------------------------------------------------------------|
| Scan<br>(P)<br>Autopilot  | Publish<br>Log in                        | ×<br>Register                                      | X X X X X X X X X X X X X X X X X X X                                                                                                    |
| Editor                    |                                          | Login to Viewshape.com X<br>Login to Viewshape.com | <b>E O</b>                                                                                                    |
| Align                     |                                          | Username:<br>eva@acme.com<br>Password:             |                                                                                                    |
| Fix holes                 |                                          | Forgot password? Register Login Cancel             |                                                                                                    |
| (E)<br>Multi              |                                          |                                                    | Contraction of the second second seco |
| Texture                   |                                          |                                                    |                                                                                                    |
| Publish                   | 5021 MB   Total memory in user 2202 I    | VR I Ready                                         |                                                                                                    |
| THECH MINE I              | soci mo protarmentory in use 25551       | in literal                                         |                                                                                                    |

Figure 106: Viewshape.com login window.

| Hi, Eve Please set up the correct orientation of the model in 3d view with LEFT MOUSE BUITTON. Select the viewing angle for spinner render on a web page and press 'Preview' when ready to check the overall appearance  Rotation angle  0 • Preview Model mode  0 Public  0 Private WebGL  0 Show  0 Don't show (spin image only) License  Attribution (CC BY)  Collection  Default collection  Create  Allow 3D-model download  Model name  Fusion1  Description  Fix issues  Varnings:  • Texture is improperly applied ('Atlas'' method required)  • The model contains several textures.  Viewshape currently supports only one.                                                                                                    | Publish                                                                                                    | × |
|----------------------------------------------------------------------------------------------------|----------------------------------------------------------------------------------------------------|---|
| Please set up the correct orientation of the model in 3d view<br>with LEFT MOUSE BUITTON. Select the viewing angle for<br>spinner render on a web page and press 'Preview' when ready<br>to check the overall appearance<br>Model mode<br>Public<br>Private<br>WebGL<br>Show<br>Don't show (spin image only)<br>License<br>Attribution (CC BY)<br>Collection<br>Default collection<br>Create<br>Allow 3D-model download<br>Model name<br>Fusion<br>Escription<br>Fix issues<br>Varnings:<br>Texture is improperly applied ('Atlas''<br>method required)<br>Texture is improperly applied ('Atlas''<br>method contains several textures.<br>Viewshape currently supports only one.                                                                                                    | Hi, Eve                                                                                                    |   |
| Rotation angle<br>60°  Preview<br>Model mode<br>© Public<br>© Private<br>WebGL<br>© Show<br>© Don't show (spin image only)<br>License<br>Attribution (CC BY)<br>Collection<br>Default collection<br>Create<br>© Allow 3D-model download<br>Model name<br>Fusion1<br>Description<br>© Create<br>© Allow 3D-model download<br>Model name<br>Fusion1<br>Description<br>© Create<br>© Allow 3D-model download<br>Model name<br>Fusion1<br>Description<br>© Create<br>© Create<br>© C | Please set up the correct orientation of the model in 3d view<br>with LEFT MOUSE BUTTON. Select the viewing angle for<br>spinner render on a web page and press 'Preview' when ready<br>to check the overall appearance |   |
| Model name Fusion1 Description Fix issues Varnings: Texture is improperly applied ("Atlas" method required) The model contains several textures. Viewshape currently supports only one. Publish Cancel                                                                                                    | Rotation angle                                                                                                    |   |
| Private     Private     WebGL     Show     Don't show (spin image only)     License     Attribution (CC BY)     Collection     Pefault collection     Pefault collection     Create     Allow 3D-model download     Model name     Fusion1     Description     Fix issues  Varnings:     • Texture is improperly applied ("Atlas"     method required)     • The model contains several textures.     Viewshape currently supports only one.  Publish Cancel                                                                                                    | Dublic                                                                                                    |   |
| WebGL<br>Show<br>Don't show (spin image only)<br>License<br>Attribution (CC BY)<br>Collection<br>Default collection<br>Create<br>Allow 3D-model download<br>Model name<br>Fusion1<br>Description<br>Fix issues<br>Varnings:<br>• Texture is improperly applied ("Atlas"<br>method required)<br>• The model contains several textures.<br>Viewshape currently supports only one.                                                                                                    | Private                                                                                                    |   |
| Webbi<br>Show<br>Don't show (spin image only)<br>License<br>Attribution (CC BY)<br>Collection<br>Default collection<br>Create<br>Allow 3D-model download<br>Model name<br>Fusion1<br>Description<br>Fix issues<br>Varnings:<br>• Texture is improperly applied ("Atlas"<br>method required)<br>• The model contains several textures.<br>Viewshape currently supports only one.<br>Publish Cancel                                                                                                    |                                                                                                    |   |
| Snow     Don't show (spin image only) License Attribution (CC BY)     Collection     Default collection     Allow 3D-model download Model name Fusion1 Description     Fusion2      Fix issues  Warnings:     • Texture is improperly applied ("Atlas"     method required)     • The model contains several textures. Viewshape currently supports only one.  Publish Cancel                                                                                                    | @ Shaw                                                                                                    |   |
| License<br>Attribution (CC BY)<br>Collection<br>Default collection<br>Allow 3D-model download<br>Model name<br>Fusion1<br>Description<br>Fix issues<br>Warnings:<br>• Texture is improperly applied ("Atlas"<br>method required)<br>• The model contains several textures.<br>Viewshape currently supports only one.                                                                                                    | <ul> <li>Don't show (spin image only)</li> </ul>                                                                                                    |   |
| License<br>Attribution (CC BY)   Collection Default collection  Allow 3D-model download  Model name Fusion1 Description  Fusion2  Fix issues  Varnings:  Texture is improperly applied ("Atlas" method required)  Texture is improperly applied ("Atlas" Method required)  Publish Cancel  Publish Cancel                                                                                                    | O bon t show (spin image only)                                                                                                    |   |
| Attribution (CC BY) <ul> <li>Collection</li> <li>Default collection</li> <li>Create</li> <li>Allow 3D-model download</li> <li>Model name</li> <li>Fusion1</li> <li>Description</li> <li>Texture is improperly applied</li> <li>Fix issues</li> <li>Warnings:             <ul> <li>Texture is improperly applied ("Atlas" method required)</li> <li>The model contains several textures.</li> <li>Yewshape currently supports only one.</li> </ul> </li> </ul>                                                                                                    | License                                                                                                    |   |
| Collection  Default collection  Create  Allow 3D-model download  Model name  Fusion1  Description  Texture is improperly applied  Fix issues  Warnings:  Texture is improperly applied ("Atlas" method required)  The model contains several textures.  Viewshape currently supports only one.  Publish Cancel                                                                                                    | Attribution (CC BY)                                                                                                    | • |
| Default collection <ul> <li>Create</li> <li>Allow 3D-model download</li> </ul> Model name           Fusion1           Description             Texture is improperly applied           Fix issues           Warnings:           • Texture is improperly applied ("Atlas" method required)           • The model contains several textures.           Viewshape currently supports only one.                                                                                                    | Collection                                                                                                    | _ |
| Allow 3D-model download  Model name  Fusion1  Description  Texture is improperly applied  Fix issues  Warnings:  • Texture is improperly applied ("Atlas" method required) • The model contains several textures.  Viewshape currently supports only one.  Publish Cancel                                                                                                    | Default collection                                                                                                    |   |
| Model name<br>Fusion1<br>Description<br>Texture is improperly applied<br>Fix issues<br>Warnings:<br>• Texture is improperly applied ("Atlas"<br>method required)<br>• The model contains several textures.<br>Viewshape currently supports only one.                                                                                                    | Allow 3D-model download                                                                                                    |   |
| Fusion1 Description Texture is improperly applied Fix issues Warnings: • Texture is improperly applied ("Atlas" method required) • The model contains several textures. Viewshape currently supports only one. Publish Cancel                                                                                                    | Model name                                                                                                    |   |
| Description  Texture is improperly applied  Fix issues  Warnings:  • Texture is improperly applied ("Atlas" method required) • The model contains several textures. Viewshape currently supports only one.  Publish Cancel                                                                                                    | Fusion1                                                                                                    |   |
| Texture is improperly applied Fix issues Warnings: • Texture is improperly applied ("Atlas" method required) • The model contains several textures. Viewshape currently supports only one. Publish Cancel                                                                                                    | Description                                                                                                    |   |
| Texture is improperly applied Fix issues Warnings: • Texture is improperly applied ("Atlas" method required) • The model contains several textures. Viewshape currently supports only one. Publish Cancel                                                                                                    |                                                                                                    | * |
| Texture is improperly applied Fix issues Warnings: • Texture is improperly applied ("Atlas" method required) • The model contains several textures. Viewshape currently supports only one. Publish Cancel                                                                                                    |                                                                                                    |   |
| Texture is improperly applied<br>Fix issues<br>Warnings:<br>• Texture is improperly applied ("Atlas"<br>method required)<br>• The model contains several textures.<br>Viewshape currently supports only one.<br>Publish Cancel                                                                                                    |                                                                                                    | Ŧ |
| Fix issues Warnings: • Texture is improperly applied ("Atlas" method required) • The model contains several textures. Viewshape currently supports only one. Publish Cancel                                                                                                    | Texture is improperly applied                                                                                                    |   |
| Warnings:         • Texture is improperly applied ("Atlas"<br>method required)         • The model contains several textures.         Viewshape currently supports only one.         Publish       Cancel                                                                                                    | Fix issues                                                                                                    |   |
| Publish                                                                                                    | Warnings:<br>• Texture is improperly applied ("Atlas"<br>method required)<br>• The model contains several textures.<br>Viewshape currently supports only one.                                                           |   |
| Publish Cancel                                                                                                    |                                                                                                    | _ |
|                                                                                                    | Publish Cancel                                                                                                    |   |

Figure 107: Publish panel.

- 1. Adjust model's position in the 3D View window to see how it will appear on the Web.
- 2. Preview rotation when necessary.
- 3. Select visibility options (Public or Private).
- 4. Choose whether to employ WebGL: use *Show* to display a full-featured 3D model and rotate it freely, or use *Don't show (spin image only)* to display images of the model captured from different angles. You can rotate these images only around the vertical axis.
- 5. Select a license type for your model.
- 6. Specify the collection in your gallery to which you want to publish the model, or create a new one.

In addition to the above steps, you must also set the *Model name* and, optionally, the *Model description*. Once you have completed this entire process, click *Publish*; your model will appear on the site.

#### **10.1.1 Model Requirements**

WebGL is a progressive API, but it is not very powerful. If your model contains several million polygons and several very high-resolution textures, you will have difficulty rendering it in a browser. Therefore, to produce a model that looks good, you must first optimize it. We recommend the following model parameters:

- Fewer than 1000000 (300000 for Trial version) polygons
- Texture size of 4096×4096 (1024×1024 for Trial version) pixels
- Texture mapped using Atlas method (mandatory)
- Model positioned appropriately to rotate around Y axis

Using LMB in the *3D View*, you can rotate the model around its center of mass. Because translation is impossible here, you should rotate the model to the position in which you want it to appear on the web.

If the model parameters fail to satisfy the requirements and recommendations listed above, a yellow notification will appear at the bottom of the window, along with a button that instructs Artec Studio to fix the issue.

#### 10.1.2 Fixing Issues

If your model suffers from one or more issues (as Figure 107 shows), click the *Fix issues* button. The software will open the new panel shown in Figure 108.

Artec Studio can currently identify two issues: very dense meshes and incorrect texture mapping. If the mesh is too dense, you must first simplify the model. The simplification tool is available in the *Issues found* dialog. If the texture is mapped using the *Preview* method (triangle map), you can remap it by clicking *Fix texture*, as Figure 108 shows. The

Figure 108: Fixing model issues.

*Texture* panel will then open, allowing you to fix it using the *Export* method (texture atlas) and the recommended resolution.

Once you have resolved all the issues, click *Back to Publish* to return to the *Publish* panel and resume the publication process.

# 10.2 Multicapturing

Artec Studio enables synchronized scanning with multiple scanners. This mode is helpful when capturing a large object from several angles using more than one scanner simultaneously. Multicapturing with several scanners implies that the system knows their position in advance. This condition simplifies and accelerates data processing considerably. For this reason you must calibrate the relative positions of the scanners before capturing. The resulting calibration data, which includes scanner IDs and their spatial orientations, is referred to as a *bundle*.

**Important:** Using multiple Artec scanners requires your workstation to integrate as many independent USB host controllers as connected scanning devices.

Use the following procedure to prepare the devices and the environment to simultaneously capture 3D reality:

- 1. Calibrate the relative position of each device (i.e., create a bundle)
- 2. Use the Multi panel to capture scans

To create a bundle, perform the following steps:

1. Capture the test object using all bundled scanners (see object requirements in *Bun-dle Creation*)

- 2. Manually align the resulting scans using the *Align* tool to compute the relative position of all scanners
- 3. Create the bundle using the Create bundle panel

**Note:** Once you have created the bundle, you can no longer move the scanners relative to one another. If even one device has changed position, you must recreate the bundle!

#### **10.2.1 Bundle Creation**

Perform the following steps before creating a scanner bundle:

- 1. Select device positions. The scanners' combined field of view should cover the required area.
- 2. Fix the scanners in the chosen positions. If you plan to use hardware synchronization (see *Hardware Synchronization for Eva*), attach the scanners to the tripods by securing them with thumbscrews while allowing the wires to hang freely.
- 3. Select and set up the calibration object. Any object with a geometry-rich surface is a candidate. Avoid selecting objects with simple geometries for calibration (e.g., planes, spheres or cylinders). You may use several objects as a composition when creating a bundle. We recommend object installation at the distance corresponding to the middle of the operating range for the corresponding device type.

You can perform the scan using the *Capture* or *Multi* panel. The latter option is more convenient, as it allows you to capture the video data stream simultaneously from several scanners. For details regarding this mode, see *Performing Multicapture*.

If you install the scanners at small angles relative to each other (i.e., you can see the same object area simultaneously through different scanners), you need not rotate the object. In this case, you can take calibration scans either sequentially or concurrently.

**Note:** In case of sequential scanning, make sure the object is fixed safely and remains motionless during the scan.

If you set up the scanners at a large angle and their fields of view have no overlap, use the *Multi* panel to start the capture sequence and then turn (move) the object to enable all scanners to capture the same parts.

**Note:** It is important that all scanners capture a large portion of the object or scene (but not necessarily the same portion) in each frame, because the position of all subsequent frames—as well as the scanners themselves—will be determined by their predecessors. Also, the relative positions of the scans will determine the intercalibration of the devices.

If the cameras are far from each other and the object was moving, then you should register the scans using the *Fine registration* and *Global registration* algorithms. This requirement,

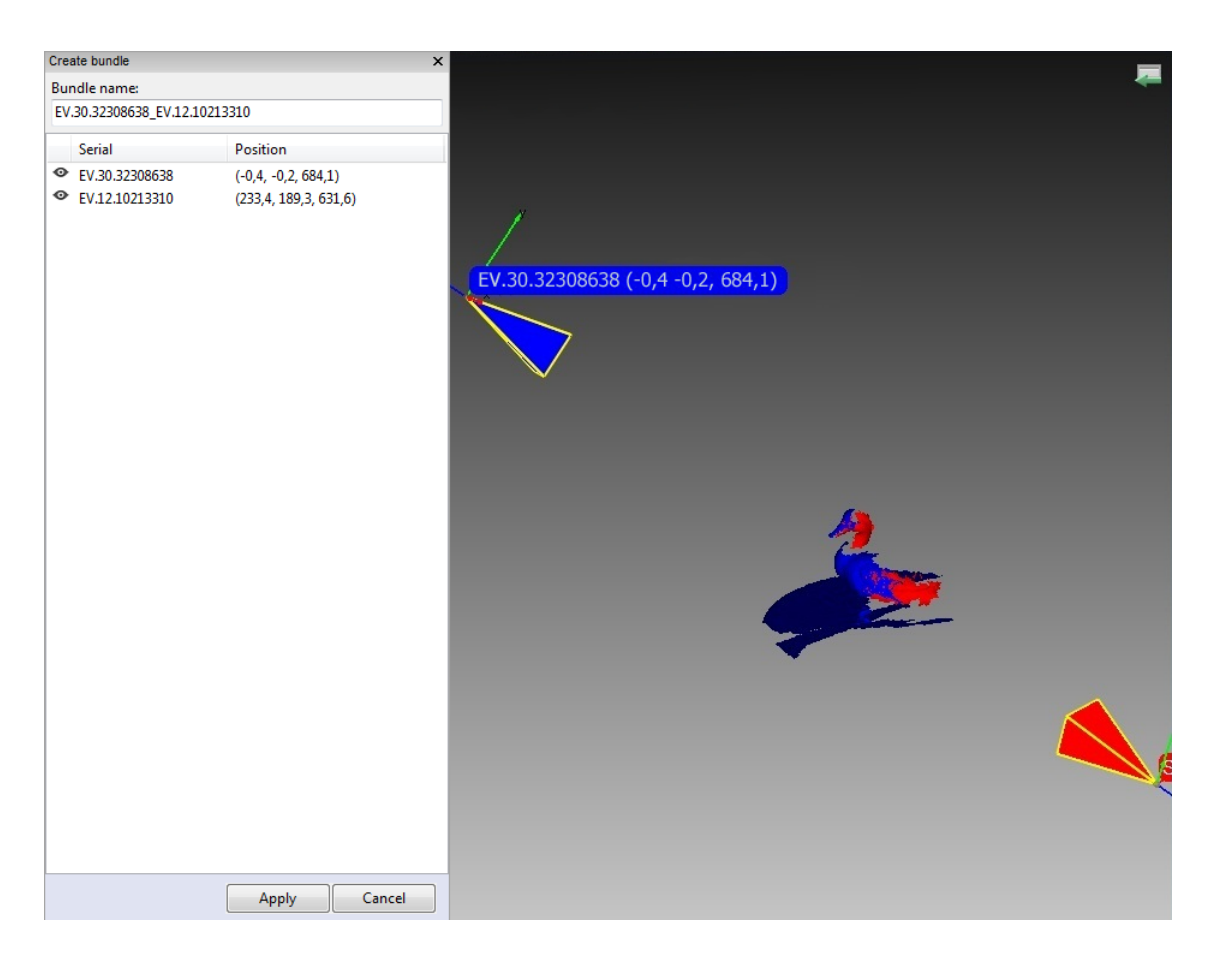

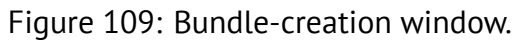

however, isn't applicable for 3D sensors: running *Global registration* may spoil the scans owing to low quality of the geometry obtained from the sensors.

- 4. Next, proceed to the *Align* panel and align the captured scans as *Scan Alignment* describes. At that point, everything will be ready for bundle creation.
- 5. From the menu, select File → Create bundle. A warning message will appear if you forget to align the scans. Otherwise, the bundle-creation panel will appear (see Figure 109). The 3D View window will show the selected scans, the position and viewing direction of the scanners (by means of an appropriately colored pyramid), the device ID, and the scanner coordinates. It will display a list of connected devices and corresponding information.
- 6. Add a device to the bundle or remove one by inverting the  $\infty$  image in the leftmost column of the list. The order of devices in a bundle refers to the scan order in the *Workspace* panel.
- 7. A bundle name will appear in the field at the top of the bundle-creation panel. By default it contains the serial number of the bundled scanner. Before creating the bundle, you can easily change this name by typing in the corresponding field. Click *Apply* at the bottom of the panel to create and install the bundle.

### 10.2.2 Performing Multicapture

*Multi* mode allows you to capture 3D-data streams simultaneously from several devices. Selecting this mode activates the corresponding panel (see Figure 110) and lets you choose the device configuration: either use one of the existing bundles or specify the scanner list manually.

**Note:** In multicapture mode the system possesses information about the relative scanner positions. Therefore, scans captured by bundled scanners differ from manual scans in that the matching frames from different scanners are already in the same coordinate system.

- 1. Select the *Use bundle* checkbox. A dropdown list of all installed bundles will appear in the panel. Active bundles are highlighted in black, inactive bundles in gray. Artec Studio considers the bundle active if all bundled devices are installed and connected to the PC.
- 2. Select *Synchronization type* from the *Options* tab in the *Multicapture* panel.
  - In *Software* mode, scanners are synchronized via USB, *Windows* and Artec Studio, and the slave-scanner actuation time always varies (~10 milliseconds) owing to the numerous links in the chain.
  - In *Hardware* mode, scanners are synchronized via cables (see *Hardware Synchronization for Eva* for details). Hardware synchronization provides high precision and repeatability for slave-scanner actuation time (about 1 millisecond with a precision of less than 10 microseconds, thanks to microelectronic processes).

| Multi ×                                                                                                    | Multi ×                                                                                                    |
|----------------------------------------------------------------------------------------------------|----------------------------------------------------------------------------------------------------|
| 0,0 fps                                                                                                    | 0,0 fps                                                                                                    |
| Surfaces recorded: 0                                                                                                    | Surfaces recorded: 0                                                                                                    |
| Click "Preview" to begin                                                                                                    | Click "Preview" to begin                                                                                                    |
| Preview Record Stop                                                                                                    | Preview Record Stop                                                                                                    |
| Input devices                                                                                                    | Input devices                                                                                                    |
| Use bundle Refresh                                                                                                    | Use bundle                                                                                                    |
| EV.12.10102891_EV.30.323086381                                                                                                    | EV.12.10102891_EV.30.323086381                                                                                                    |
| Options       Device #1       Device #2         Synchronization type <ul> <li>Software</li> <li>Hardware</li> </ul> Delay between frames: <ul> <li>milliseconds</li> </ul> Save results as <ul> <li>Separate scans</li> <li>Merge frames</li> </ul> Fast capture <ul> <li>Fast capture mode</li> <li>Duration:</li> <li>seconds</li> </ul> Memory requirements:       780,0 Mb         Scanning speed       Slow         Slow       Fast | Options         Device #1         Device #2           Device #2:         EV.30.32308638            Image: Constraint of the end of the end of the |
| 0                                                                                                    |                                                                                                    |
| ·                                                                                                    |                                                                                                    |

Figure 110: Multicapture panel: *Options* tab on left, *Device* tab on right.

**Note:** We recommend hardware synchronization in most circumstances; when capturing moving objects, it is mandatory.

3. Click *Preview* to start capture.

#### 10.2.2.1 Tweaking Multicapture Options

You can store multicapture data either as separate scans (use the *Separate scans* radio button) or as a single scan in which every frame represents an aligned union of corresponding frames from all bundled devices (use the *Merge frames* radio button).

If you need to capture frames with a certain delay between the scanners, enter the delay value in the *Delay between frames* field. Unlike the *Scan* mode, the *Multicapture* mode captures each frame independently without attempting to align each subsequent frame with the previous one, so it makes sense.

Sometimes, limiting the cameras' field of view is necessary (e.g., to cut off extraneous distant objects). Two sliders in the *Depth of field* area set the near and far scanning boundaries. The application sets work-area boundaries for each device independently in the device tabs (see Figure 110, right). By default, the minimum and maximum boundary values for the corresponding device type are set to the recommended range; we encourage you to avoid changing them. However, if you're using Artec L scanners or 3D sensors, it may become necessary. To change these values manually, mark the *Override default depth range* checkbox in the *Scan* tab of the *Settings* dialog and enter the appropriate values in the fields below.

**Note:** For most scanner types, redefining the recommended depth range may reduce accuracy.

*Fast capture mode* instructs Artec Studio to store raw scanned data in memory and processes frames after completing the capture sequence. It allows to save processor time on building and rendering surfaces. And if the number of processor cores is less then doubled number of scanners in the bundle, it can also increase scanning speed.

To enable it,

- 1. Check the *Fast capture mode* box.
- 2. Enter the desired capture duration in seconds. The application will automatically recalculate and display the required amount of memory.

Artec Studio saves multicapture parameters when you exit the application and reapplies them the next time you start it.

# **10.3 Measurement Tools**

Artec Studio offers a number of measurement and commenting tools, including

- Linear measure
- Geodesic measure
- Sections (cross-sections)
- Surface-distance maps
- Annotations

The corresponding buttons reside in the upper part of the *Measures* panel (see Figure 111).

- 1. Choose a measurement tool, the application displays a list of scans you can work with
- 2. Select the checkbox of each desired scan. The scans will appear in the *3D View* window.
- 3. Click *Next*. The selected measurement-tool window will open.

The coverage below takes a closer look at the different measurement tools and their features.

| Measures         |                |        | ×     |
|------------------|----------------|--------|-------|
| Select a tool to | add new measur | ement  |       |
| An.              | A constant     |        |       |
| Measurements     | 5              | Sur    | faces |
| Section 1        |                |        |       |
| · 🗷 Linear 1     |                |        |       |
|                  |                |        |       |
|                  |                |        |       |
|                  |                |        |       |
|                  |                |        |       |
|                  |                |        |       |
|                  |                |        |       |
|                  |                |        |       |
|                  |                |        |       |
|                  |                |        |       |
|                  |                |        |       |
| - Email          | E.D.           | Dalata | Class |
| Export           | Edit           | Delete | Close |

Figure 111: Measures panel.

**Hint:** If your *Measurement* panel lists the previously created items, you can open one of them by double-clicking that item or clicking the *Edit* button.

### 10.3.1 Linear Distance

The linear-measurement tool (see Figure 112) allows you to measure distances between selected points and to measure the total length for a string of multiple points. Click the

button and select the scan to switch to the *Linear* window. You can enter a name for the new measurement by typing it in the *Name* field in the upper part of the window. The application creates new measurements with default names Linear 1, Linear 2 and so on.

To measure distances between points,

- Use LMB to sequentially select the points on the model in the *3D View* window. The application will add these points to the current point list, which will also display linear dimensions and point coordinates.
- When you roll the cursor over any one of these points in the *3D View* window, the point will be highlighted in red; you can then drag it to another location using LMB. When you release the mouse button, the point will fix to its new location.

**Warning:** You can't set a point outside the object's surface; in this situation, if you release the mouse button, the point will return to its original position.

The total number of points and total length of the measurements appear in the *Measures* panel.

| Purpose                                            | Control Name              |
|----------------------------------------------------|---------------------------|
| Hide scans in the <i>3D View</i>                   | Hide source data checkbox |
| Display order numbers of points                    | Show numbers checkbox     |
| Display dimension results in the 3D View           | Show labels checkbox      |
| Specify the label and line color                   | Color button              |
| Start a new measurement chain on the same objects  | Make another button       |
| (clear 3D View of all points and empty point list) |                           |
| Export measurements in a CSV or XML file           | Export button             |
| Export measurements to SolidWorks                  | Export to SolidWorks but- |
|                                                    | ton <sup>1</sup>          |
| Return to the original Measures tab                | Measurements link in the  |
|                                                    | upper part of the panel   |

Table 14: Basic operations in the linear and geodesic measurement modes.

After you click *Apply*, the application will return to the original *Measures* panel and will display a list of all saved measurements along with editing and deletion options.

| es<br>arements > Linear<br>er of points<br>ength<br>e source data<br>w numbers<br>w labels<br>w arrows | Linear 1<br>5<br>392.71 mm<br>Label color |
|----------------------------------------------------------------------------------------------------|-------------------------------------------|
| er of points<br>ength<br>e source data<br>w numbers<br>w labels<br>w arrows                            | Linear 1<br>5<br>392.71 mm<br>Label color |
| er of points<br>ength<br>le source data<br>w numbers<br>w labels<br>w arrows                           | Linear 1<br>5<br>392.71 mm<br>Label color |
| er of points<br>ength<br>le source data<br>w numbers<br>w labels<br>w arrows                           | 5<br>392.71 mm<br>Label color             |
| er of points<br>ength<br>le source data<br>w numbers<br>w labels<br>w arrows                           | 5<br>392.71 mm<br>Label color             |
| ength<br>le source data<br>w numbers<br>w labels<br>w arrows                                           | 392.71 mm<br>Label color                  |
| le source data<br>w numbers<br>w labels<br>w arrows                                                    | Label color                               |
| ie source data<br>w numbers<br>w labels<br>w arrows                                                    |                                           |
| ow numbers<br>ow labels<br>ow arrows                                                                   |                                           |
| w labels<br>w arrows                                                                                   |                                           |
| w arrows                                                                                               |                                           |
|                                                                                                    |                                           |
| wall measurements                                                                                      |                                           |
| w an measurements                                                                                      |                                           |
| Distance                                                                                               | Coordinator                               |
| Distance                                                                                               | 17.00 42.24 117 41                        |
| 67.49                                                                                                  | -17.00, 43.34, 117.41                     |
| 65.87                                                                                                  | -15 21 47 87 64 95                        |
| 48.42                                                                                                  | -28.06. 3.81. 80.40                       |
| 210.94                                                                                                 | 66.64, 76.29, -93.60                      |
|                                                                                                    |                                           |
|                                                                                                    |                                           |
|                                                                                                    |                                           |
|                                                                                                    |                                           |
|                                                                                                    | 48.42<br>210.94                           |

Figure 112: Linear measurement.

### 10.3.2 Geodesic Distance

Geodesic distance is defined as the length of the shortest path over a surface between

several given points. Click the <sup>1</sup> button in the *Measures* panel and select a point-cloud scan or model to start using the tool.

Working with geodesic measurements is similar to working with linear measurements (see Figure 113). Calculation of the shortest path is a time-consuming process that is accompanied by a progress-bar window. Also keep in mind that the shortest path between different surfaces or disconnected parts of the same surface is not defined. Therefore, the program will display an error if you select points on parts of a surface that are not connected to each other.

**Note:** The geodesic algorithm is complex, and computations for a large number of vertices may take a long time. Therefore, if you choose the first point on a surface containing more than 150000 points total, the software will warn you that it may be a lengthy operation. You can either use the mesh-optimization algorithm beforehand (see *Mesh Simplification*) or delete the parts of the surface that you don't need.

The left panel in this mode is similar to the one for linear-measurement mode (see *Linear Distance*).

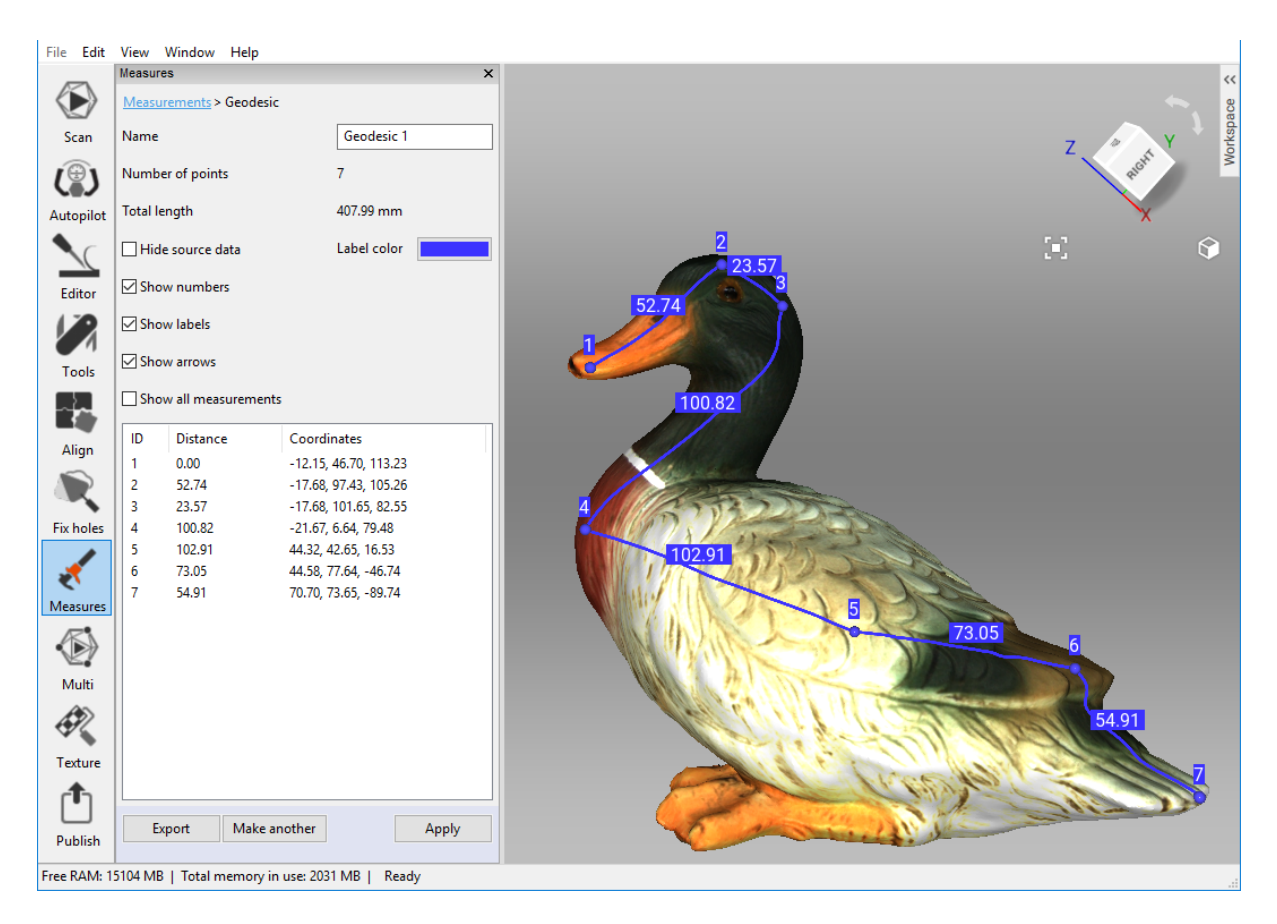

Figure 113: Geodesic-distance measurement.

### **10.3.3 Using Sections to Measure Area and Volume**

Section is the plane that splits model or scan into two parts. Once created, it can provide you with data on volumes and areas of these parts as well as area and perimeter of the contour, i.e. the line formed as an intersection of the plane with surface.

To create a section of the object, follow the steps:

- 1. Click the *v* button in the *Measurements* panel and select one or more models or scans. Models are preferable, since they contain only one surface.
- 2. Click *Next* and change the section name in the *Name* field as necessary.
- 3. Select constrain type in the bottom of the panel: *Parallel to* either plane or *Not constrained*
- 4. Use  ${\tt LMB}$  to mark points on the object's surface:
  - 1. Mark only one point to specify a plane in parallel with one of the coordinate planes (XOY, YOZ, XOZ).
  - 2. Mark three points to specify the plane that passes through them exactly.
  - 3. Mark more than three points to specify the plane that passing through their center of mass.

| File Edit    | View Window Help                                                      |                                                                |                                                                                                    |
|--------------|-----------------------------------------------------------------------|----------------------------------------------------------------|----------------------------------------------------------------------------------------------------|
|              | Measures                                                              | ×                                                              | «                                                                                                    |
|              | Measurements > Section                                                |                                                                | as a                                                                                                    |
| Scan         | Name                                                                  | Section 1                                                      |                                                                                                    |
| <i>(</i> ⊕)∖ | Number of planes                                                      | 1                                                              | Z - Z - MA                                                                                                    |
| Autonilat    | Section enseing mm                                                    | 10.000000                                                      | X                                                                                                    |
|              | Section spacing, min                                                  | 10.00000                                                       | · · · · · · · · · · · · · · · · · · ·                                                                                                    |
|              | Direction                                                             | Positive ~                                                     |                                                                                                    |
| Editor       | Hide source data                                                      |                                                                |                                                                                                    |
|              | Invert direction                                                      |                                                                |                                                                                                    |
| Tools        | Translate (T) Rotate (R)                                              | Scale (S)                                                      |                                                                                                    |
|              | Along axis X -1.268                                                   |                                                                |                                                                                                    |
| Align        | Along axis Y 9,638                                                    |                                                                |                                                                                                    |
| R            | Along axis Z _7,844                                                   |                                                                | 3 2                                                                                                    |
| Fix holes    | Drag a specific control arrow                                         | w to translate the object along the                            |                                                                                                    |
|              | object.                                                               | itrol square to freely translate the                           |                                                                                                    |
| < Name       | • T - switch to Trans                                                 | <i>lation</i> mode                                             |                                                                                                    |
| ivieasures   | <ul> <li>R - switch to Rotat</li> <li>S - switch to Scalin</li> </ul> | ion mode                                                       |                                                                                                    |
|              | • <u>b</u> • switch to scall                                          | ig mode                                                        |                                                                                                    |
| Multi        |                                                                       |                                                                |                                                                                                    |
| R            | In the 3D view specify point<br>fitting by clicking on the ob         | s that will be used for section<br>ject with left mouse button |                                                                                                    |
| Texture      | Constrain section orientat                                            | ion                                                            |                                                                                                    |
| Æ            | O Parallel to XOY                                                     |                                                                |                                                                                                    |
| Ŀ            | O Parallel to YOZ                                                     |                                                                |                                                                                                    |
| Publish      | O Parallel to XOZ                                                     |                                                                |                                                                                                    |
|              | Not constrained (at leased)                                           | st 3 points required)                                          | and the second second se |
|              |                                                                       | Clear points                                                   |                                                                                                    |
|              |                                                                       | Cancel Create section                                          | Translation in screen space : -1.268, 9.638, -7.844 mm (Absolute translation XYZ: -1.268, 9.638, -7.844                                                                                                    |
| Free RAM: 1  | 6036 MB   Total memory in u                                           | use: 1432 MB   Ready                                           |                                                                                                    |

Figure 114: Orienting new section in *Translate* mode.

- 5. Redefine your point selections, if necessary, before you use *Create section*; to do so, click the *Clear points* button.
- 6. Orient plane position as necessary. Choose a tool: *Translate*, *Rotate* or *Scale*. You can either specify numerical values (in the global coordinate system) in the text fields or drag the controls (see Figure 98, Figure 99 and Figure 100) in the *3D View* window. For instance, enlarge *Scale* to make the plane cross the whole surface.
- 7. Click Create section.
- 8. Create a series of sections, if desired. To do so,
  - 1. Click the *Change position* button.
  - 2. Specify the quantity of planes you want to create by entering the value in *Number of planes* and define the spacing in the *Section spacing, mm* field.
  - 3. Then select from the *Direction* list one of three directions (*Positive*, *Negative* or *Both*) in which to create the new planes<sup>2</sup>.
- 9. Save your changes by clicking *Apply*, or click *Measurements* in the upper part of the panel. To save the changes and begin creating the next plane, click *Make another section*.

Once you have created the section, the *Section* panel will display its geometrical information. This information includes perimeter and area for contours as well as area and volume for parts of meshes. Besides displaying geometrical values, Artec Studio will show a list of meshes and contours that allows you to highlight them in the *3D View* window.

#### 10.3.3.1 Switching Selections

A section splits model into two parts (selections). Artec Studio displays volume and area of the one highlighted in red. To display volume or area of another part, click *Invert direction*.

To determine volume or area of the entire model, put down both values and sum up them. You can also move your plane in order to situate it below the model (see the step about orienting plane in the *procedure above*). This operation will highlight the entire model in red and display the corresponding calculations.

#### 10.3.3.2 Comparing Values

The *Section* panel allows you to compare contours and mesh parts. To this end, select either two contours or two mesh parts from the list using the Ctrl key. Artec Studio will calculate the differences between the areas and perimeters of the contours and the difference between volumes and areas for mesh parts. These values will be available in the lower part of the *Section* panel (see Figure 115).

<sup>&</sup>lt;sup>2</sup> If you want to separate a set of sections into individual ones, click *Convert to multiple sections*. The software will notify you that the operation was successful, and the new objects will appear in the *Measurements* list.

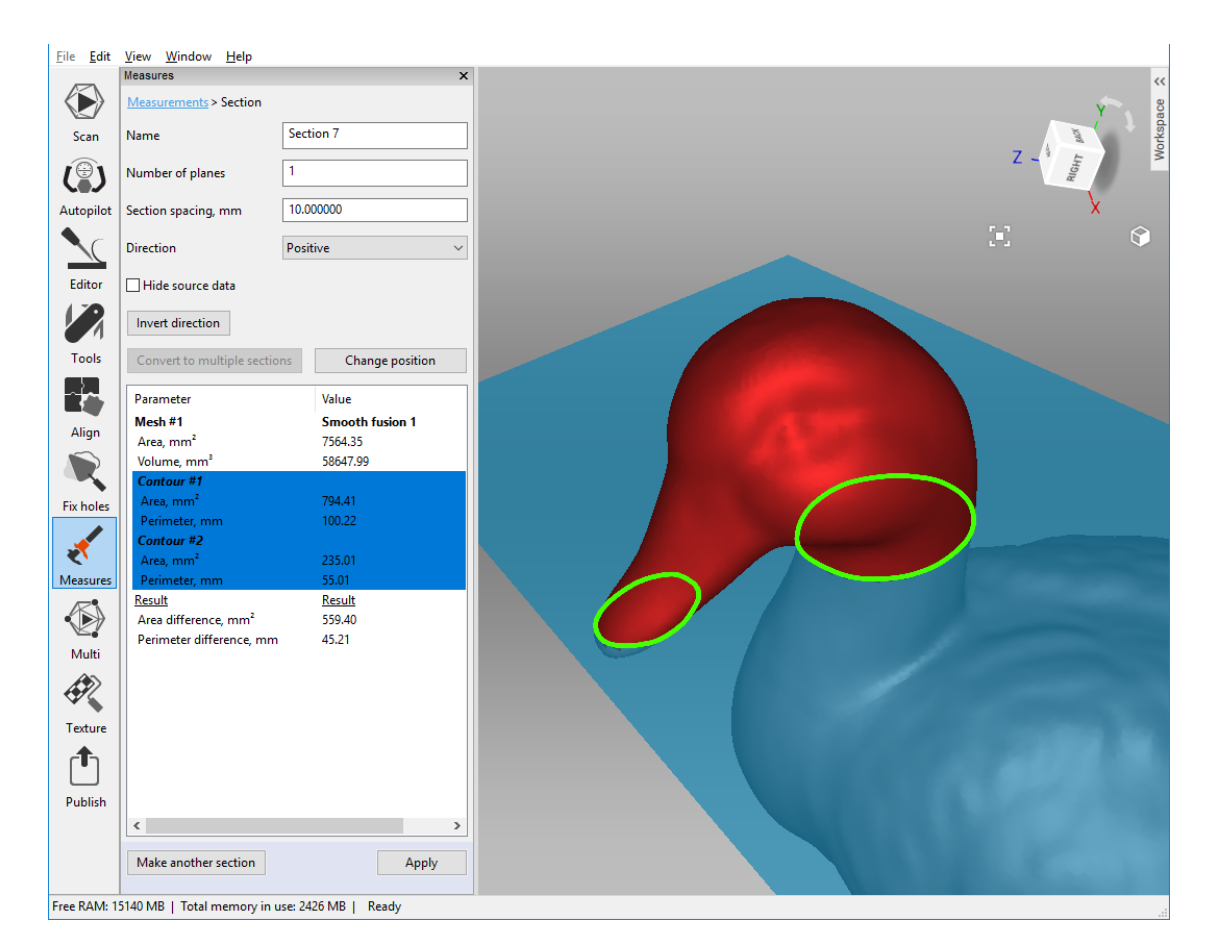

Figure 115: Using sections.

#### 10.3.3.3 Exporting Sections

You can export sections in the following formats: CSV, XML or DXF.

- To export each section individually, enter the Section panel and click Export
- To export several objects at a time, access the original *Measures* panel, select the checkbox next to desired sections and then click *Export*.

#### 10.3.3.4 Displaying Only Sections

To display only planes and contours, select the *Hide source data* checkbox.

#### **10.3.4 Surface-Distance Maps**

You may often find it necessary to compare two models and assess the deviation of their forms. For instance, quality control may require comparison of the original model with the scanned one. You can handle these tasks by using *Surface-distance map*.

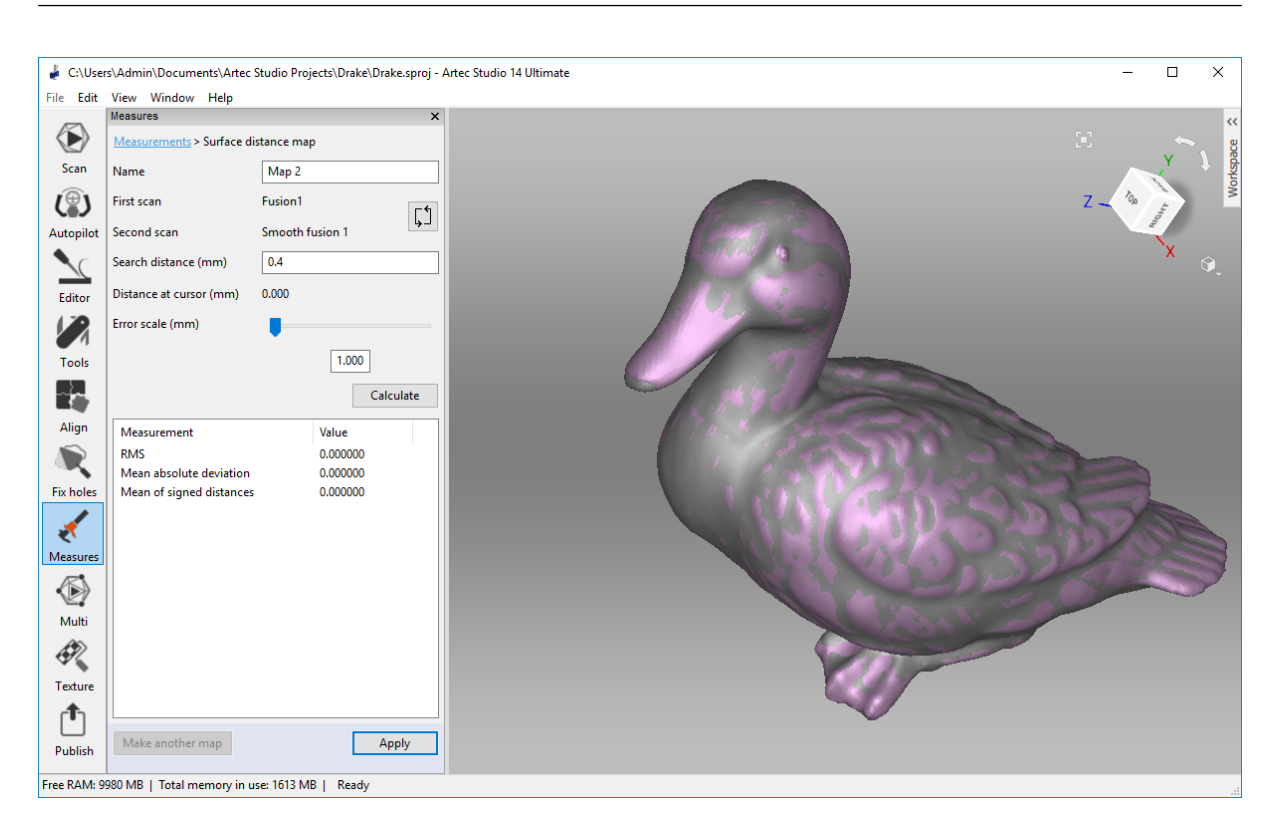

**Note:** Artec Studio can only compare models or scans containing a single surface.

Figure 116: Specifying parameters for surface-distance map calculation.

Use this tool as follows:

1. Click the web button from the *Measures* panel.

- 2. Select two models for comparison and click Next.
- 3. If necessary, specify the name of the distance map in the *Name* field of the *Measures* panel (see Figure 116). By default the application creates new distance maps under the names Map 1, Map 2 and so on.

**Note:** The direction along the normals of the first scan is considered positive; the opposite direction is considered negative. The  $\square$  button swaps scans.

- 4. Specify the *Search distance (mm)* value, a maximum range in millimeters for calculating distances between surfaces. You can adjust the actual range subject to this maximum after the calculation finishes.
- 5. Click *Calculate*. Once the process is complete, the distance map will appear in the *3D View* window and the calculation results in the *Measures* panel (see Figure 117).

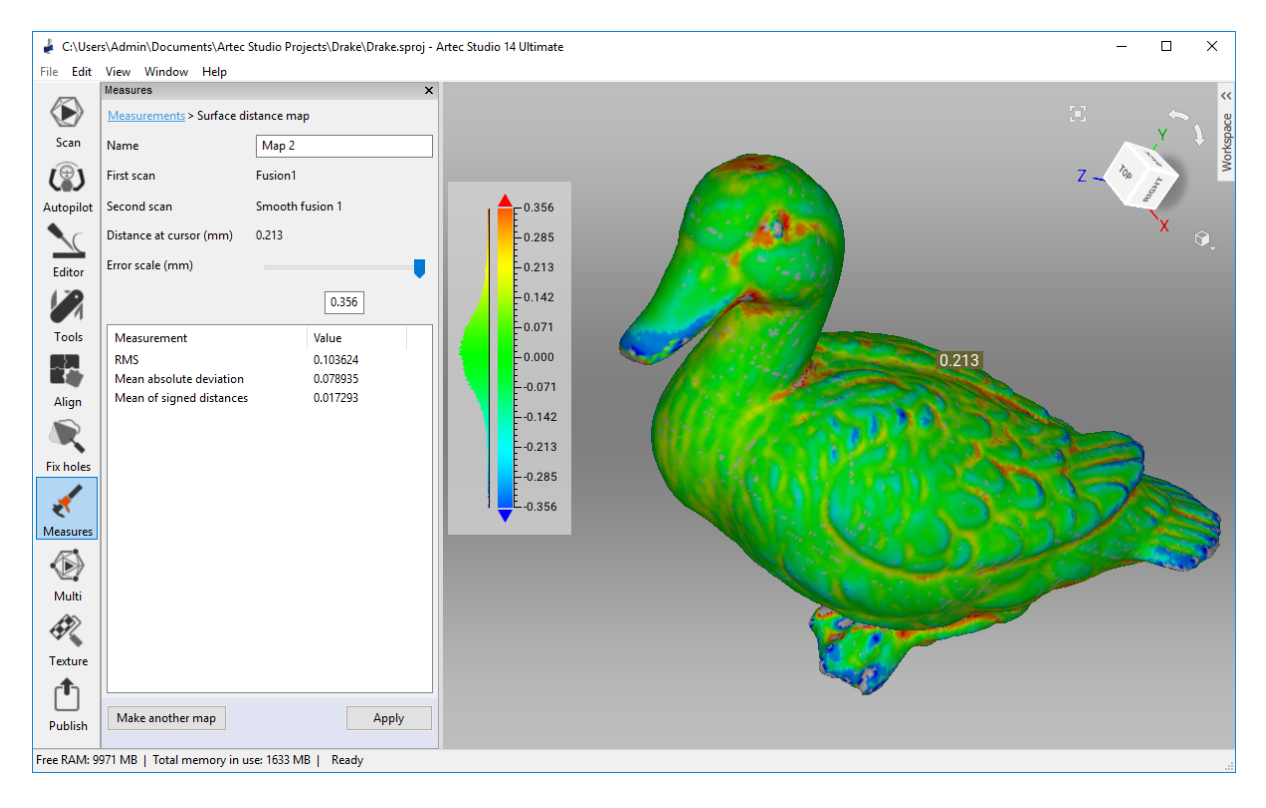

Figure 117: Surface-distance map calculated for two models.

You can analyze the calculation results and the distance map:

- On the basis of the *Search distance* value you entered, Artec Studio calculates the following:
  - *RMS* (root mean square)—the square root of the arithmetic mean of the squared distances
  - Mean absolute deviation
  - Mean of signed distances

- A distance map is a colored rendering on the particular surface regions. You can read the corresponding distance values and their distribution from the graduated scale and histogram that appear adjacent to the model. The map color changes from blue, which corresponds to a negative distance, to red, which corresponds to a positive distance.
  - Green means the distance between surfaces in this region is close to zero.
  - Gray highlights any surfaces with distances that exceed the specified *Search distance*.
  - Orange and bright blue correspond respectively to distances that are slightly above and below the limiting values of the scale.
- The graduated scale ranges from the positive value to the negative value of the *Error scale*. You can adjust this range using the *Error scale (mm)* slider or text box. Its maximum value cannot exceed the *Search distance*.
- If you move the mouse cursor to a particular point on the map, the exact distance will appear nearby and in the *Distance at cursor* field in the left panel.

To save the current distance map and quit this mode, click *Apply*. To save the current map and create another one, click *Make another map*.

**Note:** Surface-distance maps are supported by annotations. You can use any saved distance map in *Annotation* mode (see *Annotations*).

#### 10.3.5 Annotations

Annotations tools allow you to mark noteworthy surfaces and surface-distance maps. The annotation can include one or more labels, which look like rectangular tags with connecting lines pointing to the corresponding surface elements (see Figure 118).

To create an annotation,

1. Click the button in the *Measures* panel, then select one or more scans and click *Next*.

**Note:** If you want to annotate a previously obtained surface-distance map, select it from the *Distance map* list.

- 2. Specify the *Annotation name* in the upper part of the panel, or simply proceed with your annotation using the default name.
- 3. Click LMB on the surface's target point in the *3D View* window; the label will appear with a blinking text cursor in the *Annotation text* field of the *Measures* panel.

**Note:** Artec Studio doesn't enable you to redefine a label's target point. If you inaccurately specify a point on the surface, add a new one (repeat Step 3) and delete the old one (consult the instructions below).

- 4. Type any desired text for your annotation; this text will appear in both the corresponding field in the panel and the label in the *3D View* window.
- 5. Repeat Steps 3 and 4 to create a new label. In addition to tagging the surface, each new label will appear in the annotation list of the *Measures* panel (see Figure 118). You can show or hide labels in the list or change their colors by clicking RMB and selecting the appropriate option from the menu. Alternatively, toggle the selection flag or click the square button to show/hide labels or change their colors, respectively.

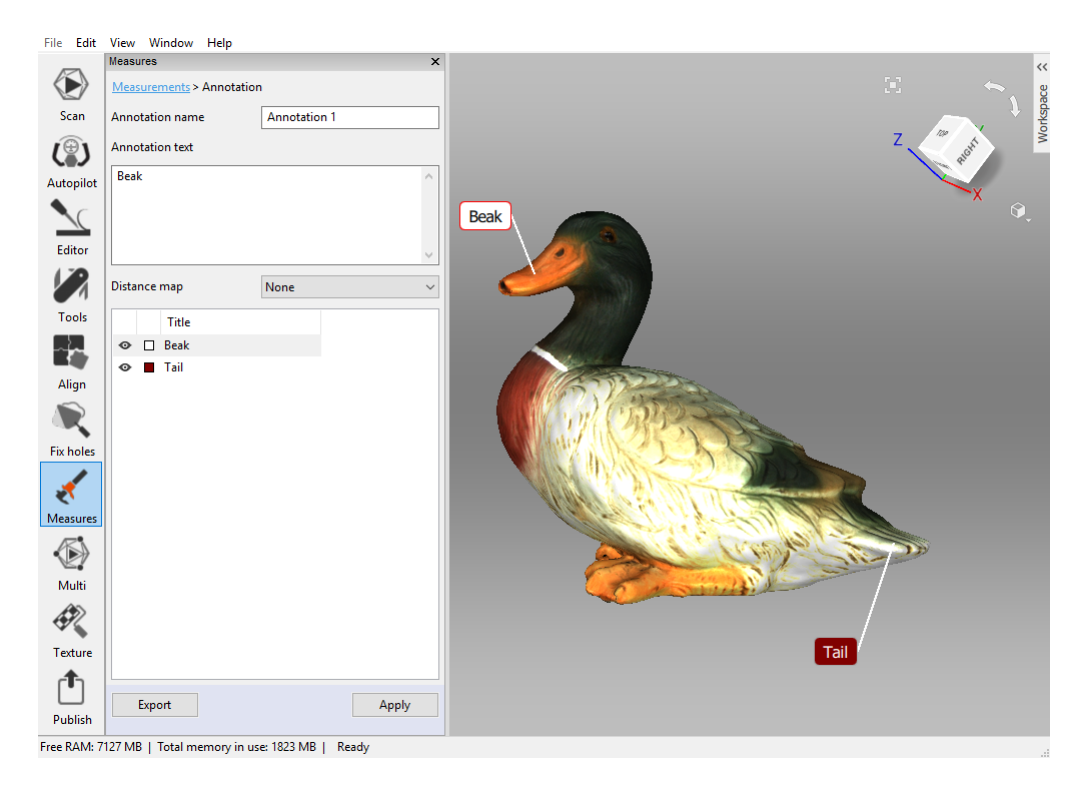

Figure 118: Annotation of a model layered with a surface-distance map.

You can adjust the label position (meaning the rectangular tag, not the target point!) by holding LMB in the *3D View* window while moving the mouse cursor. To delete unnecessary labels, use any of the following approaches:

- Select the label in the *3D View* window; its border color will become red (see selected label in Figure 118). Hit the Del key.
- Select the label from the list, then either hit Del, or click RMB and choose *Delete* from the menu.

To export annotations (more precisely, label coordinates and titles) to a CSV or XML file, click *Export* in either the *Annotations* or original *Measures* panel. By default, the file name will be the same as the annotation name. Accept it or type in another name of your

choice. To complete the annotation, click *Apply* in the bottom of the *Measures* panel or click *Measurements* in the upper part.

# CHAPTER 11

## Settings

This chapter describes Artec Studio settings that you can change through the *Settings* dialog. To display this dialog, select *Settings*... from the *File* menu or hit the F10 key.

The user-adjustable settings are divided into categories under separate tabs. These categories include the following:

- General
- Performance
- Scan
- UI
- Miscellaneous

# 11.1 General

The *General* tab contains basic Artec Studio settings and includes the following options (see Figure 119):

- Project-storage folder
- Autosave options
- Import/export options
- Default import units and Default export units
- View control settings

| Settings dialog                                 |                 |            |        | × |
|-------------------------------------------------|-----------------|------------|--------|---|
|                                                 | R               |            |        |   |
| General Performance Scan                        | UI              | Miscellane |        |   |
|                                                 |                 |            |        |   |
| Project-storage folder                          |                 |            |        |   |
| C:\Users\Admin\Documents\Artec St               | udio Projects   |            | Browse |   |
| Temporary folder                                |                 |            |        |   |
| C:\Users\Admin\AppData\Local\Tem                | р               |            | Browse |   |
| Autosave                                        |                 |            |        |   |
| Save project before starting algorith           | ims             |            |        |   |
| Save project before starting texturin           | g algorithm     |            |        |   |
| Restore loading state of scans after            | algorithms fini | ish        |        |   |
| Import/export                                   |                 |            |        |   |
| Set Artec Studio as default viewer for:         | obj, ply, scan, | sproj      | Change |   |
| Open new model: in the same                     | window $\sim$   |            |        |   |
| Surface-consistency<br>detection during import: | ect & fix 🗸     |            |        |   |
| Move model to origin of axis grid d             | uring export    |            |        |   |
| ✓ Launch base removal for Leo scans             |                 |            |        |   |
| Export point clouds to PTX with me              | rged sections   |            |        |   |
| Units                                           |                 |            |        |   |
| Default import units: Millimeters ~             |                 |            |        |   |
| Default export units: Millimeters ~             |                 |            |        |   |
| Show unit-selection dialog on impo              | ort             |            |        |   |
| ✓ Only if object is less than 5.0               | mm              |            |        |   |
| View control                                    |                 |            |        |   |
| Mouse-wheel zoom to cursor                      |                 |            |        |   |
|                                                 |                 |            |        |   |

Figure 119: General settings page.

### 11.1.1 Project-Storage Path

Project-storage path is a default path which Artec Studio will use in the project saving dialog (*Saving a Project*). The default location is Windows user's Documents folder. You can alter this path by editing the field content or clicking *Browse*... and afterwards specifying the required folder.

### 11.1.2 Temporary Folder

A newly created and yet unsaved project is stored at the location specified in the *Temporary folder* field. The default path is the Windows temporary folder. To change this folder, use the *Browse*... button or enter a new path in the field.

Artec Studio automatically clears project folder. You can access Windows temporary folder and remove the unwanted projects as necessary.

- 1. Open the *Explorer* window.
- 2. Type %temp% in the address bar and hit Enter.
- 3. Locate folders that have GUID names in braces { }.

### 11.1.3 Autosave Options

When the *Save project before starting algorithms* option is enabled, the application will always save your project before running any processing routines. The *Restore loading state of scans after algorithms finish* checkbox allows you to control loading of selected scans once the algorithm is complete. Artec Studio always loads selected scans into memory before launching an algorithm; if a scan is not loaded at this point, the application will automatically save it to the hard drive after the algorithm finishes, freeing up memory. For more information about autosaving projects, see *Autosaving a Project*.

#### 11.1.4 Registering Artec Studio as Default Viewer

Artec Studio supports various file formats. To make it the default application for supported formats, click *Change*... and select the formats you want the application to open by default (see Figure 120):

- *sproj* project files for Artec Studio
- **\*scan** -single-scan export/import format
- *\*ply* –format for saving polygonal models obtained using 3D scanners
- *stl* 3D-model export format for fast-prototyping equipment
- \*wrl -virtual-reality files in VRML 1.0 and VRML 2.0 format
- *tobj* -texturized 3D models; Wavefront OBJ format

|          |                 | >               | < |
|----------|-----------------|-----------------|---|
| Use Arte | c Studio for tl | hese file types |   |
| ⊠*.obj   | ⊻*.ply          | *.stl           |   |
| .wrl     | 🗹 *.scan        | ✓ *.sproj       |   |
|          | •               | OK Cancel       | ] |

Figure 120: Making Artec Studio the default application for various file types.

For more information on importing and exporting files, see *Exporting Models, Scans and Point Clouds* and *Importing Models and Scans*.

### 11.1.5 Opening Files

Artec Studio can serve as the default viewer for SPROJ, SCAN, PLY, STL, OBJ and VRML (\*.wrm) formats. To open each subsequent file in a new application window, select *Open new model in a new window*. If the *Open new model in the same window* option is selected, Artec Studio will use existing windows to display subsequent files.

### 11.1.6 Surface-Consistency Detection During Import

The *Surface-consistency detection during import* option instructs Artec Studio to examine imported files for defects. Select one of the following parameters:

**Do not detect** – disable automatic surface-consistency detection

**Detect & ask** —enable automatic surface-consistency detection; Artec Studio will prompt you to start defect correction

*Always detect & fix* – enable automatic surface-consistency detection and correction

#### 11.1.7 Model Placement

When exporting, the application can automatically center scans and models on the origin of the axis grid. To enable this option, select the *Move model to origin of the axis grid during export* checkbox. If the checkbox is cleared, the application will save the model's current placement on the axis grid when exporting surfaces.

#### 11.1.8 Base Removal for Leo Scans

The *Enable automatic base removal* option in the *Scan* panel only works for scans from Eva and Spider and other handheld scanners connected to computer. To enable automatic base removal for scans from Leo, select the *Launch base removal for Leo scans* checkbox. The algorithm will start after the application *imports that project*.

### **11.1.9 Point-Cloud Export**

The *Export point clouds to PTX with merged sections* ensures a successful import of the exported files in third-party software products. See *Merging Sections*.

### 11.1.10 Units

In Artec Studio, all software operations use millimeters as the default measurement unit. If you need to import or export a model in other units, change the settings under *Units*. The software applies these settings only when importing or exporting a model or a point-cloud scan.

Selecting the *Show unit-selection dialog on import* option enables you to choose on import which measurement unit was used to create the scan (see Figure 121). Artec Studio supports units of millimeters, centimeters, inches and meters. If in most cases you import data in a particular measurement unit, but you might occasionally import models created using another unit, you should enable the *Only if object is less than* \_\_ *mm* option and enter the threshold value. In this case, the unit-selection dialog will only appear if the model dimensions are below the threshold value.

The *Default import units* and *Default export units* dropdown lists determine the default measurement units for importing and exporting models. When exporting point-cloud scans (Artec point cloud and Leica Geosystems Cyclone Point Cloud), application will ignore the specified units. See *Exporting Point Clouds* for details.

| Unit selection                    |
|-----------------------------------|
| Select units for model "humanoid" |
| Millimeters 🔻                     |
| Dimensions: 306.1 x 329.5 x 78.3  |
| ОК                                |

Figure 121: Unit-selection window.

### 11.1.11 View-Control Settings

Artec Studio allows you to use Scroll wheel to zoom in on the model in the *3D View* window. You can take advantage of this capability in two ways:

- **Clear the** *Mouse-wheel zoom to cursor* **checkbox** to enable zooming to the center of the screen. In this case, you must keep the target area in the screen center and readjust its position from time to time.
- Select the Mouse-wheel zoom to cursor checkbox to enable interactive zooming to the mouse-cursor position. In this mode, you need only keep the cursor on the target area while spinning Scroll wheel forward and backward.
# **11.2 Performance**

The following parameters are user adjustable by way of the *Performance* tab (see Figure 122): multithreading, memory usage, command-history storage, compression levels for stored data, texture-recording mode and *Real-time fusion* settings.

| <u>i</u>                 |                       |                     |
|--------------------------|-----------------------|---------------------|
| General Performance      | Scan UI               | Miscellane          |
|                          |                       |                     |
| Multithreading           |                       |                     |
| Use all available proces | sor cores             |                     |
| Number of threads:       | 8                     |                     |
| Memory                   |                       |                     |
| Available system memory: | 9997 MB               |                     |
| Compact memory after     | r algorithm completes |                     |
|                          | Compact memory        | у                   |
| Commond bistory          |                       |                     |
| Command history          | -                     |                     |
|                          | 'y                    |                     |
| Max history length it    | ems 10 MB 20          | 0000                |
|                          | Clear command hist    | tory                |
| Data-compression level   |                       |                     |
| Maximum speed            |                       | Maximum compression |
|                          |                       |                     |
|                          |                       | 1<br>*              |
| 6GB of memory or mor     | re<br>re              | lires               |
| Texture-recording mode   |                       |                     |
| Automatic texture reco   | rding                 |                     |
| ○ Record texture every [ | 1 📥 th frame          |                     |
| Real-time fusion         |                       |                     |
| 32 MB                    |                       | 448 MB              |
| Buffer size:             |                       |                     |
|                          | T                     |                     |
|                          |                       |                     |

Figure 122: Performance-tab options.

#### 11.2.1 Multithreading

On computers that feature multicore processors, Artec Studio uses all cores by default. If you would like to limit the number of cores the application employs, clear the *Use all available processor cores* checkbox and enter the number of concurrent threads manually.

#### 11.2.2 Memory

Under *Memory*, the *Settings* dialog shows RAM availability. If the current amount is insufficient, you can try to increase it by clicking the *Compact memory* button. Artec Studio will clear the command history and attempt to optimize memory allocation. Clicking *Compact memory* won't permanently delete the history, but simply unload it from memory. The *Undo* command will reload it. For more information about saving projects, see *History of Project Changes*.

**Note:** You cannot unload the command history from memory if you haven't saved the project. Save the project and try again.

Artec Studio automatically optimizes memory allocation after each algorithm finishes. This function is handled by the *Compact memory after algorithm completes* checkbox. In contrast to the button, it doesn't unload command history.

#### 11.2.3 Command History

Under the *Command history* section you can limit the amount of history Artec Studio will save. By default, the maximum values are set as a certain number of commands and size on disk (in MB). If necessary, you can clear the *Max history length* checkbox. Doing so means the program will save all history for each project from the beginning. You can clear the project history by clicking the *Clear command history* button; the application will prompt you to confirm this action.

**Note:** Once you clear the history, you cannot return to an earlier project version.

#### 11.2.4 Data-Compression Level

The *Data-compression level* slider allows you to change the amount of file compression when saving data. Higher compression saves disk space, but loading and saving these scans takes longer.

**Important:** Maximum compression settings are optimized to ensure that the shape of your models and frames will be preserved. Insignificant deformation may, however, occur. Change the slider position as necessary.

| Slider Posi-<br>tion | Туре                               | Compatibility             | Output File<br>Size |
|----------------------|------------------------------------|---------------------------|---------------------|
| Left                 | No compression                     | All versions              | Large               |
| Middle               | Medium compression (loss-<br>less) | All versions              | Medium              |
| Right                | Maximum compression<br>(lossy)     | Artec Studio 12 and later | Small               |

Table 15: File compression in Artec Studio.

#### 11.2.5 Texture-Recording Mode

By default (*Automatic texture recording* enabled), Artec Studio doesn't capture texture for every frame. You can, however, manually specify the frequency for capturing texture frames by using the *Record texture every* \_th frame spinner.

| Texture-recording mode   |              |
|--------------------------|--------------|
| Automatic texture record | rding        |
| Record texture every     | 1 📥 th frame |

Figure 123: Spinner for adjusting capture frequency of texture frames.

### 11.2.6 Real-Time Fusion Settings

*Real-time fusion* offers two optional settings (see *Scanning With Real-Time Fusion*):

- *Voxel size (mm)* The fusion resolution. It affects the algorithm's performance and quality. The lower the value, the sharper the shape of the model. Note that specifying low values may produce noisy surfaces.
- **Buffer size** Amount of GPU memory employed to reconstruct a Real-time fusion object in the scene. The default value depends on the computer's available GPU memory. Note that Artec Studio may fail to correctly determine the upper limit if your computer has an Intel HD Graphics card. The more memory you have, the larger the scene you can scan in Real-time fusion mode. The slider doesn't define the total finite memory size, however; the algorithm employs system memory (RAM) when GPU memory is consumed.

**Note:** Avoid altering the *Buffer size* unless you have started noticing artefacts while scanning.

|                 | Artec EVA | Artec Spider | Third-Party 3D Sensors |
|-----------------|-----------|--------------|------------------------|
| Voxel size (mm) | 1         | 0.3          | 3                      |

Table 16: Default values of Voxel size.

### 11.3 Scan

The *Scan* tab allows you to edit the parameters that the application uses both while scanning and while postprocessing the results (see Figure 124).

| ()<br>()                                                                                                    | ····· 🛞 🌐                                                                                                    |
|----------------------------------------------------------------------------------------------------|----------------------------------------------------------------------------------------------------|
| General Performa                                                                                                    | nce <mark>Scan</mark> UI Miscellane                                                                                                    |
| Algorithm settings                                                                                                    |                                                                                                    |
| Current scanner type:                                                                                                    | Artec Micro 🗸                                                                                                    |
| Current user preset:                                                                                                    | <default user=""></default>                                                                                                    |
|                                                                                                    | Reset to defaults                                                                                                    |
| Photogrammetry sett                                                                                                    | ings<br>(mm): 6.0 Outer target diameter (mm): 12.0                                                                                                    |
| Photogrammetry sett<br>Inner target diameter<br>☑ Disable hybrid trac                                                                                                    | ings<br>(mm): 6.0 Outer target diameter (mm): 12.0<br>king for .obc                                                                                                    |
| Photogrammetry sett<br>Inner target diameter<br>Disable hybrid trac<br>Capture                                                                                                    | ings<br>(mm): 6.0 Outer target diameter (mm): 12.0<br>king for .obc                                                                                                    |
| Photogrammetry sett<br>Inner target diameter<br>Disable hybrid trac<br>Capture<br>Trigger mode for c                                                                                        | ings<br>(mm): 6.0 Outer target diameter (mm): 12.0<br>king for .obc<br>levice button                                                                                                    |
| Photogrammetry sett<br>Inner target diameter<br>Disable hybrid trac<br>Capture<br>Trigger mode for c<br>Override default d                                                                  | ings<br>(mm): 6.0 Outer target diameter (mm): 12.0<br>king for .obc<br>levice button<br>epth range                                                                                                    |
| Photogrammetry sett<br>Inner target diameter<br>Disable hybrid trac<br>Capture<br>Trigger mode for c<br>Override default d<br>Near (mm): 1                                                  | ings<br>(mm): 6.0 Outer target diameter (mm): 12.0<br>king for .obc<br>levice button<br>epth range<br>200 Far (mm): 2500                                                                                       |
| Photogrammetry sett<br>Inner target diameter<br>Disable hybrid trac<br>Capture<br>Trigger mode for c<br>Override default d<br>Near (mm): 1<br>Scan using auto-aligr                         | ings<br>(mm): 6.0 Outer target diameter (mm): 12.0<br>king for .obc<br>levice button<br>epth range<br>00 Far (mm): 2500<br>imment On ~                                                                         |
| Photogrammetry sett<br>Inner target diameter<br>Disable hybrid trac<br>Capture<br>Trigger mode for c<br>Override default d<br>Near (mm): 1<br>Scan using auto-aligr<br>Misalignment detecti | ings<br>(mm): 6.0 Outer target diameter (mm): 12.0<br>king for .obc<br>levice button<br>epth range<br>00 Far (mm): 2500<br>ument On $\checkmark$<br>on for EVA scanner: On (Hybrid tracking only) $\checkmark$ |

Figure 124: Scan-settings tab.

### 11.3.1 Algorithm Settings

Artec Studio automatically selects and displays settings for each scanner type in the *Current scanner type* dropdown of the *Settings* dialog and in the *Preset* dropdown of the *Tools* panel. If it fails to correctly identify your scanner type or you process scans from different scanners, select the appropriate scanner type manually. To reset all settings to their default values, click *Reset to defaults*.

*Current user preset* allows you to save the current parameter values in the *Tools* panel. By selecting a saved preset, you can change all settings at once. Note that this option applies only to the selected device type.

### 11.3.2 Photogrammetry Settings

Photogrammetry settings allow you to define the target size. *Inner target diameter (mm)* corresponds to the diameter of the white circle in the middle of the target; *Outer target diameter (mm)* corresponds to the outer diameter of the target's black ring. The most popular targets have diameters of 6 mm and 12 mm; the values 5 mm and 10 mm correspond to the *Scan Reference* target. See *Target-Assisted Scanning* for details.

The *Disable hybrid tracking for .obc* checkbox ensures that tracking is purely based on targets. Select the checkbox if you don't want the texture and geometry features to assist target scanning (*Using Photogrammetry Solution (Scan Reference*)).

### 11.3.3 Capture

The *Capture* section covers settings related to the trigger button for the Artec MHT scanner, as well as the scanning-depth range and individual frames acquired during the scan.

The first option is the *Trigger mode for device button* checkbox, which changes the button behavior on the Artec MH and Artec MHT scanners. For details regarding these buttons, see *Scanner Buttons and Capture Modes*.

The scanner has a defined depth range. If it's too close to the object, it may fail to capture all or part of the object. On the other hand, if the scanner is too far away, various types of 3D "noise" will appear in the scene, complicating the postprocessing effort and affecting the final results. Therefore, you should position the scanner as close as possible to the object without crossing the cutoff plane. Default settings for each 3D scanner contain minimum and maximum limits within which you can position the cutoff planes. The scanner model determines these values. If you are using an Artec L scanner or 3D-sensor and high accuracy is of lesser importance, however, you can adjust the depth boundaries manually, allowing you to scan closer to or further from the object than the recommended distances indicate. To this end, mark the *Override default depth range* checkbox and enter new range values.

Warning: Redefining the depth range may reduce accuracy.

#### 11.3.3.1 Scan Using Auto-Alignment

The *Scan using auto-alignment* option is enabled by default and is covered in the *Resuming Scan After Lost Tracking* and *Auto-align new scans with those marked in Workspace* sections. The application's behavior varies depending on this option's value, as Table 17 shows.

| Scan Using Auto-<br>Alignment | On                                                                                                    | Off                                                                          |
|-------------------------------|----------------------------------------------------------------------------------------------------|------------------------------------------------------------------------------|
| Tracking Mode                 | Geometry + Texture                                                                                                    | Geometry or Geometry +<br>Texture                                            |
| Audio Notification?           | Yes (see Audio Notification)                                                                                                    | Yes                                                                          |
| Message in 3D View            | Searching for position: Point 3D Scan-<br>ner at the object to continue                                                                                     | Tracking lost: Repeat scan<br>using slower motions or<br>additional features |
| Instructions                  | Direct the scanner at any already cap-<br>tured region with sufficient texture,<br>maintaining the original scanner orien-<br>tation relative to the object | Direct the scanner at the last captured region                               |
| Data Recording                | Handled in a newly created scan                                                                                                    | Handled in the same scan                                                     |

Table 17: Application behavior with option enabled and disabled.

### 11.3.4 Misalignment Detection

In some cases, Artec Studio may incorrectly determine relative frame positions, resulting in misalignment. When this error occurs, you must restart the scanning session and remove the misaligned scans. Alternatively, you can attempt to fix the misalignment by breaking the scan into several segments. Further information about addressing this problem by dividing scans is available in *Separating Scans*. To prevent possible misalignment and improve your scanning experience, Artec Studio features a *Misalignment detection for EVA scanner* setting that functions during the scanning process. However, if you have difficulty maintaining the tracking when scanning particular objects, you can disable this setting.

Options are as follows:

- **On (Hybrid tracking only)** default value, option works for *Geometry* + *Texture tracking* mode
- **On** option works for all tracking modes, including *Geometry*
- *Off* option is turned off for all trackers.

#### 11.3.4.1 Default Capture Settings

Artec Studio allows you to change the characteristics of single-frame surfaces as the scanner captures them. To change the default parameters, clear the *Use default capture settings* checkbox and change the settings manually in the displayed window. The options below are user adjustable:

**Important:** We recommend using default settings. Poorly chosen settings may reduce data quality.

*Triangles step* –point density for a frame mesh

*Minimum object size* - smallest object scanned, by number of polygons

- *Length filter threshold* –triangle-filtration threshold by edge length (maximum possible size in mm)
- Interpolate use interpolation for parts of surface that are missing data
- *Max interpolated length* -maximum size of areas to be interpolated (in mm)
- *Max angle* triangle-filtration threshold by maximum angle (in degrees) between the triangle's normal and the camera's sight vector
- *Geometry registration threshold* the higher the threshold, the stricter the quality requirements for the geometry being scanned. Therefore, determining the proper geometry in the scene is more difficult in such cases. Subsequently, Artec Studio runs geometry registration less frequently, making way for texture registration. Works with *Geometry* + *Texture tracking* only, values are between 0 and 1.

### 11.4 UI

The *UI* page allows you to edit user-interface settings (see Figure 125) and covers the following categories:

- Audio notification
- Workspace colors
- Warnings
- Surfaces that Artec Studio displays during a scan

#### 11.4.1 Audio Notification

Sometimes, automatic alignment in real time is impossible during the scanning process, and the program is unable to align the previous frame with the current one (see *Resuming Scan After Lost Tracking*). When this situation occurs, Artec Studio issues an audio warning that stops once you reposition the scanner and the software again finds its location in 3D. To enable or disable this feature, use the *Enable audio warnings in scan mode* checkbox. A standard "beep-sound" is the application's default sound. You can choose any WAV file as the warning sound. To this end, click the ... and specify a file path.

#### See also:

Warnings in Tools and Editor.

#### **11.4.2 Workspace Colors**

Artec Studio automatically chooses display colors for newly created scans. You can select any of the standard palettes:

| Image: Second Second | Setting                                                                     | s dialog                                                                                                |                                                                                                    |                                                                                                    |                         |      |             |     |                | ×  |
|----------------------------------------------------------------------------------------------------|-----------------------------------------------------------------------------|----------------------------------------------------------------------------------------------------|----------------------------------------------------------------------------------------------------|----------------------------------------------------------------------------------------------------|-------------------------|------|-------------|-----|----------------|----|
| ☑ Enable audio warnings in scan mode                                                                                                    | Gen                                                                         | eral Pe                                                                                                 | (<br>erformance                                                                                                    | Scan                                                                                                    | <b>N</b>                |      | Miscellane  |     |                |    |
| Workspace colors         Select color scheme:       Light colors         Warnings          Show OpenGL compatibility issues on startup          Texture-healing brush: warn if over       50000 • polygons selected.         Warn about texture removal by Defeature brush          Warn about scans in transformation tool          Inform about texture frames for Reduce glare          Play a sound on completion of algorithms lasting more than 30.00 seconds         Display <ul> <li>Last Scanned Surfaces</li> <li>Visible Surfaces</li> <li>200</li> <li>Disable smart simple rendering mode</li> <li>Polygon limit for conventional simple ren</li> <li>S000000</li> <li>Spherical Target Diameters</li> <li>145;200</li> <li>Point Size</li> <li>1</li> <li>Animate movements</li> <li>(154,237,173)</li> <li>Registered</li> <li>(0,180,0)</li> <li>Preview</li> <li>(142,211,234)</li> <li>Dropped</li> <li>(255,128,128)</li> <li>Keyframes</li> <li>(192,192,192)</li> </ul>                                                                                                    | ⊡ En                                                                        | able audio                                                                                              | o warnings in                                                                                                    | scan mode                                                                                                    |                         |      |             | 1   |                |    |
| Select color scheme:       Light colors         Warnings       Show OpenGL compatibility issues on startup         ✓ Texture-healing brush: warn if over       50000 ● polygons selected.         ✓ Warn about texture removal by Defeature brush       ● Warn about smooth fusion on Spider scans         ✓ Warn about scans in transformation tool       ● Inform about texture frames for Reduce glare         ✓ Play a sound on completion of algorithms lasting more than 30.00 seconds         ■ Display       ▲         ▲ Last Scanned Surfaces       5         Visible Surfaces       200         Disable smart simple rendering mode       ■         Polygon limit for conventional simple ren       5000000         Point-Cloud Polygon Limit       5000000         Spherical Target Diameters       145;200         Point Size       1         Animate movements       ✓         ● Colors       ■         Last       (154,237,173)         Registered       (0,180,0)         Preview       (142,211,234)         Dropped       (255,128,128)         Keyframes       (192,192,192)                                                                                                    | Work                                                                        | cspace col                                                                                              | lors                                                                                                    |                                                                                                    |                         |      |             |     |                |    |
| Warnings                                                                                                    | Selec                                                                       | t color sc                                                                                              | heme: Ligh                                                                                                    | t colors                                                                                                    |                         |      |             |     | \<br>\         | /  |
| ■ Display       ^         Last Scanned Surfaces       5         Visible Surfaces       200         Disable smart simple rendering mode                                                                                                    | Warr<br>SI<br>V<br>W<br>V<br>W<br>V<br>V<br>U<br>N<br>V<br>V<br>V<br>V<br>N | hings<br>how Open<br>exture-hea<br>/arn about<br>/arn about<br>/arn about<br>iform about<br>alay a soun | IGL compatib<br>aling brush: w<br>t texture remo<br>t smooth fusi<br>t scans in trar<br>ut texture fran<br>ud on comple | ility issues on st<br>varn if over<br>oval by Defeatur<br>on on Spider sca<br>nsformation tool<br>mes for Reduce<br>tion of algorithm | e brush<br>ins<br>glare | ng r | 50000 文 1   | pol | lygons selecte | d. |
| Last Scanned Surfaces       5         Visible Surfaces       200         Disable smart simple rendering mode                                                                                                    | ΞD                                                                          | isplay                                                                                                  |                                                                                                    |                                                                                                    |                         |      |             |     |                | ^  |
| Visible Surfaces       200         Disable smart simple rendering mode                                                                                                    | L                                                                           | ast Scanne                                                                                              | ed Surfaces                                                                                                    |                                                                                                    | 5                       |      |             |     |                |    |
| Disable smart simple rendering mode       □         Polygon limit for conventional simple ren       5000000         Point-Cloud Polygon Limit       5000000         Spherical Target Diameters       145;200         Point Size       1         Animate movements       ✓         Colors       □         Last       □         Registered       □         Oropped       □         Keyframes       □         Playing       □                                                                                                    | V                                                                           | isible Surf                                                                                             | aces                                                                                                    |                                                                                                    | 200                     |      |             |     |                |    |
| Polygon limit for conventional simple ren       5000000         Point-Cloud Polygon Limit       5000000         Spherical Target Diameters       145;200         Point Size       1         Animate movements       ✓         Colors       (154,237,173)         Registered       (0,180,0)         Preview       (142,211,234)         Dropped       (255,128,128)         Keyframes       (192,192,192)                                                                                                    | D                                                                           | isable sm                                                                                               | art simple rer                                                                                                    | dering mode                                                                                                    |                         |      |             |     |                |    |
| Point-Cloud Polygon Limit         5000000           Spherical Target Diameters         145;200           Point Size         1           Animate movements         ✓           Colors         ✓           Last         (154,237,173)           Registered         (0,180,0)           Preview         (142,211,234)           Dropped         (255,128,128)           Keyframes         (192,192,192)                                                                                                    | P                                                                           | olygon lin                                                                                              | nit for conver                                                                                                    | ntional simple re                                                                                                    | n 5000                  | 000  |             |     |                |    |
| Spherical Target Diameters         145;200           Point Size         1           Animate movements         ✓           Colors         ✓           Last         (154,237,173)           Registered         (0,180,0)           Preview         (142,211,234)           Dropped         (255,128,128)           Keyframes         (192,192,192)                                                                                                    | P                                                                           | oint-Clou                                                                                               | d Polygon Lir                                                                                                    | mit                                                                                                    | 5000                    | 000  |             |     |                |    |
| Point Size         1           Animate movements         ✓           Colors         ✓           Last         (154,237,173)           Registered         (0,180,0)           Preview         (142,211,234)           Dropped         (255,128,128)           Keyframes         (192,192,192)                                                                                                    | S                                                                           | pherical T                                                                                              | arget Diamet                                                                                                    | ers                                                                                                    | 145;2                   | 200  |             |     |                |    |
| Animate movements       Image: Colors         Last       (154,237,173)         Registered       (0,180,0)         Preview       (142,211,234)         Dropped       (255,128,128)         Keyframes       (192,192,192)                                                                                                    | P                                                                           | oint Size                                                                                               |                                                                                                    |                                                                                                    | 1                       |      |             |     |                |    |
| Colors         Last       (154,237,173)         Registered       (0,180,0)         Preview       (142,211,234)         Dropped       (255,128,128)         Keyframes       (192,192,192)                                                                                                    | A                                                                           | nimate m                                                                                                | ovements                                                                                                    |                                                                                                    | ✓                       | _    |             |     |                |    |
| Last     (154,237,173)       Registered     (0,180,0)       Preview     (142,211,234)       Dropped     (255,128,128)       Keyframes     (192,192,192)                                                                                                    | E                                                                           | Colors                                                                                                  |                                                                                                    |                                                                                                    | _                       |      |             |     |                |    |
| Registered         (0,180,0)           Preview         (142,211,234)           Dropped         (255,128,128)           Keyframes         (192,192,192)                                                                                                    |                                                                             | Last                                                                                                    |                                                                                                    |                                                                                                    |                         | (15  | 54,237,173) |     |                |    |
| Preview         (142,211,234)           Dropped         (255,128,128)           Keyframes         (192,192,192)                                                                                                    |                                                                             | Registe                                                                                                 | red                                                                                                    |                                                                                                    |                         | (0,  | 180,0)      |     |                |    |
| Uropped         (255,128,128)           Keyframes         (192,192,192)           Playing         (192,192,192)                                                                                                    |                                                                             | Preview                                                                                                 |                                                                                                    |                                                                                                    |                         | (14  | 42,211,234) |     |                |    |
| Keyframes (192,192,192)                                                                                                    |                                                                             | Droppe                                                                                                  | d                                                                                                    |                                                                                                    |                         | (25  | 55,128,128) |     |                |    |
| Playing                                                                                                    | _                                                                           | Keyfran                                                                                                 | nes                                                                                                    |                                                                                                    |                         | (19  | 92,192,192) |     |                |    |
|                                                                                                    | EP                                                                          | laying                                                                                                  |                                                                                                    |                                                                                                    |                         |      |             |     |                |    |
| Kepeat 🗸                                                                                                    | R                                                                           | epeat                                                                                                   |                                                                                                    |                                                                                                    |                         |      |             |     |                | ¥  |

Figure 125: Interface-settings tab.

- Full palette
- Light colors
- Web-safe colors
- Random colors
- Monochrome

### 11.4.3 Warnings

The Warnings options allow you to toggle certain notifications. They include the following:

#### 11.4.3.1 Startup Checks

Show OpenGL compatibility issues on startup. Artec Studio requires OpenGL version 2.0 and some OpenGL extensions to function properly; your PC may or may not currently support these capabilities. Selecting this option activates a display window on startup containing information regarding possible missing extensions.

#### 11.4.3.2 Warnings in Tools and Editor

If you are familiar with these algorithm peculiarities, you may disable these notifications.

*Texture-healing brush: warn if over* \_\_ *polygons selected*. This checkbox instructs the application to display a warning if you exceed the maximum number of polygons to be inpainted at one time. This limit reduces the potential for the computer to hang up. Specify a suitable value for your system, or clear this checkbox if you require no warnings of this kind.

*Warn about texture removal by Defeature brush*. Be ready that *Defeature brush* won't preserve texture in the corrected areas, so the application notifies you of this.

*Warn about smooth fusion on Spider scans*. Artec Studio will recommend switching from *Smooth fusion* to *Sharp fusion* for scans from Spider, since the latter yields more detailed models.

*Warn about scans in transformation tool.* We advise that you refrain from repositioning source scans as it may result in the incorrect texture application. The message may remind you about it.

*Inform about texture frames for Reduce glare.* Since this option in the *Texture* panel requires many texture frames, Artec Studio will advise you to adjust frame-recording settings.

*Play a sound on completion of algorithm lasting more than 30 seconds*. This setting allows you to get distracted while the application is busy running algorithms and performing commands. Once the application finishes any of these processes, it chimes.

#### 11.4.4 Displaying in 3D View Window

You can change the way you see surfaces and points during the scanning process, adjust their colors as well as the background color, and specify the mode for frame playback. To these ends, use the settings below:

#### 11.4.4.1 Display

*Last scanned surfaces*. Number of visible surfaces most recently captured that will appear in *3D View* during scan

*Visible surfaces.* Total number of visible surfaces displayed during scan (equal to the number of most recently scanned surfaces plus the number of key frames to display)

*Disable smart simple rendering mode.* Smart simple rendering mode ensures that 3D content is rendered without simplification if computer resources allow it. Once the system experiences lags, it automatically turns on simplification.

*Polygon limit for conventional simple rendering mode*. Maximum number of polygons in the viewport beyond which Artec Studio will switch to simple rendering mode during 3D navigation

*Point-cloud polygon limit*. If the polygon count of a point-cloud surface exceeds the specified value, Artec Studio will render a simplified copy of this surface having no more than specified polygons.

*Spherical target diameters*. List of diameters of the target spheres used during scanning with Ray. Use semicolon ; as a delimiter between values in millimeters in the field.

*Point size*. Number of pixels for rendering each point when using the *Points* or the *Points and solid* rendering mode

*Animate movements* It shows movement of the 3D data when Artec Studio repositions or reorients it. Disable this option on slow computers.

#### 11.4.4.2 Colors

*Last* – color of last scanned surfaces

*Registered* – color of correctly aligned surfaces

*Preview* -color of surfaces in preview mode

**Dropped** -color of unaligned (and thus dropped) surfaces

*Key frames* – color of key frames (surfaces)

#### 11.4.4.3 Playback

#### See also:

Selecting Scans and Models

- **Repeat** continuously loop the frame sequence in the surface-view mode of the *Workspace* panel
- **FPS** speed (in frames per second) at which frames appear during playback

#### 11.4.4.4 Background

- **Color** background color; the application may automatically alter this color in certain modes, such as *X-ray*
- **Dropped color** background color when misalignment occurs while scanning
- *Texture* display patterned (*chessboard pattern*) or plain background

*Gradient* – gradient or monochrome background color

**Background for screenshots** — application will use this background color when *saving screenshots*, the actual background color will remain unaltered

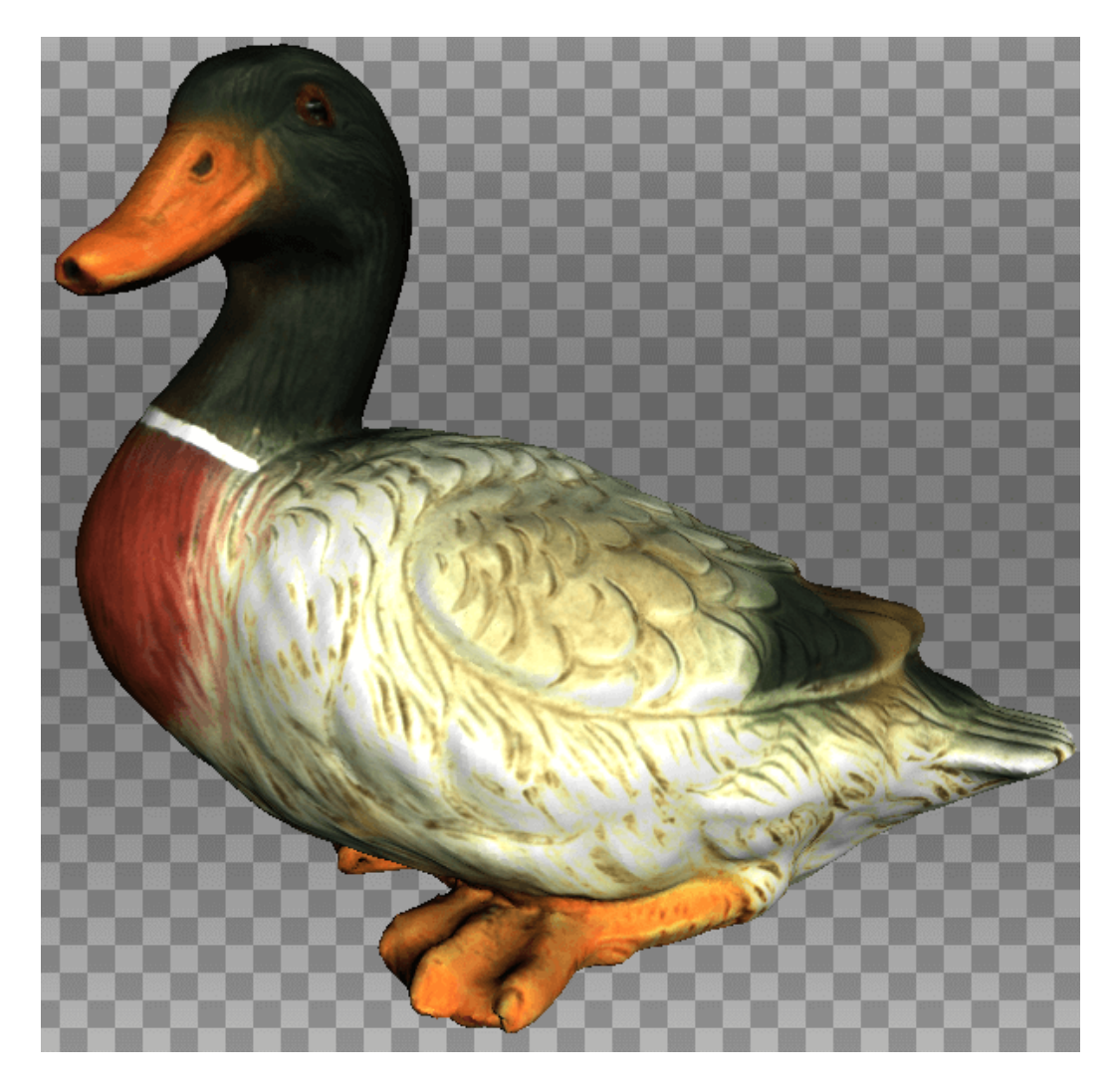

Figure 126: Example of altered background.

#### 11.4.4.5 Welcome Screen

Don't show - disable the welcome screen

#### 11.4.4.6 Autopilot

**Don't show greeting screen** – disable the *Autopilot* screen showing the steps to pass in this mode

### 11.5 Miscellaneous

#### 11.5.1 Usage Information

You can help us improve the quality and performance of Artec Studio by allowing us to collect and send usage information to Artec Group. This information will not be used to identify you, and it excludes your project data, 3D surfaces, textures and any other data that you obtain and process using Artec Studio. By default, the *Collect and send anonymous usage data to Artec* checkbox is selected. We recommend leaving this checkbox marked so we can better improve the application.

When installing Artec Studio, you can decide whether you want it to collect and send usage data. The same checkbox described above also appears in the final installation dialog (see Figure 19).

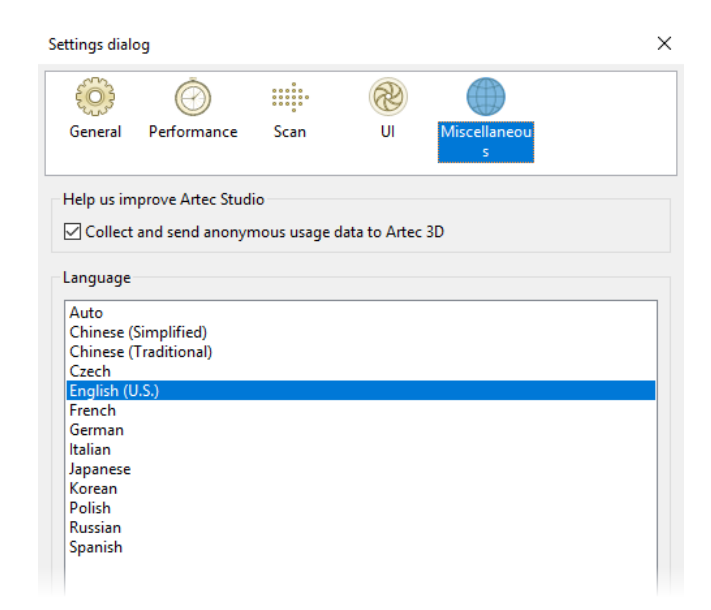

Figure 127: Miscellaneous-settings tab.

#### 11.5.2 Language

The Artec Studio interface supports several languages:

- Auto-automatic language selection on the basis of system settings
- Chinese (Simplified)
- Chinese (Traditional)
- Czech
- English (U.S.)
- French
- German
- Italian
- Japanese
- Korean
- Polish
- Russian
- Spanish

To switch between languages, choose the one you want and click *OK*. The program will then prompt you to restart. If you agree, the application will restart automatically using the newly selected interface language. If you choose not to restart, the changes will take effect the next time you start the application.

**Note:** To change the language, Artec Studio must restart.

# CHAPTER 12

### Scanner Calibration and Correction

The Diagnostic Tool is a special utility that enables you to calibrate Artec 3D scanners and correct an existing calibration. In general, calibration is the process of checking and adjusting a scanner's measurements by comparing them with the standard (etalon) values. Every Artec scanner is delivered pre-calibrated.

In some cases, owing to careless handling or transportation (jolts, accidental drops or some other reason), the scanner may fail to capture surfaces properly. The scanned surfaces may only be partially reconstructed or may contain holes (for example, the results of bad reconstruction are noticeable on the blue surface in Figure 132). You can resolve these issues by correcting or calibrating the scanner.

Depending on the scanner model, the Diagnostic Tool can operate in one of the three working modes:

- Correction for Artec MHT, Artec MH, Artec L and Artec EVA scanners
- Correction for Artec Spider scanner
- Calibration of Artec Spider scanner

**Note:** Calibration is available only for Artec Spider scanners.

### 12.1 Suggestions for Use

Correction differs from calibration in that it preserves the current calibration: it only changes the correction ratio so as to enable good reconstruction.

**Important:** Application of the correction does not guarantee that captured geometric shapes and linear measurements will be accurate. Use this procedure as a temporary measure until calibration is performed.

| Mode        | Characteristics    | Speed         | For Spider? | For EVA, L, MHT? |
|-------------|--------------------|---------------|-------------|------------------|
| Correction  | Inexact            | Fast          | Yes         | Yes              |
| Calibration | Exact <sup>1</sup> | Prep required | Yes         | No               |

Table 18: Correction versus calibration.

# 12.2 Launching Diagnostic Tool

To launch the Diagnostic Tool, first ensure that the scanner you intend to diagnose appears in Artec Installation Center as either *On loan* or *Activated*. You can launch the tool either through the *Start* menu by clicking *Start*  $\rightarrow$  *All Programs*  $\rightarrow$  *Artec Group*  $\rightarrow$  *Artec Studio*  $\rightarrow$ *Diagnostic Tool* or in Artec Studio by selecting the *Run Diagnostic Tool* command from the *File* menu.

If you have several scanners connected, select the appropriate one from the dropdown list.

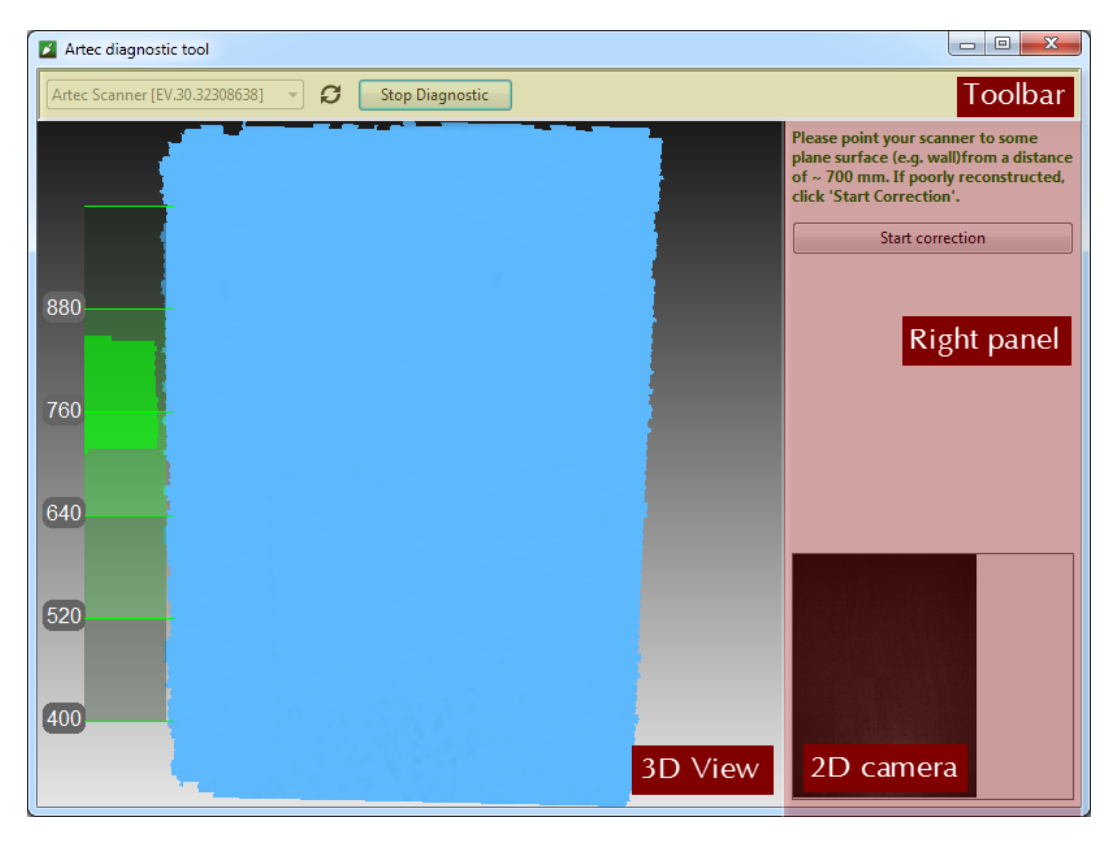

Figure 128: Diagnostic Tool window.

The utility window contains three sections: the 3D View panel, the right panel and the

toolbar (see Figure 128).

# **12.3 Scanner Correction**

**Important:** Apply correction sparingly as a temporary measure until calibration is performed.

#### 12.3.1 Correcting Field of View for EVA, MHT, MH and L Scanners

The Artec EVA, Artec MHT, Artec MH and Artec L scanners only allow you to correct their current calibration data on field of view.

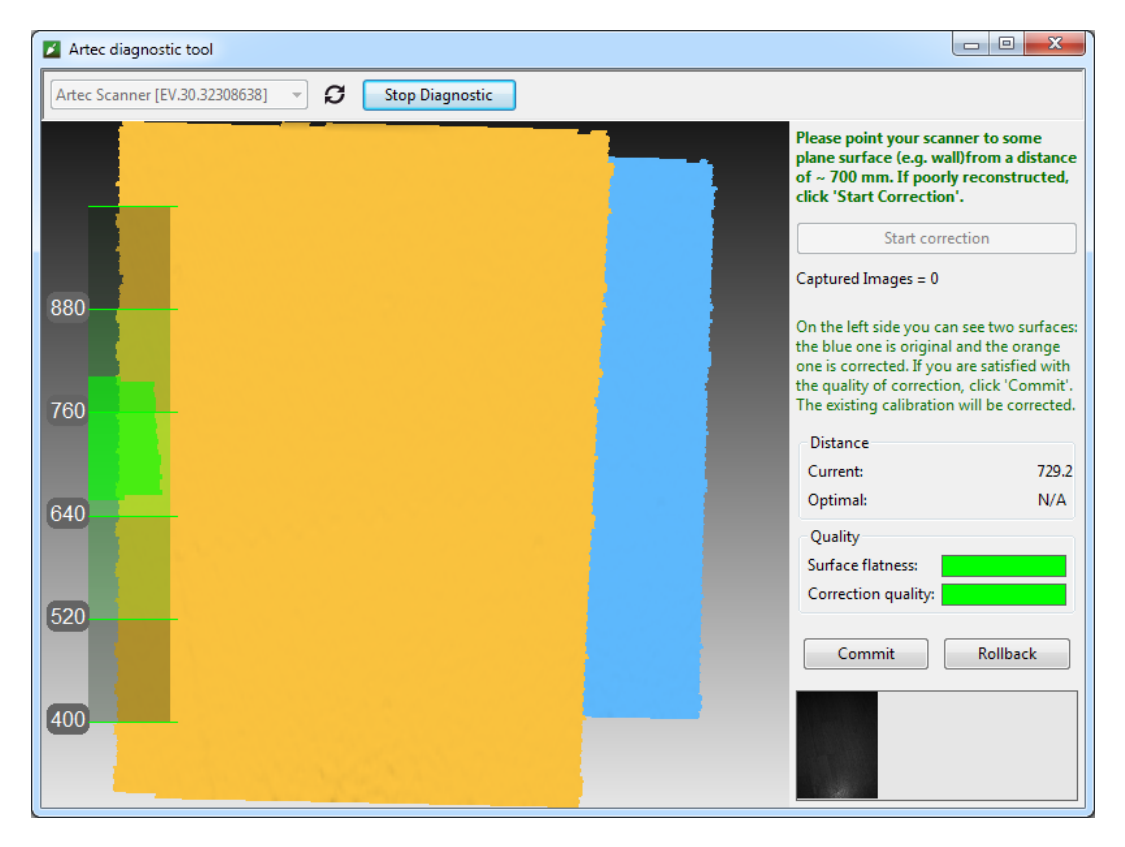

Figure 129: Artec EVA correction results.

- 1. Launch the Diagnostic Tool as *Launching Diagnostic Tool* describes.
- 2. Select the scanner you want to diagnose.
- 3. Click *Start diagnostic* or press the **I**▶ button. The scanner will start the preview, a range meter will appear in the *3D View* window and another panel will appear on the right showing a 2D camera preview.
- 4. Direct the scanner at the right angle to a flat, light (but not shiny) monochrome surface (e.g., a wall or floor) from a distance of 650–700 mm for an Artec MHT,

Artec MH or Artec EVA scanner or a distance of 850–900 mm for an Artec L scanner. The tool will render the surface in blue in the *3D View* window.

**Note:** If the rendered surface is not flat and contains holes, the correction is worth performing.

- 5. Click *Start correction* or press the **▶** button on the scanner. In addition to the blue surface, a yellow surface will appear in the *3D View* window. Blue corresponds to the surface captured using the original calibration data; yellow corresponds to the surface captured using corrected calibration data.
- 6. Two indicators in the right panel can help you assess the surface quality (green stands for good results, yellow for satisfactory and red for unsatisfactory). If the corrected (yellow) surface has no holes and is sufficiently flat, and if the correction results meet your expectations, click *Commit* or press the I▶ button on the scanner. Otherwise, click *Rollback* or press on the scanner.

### **12.3.2 Correcting Calibration Data for Spider**

Correction for Artec Spider differs slightly from correction for Artec MHT and Artec EVA scanners.

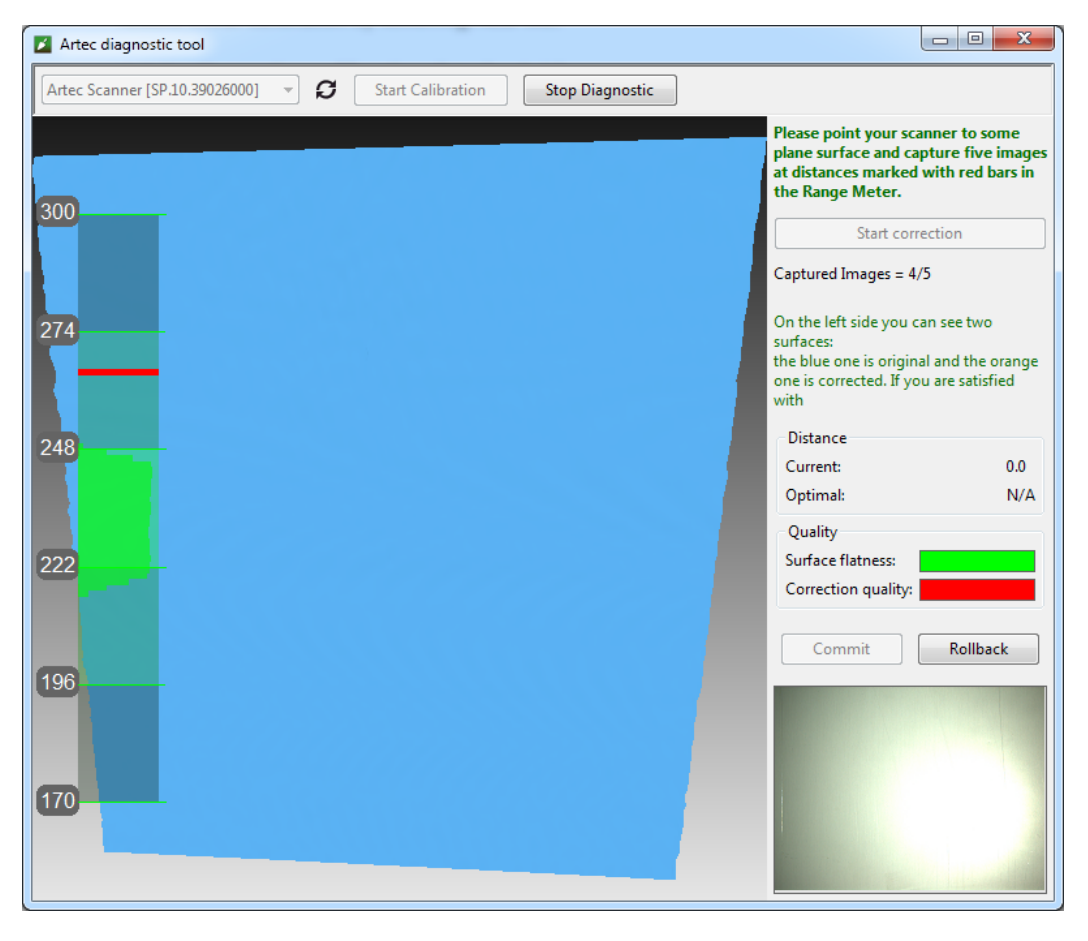

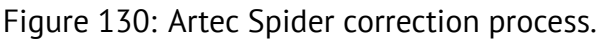

- 1. Launch the Diagnostic Tool as *Launching Diagnostic Tool* describes.
- 2. Select Artec Spider from the dropdown list.
- 3. Click *Start diagnostic* or press the **▶** button; the scanner will start the preview, a range meter will appear in the *3D View* window and another panel will appear on the right showing a 2D camera preview.
- 4. Direct the scanner at the right angle to a flat light monochrome surface (e.g., a wall) from a distance of 190–270 mm. The tool will render the surface in blue in the *3D View* window.

**Note:** If the surface, when captured from a distance within the suggested range, fails to render as flat or contains holes, correction is worth performing.

- 5. Place the scanner on a desk or attach it to a tripod, keeping a distance of about 190 mm from the flat surface (see the range meter in the *3D View* window).
- 6. Click *Start correction* or press the **I** button on the scanner. A red mark will appear on the range meter.
- 7. Move the scanner smoothly toward the flat surface such that the histogram peak coincides with the red mark on the range meter (see Figure 131).
- 8. Look for a new red mark to appear higher on the range meter. Smoothly move the scanner away from the flat surface to approach the red mark.
- 9. Repeat Step 8 three more times. Once you finish, the calculation will start. A yellow plane that corresponds to the surface you captured using the corrected calibration settings will then appear in the *3D View* window (see Figure 132).
- 10. If the yellow surface has no holes and is sufficiently flat, and if the correction results meet your expectations, click *Commit* or press the ▶ button on the scanner. Otherwise, repeat Steps 7–9, click *Rollback* or press on the scanner. Two indicators on the right panel can help you assess the surface quality (green stands for good results, yellow for satisfactory and red for unsatisfactory).

### 12.4 Spider Calibration

To carry out the calibration, you will need the following additional equipment: a calibration rig, a scanner stand and a pattern. Assembly instructions for the scanner stand and calibration rig appear in *Assembling the Scanner Stand* and *Assembling the Calibration Rig*, respectively.

- 1. Unfold the pattern and place it on a desk or any hard, planar surface.
- 2. Align the scanner stand with the rectangle marked on the pattern, paying close attention to the orientation of the slots in the stand cover (see Figure 133).

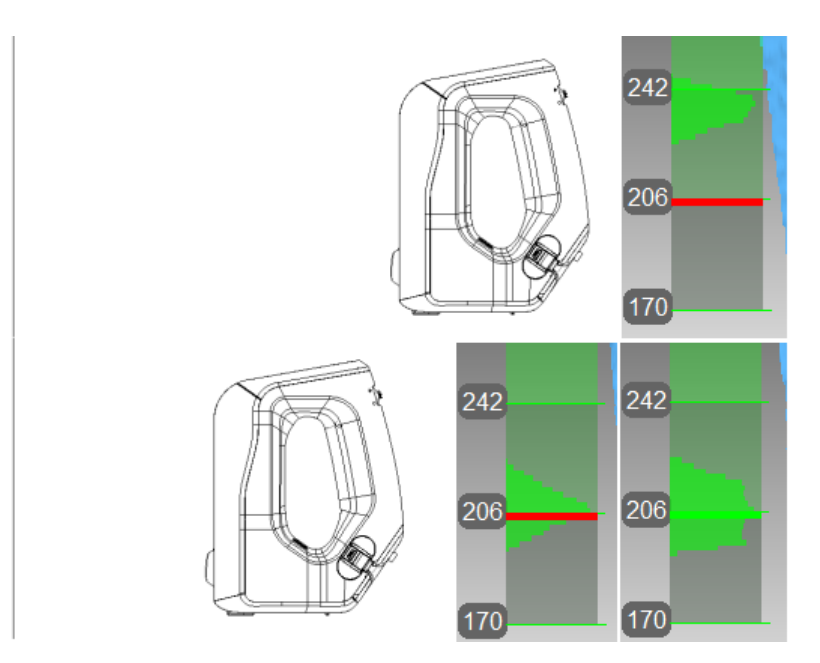

Figure 131: Artec Spider scanner's position and corresponding distance on the range meter.

Approaching the read mark (at the top), reaching the required distance (at the bottom).

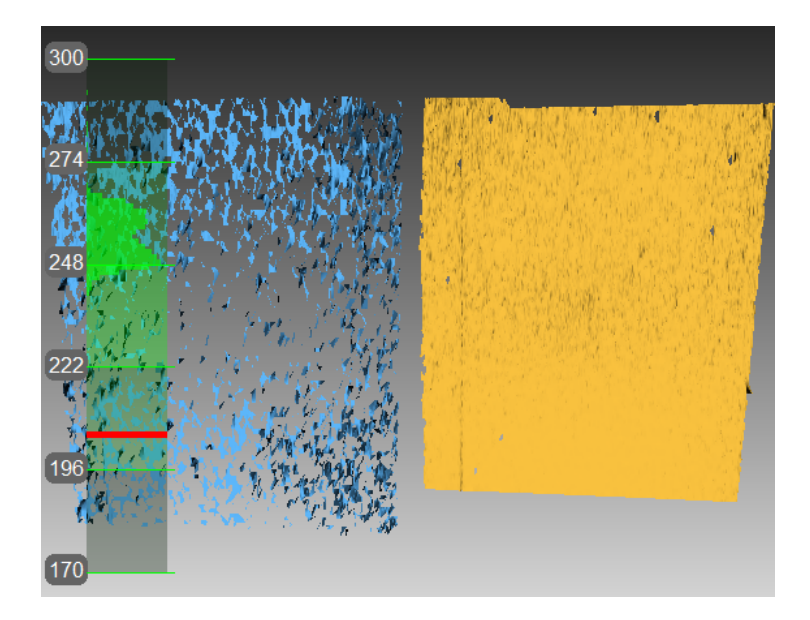

Figure 132: Artec Spider correction results.

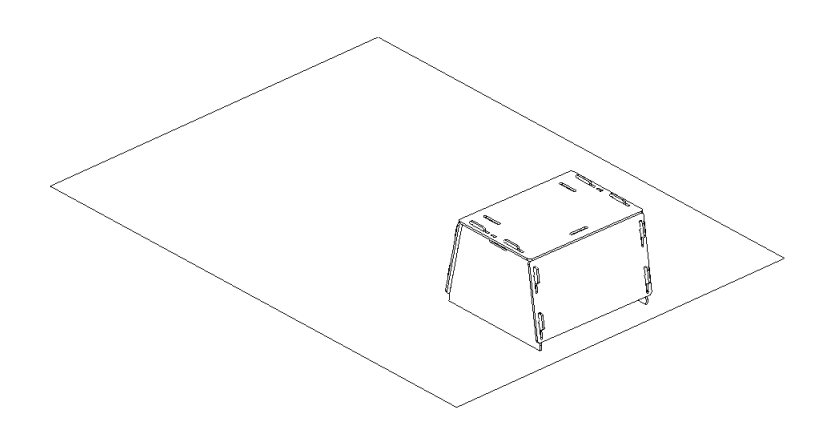

Figure 133: Scanner stand resting on a pattern.

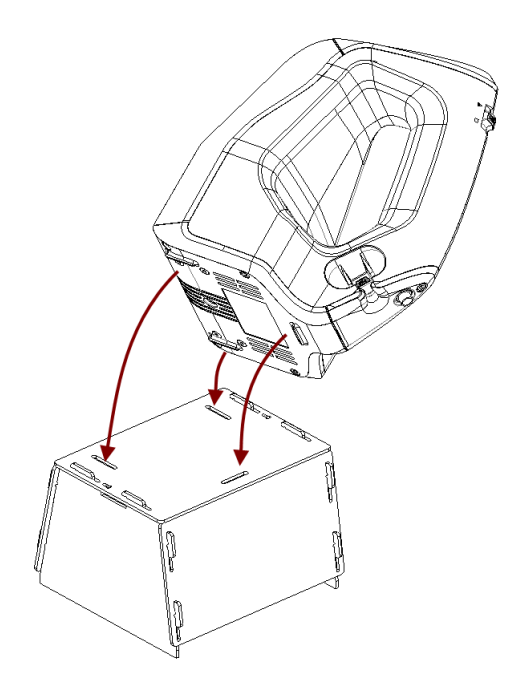

Figure 134: Placing Artec Spider on the stand

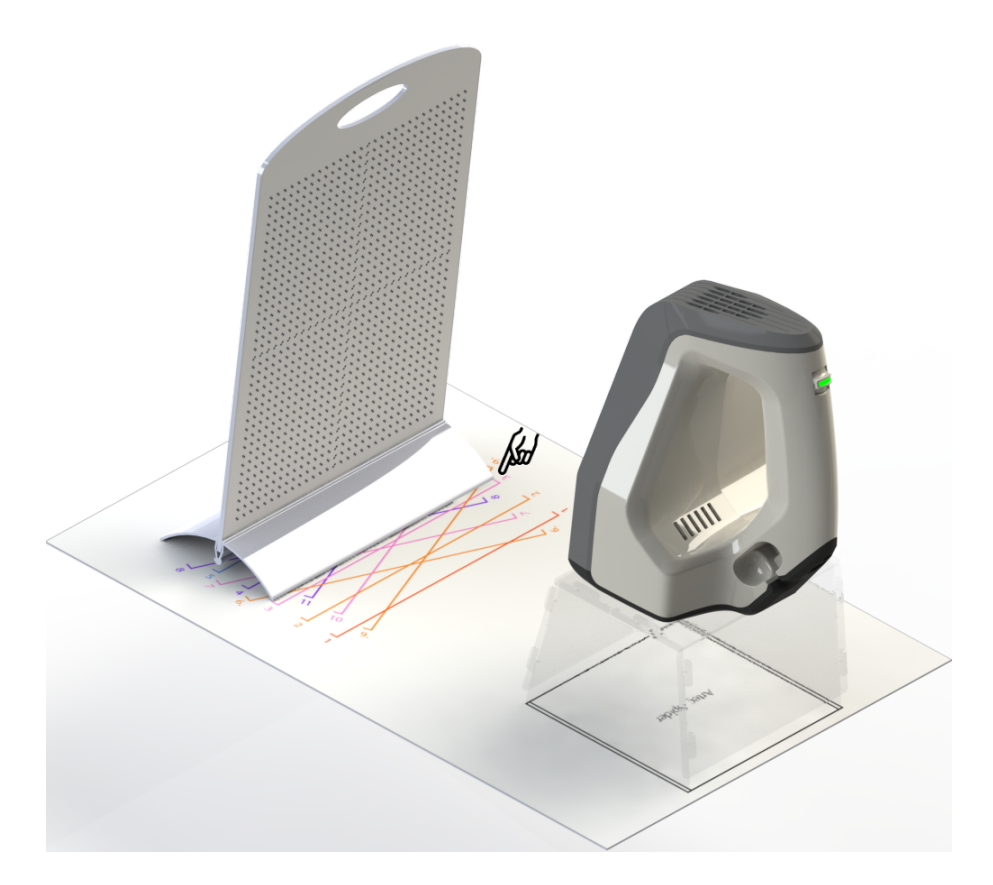

Figure 135: Calibration rig, pattern and scanner stand with Artec Spider.

- 3. Place the scanner on the scanner stand, making sure that you insert the three scanner stems in the three slots of the stand cover (see Figure 134).
- 4. Set the calibration rig on the pattern, turning its marker side toward the scanner as Figure 135 shows.
- 5. Launch the Diagnostic Tool as *Launching Diagnostic Tool* describes.

**Note:** You should conduct the calibration only after the scanner has warmed to the optimal temperature.

- 6. Click Start calibration. A dialog box will open (see Figure 136); enter the serial number of your calibration rig (it appears on the board). If the scanner temperature is outside the optimal range—for example, you just connected the device to a power outlet—the tool will notify you of this condition (see Figure 137). We advise against clicking *Skip* and instead recommend waiting for the Artec Spider to reach its optimal temperature.
- 7. Place the rig in its initial position such that the front edge of its base coincides with the color line numbered 1 on the pattern. As you do so, also keep an eye on the 3D View window for a red plane (current position) and a green plane (target position)—see Figure 138. Once the red plane coincides with the green one, stop moving the rig and wait for the scanner to capture the plane.
- 8. Wait for the tool to instruct you to move the rig to the next position on the pattern;

the number for that position will appear on the screen. Move the rig and again wait for the scanner to capture the plane.

- 9. Repeat the preceding step for the remaining positions sequentially. Depending on the version of your calibration kit, the pattern will have 11 to 15 positions.
- 10. Once you have captured the last position and the calculations have concluded, a message will appear prompting you to either overwrite the existing calibration or keep the current one. Before you decide, direct the scanner at a flat, nonglossy surface (e.g., a piece of paper) from a distance of about 200 mm. Assess the quality of the reconstructed surface and check for any holes.
- 11. Click *Yes, apply the calibration* if no holes appear on the surface and you are satisfied with the reconstruction results. To reject the new calibration, click *No, keep the old one* (see Figure 139).

| Diagtostic Tool                                            |           |
|------------------------------------------------------------|-----------|
| Type in a serial number (7 digits found on the calibration | n board): |
| 1111252                                                    |           |
| Double-check your input as it affects calibration results. |           |
| (                                                          | OK Cancel |
|                                                            |           |

Figure 136: Entering serial number of calibration board.

| WARMING UP YOUR SCANNER    |
|----------------------------|
|                            |
| Time Remaining: 3 minutes. |
| Skip                       |

Figure 137: Warming up the scanner.

### 12.5 Notes Regarding Scanner-Calibration Files

Calibration and correction results reside in files that you can access as follows. Their location is

C:\Users\%name%\AppData\Roaming\Artec\Artec Installation Center \Devices\SP.00.00000000.

Here, <code>%name%</code> is the current user folder and <code>SP.00.0000000</code> is the folder corresponding to the scanner serial number. Note the following information regarding calibration and correction.

• Once you apply correction results, the software will create an ACD file.

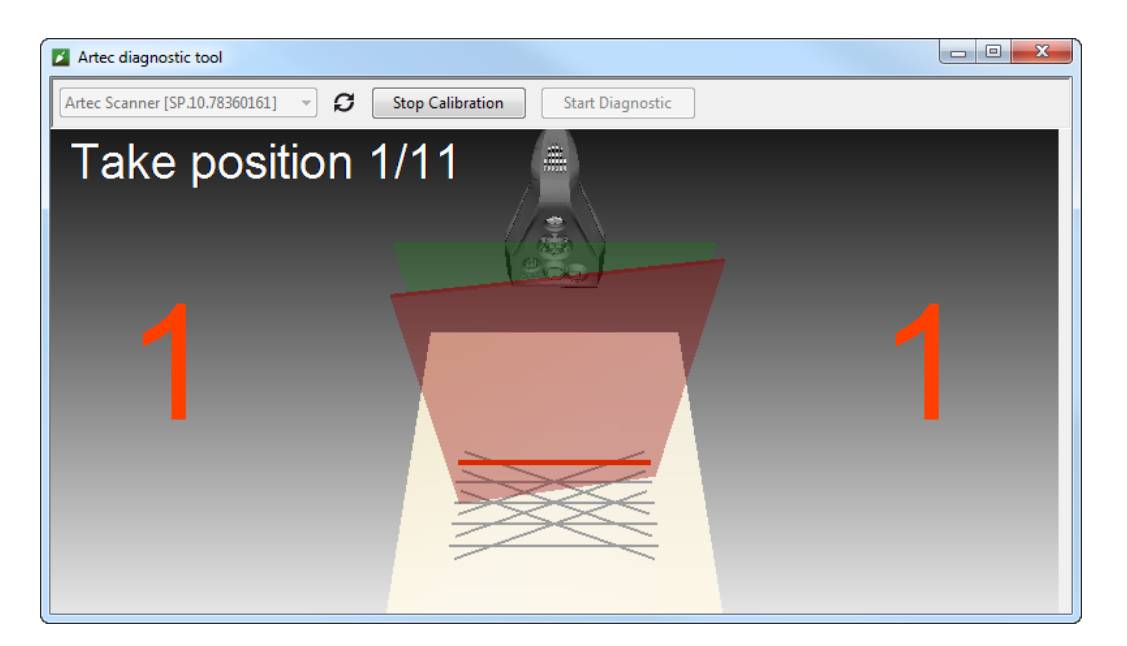

Figure 138: Moving calibration rig to position number 1.

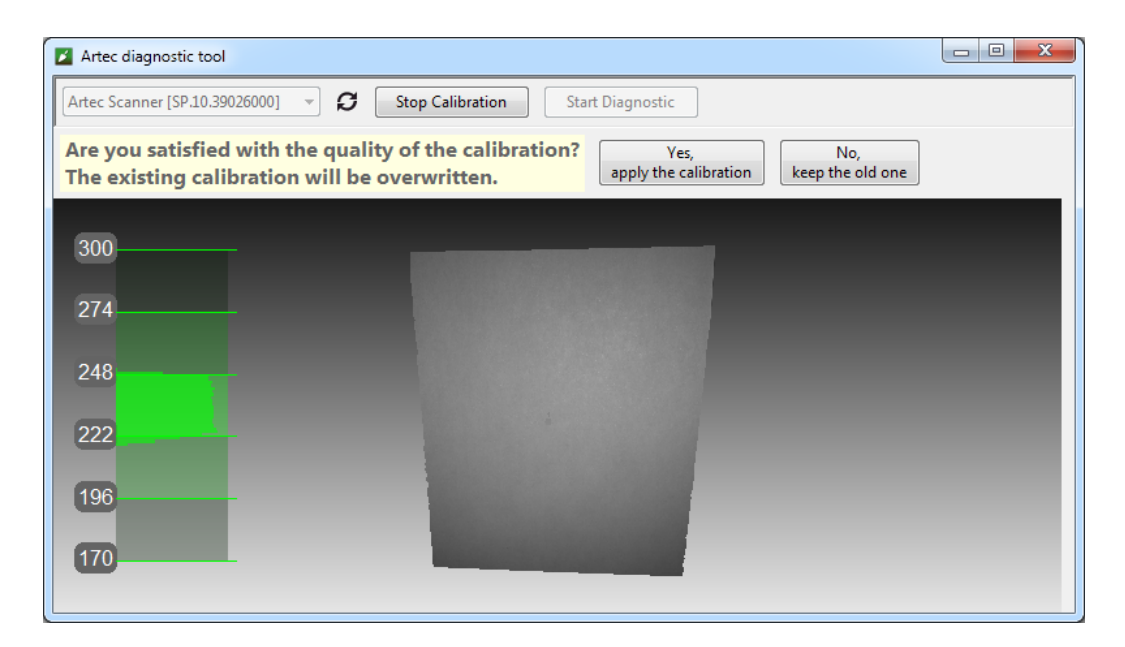

Figure 139: Assessing calibration results.

- Once you apply calibration results, the software will create ACD and CORR files.
- All newly created files have names of the form YYYYMMDD\_HHMMSS, with the characters corresponding to the date and time of the file's creation.
- Original ADD and CORR file names are based on the scanner serial number and have the form SP.00.00000000.

**Note:** You can restore the initial calibration by removing the ACD and CORR files whose names have the form 20131121 101010.

**Note:** If you use the scanner on several computers, you need not recalibrate it on every one. Simply copying the ACD and CORR files to the above-mentioned folder on each computer may be sufficient.

### 12.6 Assembling the Scanner Stand

The scanner stand comes unassembled with Artec Spider and consists of five parts (see Figure 140): two side walls, one front and one back wall (these parts are identical, however), and a cover. Before beginning assembly, lay them all out as Figure 140 shows. Then follow these steps:

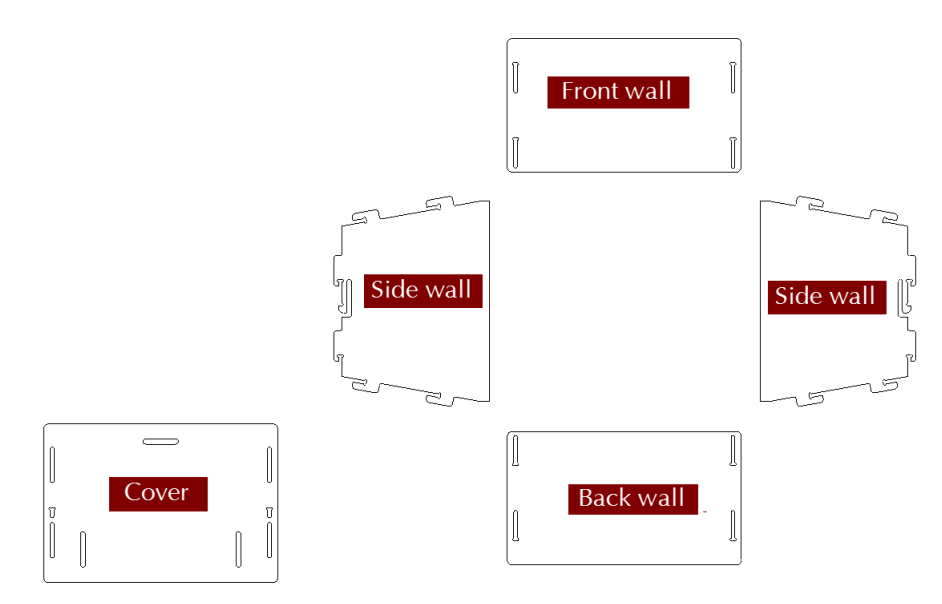

Figure 140: Parts of the scanner stand.

- 1. Raise the two side walls to the upright position, as Figure 141 shows. Noting carefully the orientation of the T-shaped slot, install the front wall to the side walls using the two pairs of hooks. Press the front wall and slide it down against the stop. Make sure the three walls are properly aligned with each other.
- 2. Install the back wall in the same way (see Figure 142).

- 3. Paying attention to orientation of the slots, install the cover using the upper hooks of the side walls (see Figure 143).
- 4. Press your thumbs against the T-shaped holes on the cover and shift it toward the back wall until you hear a click (see Figure 144).

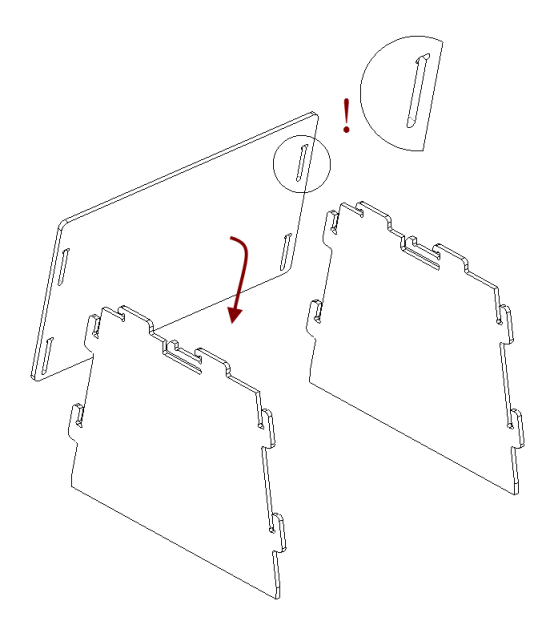

Figure 141: Assembling the front wall.

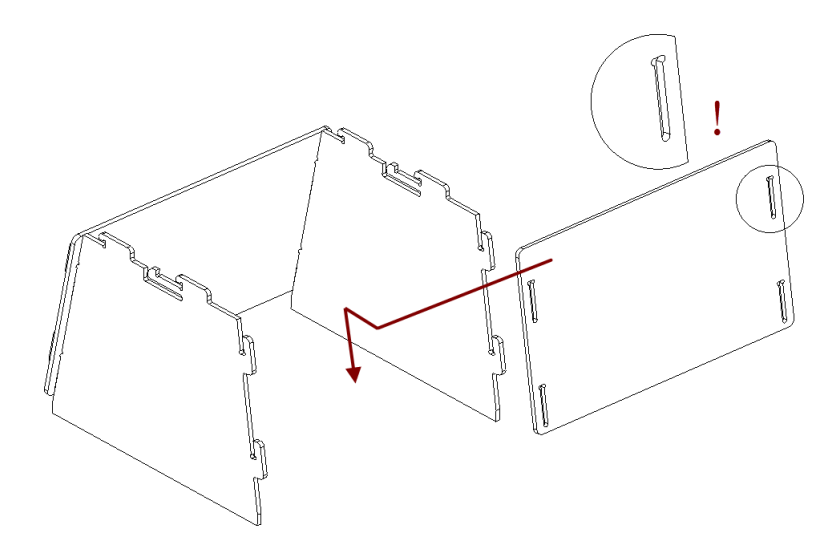

Figure 142: Assembling the back wall.

The scanner stand is now ready to use.

**Note:** To disassemble the stand, release the detents in the cover's T-shaped slots (see Figure 140) using a thin object like a ballpoint pen. Repeat the assembly steps in reverse order (from Figure 144 to Figure 141), moving the parts in the opposite directions.

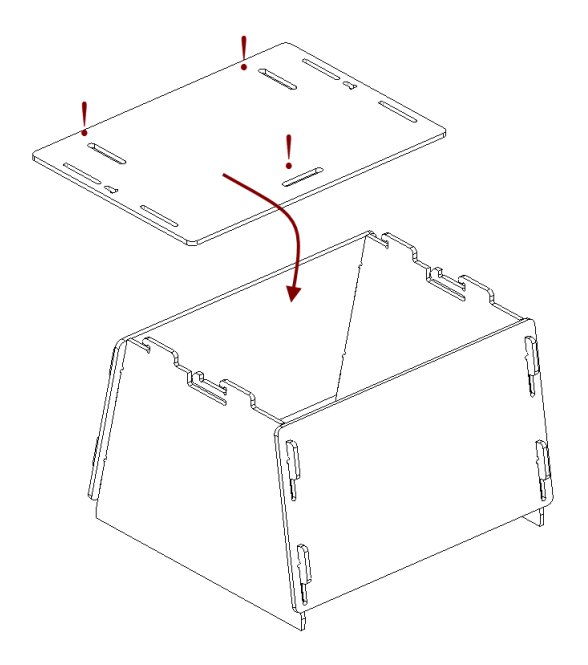

Figure 143: Mounting the cover.

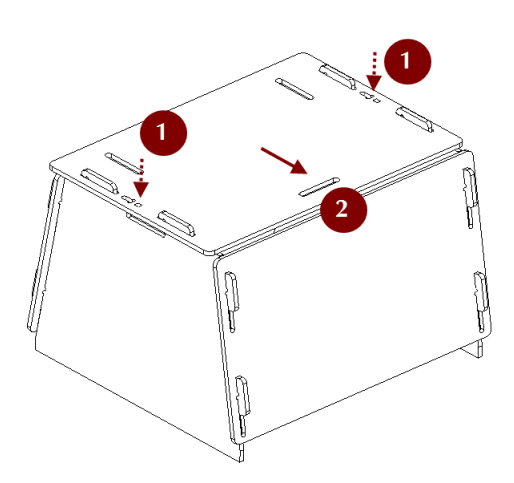

Figure 144: Latching the cover.

## 12.7 Assembling the Calibration Rig

The calibration rig comes only with Artec Spider and consists of the base and the board. To assemble the rig, follow these instructions:

- 1. Press the hinge of the base against your forefingers.
- 2. Unfold the bent leaves of the base, pressing on their edges with your thumbs.
- 3. Insert the board into the slot, as Figure 145 shows.

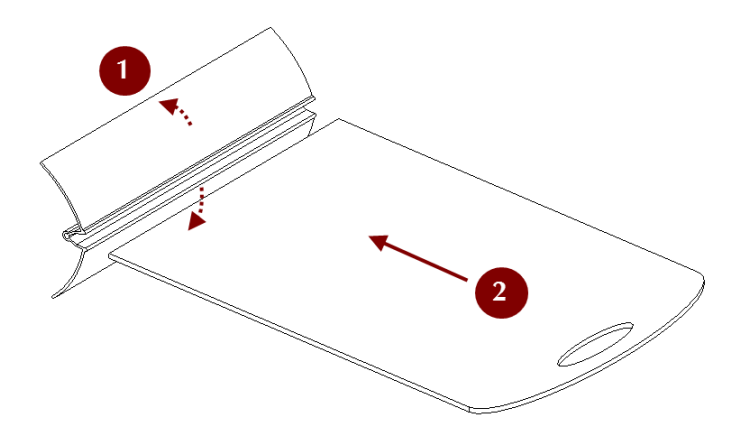

Figure 145: Assembling the rig.

# CHAPTER 13

# Hot Keys

# 13.1 Scanning

| Open Scan panel                                       | F7    | Anywhere exc. modal dia-<br>log |
|-------------------------------------------------------|-------|---------------------------------|
| Toggle between <i>Preview</i> and <i>Record</i> modes | Space | Scan panel                      |
| Open <i>Multicapture</i> panel                        | F8    | Anywhere exc. modal dia-<br>log |

# 13.2 Workspace

| Select one scan and deselect the rest | Ctrl+Alt+LMB  | Workspace panel                                 |
|---------------------------------------|---------------|-------------------------------------------------|
| Select one scan and deselect the      | Ctrl+LMB      | Workspace panel, first col-                     |
| rest                                  |               | umn                                             |
| Select/deselect scan                  | Shift+Alt+LMB | Workspace panel                                 |
| Select all scans/models or frames     | Ctrl+A        | Workspace panel                                 |
| Deselect all scans/models or frames   | Ctrl+D        | Workspace panel                                 |
| Select/deselect the highlighted       | Space         | <i>Workspace</i> panel                          |
| scan                                  |               |                                                 |
| Invert selection of scans/models      | Ctrl+Alt+A    | Workspace panel                                 |
| Select only key frames                | Ctrl+K        | <i>Workspace</i> panel $\rightarrow$ Sur-       |
| Select only key names                 | CULTIN        | face list                                       |
| Select only textured frames           | C+rl+T        | Workspace panel $ ightarrow$ Sur-               |
| Select only textured manies           |               | face list                                       |
| Rename scan/model                     | F2            | Workspace panel                                 |
| Start/stop playback scan frames       | Ctrl+P        | Workspace panel                                 |
| Delete selected frames/scans          | Del           | <i>Workspace</i> panel (including surface list) |

# 13.3 Save, Export and Import

| Create new project                       | Ctrl+N       | Anywhere exc. modal dia- |
|------------------------------------------|--------------|--------------------------|
|                                          |              | log                      |
| Save project                             | Ctrl+S       | Anywhere exc. modal dia- |
|                                          |              | log                      |
| Open existing project                    | Ctrl+0       | Anywhere exc. modal dia- |
|                                          |              | log                      |
| Open existing project with scans         | C+rl+chif++0 | Anywhere exc. modal dia- |
| unloaded (to save memory)                |              | log                      |
| Import 3D files                          | Ctrl+I       | Anywhere exc. modal dia- |
|                                          |              | log                      |
| Export meshes                            | Ctrl+Shift+E | Anywhere exc. modal dia- |
|                                          |              | log                      |
| Clear command history                    | Ctrl+Alt+H   | Anywhere exc. modal dia- |
|                                          |              | log                      |
| Save screenshot of <i>3D View</i> window | Ctrl+Shift+S | Anywhere                 |

# 13.4 Viewing 3D Content

| Fit to view                                        | F             | 3D View win-        |
|----------------------------------------------------|---------------|---------------------|
|                                                    |               | dow                 |
| Place coordinate origin to the viewpoint center    | Н             | 3D View win-        |
| (Home)                                             |               | dow                 |
| Display/hide coordinate axis grid                  | G             | 3D View win-        |
|                                                    |               | dow                 |
| Set rotation center to the object's center of mass | Ctrl+Shift+C  | <i>3D View</i> win- |
|                                                    |               | dow                 |
| Set rotation center to the origin of axis grid     | Ctrl+Shift+M  | <i>3D View</i> win- |
|                                                    |               | dow                 |
| Change rendering mode to Texture                   | Ctrl+Alt+1    | <i>3D View</i> win- |
|                                                    |               | dow                 |
| Change rendering mode to Scan color                | Ctrl+Alt+2    | <i>3D View</i> win- |
|                                                    |               | dow                 |
| Change rendering mode to Surface color             | Ctrl+Alt+3    | <i>3D View</i> win- |
|                                                    |               | dow                 |
| Change rendering mode to Max error                 | Ctrl+Alt+4    | 3D View win-        |
|                                                    |               | dow                 |
| Turn on/off lighting                               | L             | 3D View win-        |
|                                                    |               | dow                 |
| Display/hide normals                               | N             | 3D View win-        |
|                                                    |               | dow                 |
| Display/hide boundaries                            | В             | 3D View win-        |
|                                                    |               | dow                 |
| Display/hide texture boundaries                    | Shift+B       | 3D View win-        |
|                                                    |               | dow                 |
| Toggle between perspective and orthogonal          | 5 (numpad) or | 3D View win-        |
| views                                              | Ctrl+5        | dow                 |

### 13.4.1 Switching Viewpoint

| To front  | 1 (numpad) or Ctrl+Shift+1 | 3D View window |
|-----------|----------------------------|----------------|
| To back   | Ctrl+1                     | 3D View window |
| To left   | 3 (numpad) or Ctrl+Shift+3 | 3D View window |
| To right  | Ctrl+3                     | 3D View window |
| To top    | 7 (numpad) or Ctrl+Shift+7 | 3D View window |
| To bottom | Ctrl+7                     | 3D View window |

# 13.5 Editor

| Activate 2D selection mode    | Shift+Alt+1          | Editor $\rightarrow$ Eraser                            |
|-------------------------------|----------------------|--------------------------------------------------------|
| Activate 3D selection mode    | Shift+Alt+2          | Editor $\rightarrow$ Eraser                            |
| Activate Rectangular selec-   | Shift+Alt+3          | Editor                                                 |
| <i>tion</i> mode              |                      |                                                        |
| Activate Lasso selection      | Shift+Alt+4          | Editor                                                 |
| mode                          |                      |                                                        |
| Activate Cutoff-plane selec-  | Shift+Alt+5          | Editor                                                 |
| <i>tion</i> mode              |                      |                                                        |
| Activate Base selection mode  | Shift+Alt+6          | Editor $\rightarrow$ Eraser                            |
| Display control for adjusting | Alt                  | Eraser/Defeature brush $ ightarrow$                    |
| cutoff plane                  |                      | Cutoff-plane selection                                 |
| Move cutoff plane             | Ctrl+Shift+Scroll    | Eraser/Defeature brush $ ightarrow$                    |
|                               |                      | Cutoff-plane selection                                 |
| Change tool size              | Ctrl+[ and Ctrl+] or | <i>Editor</i> panel $\rightarrow$ any tool             |
|                               | Scroll Wheel         |                                                        |
| Select the entire surface be- | Ctrl+Q               | Eraser/Defeature brush $ ightarrow$                    |
| low the cutoff plane          |                      | Cutoff-plane selection                                 |
| Clear selection of 3D regions | Ctrl+Alt+LMB         | Editor                                                 |
| Invert selection              | I                    | <i>Editor</i> panel $ ightarrow$ any tool $ ightarrow$ |
|                               |                      | 3D View                                                |
| Delete selected region        | Delete               | Editor $\rightarrow$ Eraser                            |

### 13.5.1 Transformation Tool

| Enable Translate transformation          | Т | Editor $ ightarrow$ Transformation                    |
|------------------------------------------|---|-------------------------------------------------------|
| Enable Rotate transformation             | R | Editor $\rightarrow$ Transformation                   |
| Enable Scale transformation              | S | Editor $ ightarrow$ Transformation                    |
| Translate (rotate/scale) the model along | Х | Editor $\rightarrow$ Transformation $\rightarrow$ any |
| (around/in direction of) X axis          |   | mode $\rightarrow$ <i>3D View</i>                     |
| Translate (rotate/scale) the model along | Y | Editor $ ightarrow$ Transformation $ ightarrow$ any   |
| (around/in direction of) Y axis          |   | mode $ ightarrow$ <i>3D View</i>                      |
| Translate (rotate/scale) the model along | Z | Editor $ ightarrow$ Transformation $ ightarrow$ any   |
| (around/in direction of) Z axis          |   | mode $\rightarrow$ <i>3D View</i>                     |

# 13.6 Aligning Scans

| Display aligned scans/models          | 1         | <i>Align</i> panel               |
|---------------------------------------|-----------|----------------------------------|
| Display unaligned scans/models        | 2         | <i>Align</i> panel               |
| Display all scans selected for align- | 3         | <i>Align</i> panel               |
| ment                                  |           |                                  |
| Manually align scans                  | Shift     | <i>Align</i> panel               |
| Switch between point sets/pairs       | Space and | Align panel $\rightarrow$ points |
|                                       | Backspace |                                  |
| Confirm creation of point set         | Space     | Align panel $\rightarrow$ Com-   |
|                                       |           | plex                             |

# 13.7 Starting Tools, Modes and Dialogs

| Open Autopilot                    | F9         | Anywhere exc. modal dia-  |
|-----------------------------------|------------|---------------------------|
| Start automatic processing (dop't |            | Appayboro oxo modal dia   |
| confuse with Autonilat)           | Ctrl+G     |                           |
|                                   |            | Apparbara avc. modal dia  |
| Open <i>Tools</i> panel           | Ctrl+T     | Allywhere exc. modal dia- |
|                                   |            | LOY                       |
| Open <i>Align</i> panel           | Ctrl+L     | Anywhere exc. modal dia-  |
|                                   |            | log                       |
| Open Fix holes panel              | Ctrl+B     | Anywhere exc. modal dia-  |
| - F F                             |            | log                       |
| Open <i>Repair</i> panel          | Ctrl+R     | Anywhere exc. modal dia-  |
| open <i>Repui</i> panet           | 001111     | log                       |
| Open Measures panel               | C+rl+M     | Anywhere exc. modal dia-  |
|                                   |            | log                       |
| Open <i>Texture</i> panel         | Ctrl+U     | Anywhere exc. modal dia-  |
|                                   |            | log                       |
| Open Editor papel                 | Ctrl+E     | Anywhere exc. modal dia-  |
| Open <i>Eultor</i> panet          |            | log                       |
| Start <i>Eraser</i> tool          | E          | Editor panel              |
| Start Defeature brush             | D          | Editor panel              |
| Start Positioning tool            | P          | Editor panel              |
| Start Transformation tool         | Т          | Editor panel              |
| Start Smoothing brush             | S          | Editor panel              |
| Open web manual                   | F1         | Anywhere                  |
| Open local User Guide file        | Ctrl+F1    | Anywhere                  |
| Call Settings dialog              | F10        | Anywhere exc. modal dia-  |
|                                   |            | log                       |
| Show/hide Workspace panel         | F11        | Anywhere exc. modal dia-  |
|                                   |            | log                       |
|                                   |            | Anywhere exc. modal dia-  |
| Show/hide <i>Log</i> window       | Ctrl+Alt+L |                           |
|                                   |            | .09                       |

# CHAPTER 14

### **Conventions and Acronyms**

Portions of this user guide are highlighted to draw your attention. For example,

#### **Note:** Important information appears in specially formated paragraphs.

The following examples illustrate our conventions:

- Panel and element names that appear in the application window use italics: e.g., *Workspace, File* and *Texture*
- Buttons, checkboxes and elements of dropdown lists in panels and application menus are italicized and underscored: *Invert*, *Apply* and so on
- Shortcuts, individual keys and hardware buttons use gray highlighting: e.g., Ctrl + A
- Characters that appear in a field, file extension, or directory or file path employ the following style: Scan 1, SPROJ, C:\Program Files, and so on.

Note the following abbreviations and icons:

- LMB-left mouse button
- RMB-right mouse button
- ▶-*Play/Pause* button on the scanner body

### Index

Accuracy, 128 accuracygeneral term, 13 Adaptive, 112 Autopilot, 13 buffer size, 174 bundle, 13 By radius, 115 CAD model, 13 colorMode, 112 decimationStep, 112 edgeLength, 112 effective distance from scanner, 110 error, 128 feature search radius, 110 Fill holes, 115 Filter by threshold, 117 fine registration, 13 force constraints, 129 frames, 13 fusion, 13 Geometry for Fine registration, 97 for Global registration, 110 Geometry\_alignment, 110 Geometry and Texture for Fine registration, 97 for Global registration, 110

Geometry\_Ray, 110 global registration, 13

keep\_boundary, 128 key frames, 13 key\_frame\_ratio, 110

Leave\_biggest\_objects, 117

Manually, 115 max\_hole\_len, 125 max\_hole\_radius, 115 max\_neighb\_normals\_angle, 128 maxEdgeLength, 112 maxIncidenceAngle, 112 maxTriangleAngularSize, 112 mesh, 13 method, 112 minDistBetweenDescriptors, 110 minimumAngle, 112 minTriangleAngle, 112 mode, 117 model, 14

near and far cutting planes, 14 None, 112

project, 14

registration\_algorithm for Fine registration, 97 for Global registration, 110 Remesh, 128
remesh\_edge\_thr, 128 remove\_targets, 115 resolution for Fusion, 115 for Outlier removal, 92 resolutiongeneral term, 14 rough registration, 14

scan, 14 SectionColor, 112 Simple, 112 SourceColor, 112 std\_dev\_mul\_threshold, 92 steps, 120 stop\_condition value, 128 supporting surface, 14

Targets, 110

targets, 14 Targets\_Geometry, 110 threshold, 117 tracking, 14 tri\_num for Fast mesh simplification, 129 for Mesh simplification, 128 Triangle\_quantity, 128 useWholeCloudTriangulation, 112 UV\_Triangle\_quantity, 128

voxel size, 174 voxelSide, 110 vrt\_num, 128

Watertight, 115